# 船員專業訓練報名管理系統

## 使用者操作手册

文件制/修訂紀錄

| 版次    | 制/修訂<br>日期 | 基準發行<br>日期 | 制/修訂說明                                                                      | 作者  | 備註                   |
|-------|------------|------------|-----------------------------------------------------------------------------|-----|----------------------|
| v 1.0 | 102/11/12  | 102/11/12  | 「102 年度航港單一窗口(MTNet)<br>服務平臺功能提升計畫」制訂                                       | 曾敏傑 | 產品交付                 |
| v 1.1 | 103/01/13  | 102/11/12  | 修訂                                                                          | 曾敏傑 | 依審查意見修<br>訂          |
| v 1.2 | 104/11/09  | 104/11/12  | 「船員技術交流平臺系統—船員<br>專業訓練報名平臺功能擴充案」<br>修訂                                      | 薛勝文 | 產品交付                 |
| v 1.3 | 104/12/23  | 104/12/24  | 修訂(航員字第 1041911095 號)                                                       | 薛勝文 | 依審查意見修<br>訂          |
| v 1.4 | 105/11/21  | 105/11/22  | 「船員專業訓練報名平臺參訓資<br>格調整服務案」修訂                                                 | 薛勝文 | 產品交付                 |
| v 2.0 | 106/10/19  | 106/10/20  | 「106 年至 108 年船員大數據智<br>慧服務平臺(Seafarers Online)<br>系統功能案-106 年度計畫」修訂         | 徐道明 | 產品交付                 |
| v 2.1 | 106/12/12  | 106/12/13  | 依「106 年至 108 年船員大數據<br>智慧服務平臺(Seafarers<br>Online)系統功能案-106 年度計<br>畫」審查意見調整 | 徐道明 | 航員字第<br>1061910663 號 |
| v 3.0 | 107/10/29  | 107/10/30  | 「106 年至 108 年船員大數據智<br>慧服務平臺(Seafarers Online)<br>系統功能案-107 年度計畫」修訂         | 徐道明 | 產品交付                 |
| v 3.1 | 107/12/17  | 107/12/17  | 依「106 年至 108 年船員大數據<br>智慧服務平臺(Seafarers<br>Online)系統功能案-107 年度計<br>畫」審查意見調整 | 徐道明 | 航員字第<br>1071910556 號 |
|       |            |            |                                                                             |     |                      |

| 壹、前言1                |
|----------------------|
| <b>貳、 手冊查閱說明2</b>    |
| 一、以下列出各作業說明要項及其項目2   |
| (一) 開啟此功能2           |
| (二)功能整體介紹2           |
| (三) 操作介紹2            |
| 二、使用本系統應注意之事項3       |
| 參、 系統功能說明            |
| 一、 系統功能架構4           |
| 二、 系統作業流程清單5         |
| 三、 系統作業流程說明9         |
| (一)船員專業訓練報名作業流程9     |
| (二) 船員訓練專業機構管理電子化 10 |
| 四、 異常狀況處理程序17        |
| (一)線上作業17            |
| (二) 批次作業17           |
| 肆、 系統操作說明18          |
| 一、 如何啟動系統18          |
| (一)船員專業訓練報名管理系統      |
| (二) 船員專業訓練報名平臺       |
| (三) 完成:登入系統成功        |
| 二、 如何結束系統23          |
| 三、 如何操作系統各項作業-線上報名平臺 |
| (一)即時訊息24            |
| (二) 交通部公費班           |
| (三) 訓練機構自費班          |
| (四)報名申請              |

錄

目

| . 54        |
|-------------|
| . 55        |
| 58          |
| . 58        |
| . 61        |
| . 64        |
| . 72        |
| . 80        |
| . 82        |
| . 84        |
| . 86        |
| . 88        |
| . 91        |
| . 95        |
| . 99        |
| 106         |
| 113         |
| · · · · · · |

## 壹、前言

本使用者手册係依據交通部航港局「船員技術交流平臺系統-船員專 業訓練報名平臺功能擴充案專案管理計畫書」內容編撰而成,說明各子系 統之作業流程,操作方式及應注意的事項。使用者可依據各自的需求,查 閱所應用的系統,除了螢幕、欄位說明及操作方式外,注意事項亦是操作 的重點,使用者只要依據本手册所書,依序操作並必能勝任愉快。

#### 貳、手冊查閱說明

本手冊係本著方便易懂、簡明而詳實之原則,先介紹系統架構以建立 整體概念,繼而說明各個作業項目,採用畫面與文字相互對照的方式,逐 步解說該作業各應用畫面、輸入欄位、功能鍵等操作方式及執行結果。

#### 一、 以下列出各作業說明要項及其項目

(一) 開啟此功能

說明開啟此功能的點選位置以及步驟。

(二)功能整體介紹

介紹各功能相關畫面配置、區塊以及操作之程序。

(三)操作介紹

- 1· 輸入欄位說明:
- (1)紅色標題:必要輸入欄位。
- (2)綠色標題: 系統給值欄位(不必輸)。
- (3)黑色標題:一般輸入欄位(非必要)。
- (4)有下拉箭頭者:資料選擇欄位(如不為必要輸入,選擇《請選 擇》表示不輸入該欄位)。

2·功能鍵說明:

說明該做畫面各管理功能按鍵之意義及正常操作之執行結果。

#### 二、 使用本系統應注意之事項

- (一)開始執行本系統前應先將所有代碼參數、基本設定、使用權限等 相關資料建立完成,若有異動議應隨時修正。
- (二)建檔畫面之基本功能操作方式:
  - 1·新增:點選畫面中的新增鍵,資料即新增完成。
  - 修改:維護的資料修改完畢後,點選畫面中的修改鍵,將資料
     存入系統。
  - 3·刪除:選擇欲刪除的資料,點選畫面中的刪除鍵,將畫面中顯 示的資料自系統中刪除。
  - 4·清除:將畫面中輸入的資料清除(非刪除)。
  - 5.查詢:將條件輸入後,點選查詢鍵,系統會將符合條件的資料 顯示在畫面上。
  - 6·列印:依據查詢條件將符合的資料列印出。

(三)報表製作畫面之操作方式

將條件輸入後,點選確認鍵,系統會將符合條件的資料顯示出,有 需要可按列印鍵,將資料列印出。

## **參、**系統功能說明

#### 一、 系統功能架構

| 船員專業訓練報名平臺      |                    |                          |         |  |  |  |
|-----------------|--------------------|--------------------------|---------|--|--|--|
| 公開              | <b>将資訊</b>         | 報名申請                     | 會員申請    |  |  |  |
| 即時訊息<br>>最新消息   | 交通部公費班<br>>專業訓練    | >訓練報名申請<br>>報名進度查詢/報名取消作 | >系統公告管理 |  |  |  |
| ▶開課行事曆<br>▶報名須知 | >换證補差訓練<br>>换證複習訓練 | 業<br>>受訓確認作業             | 會員專區    |  |  |  |
| >相關法規及表件        | >證書重新生效訓練          | >受訓資格取消作業                | >會員註冊   |  |  |  |
|                 | 訓練機構自費班<br>>專業訓練   | 參訓資格預檢                   | >變更密碼   |  |  |  |
|                 | > 換證補差訓練           | >参訓資格檢核<br>>船昌容料檢視       |         |  |  |  |
|                 | >證書重新生效訓練          |                          |         |  |  |  |

圖:船員專業訓練報名平臺功能架構圖

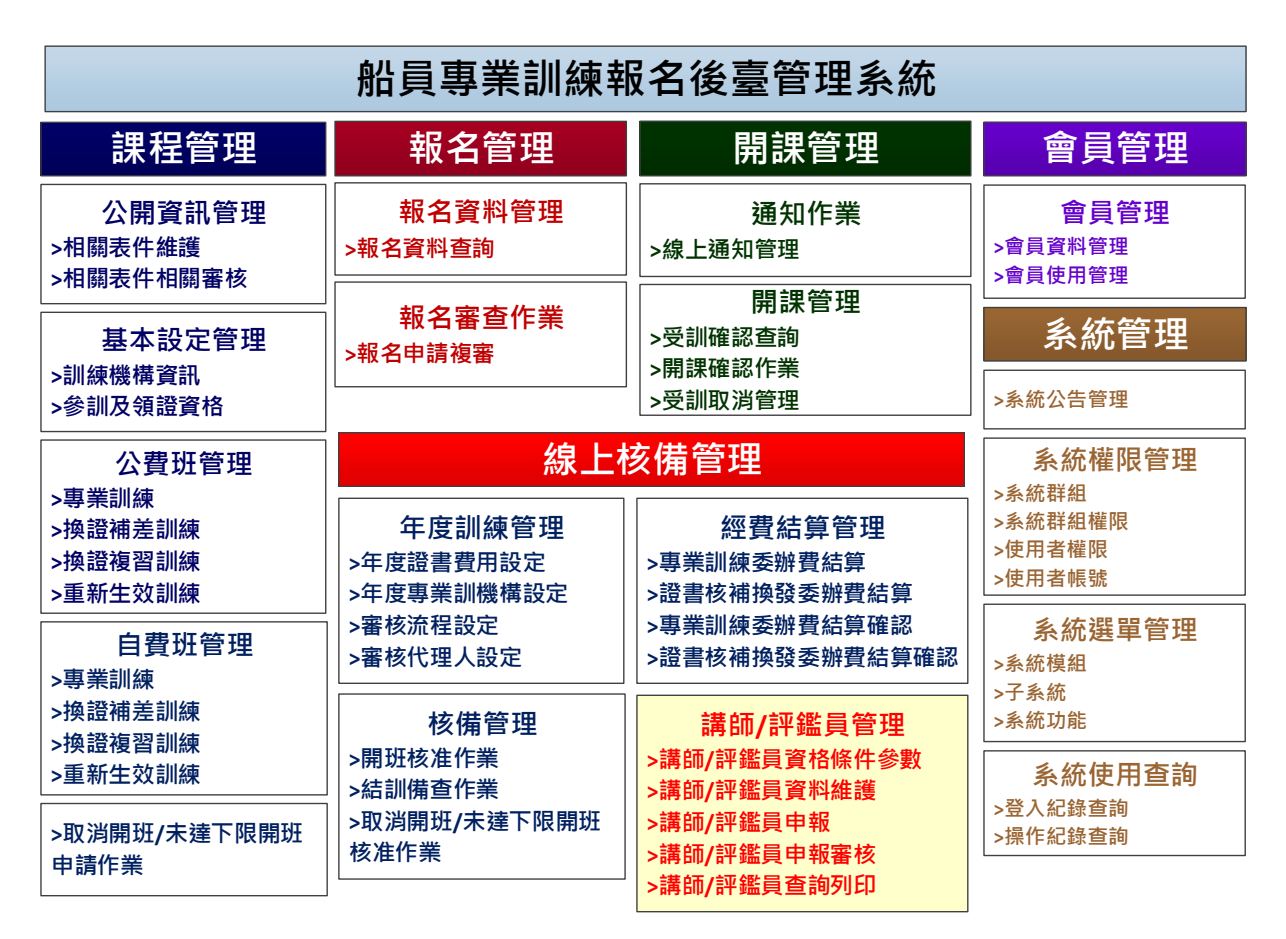

圖:船員專業訓練後臺報名管理功能架構圖

## 二、 系統作業流程清單

| 序號  | 系統作業流程名稱                  | 作業單位 | 作業週期 | 備註 |
|-----|---------------------------|------|------|----|
| 報名平 | 卫臺模組                      |      |      |    |
| 1.  | 公開資訊→即時訊息→最新消息            | 民眾   | 隨時   |    |
| 2.  | 公開資訊→即時訊息→開課行事曆           | 民眾   | 隨時   |    |
| 3.  | 公開資訊→即時訊息→報名須知            | 民眾   | 隨時   |    |
| 4.  | 公開資訊→即時訊息→人工報名資訊          | 民眾   | 隨時   |    |
| 5.  | 公開資訊→即時訊息→相關法規與表件         | 民眾   | 隨時   |    |
| 6.  | 公開資訊→即時訊息→郵務人員資訊          | 民眾   | 隨時   |    |
| 7.  | 公開資訊→交通部公費班→專業訓練          | 民眾   | 隨時   |    |
| 8.  | 公開資訊→交通部公費班→換證補差訓練        | 民眾   | 隨時   |    |
| 9.  | 公開資訊→交通部公費班→換證複習訓練        | 民眾   | 隨時   |    |
| 10. | 公開資訊→交通部公費班→證書重新生效<br>訓練  | 民眾   | 隨時   |    |
| 11. | 公開資訊→訓練機構自費班→專業訓練         | 民眾   | 隨時   |    |
| 12. | 公開資訊→訓練機構自費班→換證補差訓<br>練   | 民眾   | 隨時   |    |
| 13. | 公開資訊→訓練機構自費班→換證複習訓<br>練   | 民眾   | 隨時   |    |
| 14. | 公開資訊→訓練機構自費班→證書重新生<br>效訓練 | 民眾   | 隨時   |    |
| 15. | 報名申請→訓練報名申請               | 船員   | 隨時   |    |
| 16. | 報名申請→報名進度查詢/取消報名作業        | 船員   | 隨時   |    |
| 17. | 報名申請→受訓確認作業               | 船員   | 隨時   |    |
| 18. | 報名申請→訓練報名申請               | 船員   | 隨時   |    |
| 19. | 報名申請→受訓取消作業               | 船員   | 隨時   |    |
| 20. | 參訓資格預檢→參訓資格檢核             | 船員   | 隨時   |    |
| 21. | 會員專區→會員註冊                 | 民眾   | 隨時   |    |
| 22. | 會員專區→基本資料維護               | 船員   | 隨時   |    |
| 23. | 會員專區→變更密碼                 | 船員   | 隨時   |    |

| 序號  | 系統作業流程名稱                       | 作業單位 | 作業週期 | 備註              |
|-----|--------------------------------|------|------|-----------------|
| 24. | 參訓資格預檢→船員資料檢視                  | 船員   | 隨時   | 需自然<br>人憑登<br>入 |
| 後臺管 | 管理模组                           |      | L    |                 |
| 25. | 公開資訊管理→相關表件維護                  | 航港局  | 隨時   |                 |
| 26. | 公開資訊管理→相關表件上架審查                | 航港局  | 隨時   |                 |
| 27. | 課程管理→基本設定管理→訓練機構資訊             | 訓練機構 | 隨時   |                 |
| 28. | 課程管理→基本設定管理→參訓及領證資<br>格        | 航港局  | 隨時   |                 |
| 29. | 課程管理→公費班管理→專業訓練                | 訓練機構 | 隨時   |                 |
| 30. | 課程管理→公費班管理→換證補差訓練              | 訓練機構 | 隨時   |                 |
| 31. | 課程管理→公費班管理→換證複習訓練              | 訓練機構 | 隨時   |                 |
| 32. | 課程管理→公費班管理→證書重新生效訓<br>練        | 訓練機構 | 隨時   |                 |
| 33. | 課程管理→自費班管理→專業訓練                | 訓練機構 | 隨時   |                 |
| 34. | 課程管理→自費班管理→換證補差訓練              | 訓練機構 | 隨時   |                 |
| 35. | 課程管理→自費班管理→換證複習訓練              | 訓練機構 | 隨時   |                 |
| 36. | 課程管理→自費班管理→證書重新生效訓<br>練        | 訓練機構 | 隨時   |                 |
| 37. | 課程管理→自費班管理→取消開班/未達下<br>限開班申請作業 | 訓練機構 | 隨時   |                 |
| 38. | 報名管理→報名資料管理→報名資料查詢             | 訓練機構 | 隨時   |                 |
| 39. | 報名管理→報名審查作業→報名申請複審             | 訓練機構 | 隨時   |                 |
| 40. | 開課管理→開課通知作業→線上通知管理             | 訓練機構 | 隨時   |                 |
| 41. | 開課管理→開課管理→受訓確認查詢               | 訓練機構 | 隨時   |                 |

| 序號  | 系統作業流程名稱                         | 作業單位        | 作業週期 | 備註 |
|-----|----------------------------------|-------------|------|----|
| 42. | 開課管理→開課管理→開課確認作業                 | 訓練機構        | 隨時   |    |
| 43. | 開課管理→開課管理→受訓取消管理                 | 航港局         | 隨時   |    |
| 44. | 會員管理→會員資料管理                      | 航港局         | 隨時   |    |
| 45. | 會員管理→會員使用管理                      | 航港局         | 隨時   |    |
| 46. | 線上核備管理→年度訓練管理→年度證書<br>費用設定       | 航港局         | 每年   |    |
| 47. | 線上核備管理→年度訓練管理→年度專業<br>訓機構設定      | 航港局         | 每年   |    |
| 48. | 線上核備管理→年度訓練管理→審核流程<br>設定         | 航港局         | 初始   |    |
| 49. | 線上核備管理→年度訓練管理→審核代理<br>人設定        | 航港局         | 隨時   |    |
| 50. | 線上核備管理→核備管理→開班核准作業               | 航港局<br>訓練機構 | 隨時   |    |
| 51. | 線上核備管理→核備管理→結訓備查作業               | 航港局<br>訓練機構 | 隨時   |    |
| 52. | 線上核備管理→核備管理→取消開班/未達<br>下限開班核准作業  | 航港局<br>訓練機構 | 隨時   |    |
| 53. | 線上核備管理→經費結算管理→專業訓練<br>委辦費結算      | 訓練機構        | 隨時   |    |
| 54. | 線上核備管理→經費結算管理→證書核補<br>換發委辦費結算    | 訓練機構        | 隨時   |    |
| 55. | 線上核備管理→經費結算管理→專業訓練<br>委辦費結算確認    | 航港局         | 隨時   |    |
| 56. | 線上核備管理→經費結算管理→證書核補<br>換發委辦費結算確認  | 航港局         | 隨時   |    |
| 57. | 線上核備管理→講師/評鑑員管理→講師/<br>評鑑員資格條件參數 | 航港局         | 隨時   |    |
| 58. | 線上核備管理→講師/評鑑員管理→講師/<br>評鑑員資料維護   | 航港局<br>訓練機構 | 隨時   |    |

| 序號  | 系統作業流程名稱            | 作業單位 | 作業週期 | 備註 |
|-----|---------------------|------|------|----|
| 59. | 線上核備管理→講師/評鑑員管理→講師/ | 航港局  | 隨時   |    |
|     | 評鑑員申報               | 訓練機構 |      |    |
| 60. | 線上核備管理→講師/評鑑員管理→講師/ | 航港局  | 隨時   |    |
|     | 評鑑員申報審核             | 訓練機構 |      |    |
| 61. | 線上核備管理→講師/評鑑員管理→講師/ | 航港局  | 隨時   |    |
|     | 評鑑員查詢列印             | 訓練機構 |      |    |

## 三、 系統作業流程說明

(一) 船員專業訓練報名作業流程

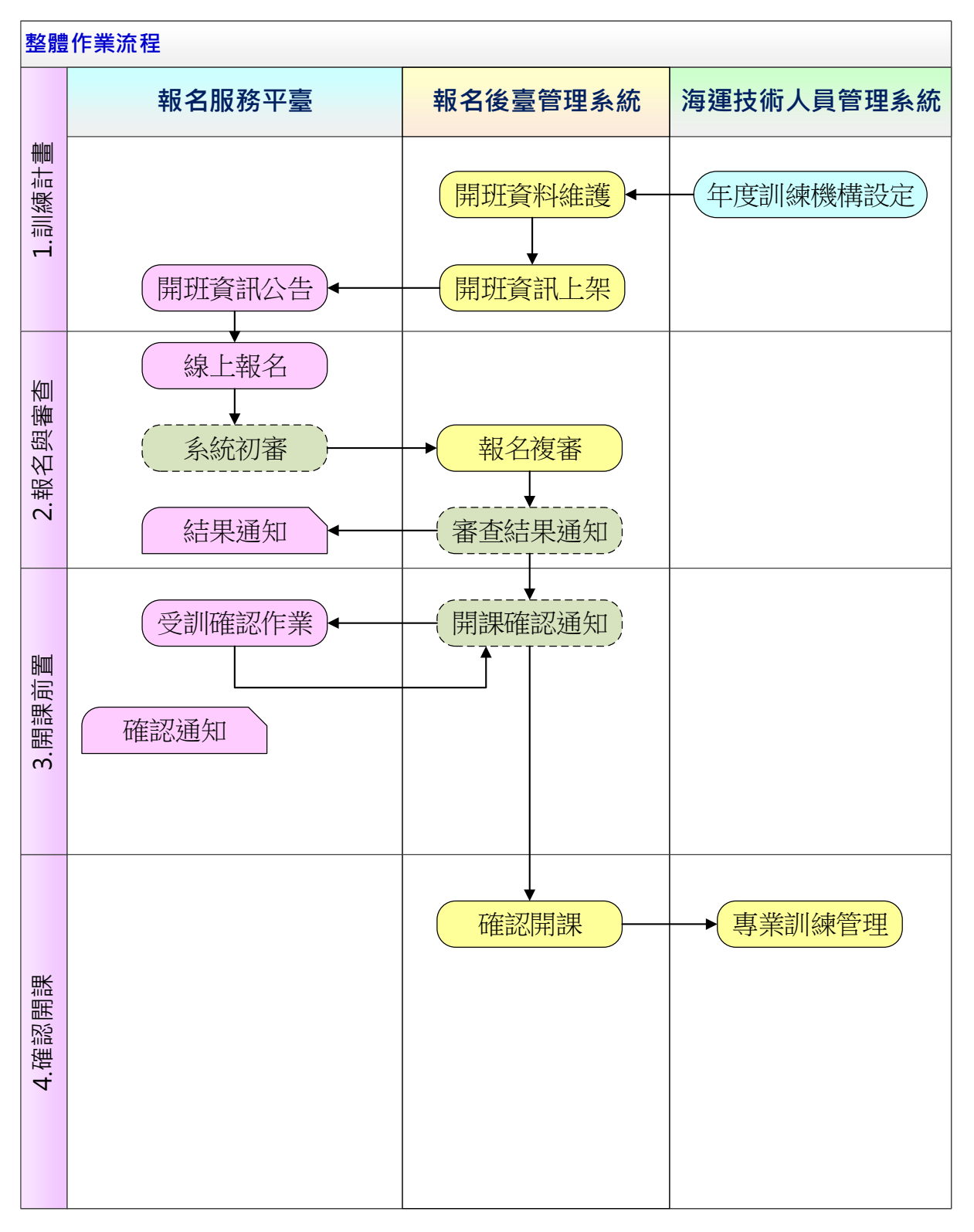

#### 圖 船員專業訓練報名作業流程圖

(二)船員訓練專業機構管理開班電子化

1 · MTNet 系統關聯

系統範圍包含「專業訓練報名後臺管理系統」、「專業訓練報名 服務平臺」與「海運技術人員管理系統」,以及「船員智慧型服務 平臺」相關作業功能。

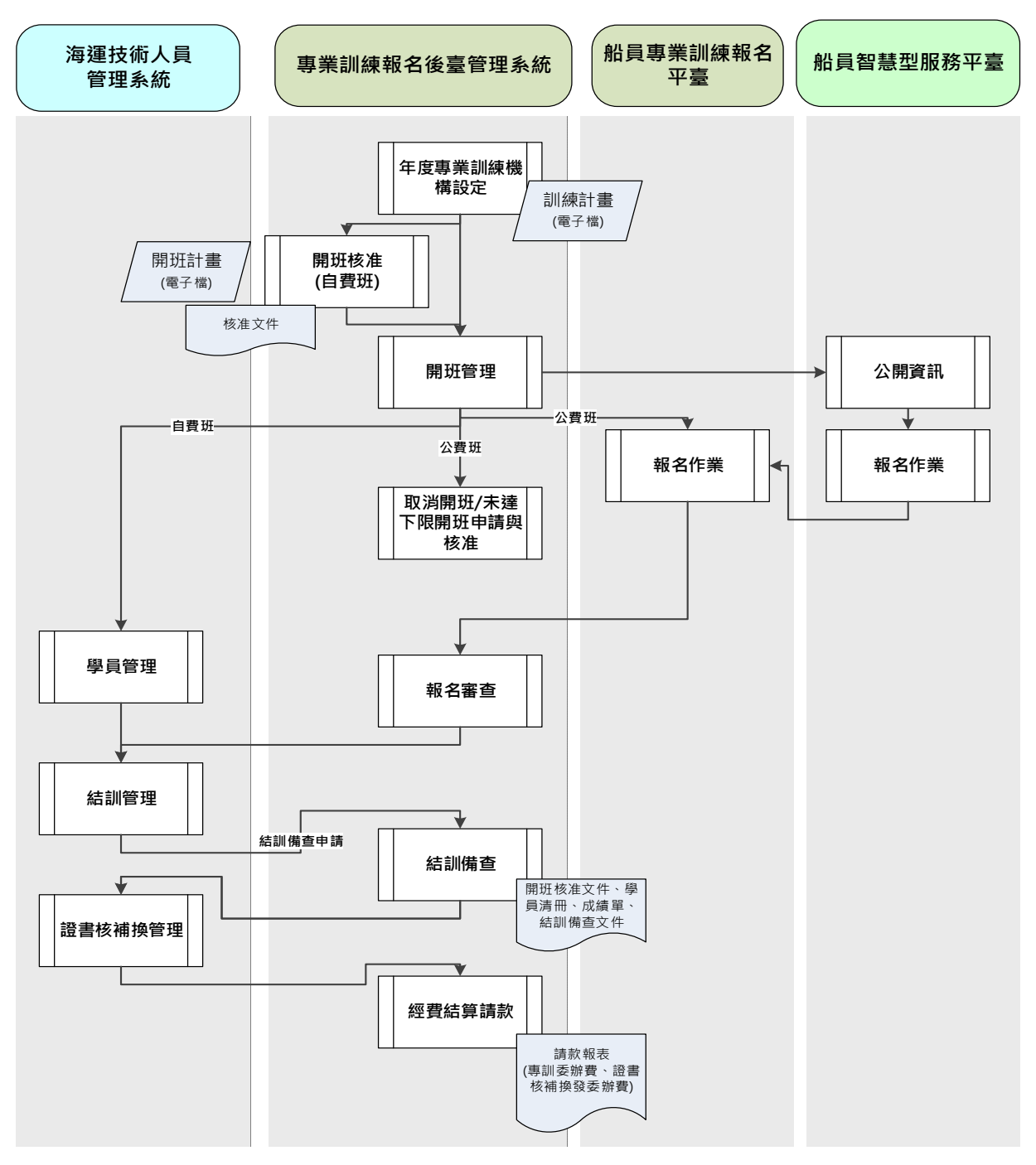

圖 船員訓練專業專業機構電子化管理 MTNet 系統關聯圖

#### 2· 作業流程

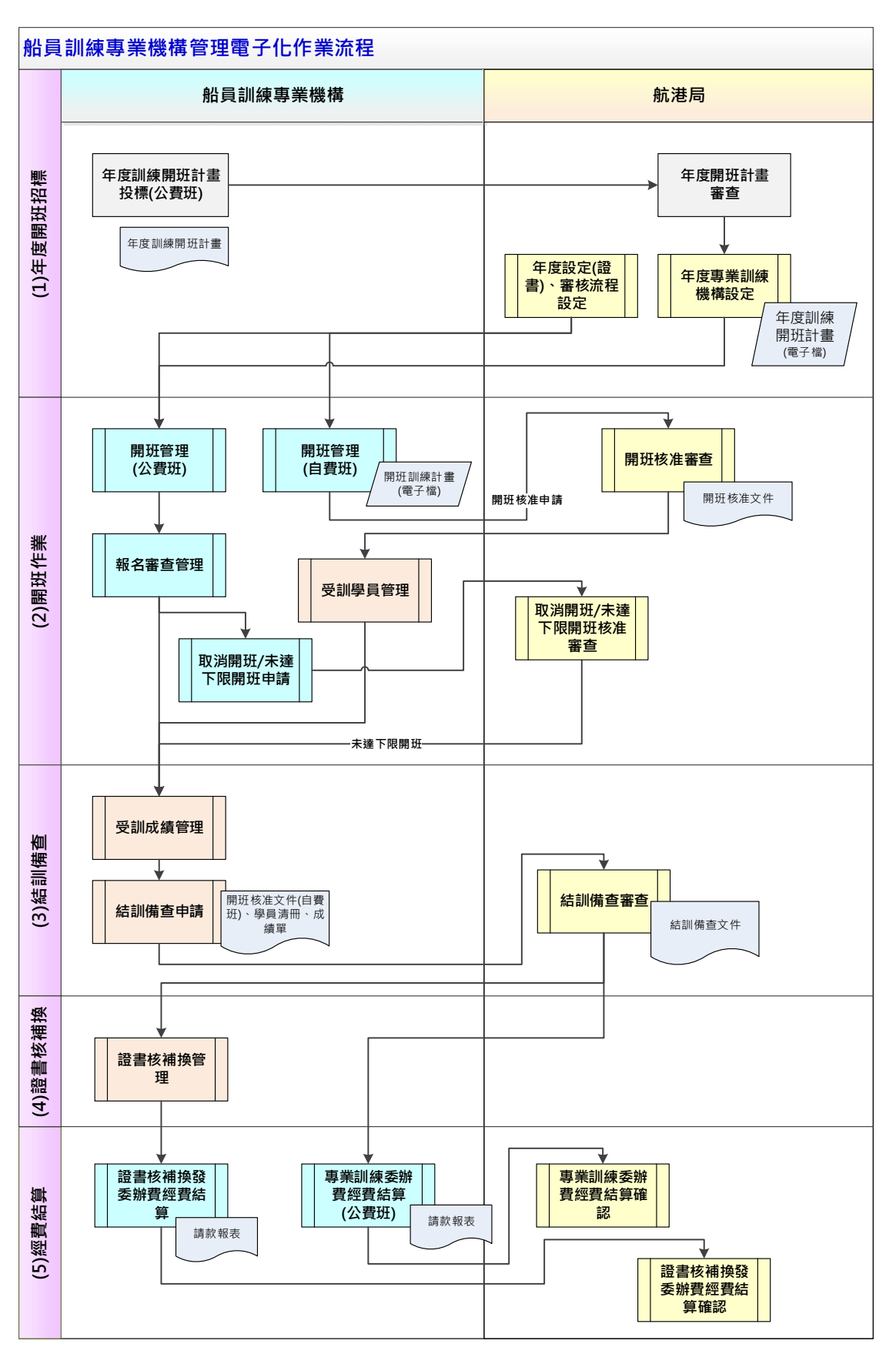

圖 船員訓練專業專業機構電子化管理作業流程圖

針對船員訓練專業機構管理電子化之作業流程設計,主要分為年 度開班招標、開班作業、結訓備查、證書核補換以及經費結算等五個 階段,說明如下:

1) 年度開班招標

- 由航港局針對線上核准作業進行審核流程設定。
- 各項訓練課程所補助經費不同,航港局於每年度開始設定 當年度各課程訓練經費及公費補助成數。
- 航港局於每年度開始設定當年度公開招標之訓練證書委辦費金額。
- 航港局依據每年公費班招標結果於系統進行年度開班設定
   並上傳年度開訓練班計畫。

2) 開班作業

- 公費班:
  - 訓練機構依航港局之年度設開班設定結果建立公費班
     開班資訊。
  - 專業訓練報名平臺依此資訊提供線上檢視與受理報名。
  - 針對人數不足取消開班或未達下限之開班,需進行線
     上核備申請以利控管。

- 自費班:
  - 由訓練機構於每年開班時進行核備申請並上傳年度訓練計畫,經航港局審核通過後提供核准文件列印。
  - 開班計畫簽審流程:系統可彈性設定

〔訓練機構〕承辨人→承辨人主管→

〔船員組〕承辦人→承辦人科長

- 專業訓練報名平臺提供線上檢視自費班開班資訊,由 訓練機構於後臺管理系統自行設定是否開放檢視。
- 受訓學員資訊於海運技術人員管理系統中維護管理。

3) 結訓備查

- 訓練機構於訓練完畢後進行成績資料維護,並進行結訓備
   查申請,經航港局審核通過後提供核備文件列印。
- 結訓備查申請時所需資訊(開班核准文件、學員清冊、成績)於申請及審查時由系統產出相關資訊於功能上檢視即可。
- 結訓備查簽審流程:系統可彈性設定
   〔訓練機構〕承辦人→承辦人主管→
   〔船員組〕承辦人→承辦人科長
- 考量例外狀況,申請功能仍保留上傳附件之功能。

4) 證書核補換

- 證書整批核發:訓練機構於依據結訓備查結果進行證書整 批核發轉出。
- 證書補換發:依據現行作業程序執行。
- 配合受訓作業,部分證書於系統有核發紀錄但並未實際發出,因此於核補換功能增加『不請款』註記以利計算。

5) 經費結算

- 專業訓練委辦費:
  - 訓練機構定期依據結訓核備結果進行專業訓練委辦費請款批號設定並可印製請款報表。
  - 航港局於受理後進行線上確認,則該批號之資料不可 再異動。
- 證書核補換發委辦費:
  - 訓練機構定期依據證書核補換結果進行專業訓練證書委辦費請款批號設定並可印製請款報表。
  - 航港局於受理後進行線上確認,則該批號之資料不可 再異動。

(三)船員訓練專業機構講師與評鑑員線上申報

1·作業流程

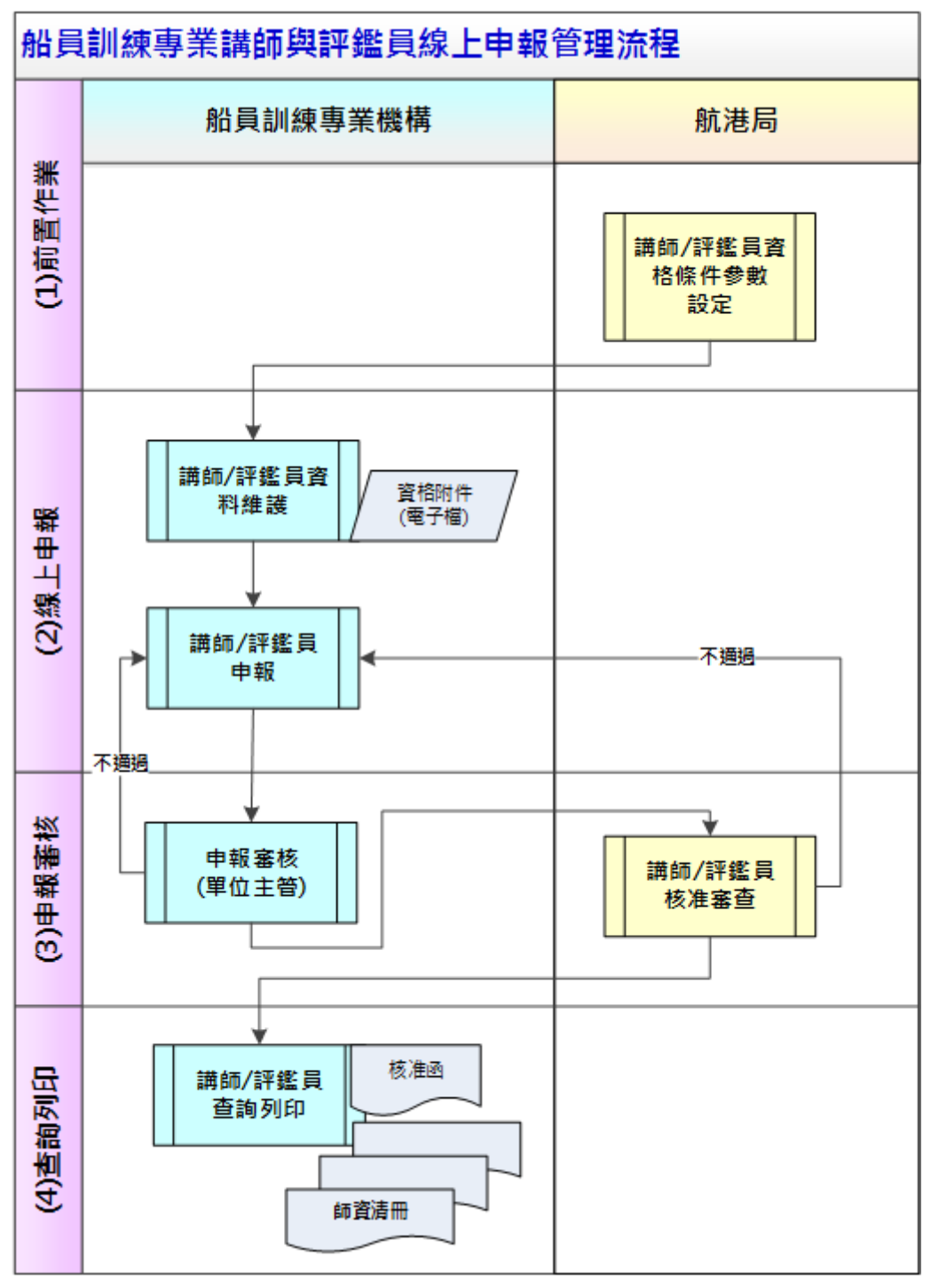

圖 船員訓練專業機構講師與評鑑員線上申報作業流程圖

2· 作業流程說明

1) 前置作業

- 航港局依據規定分別設定各項訓練課程之講師與評鑑員資
   格參數。
- 2) 線上申報
  - 訓練機構依據欲申報之講師/評鑑員,進行個人基本資料維護以及相關資格維護與附件上傳。
  - 點選已維護好的資料進行線上申報。
- 3) 申報審核
  - 依照各訓練機構設定之審核層級,第一關由訓練機構主管
     審核。
  - 航港局進行申報資料複審。

4) 查詢列印

- 航港局審核通過後,訓練機構可線上列印核准函。
- 所以審核通過之師資皆可查詢並產製師資清冊。

#### 四、 異常狀況處理程序

(一)線上作業

使用者在操作本系統在線上作業發生狀況實應採取的程序。

- 1·查閱本使用者手冊及閱讀畫面訊息、並依操指示操作之。
- 2·若依照上述1所示之方法仍無法解決時、應將螢幕保留或列印 出來並與本系統管理人員討論。
- 3·若依照上述2所示之方法仍無法解決時,應填寫系統維護單並 由本系統管理人員提出予系統維護人員處理。
- 4·若依照上述3之方法仍無法解決時,由本系統管理人員通知本 公司維護人員到場維護。
- (二) 批次作業

使用者在操作本系統在批次作業發生狀況實應採取的程序。

- 1·查閱本使用者手冊及閱讀畫面訊息、並依操指示操作之。
- 2·若依照上述1所示之方法仍無法解決時、應將螢幕保留或列印 出來並與本系統管理人員討論。
- 3·若依照上述2所示之方法仍無法解決時,應填寫系統維護單並 由本系統管理人員提出予系統維護人員處理。
- 4·若依照上述3之方法仍無法解決時,由本系統管理人員通知本 公司維護人員到場維護。

#### 肆、系統操作說明

一、 如何啟動系統

歡迎使用船員專業訓練報名管理系統!想要進入本系統,首先你必須 要擁有一組進入本系統的「帳號」、「密碼」。一旦你擁有帳號密碼之後,你 就可以開始使用本系統了。如果你還沒有帳號請不要擔心,請向資訊室負 責人員進行申請即可,現在就讓我們來看看登入本系統的詳細步驟為何!

(一) 船員專業訓練報名管理系統

步驟一:開啟瀏覽器並連結 MTNet 航港單一窗口首頁

確認你的電腦已經安裝了 Internet Explorer 瀏覽器且版本最好在 9.0 以上,開啟 IE 瀏覽器並在網址列輸入 <u>http://www.mtnet.gov.tw/</u>,系統 將會自動引導到『MTNet 航港單一窗口服務平臺』首頁。

| ·····································                |                                                                                |                               |                            | 常記問題  詳心問致  English |                |
|------------------------------------------------------|--------------------------------------------------------------------------------|-------------------------------|----------------------------|---------------------|----------------|
|                                                      | erry                                                                           |                               | 使用者登。                      |                     |                |
| × Chr                                                | istmas                                                                         |                               | 密碼                         |                     |                |
| MTNet航港                                              | 5<br>單一窗口服務平臺<br>-<br>-<br>-<br>-<br>-<br>-<br>-<br>-<br>-<br>-<br>-<br>-<br>- |                               | 國形驗證                       |                     | •              |
| <b>作</b> 思                                           | 1 王 即 彻 伏 !                                                                    |                               | 09                         | 44 00               |                |
|                                                      |                                                                                |                               |                            | 人 建超量人              | Neg of General |
| 服務項目 最新消                                             | 息 航政服務專區                                                                       | 翻轉教室                          | 相關連結                       | 96 🔀 😐 👧 🖪          |                |
|                                                      | 公                                                                              | 開服務                           |                            |                     |                |
| ک ر                                                  |                                                                                | <b>.</b>                      |                            |                     |                |
| Yacht Arrival / Departure<br>Port Application System | 國輪船名掛號申請 自由港區                                                                  | 專用車隊車證效明<br>查詢                | 國內固定客輪航班查詢                 | 兩岸直航固定客輪航班查詢        |                |
| 公告事項                                                 | M                                                                              | ORE 新聞訊息                      | Ę                          | MORE                |                |
| 魚港圖 2018/12/17<br>「國際航線船舶進入我國七大                      | 國際商港採用低硫燃油、減排裝置或                                                               | <u>北部航務中心</u><br>成 釜山観光公社     | 2018/12/05<br>X基隆港鄧翰交流     |                     |                |
| <mark>MINet</mark> 2018/12/10<br>無法開啟MINet網頁等相關問     | 問題處理方法                                                                         | <b>北部航務中心</b><br>「企業誠信治       | 2018/12/04<br>]理暨反貪腐、反洗鎸」宣 | 導影片                 |                |
| MINet 2018/12/10<br>邮题升级法程 無法正要收取1                   | 雷子聚体OTP驗證碼解決方式                                                                 | <mark>北部航稿中心</mark><br>海站在绕面进 | 2018/11/28<br>曰·某隆洪原油罐由加油作 | 業推新制                |                |

步驟二:輸入帳號及密碼

當你擁有登入平臺的帳號(身分證字號)、密碼,以後你在 『MTNet 航港單一窗口服務平臺』登入頁面就要輸入你的「帳號」及 「密碼」再按下《登入》來登入本系統。

| その<br>で<br>た<br>の<br>の<br>の<br>の<br>の<br>の<br>の<br>の<br>の<br>の<br>の<br>の<br>の                                    | ■<br>Stmas<br>單一窗口服務平臺<br>佳節愉快!                 | -<br>使用:<br>完碼<br>[]]]                                                                                                    | 第三日 1 第2月第三 1 第26号支   English 若子人 SIZER () 第二日 1 日本 1 日本 1 日本 1 日本 1 日本 1 日本 1 日本 1 |   |
|----------------------------------------------------------------------------------------------------|-------------------------------------------------|----------------------------------------------------------------------------------------------------|-------------------------------------------------------------------------------------|---|
| 服務項目 最新消点                                                                                                    | a 航政服務專區 翻<br>公開                                | •<br>•<br>•<br>•<br>•<br>·<br>·<br>·<br>·<br>·<br>·<br>·<br>·<br>·<br>·<br>·<br>·<br>·<br>·<br>·                             | ★ 輸入資訊後 ★ 輸入資訊後                                                                     |   |
| Yacht Arrival / Departure<br>Port Application System                                                             | 回稿松名接號申請 自田港區專用                                 | 正確車證效明<br>認例                                                                                                    | 直<br>直<br>前<br>声<br>一<br>一<br>一<br>一<br>一<br>一<br>一<br>一<br>一<br>一<br>一<br>一<br>一   |   |
| 公告事項<br>                                                                                                    |                                                 | 新聞訊息<br>(1884) 2018/12/05                                                                                                    | MORE                                                                                |   |
| 「国际別級新聞財催入找國で大<br>「 <u>MTNet</u> 」2018/12/10<br>無法開設MTNet網頁等相關問<br>「 <u>MTNet</u> 」2018/12/10<br>處態社級応援 無法正常以取問題 | 4177円/位ホ州に明和川、高所安直到<br>題處理方法<br>- 2前40TP軸弥滅解決方式 | 业田載元公仁本部種港型時期交流<br><b> 生活時代年</b> 心<br>「企業該信治理暨反貢商、反洗錢<br><b> 生活時代</b> 中心<br>2018/11/28<br>為該任婦商業口書除決該沖援由計<br>為該任婦商業口書除決該沖援由計 | 」宣導影片                                                                               | ٢ |

| 服務項目 | 最新消息                | 航政服務專區                             | 翻轉教室                                  | 相關連結                     | 字級 📩 👎              |
|------|---------------------|------------------------------------|---------------------------------------|--------------------------|---------------------|
|      |                     | (                                  | MTNet系統                               |                          |                     |
|      | 目前我們」<br>建議請您暫時改以IE | E在打造新一代的MTNe<br>11版本瀏覽器登入並且啟<br>不信 | 上應用程式,請您先編<br>(用「相容性檢視設)<br>更之處,請您見諒! | 繼續使用目前提供的₿<br>ᢄ」,即可使用您所₹ | 應用程式。<br>需要操作的應用程式。 |
|      |                     | 進出港資料查詢                            | பீ                                    | BPR系統權限設定                |                     |
|      | ☆ 客戶關係              | 管理系統                               | <b>.</b>                              | 海事管理系統                   |                     |
|      | <b>金</b> 船員電子(      | 上核發系統                              |                                       | 航海人員測驗試務                 | 3管理系統               |
| <    | 会 船員専業語             | 訓練報名管理系統                           | )                                     | 海運技術人員管理                 | 目系統                 |
|      | ₿ #員就業              | 數才資料庫系統                            | Ů                                     | 在校/畢業申報平臺                |                     |
|      | <b>並</b> 艇驗證:       | 申報系統                               |                                       | MTNet小額支付平               | F臺                  |
|      | 航政監理                | BPR資訊系統                            | <b>.</b>                              | 船舶管理系統                   |                     |
|      | 北 船員及駕              | 驶測驗後臺及試務管理                         | 系統                                    | 船員大數據智慧服                 | 發務後臺管理系統            |
|      |                     | 白曲貿                                | 易港區專用車隊橋                              | 聽管理系統                    |                     |

(二)船員專業訓練報名平臺

步驟一:開啟瀏覽器並連結 MTNet 航港單一窗口首頁

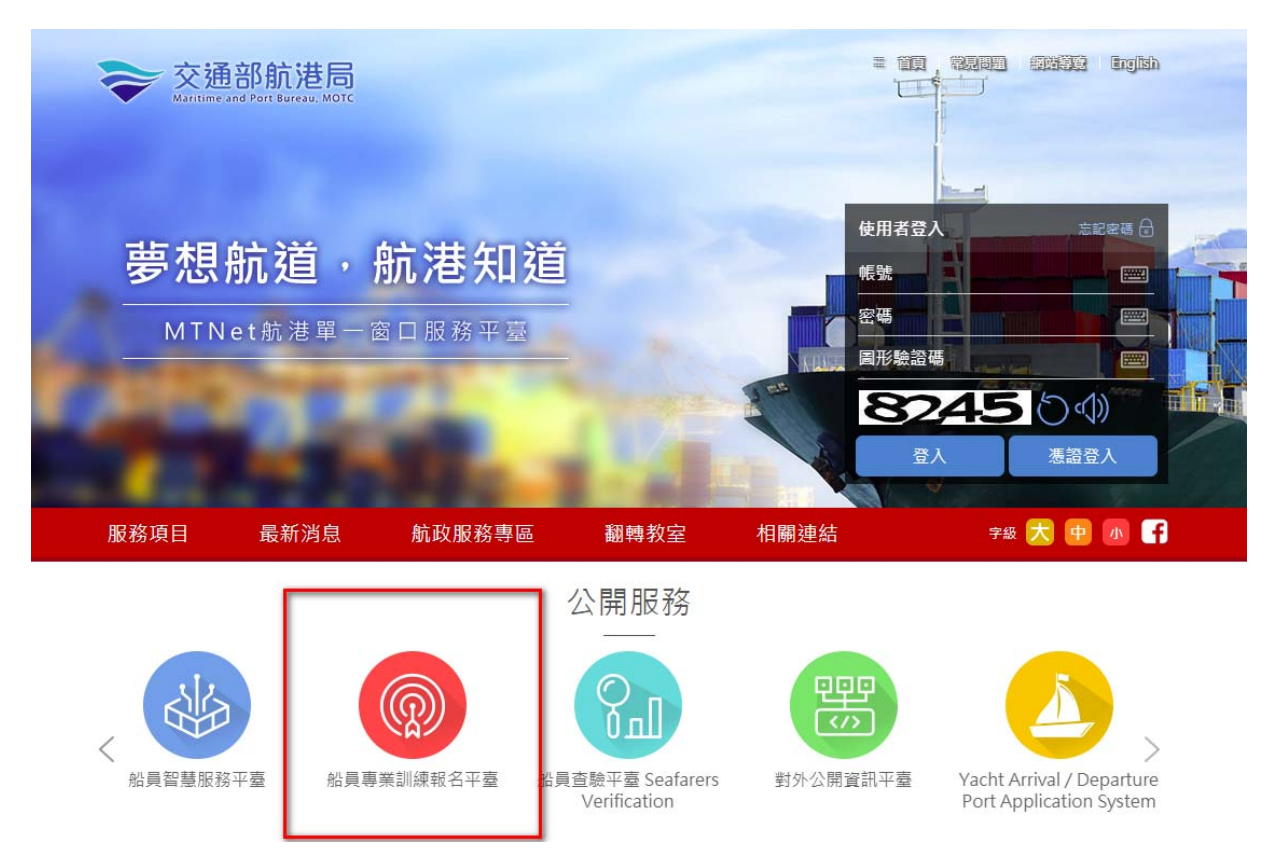

| 交通部航港局<br>航港單一窗口                                                                                                    | MINef<br><sup>服務平臺</sup> 船員專業訓練報名平臺                                                                                                    |
|----------------------------------------------------------------------------------------------------|----------------------------------------------------------------------------------------------------|
| ※     ※       ※     訪客(未登入)        ●       ●     即時訊       ●     ●       ●     ●       ●     ●       ●     ●       ●     ●       ●     ● | △開資訊 報名申請 會員申請 參訓資格預檢<br>會員登入輸入帳號密碼(帳號為身分<br>證字號,憑證登入導至憑證驗證網<br>頁<br>※請輸入                                                                                                    |
| 未登入前皆為訪客                                                                                                    | ・ ・ < |
|                                                                                                    | <ol> <li>使用會員登入者,請於上方輸入會員註冊時之密碼(帳號為您的身分證字號)。</li> <li>或您可使用自然人憑證登入,點選「 憑 證 登 入」」將導至憑證驗證網頁</li> <li>驗證完成後期回到太網計使用相關改整。</li> </ol>                                                                                                    |
|                                                                                                    | ,紙品元成後中回到本線站使用相關功能。<br>※使用自然人憑證登入,您將可檢視個人船員相關資訊(學經歷、海勤資歷<br>、適任證書、訓練證書等),歡迎多加利用!                                                                                                    |
| 在線人數<br>[0]0]0]0]2] Copy                                                                                                    | nght@2015交通部航港局版權所有   最佳瀏覽效果 1024×768 (小字型),IE 90 以上版本   条统24小時客服-0800-022-120(免付費)                                                                                                    |
|                                                                                                    | 交通部航港局MTNet<br>航港單一窗口服務平臺                                                                                                    |
|                                                                                                    | 請在讀卡機插入憑證,並輸入卡片密碼                                                                                                    |
|                                                                                                    | 卡片密碼:                                                                                                    |
|                                                                                                    | 請取憑證 離 開                                                                                                    |
|                                                                                                    | 《請輸入卡片密碼並點選「讀取憑證」》                                                                                                    |

步驟二:會員登入輸入帳號及密碼

(三) 完成: 登入系統成功

當你順利進入到系統頁面,且有可點選的系統功能,表示你可以正式開始使用本系統。

|           | 交通部航<br>航港單一 | E港局MTNet<br>· 窗口服務平臺 | 船員專業訓練 | 報名平臺             |
|-----------|--------------|----------------------|--------|------------------|
|           |              | ※ 公開資訊 報名申           | 請      | 登出               |
| $\subset$ | <u>B</u> E   |                      |        | >>>> 公告 (notice) |
|           | 🧶 即時訊息       | *日期                  | 公告標題   | 公告單位             |
|           | 交通部公費班       | 登入後顯示登入              | 入者姓名   |                  |

## 二、如何結束系統

當作業完畢要離開本系統,可直接將瀏覽器關閉,或執行系統之登出功能回到登入頁面即可。

|            | 港局MTNet<br>窗口服務平臺 船員專業訓練報名         | 医<br>建<br>版<br>回<br>の |
|------------|------------------------------------|-----------------------|
|            | ※ 公開資訊 報名申請 會員專區 参訓資格預檢            | 登出                    |
| ₽          |                                    | >> At (unity)         |
| 😺 即時訊息 🛛 🛞 | 公告日期 公告標題                          | 公社                    |
| 😴 交通部公費班 🛞 | * [104/09/04] tewt                 |                       |
|            | [102/11/13] 103年度船員專業訓練開放報名(詳見/標編) | 直接關閉遊覽<br>器。          |
|            |                                    |                       |

三、 如何操作系統各項作業-線上報名平臺

(一)即時訊息

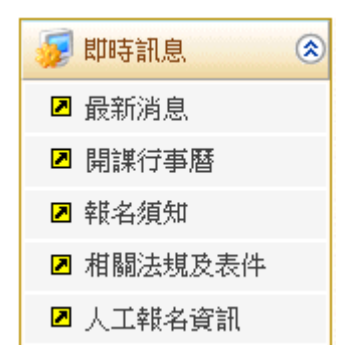

1·最新消息 (oa0101)

功能說明:透過即時訊息(oa0101),了解開課資訊最新情況。

| 交通部航<br>航港單一                                 | 港局MTNet<br>窗口服務平臺 船員專業訓練報名平臺                                                                                                    | 藏版面口     |
|----------------------------------------------|----------------------------------------------------------------------------------------------------|----------|
|                                              | ※  公開資訊   報名申請   會員專區   参訓資格預檢                                                                                                    | 登出       |
| 🔗 蔡小姐                                        | ₩ 即時訊息.最新消息                                                                                                    | (oa0101) |
| 😼 即時訊息  📀                                    | 🖹 人工報名資訊(請按此)                                                                                                    |          |
| <ul> <li>☑ 最新消息</li> <li>☑ 開課行事暦</li> </ul>  | 公告日期 公告標題 公告單位                                                                                                    |          |
| ☑ 報名須知 ☑ 相關法規及表件                             | ☆<br>[105/1209] 測試公告 (詳見/陽減) (相關連結)                                                                                                    |          |
| ☑ 人工報名資訊                                     | **<br>[105/11/1 8] testes                                                                                                    |          |
| <ul> <li>愛通部公費班</li> <li>愛訓練機構自費班</li> </ul> | ★<br>[105/01/08] 測試公告 (詳見/隱鍼)                                                                                                    |          |
|                                              | *<br>[104/09/04] te wt                                                                                                    |          |
|                                              | ♀ [102/11/13] 103年度船員專業訓練開放報名 (詳見/隱藏)                                                                                                    |          |
| 在線人數<br>000001 傳真:(0                         | Copyright©2015 交通部航港局版權所有   最佳瀏覽效果 1024x768(小字型),IE 9.0以上   条統問題客服專線:0800-022-120(免付費);<br>12)8192-7019 信箱:service@mtmet.gov.tw   業務問題:02-8978-2900轉6827、2647、2648、8017、6289(本平臺另支援PC版 Furefox、Chrome 瀏覽器) |          |

2 · 開課行事曆(oa0102)

功能說明:透過開課行事曆(0a0102)了解每月開課資訊最新情況。

|                                                                                                    | 港局MTNe<br>窗口服務平量                          | t<br>E                                                                               | Ang A                                            | 計算事業語                                                 | 訓練報名                                                            | 臺                                        | 總藏版面                    |
|----------------------------------------------------------------------------------------------------|-------------------------------------------|--------------------------------------------------------------------------------------|--------------------------------------------------|-------------------------------------------------------|-----------------------------------------------------------------|------------------------------------------|-------------------------|
|                                                                                                    | ※ 公開資訊                                    | 報名申請 會員:                                                                             | 專區 參訓資格預約                                        | <b>澰</b>                                              |                                                                 |                                          | 登出                      |
| 🔗 蔡小姐                                                                                                    |                                           |                                                                                      |                                                  |                                                       |                                                                 | » 即時訊                                    | 息.開課行事曆 (oa01(          |
| <ul> <li>         「即時訊息         <ul> <li>                  ・</li> <li>                  ・</li> <li>                  ・</li> <li>                  ・</li> <li>                  ・</li> <li>                  ・</li> <li>                  ・</li> <li>                  ・</li> <li>                  ・</li> <li>                  ・</li> <li>                    ・</li>                     ・</ul></li>                     ・                     ・                     ・                     ・                     ・                     ・                     ・                     ・                    ・                     ・                     ・                     ・                     ・                     ・                    ・                    ・                     ・                        ・                     ・                    ・                     ・                    ・                     ・                     ・                    ・                     ・                     ・                    ・                     ・                     ・                     ・                     ・                         ・                     ・                     ・                     ・                     ・                     ・                     ・                     ・                     ・                     ・                          ・                           ・                     ・</ul> | 年度: 106                                   | ▼ 月                                                                                  | 份:10 🗸                                           | ]                                                     |                                                                 |                                          | 查詢                      |
| □ 開課行事曆                                                                                                    | ∮今天日期∮                                    |                                                                                      | 紅字:專業                                            | [訓練 藍字:換證】                                            | 補差訓練   綠字:換                                                     | 證複習訓練 黒字:                                | 證書重新生效訓練                |
| ☑ 報名須知                                                                                                    | <u>&lt;&lt;</u>                           | 신파                                                                                   | <u>भ</u> म् <del>−−</del>                        | 2017年10月                                              |                                                                 | 기타 그                                     | <u>&gt;&gt;</u>         |
| ☑ 相關法規及表件                                                                                                    | <u>週日</u><br>24                           |                                                                                      | 迥 <u></u><br>26                                  | <u>週二</u><br>27                                       | 週四<br>28                                                        |                                          | 週八                      |
| ☑ 人工報名資訊                                                                                                    |                                           | *進階滅火(公)                                                                             | 之 <b>之</b><br>*油輪貨物操作進階訓練                        |                                                       | 20<br>*保全意識(公)                                                  | 27                                       |                         |
| 😼 交通部公費班 🛛 😒                                                                                                    | 1                                         | 2                                                                                    | (公)<br>3                                         | 4                                                     | 5                                                               | 6                                        | 公)<br>7                 |
| 📝 訓練機構自費班 🛞                                                                                                    | ±                                         | ▲ *操作級雷達及ARPA<br>訓練(公) *保全職責(公)                                                      | 2                                                | ± [                                                   | 2<br>*基本安全訓練(公)<br>*救生蹤筏及救難艇操縱<br>(公)<br>*醫療急救(公)<br>*客船安全訓練(公) |                                          | Ĺ                       |
|                                                                                                    | <u>8</u>                                  | 9                                                                                    | <u>10</u>                                        | 11<br>*助理級航行當值(公)<br>*助理級輪機當值(公)<br>*基本安全訓練(公)        | <u>12</u><br><sup>∞</sup> 基本安全訓練(公)                             | 13<br>*救生艇筏及救難艇操縦<br>(公)                 | 14                      |
|                                                                                                    | <u>15</u>                                 | 16<br>*管理級雷達及ARPA<br>訓練(公)<br>*3每等新如與機能查源管<br>理(公)<br>*油輪貨物操作進階訓練<br>(公)<br>*船上醫護(公) | 17<br>*油輪與化學液體鉛貨物<br>操作基本訓練(公)                   | <u>18</u>                                             | <u>19</u>                                                       | <u>20</u>                                | 21                      |
|                                                                                                    | 22                                        | 23<br>*領導統卻與駕駛臺資源<br>管理(公)<br>*救生艇筏及救難艇操縱<br>(公)                                     | <u>24</u><br>*基本安全訓練(公)<br>* <del>保全意識(</del> 公) | 2 <u>5</u><br>*基本安全訓練(公)<br>*客船安全訓練(公)                | <u>26</u><br>*基本安全訓練(公)                                         | 27                                       | <u>28</u><br>*客船安全訓練(公) |
|                                                                                                    | <b>29</b><br>今天 工作                        | 30<br>*電子海圖與實料顯示系<br>統(ECDIS)(公)                                                     | 31                                               | 1<br>*船上翻渡(自)<br>*進階滅火公)<br>*船舶保全人員訓練(公<br>)<br>[[本月] | 2<br>*救生艇流及救難艇操縱<br>(公)<br>*基本安全訓練(公)                           | 3                                        | 4                       |
| 在線人數<br>00001 傳真:()                                                                                                    | Copyright©2015 交道<br>02)8192-7019 信箱:serv | 館航港局版權所有   f<br>ice@mtnet.gov.tw   業務                                                | 最佳瀏覽效果 1024x768<br>問題:02-8978-2900轉6             | (小字型),IE 9.0以上  <br>827、2647、2648、801                 | 条統問題客服專線:0<br>7、6289(本平臺另支持                                     | 800-022-120(免付費);<br>缓PC版 Firefox、Chrome | 瀏覽器)                    |

操作說明:

【資料區說明】

◆ 欄位說明:

- 1. 紅色字:專業訓練課程。
- 2. 藍色字:換證補差訓練課程。
- 3. 綠色字:換證複習訓練課程。
- 4. 黑色字:證書重新生效訓練課程。
- ◆ 功能鍵說明:
  - 1. 《日期》:點選行事曆日期,提供當日開課資訊詳細內容。

|        | 開課日期:106/10/05                                                                                      |
|--------|----------------------------------------------------------------------------------------------------|
| 課程類別   | 專業訓練                                                                                                |
| 訓練課程   | 客船安全訓練 (公費班)                                                                                        |
| 訓練時間   | 106/10/05~106/10/05 共1天(1小時)                                                                        |
| 受理報名時間 | 106/08/05 09:00~106/08/31 17:00                                                                     |
| 受訓確認時間 | 正取:106/09/07~105/09/13<br>(精取:106/09/14~106/09/20                                                   |
| 訓練單位   | 財團法人中華航業人員訓練中心 106年第654期                                                                            |
| 開班人數   | 公費生1名(線上報名1名)                                                                                       |
| 報名狀況   | 已報名:0人                                                                                              |
| 上課地點   |                                                                                                    |
| 附註     | 聯絡人:謝<br>電話:02-2<br>傅真:(02)2<br>Email:sweb<br>地址:新北                                                 |
| 課程類別   | 專業訓練                                                                                                |
| 訓練課程   | 醫療急救 (公費班)                                                                                          |
| 訓練時間   | 106/10/05~106/10/06 共2天(16小時)                                                                       |
| 受理報名時間 | 106/08/05 09:00~106/08/31 17:00                                                                     |
| 受訓確認時間 | 正取:106/09/07~106/09/13<br>備取:106/09/14~106/09/20                                                    |
| 訓練單位   | 國立高雄海洋科技大學 106年第002期                                                                                |
| 開班人數   | 公費生18名《線上報名18名),自費生0元,公費生負擔金額2100元                                                                  |
| 報名狀況   | 已報名:0人                                                                                              |
| 上課地點   |                                                                                                    |
| 附註     | 一、報到當日請攜帶:11.商船船員手冊影印本1-5頁12.身分證正反面影本113大<br>頞照3張(urf或2ur皆可)114.訓練費-2100元 證書費-200元II二、請於當日上午8點準時報到。 |

3· 報名須知 (oa0103)

功能說明:透過報名須知(oa0103)了解報名課程方式。

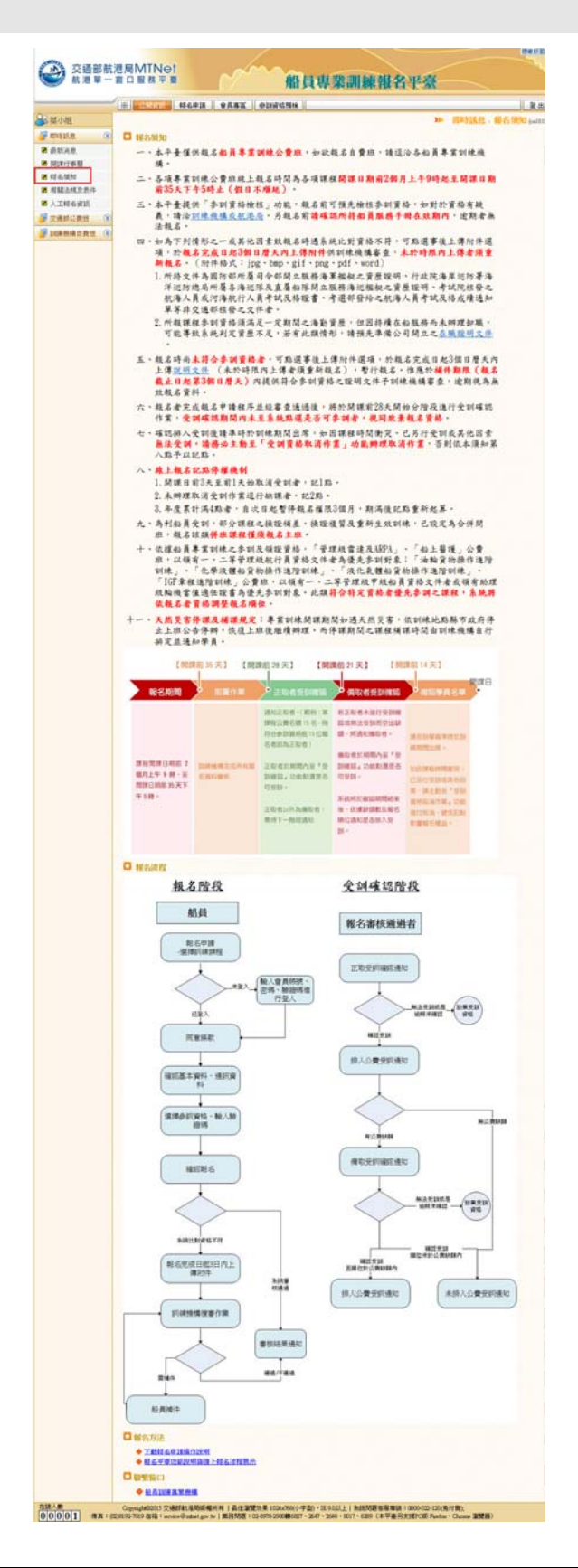

- ◆ 功能鍵說明:
  - 《船員訓練專業機構》:點選此行,提供各個訓練機構詳細 資訊。

| 交通部舶<br>航港單- | 港局MTNet<br>窗口服務平臺 船員專業訓練報名平臺                                                                 |                  |
|--------------|----------------------------------------------------------------------------------------------|------------------|
|              | ※ 公開資訊 報名申請 會員專區 參訓資格預檢                                                                      | 登出               |
| 😤 蔡小姐        | »»                                                                                           | 即時訊息·報名須知 (oa01) |
| 😺 即時訊息 🛛 😵   | W 时间注入市端龄类人员训练市入                                                                             |                  |
| ☑ 最新消息       | 地 址:新北市海里區瑪鏈路15號(查看地圖)                                                                       |                  |
| ☑ 開課行事曆      | 時始人見:<br>勝約電話:                                                                               |                  |
| ☑ 報名須知       | 傳真號碼:                                                                                        |                  |
| ☑ 相關法規及表件    |                                                                                              |                  |
| ☑ 人工報名資訊     | 地: 20224基隆市中正區北寧路2號 (查看地圖)                                                                   |                  |
| 😼 交通部公費班 (   | · · · · · · · · · · · · · · · · · · ·                                                        |                  |
| 😺 訓練機構自費班 🔇  | 傳真號碼:<br>電子信箱:                                                                               |                  |
|              | >>>> 台北海洋技術學院<br>地 址: 111台北市土林區延平北路九段212號 實踐大樓 1樓 (查看地圖)<br>聯絡電話:<br>聯絡電話:<br>傳真號碼:<br>電子信箱: |                  |
|              | >>>>>>>>>>>>>>>>>>>>>>>>>>>>>>>>>>>                                                          |                  |
|              | ≫ 長榮船員訓練中心<br>地 址: 333林園縣蘆竹鄉新南路一段305巷10號A棟9樓 (查看地圖)<br>聯絡人員:<br>聯絡電話:<br>傳真號碼:<br>電子信箱:      |                  |

#### 4 · 相關法規及表件 (oa0104)

功能說明:查詢、下載相關法規及表件

|                                                                                             |                                                                                                    |                                                                                                    |                                                                                                    |             |                                                                                                    |                                                                                                    |                                                                                                    |                                                                                                    |                                                                                                    |                                                                                                    |                                                                                                    |                                                                                                    |                                                                                                    |                                                                                                    |                                                                                                    | 1                                                                                                    |                                                                                                  |
|---------------------------------------------------------------------------------------------|----------------------------------------------------------------------------------------------------|----------------------------------------------------------------------------------------------------|----------------------------------------------------------------------------------------------------|-------------|----------------------------------------------------------------------------------------------------|----------------------------------------------------------------------------------------------------|----------------------------------------------------------------------------------------------------|----------------------------------------------------------------------------------------------------|----------------------------------------------------------------------------------------------------|----------------------------------------------------------------------------------------------------|----------------------------------------------------------------------------------------------------|----------------------------------------------------------------------------------------------------|----------------------------------------------------------------------------------------------------|----------------------------------------------------------------------------------------------------|----------------------------------------------------------------------------------------------------|----------------------------------------------------------------------------------------------------|--------------------------------------------------------------------------------------------------|
|                                                                                             | 1.60                                                                                                    |                                                                                                    | ▲ 公開資訊                                                                                                    | 報名申請        | 會員專區                                                                                                    | 參訓資格                                                                                                    | 預檢                                                                                                    |                                                                                                    |                                                                                                    |                                                                                                    |                                                                                                    |                                                                                                    | Itte-Isbat                                                                                                    |                                                                                                    | 111 A.CH                                                                                                    |                                                                                                    | 登                                                                                                |
| 祭人                                                                                          |                                                                                                    | 0                                                                                                    |                                                                                                    |             |                                                                                                    |                                                                                                    |                                                                                                    |                                                                                                    |                                                                                                    |                                                                                                    |                                                                                                    | <b>*</b>                                                                                                    | she4.型的                                                                                                    | 昆 - 1日                                                                                                    | 刷法规。                                                                                                    | 风衣作                                                                                                    | r (oal                                                                                           |
| 티바                                                                                          | Fill.思                                                                                                    | ۲                                                                                                    |                                                                                                    | 類別          | : 《全部》                                                                                                    | $\checkmark$                                                                                                    |                                                                                                    |                                                                                                    |                                                                                                    |                                                                                                    |                                                                                                    |                                                                                                    |                                                                                                    |                                                                                                    | O                                                                                                    | 查詢                                                                                                    |                                                                                                  |
| 取示                                                                                          | 「「月息」<br>「「月息」                                                                                                    | E.F.                                                                                                    |                                                                                                    |             |                                                                                                    |                                                                                                    |                                                                                                    |                                                                                                    |                                                                                                    |                                                                                                    |                                                                                                    |                                                                                                    |                                                                                                    |                                                                                                    |                                                                                                    |                                                                                                    |                                                                                                  |
| 報名                                                                                          | *[]事/                                                                                                    |                                                                                                    | 序 類別<br>號                                                                                                    |             |                                                                                                    | 說明                                                                                                    |                                                                                                    |                                                                                                    |                                                                                                    |                                                                                                    |                                                                                                    |                                                                                                    |                                                                                                    | 檔案下                                                                                                    | 載                                                                                                    |                                                                                                    |                                                                                                  |
| 相陽                                                                                          | [法規]                                                                                                    | 及表件                                                                                                    | 1                                                                                                    | 105年度船員3    | 專業訓練公費班関                                                                                                    | 朝班日期表                                                                                                    | Ę                                                                                                    |                                                                                                    |                                                                                                    | 105                                                                                                    | 年度船員                                                                                                    | 專業訓練                                                                                                    | 東公費班                                                                                                    | 開班日期                                                                                                    | 表.pdf                                                                                                    |                                                                                                    |                                                                                                  |
| L٦                                                                                          | 【報名]                                                                                                    | 資訊                                                                                                    | 2                                                                                                    | 自105年5月16   | :日起,「救生艇                                                                                                    | 筏及救難                                                                                                    | 艇操縦」                                                                                                    | 結訓合権                                                                                                    | 各之船 …                                                                                                    | more                                                                                                    |                                                                                                    |                                                                                                    |                                                                                                    |                                                                                                    |                                                                                                    |                                                                                                    |                                                                                                  |
| 交通                                                                                          | <b>自部公</b> 3                                                                                                    | 費班 😮                                                                                                    | 3 參訓及領證資格                                                                                                    | 受理船員專業      | \$\$<br>\$<br>\$<br>\$<br>\$<br>\$<br>\$<br>\$<br>\$<br>\$<br>\$<br>\$<br>\$<br>\$<br>\$<br>\$<br>\$<br>\$<br>\$                                                                                                    | 覺表                                                                                                    |                                                                                                    |                                                                                                    | -                                                                                                    | <del>受1</del>                                                                                                    | <u>単船員車</u>                                                                                                    | 業訓練報                                                                                                    | <u>名機構-</u>                                                                                                    | →覧表.pd                                                                                                    | f<br>I == == anka                                                                                                    | ald feith airs a                                                                                                    |                                                                                                  |
| 訓練                                                                                          | 「機構」                                                                                                    | 自費班 😵                                                                                                    | 4 參訓及領證資格 5 会訓及領證資格                                                                                                    | 谷職級船員馆      | 531CW 公然19952<br>TTTTTTTTTTTT                                                                                                    | F修止茶版<br>FTTT                                                                                                    | <b>悲</b> 受專業                                                                                                    | 訓練到於                                                                                                    | (衣                                                                                                    | 1 in                                                                                                    | <u>ョ訓練事</u> :                                                                                                    | <u> </u>                                                                                                    | <u>'理規則</u>                                                                                                    | 阿住一般                                                                                                    | <u>; 自典苇</u> ;                                                                                                    | 訓練之名                                                                                                    |                                                                                                  |
|                                                                                             |                                                                                                    |                                                                                                    | <ul> <li>5 Sint Q 20 g 16</li> <li>6 參訓及領證資格</li> </ul>                                                                                                    | <br>在職證明    |                                                                                                    |                                                                                                    |                                                                                                    |                                                                                                    |                                                                                                    | test                                                                                                    | 些<br>上傳.odf                                                                                                    |                                                                                                    |                                                                                                    |                                                                                                    |                                                                                                    |                                                                                                    |                                                                                                  |
|                                                                                             |                                                                                                    |                                                                                                    | 7 參訓及領證資格                                                                                                    | 暫行報名        |                                                                                                    |                                                                                                    |                                                                                                    |                                                                                                    |                                                                                                    | 船台                                                                                                    | 马訓練真                                                                                                    | 業機構管                                                                                                    | 理規則                                                                                                    | 附件一般                                                                                                    | 員車業                                                                                                    | 訓練之≰                                                                                                    |                                                                                                  |
|                                                                                             |                                                                                                    |                                                                                                    | 8 相關法規                                                                                                    | test        |                                                                                                    |                                                                                                    |                                                                                                    |                                                                                                    |                                                                                                    | Des                                                                                                    | ert.jpg                                                                                                    |                                                                                                    |                                                                                                    |                                                                                                    |                                                                                                    |                                                                                                    |                                                                                                  |
|                                                                                             |                                                                                                    |                                                                                                    | 9 相關法規                                                                                                    | dddd dddddd | dd dddddddd dddd                                                                                                    | ldd <u>mor</u>                                                                                                    | e                                                                                                    |                                                                                                    |                                                                                                    |                                                                                                    |                                                                                                    |                                                                                                    |                                                                                                    | _                                                                                                    |                                                                                                    |                                                                                                    | ~                                                                                                |
|                                                                                             |                                                                                                    |                                                                                                    | <                                                                                                    |             |                                                                                                    |                                                                                                    |                                                                                                    |                                                                                                    |                                                                                                    |                                                                                                    |                                                                                                    |                                                                                                    |                                                                                                    |                                                                                                    |                                                                                                    | >                                                                                                    |                                                                                                  |
|                                                                                             |                                                                                                    |                                                                                                    | 2月25(11/1) 1月11(日)                                                                                                    |             |                                                                                                    |                                                                                                    |                                                                                                    |                                                                                                    |                                                                                                    |                                                                                                    |                                                                                                    |                                                                                                    |                                                                                                    |                                                                                                    |                                                                                                    |                                                                                                    |                                                                                                  |
| 33                                                                                          | ≛立 ·                                                                                                    | •   🎮                                                                                                    | 視窗(W) 説明(H)                                                                                                    |             | ) 😼 ଢ 🕻                                                                                                    | à 🗳                                                                                                    | <b>⊙</b> -                                                                                                    |                                                                                                    |                                                                                                    |                                                                                                    |                                                                                                    |                                                                                                    |                                                                                                    |                                                                                                    |                                                                                                    |                                                                                                    |                                                                                                  |
| 3                                                                                           | ▲<br>建立、<br>・                                                                                                    | •   🕑                                                                                                    |                                                                                                    | 50.5%       |                                                                                                    | ۵ 🕹                                                                                                    | • ﴿                                                                                                    |                                                                                                    |                                                                                                    |                                                                                                    |                                                                                                    |                                                                                                    |                                                                                                    | TE                                                                                                    | 1 3                                                                                                    |                                                                                                    | ,<br>                                                                                            |
| ) (                                                                                         | ≝立、<br>● [                                                                                                    | •   🎦<br>1 / 2   🎚                                                                                                    | 7,88(W) i ; iii (H) I → I → I → I → I → I → I → I → I → I →                                                                                                    | 50.5%       |                                                                                                    | ۵                                                                                                    | • 📎                                                                                                    |                                                                                                    |                                                                                                    |                                                                                                    |                                                                                                    |                                                                                                    |                                                                                                    | Τļ                                                                                                    | 1 3                                                                                                    | 譯                                                                                                    | 共                                                                                                |
| ) (·                                                                                        | *±±.                                                                                                    | ▼   ♪ 1 / 2   ↓                                                                                                    |                                                                                                    | 50.5%       |                                                                                                    | <u>ک</u> (                                                                                                    | <b>*</b>                                                                                                    |                                                                                                    |                                                                                                    |                                                                                                    |                                                                                                    |                                                                                                    |                                                                                                    | ΤĔ                                                                                                    | E J                                                                                                    | 譯釋                                                                                                    | <br>共                                                                                            |
| ) (·                                                                                        | ▲<br>重立、<br>●<br>●                                                                                                    | ▼   <sup>2</sup> 1 / 2   <sup>1</sup>                                                                                                    | 視益(W) 説明(H) ○ ● ● ● ● ● ● ● ● ● ● ● ● ● ● ● ● ● ● ●                                                                                                    | 50.5%       | IO5年度無<br>105年度無                                                                                                    | 入     、     、     、     、     、     、     、     、     、     、     、     、     、     、     、     、     、     、     、     、     、     、     、     、     、     、     、     、     、     、     、     、     、     、     、     、     、     、     、     、     、     、     、     、     、     、     、     、     、     、     、     、     、     、     、     、     、     、     、     、     、     、     、     、     、     、     、     、     、     、     、     、     、     、     、     、     、     、     、     、     、     、     、     、     、     、     、     、     、     、     、     、     、     、     、     、     、     、     、     、     、     、     、     、     、     、     、     、     、     、     、     、     、     、     、     、     、     、     、     、     、     、     、     、     、     、     、     、     、     、     、     、     、     、     、     、     、     、     、     、     、     、     、     、     、     、     、     、     、     、     、     、     、     、     、     、     、     、     、     、     、     、     、     、     、     、     、     、     、     、     、     、     、     、     、     、     、     、     、     、     、     、     、     、     、     、     、     、     、     、     、     、     、     、     、     、     、     、     、     、     、     、     、     、     、     、     、     、     、     、     、     、     、     、     、     、     、     、     、     、     、     、     、     、     、     、     、     、     、     、     、     、     、     、     、     、     、     、     、     、     、     、     、     、     、     、     、     、     、     、      、     、     、     、     、     、     、     、     、     、     、     、     、     、     、     、     、     、     、     、     、     、     、     、     、     、     、     、     、     、     、     、     、     、     、     、     、     、     、     、     、     、     、     、     、     、     、     、     、     、     、     、     、     、     、     、     、     、     、     、     、     、     、     、     、     、     、     、     、     、     、     、     、     、     、     、     、     、     、     、     、     、     、     、     、     、     、     、     、 |                                                                                                    | <b>  班日期</b> ま<br>4月                                                                                                    | د (105.1.:<br>5بر<br>محمد محمد محمد محمد محمد محمد محمد محمد                                                                                                    | 29)<br>6л                                                                                                    | 7 <u>8</u>                                                                                                    | <u>8л</u>                                                                                                    | 9 <u>л</u>                                                                                                    | 10 <i>A</i>                                                                                                    |                                                                                                    | E釋                                                                                                    | 共                                                                                                |
| ) (                                                                                         |                                                                                                    | ▼   2 1 / 2   1 8 8 8 8 8 8 8 7 7 8 8 8 7 8 8 8 7 8 8 8 8 8 8 9 9 <th>視益(W) 武明(H) ● ● ● ● ● ● ● ● ● ● ● ● ● ● ● ● ● ● ●</th> <th>50.5%</th> <th>105年度和<br/>105年度和<br/>104株選<br/>8×主要本子大学</th> <th>通 考 業 加 約     2</th> <th>◆ ▼</th> <th><b>●班日期考</b><br/>4.0<br/>04/18-04/22<br/>04/25-04/29</th> <th>k (105.1.:<br/>5,0<br/>05:02-05:06<br/>05:12-05:00<br/>05:23-05:27</th> <th>29)<br/>6л<br/>06/13-06/17<br/>06/20-06/24</th> <th>7<i>B</i><br/>07/04-07/08<br/>07/11-07/15<br/>07/18-07/22</th> <th>8,/j<br/>08.08-08.12<br/>08.15-08.19<br/>08/22-08.26</th> <th>9 jj<br/>09 05-09 00<br/>09 19-09/23<br/>09 26-09/30</th> <th>10<i>A</i><br/>1003-1007<br/>1017-1021<br/>1024-1028</th> <th></th> <th>12月<br/>31205-12/5</th> <th>共.</th>                                                                                                    | 視益(W) 武明(H) ● ● ● ● ● ● ● ● ● ● ● ● ● ● ● ● ● ● ●                                                                                                    | 50.5%       | 105年度和<br>105年度和<br>104株選<br>8×主要本子大学                                                                                                    | 通 考 業 加 約     2                                                                                                    | ◆ ▼                                                                                                    | <b>●班日期考</b><br>4.0<br>04/18-04/22<br>04/25-04/29                                                                                                    | k (105.1.:<br>5,0<br>05:02-05:06<br>05:12-05:00<br>05:23-05:27                                                                                                    | 29)<br>6л<br>06/13-06/17<br>06/20-06/24                                                                                                    | 7 <i>B</i><br>07/04-07/08<br>07/11-07/15<br>07/18-07/22                                                                                                    | 8,/j<br>08.08-08.12<br>08.15-08.19<br>08/22-08.26                                                                                                    | 9 jj<br>09 05-09 00<br>09 19-09/23<br>09 26-09/30                                                                                                    | 10 <i>A</i><br>1003-1007<br>1017-1021<br>1024-1028                                                                                                    |                                                                                                    | 12月<br>31205-12/5                                                                                                    | 共.                                                                                               |
|                                                                                             | ▲ 立 ·                                                                                                    | k         (1) / 2         [])           # 1 / 2         [])           # 1 / 2         [])                                                                                                    | 視 盤 (W) 武明(H)<br>(一) (二) (二) (二) (二) (二) (二) (二) (二) (二) (二                                                                                                    | 50.5%       | 105年度都<br>105年度都<br>106年度<br>105年度都<br>106年度<br>105年度都<br>106年度<br>105年度和<br>105年度和<br>105年度<br>105年度<br>105年度<br>105年度<br>105年度<br>105年度<br>105年度<br>105年度<br>105年度<br>105年度<br>105年度<br>105年度<br>105年度<br>105年度<br>105年度<br>105年度<br>105年度<br>105年度<br>105年度<br>105年度<br>105年度<br>105年度<br>105年度<br>105年度<br>105年度<br>105年度<br>105年度<br>105年<br>105年<br>105年度<br>105年<br>105年<br>105年<br>105<br>105<br>105<br>105<br>105<br>105<br>105<br>105<br>105<br>105                                                                                                    |                                                                                                    | ◆ ★ 公 費 毎 島<br>3月<br>03:07-03:11<br>03:14-03:18<br>03:28-04:01<br>03:07-03:11<br>03:07-03:11<br>03:07-03:11                                                                                                    | <b>1 班日期</b><br>4月<br>0418-0422<br>0425-0429<br>0418-0422<br>0418-0422                                                                                                    | k (105.1.)<br>5η<br>05/02-05/06<br>05/03-05/07<br>05/03-05/07<br>05/03-05/06<br>05/02-05/06                                                                                                    | 29)<br>6 <u>j</u><br>0613-0617<br>0620-0624<br>0530-0603<br>0530-0603                                                                                                    | 7, j<br>07.04-07.05<br>07.11-07.15<br>07.12-07.29<br>07.12-07.29<br>07.01-07.15<br>07.04-07.05                                                                                                    | 8,9<br>08/08-08/12<br>08/15-08/19<br>08/22-08/26<br>08/29-09/02<br>08/08-08/12<br>08/01-08/05                                                                                                    | 9 //<br>09/05-09/09<br>09/19-09/23<br>09/26-09/20<br>09/19-09/23<br>09/19-09/23                                                                                                    | 10月<br>1003-1007<br>1017-1021<br>1024-1028<br>1003-1007                                                                                                    | 11 <i>n</i><br>11 <i>n</i><br>11 <i>n</i><br>11 <i>n</i><br>11 <i>n</i><br>11 <i>n</i><br>11 <i>n</i><br>11 <i>n</i><br>11 <i>n</i>                                                                                                    | 12月<br>3 1205-12<br>5                                                                                                    | 共.                                                                                               |
| 3<br>3<br>3<br>3<br>3<br>3<br>3<br>3<br>3<br>3<br>3<br>3<br>3<br>3<br>3<br>3<br>3<br>3<br>3 |                                                                                                    | <ul> <li></li> <li></li> <li>&lt;</li></ul>                                                                                                    | 視益(W) 武明(H) (株式)(株式) (株式)(株式) (株式)(株式)(株式) (株式)(株式)(株式)(株式)(株式)(株式)(株式)(株式)(株式)(株式)                                                                                                    | 50.5%       | 105年度約<br>105年度約<br>105年度約<br>105年度約<br>105年度約<br>105年度約                                                                                                    | 2n<br>02/15-02/19                                                                                                    | ◆<br>★ 公 費 班 局<br>3月<br>03.07-03/11<br>03.07-03/11<br>03.07-03/1 | 1 班日期考<br>4月<br>0418-0422<br>0425-0429<br>0418-0422<br>0418-0422<br>0418-0422<br>0425-0429                                                                                                    | (105.1.:<br>5)<br>05:02-05:06<br>05:13-05:20<br>05:03-06:05<br>05:02-05:06<br>05:02-05:06<br>05:05:06<br>05:05:06<br>05:05:05:06<br>05:05:06<br>05:05:06<br>05:05:06<br>05:05:05:06<br>05:05:                                                                                                    | 29)<br>6<br>0613-0617<br>0620-0624<br>0530-0603<br>0530-0603<br>0530-0603<br>0613-0617<br>0620-0624<br>0613-0617                                                                                                    | 7,8<br>07,0407,08<br>07,1107,15<br>07,1807,25<br>07,07-07,15<br>07,1107,15<br>07,1107,15<br>07,1107,15<br>07,1107,15                                                                                                    | 8,8<br>86(08-08/12<br>08/15-08/19<br>08/25-08/20<br>08/08-08/12<br>08/05-08/12<br>08/05-08/19<br>08/05-08/19<br>08/05-08/19                                                                                                    | 9 //<br>09 (509 (0<br>09 (309 (0<br>09 (309 (0<br>09 (309 (0<br>09 (309 (0<br>09 (309 (0<br>09 (309 (0<br>09 (309 (0                                                                                                    | 10 <i>B</i><br>1003-1007<br>1017-1021<br>1024-1028<br>1003-1007<br>1017-1021<br>1024-1028<br>2021 1142                                                                                                    | 11 <i>B</i><br>11/14-11/18<br>11/21-11/25<br>11/07-11/11<br>11/07-11/11<br>11/07-11/11<br>11/07-11/11<br>11/07-11/12                                                                                                    | 12月<br>3 1205-12/5<br>1205-12/5                                                                                                    | 共.                                                                                               |
| 3<br>3<br>3<br>3<br>3<br>3<br>3<br>3<br>3<br>3<br>3<br>3<br>3<br>3<br>3<br>3<br>3<br>3<br>3 |                                                                                                    | <ul> <li></li> <li></li> <li>&lt;</li></ul>                                                                                                    | 視 益 (V) 武明(H) 未まり未近日 未まり未近日 未まり未近日 未まり未近日 またし、ECDIS)/先年 ます系を加入した ます系を加入した ます系を加入した                                                                                                    | ) 🕸 🗲       | 105年度約           105年度約           1                                                                                                    | 2 C                                                                                                    | ◆ 全 班 8     3     3     3     3     3     3     3     3     3     3     3     3     3     3     3     3     3     3     3     3     3     3     3     3     3     3     3     3     3     3     3     3     3     3     3     3     3     3     3     3     3     3     3     3     3     3     3     3     3     3     3     3     3     3     3     3     3     3     3     3     3     3     3     3     3     3     3     3     3     3     3     3     3     3     3     3     3     3     3     3     3     3     3     3     3     3     3     3     3     3     3     3     3     3     3     3     3     3     3     3     3     3     3     3     3     3     3     3     3     3     3     3     3     3     3     3     3     3     3     3     3     3     3     3     3     3     4     3     3     3     4     3     3     3     4     3     3     3     4     3     3     3     4     3     3     4     3     3     4     3     4     3     4     4     4     4     4     4     4     4     4     4     4     4     4     4     4     4     4     4     4     4     4     4     4     4     4     4     4     4     4     4     4     4     4     4     4     4     4     4     4     4     4     4     4     4     4     4     4     4     4     4     4     4     4     4     4     4     4     4     4     4     4     4     4     4     4     4     4     4     4     4     4     4     4     4     4     4     4     4     4     4     4     4     4     4     4     4     4     4     4     4     4     4     4     4     4     4     4     4     4     4     4     4     4     4     4     4     4     4     4     4     4     4     4     4     4     4     4     4     4     4     4     4     4     4     4     4     4     4     4     4     4     4     4     4     4     4     4     4     4     4     4     4     4     4     4     4     4     4     4     4     4     4     4     4     4     4     4     4     4     4     4     4     4     4     4     4     4     4     4     4     4     4     4     4     4     4     4     4     4     4     4     4     4     4     4     4                                                                                                    | <b>【班日期者</b><br>4月<br>0418-0422<br>0425-0429<br>0418-0422<br>0418-0422<br>0425-0429<br>0425-0429                                                                                                    | (105.1.:<br>5)/<br>5)(302-05/06<br>05/16-05/20<br>05/30-06/03<br>05/02-05/06<br>05/02-05/06<br>05/02-05/06<br>05/16-05/20<br>05/16-05/20<br>05/16-05/13<br>05/16-05/13                                                                                                    | 29)<br>6/j<br>06/30-06/27<br>05/30-06/23<br>06/3-06/03<br>06/3-06/03<br>06/30-06/24<br>06/27-07/01<br>06/20-06/24                                                                                                    | 7 //<br>07/04-07/08<br>07/11-07/15<br>07/13-07/25<br>07/13-07/25<br>07/14-07/18<br>07/14-07/18<br>07/13-07/25<br>07/13-07/25<br>07/13-07/25                                                                                                    | 5/j<br>08/05-08/12<br>08/15-08/19<br>08/22-08/26<br>08/29-09/02<br>08/01-08/05<br>08/01-08/05<br>08/01-08/07<br>08/15-08/19<br>08/15-08/19<br>08/15-08/19<br>08/15-08/19                                                                                                    | 9 //<br>09 (05-09-09<br>09 (19-09-03<br>09 (19-09-03<br>09 (19-09-03<br>09 (19-09-03<br>09 (19-09-03<br>09 (19-09-03<br>09 (19-09-03<br>09 (19-09-03<br>09 (19-09-03)<br>09 (19-09-03)                                                                                                    | 10//<br>10/3-10/07<br>10/7-10/21<br>10/24-10/28<br>10/3-10/07<br>10/7-10/21<br>10/24-10/28<br>10/31-11/04<br>10/31-11/04                                                                                                    | 11/7<br>11/14-11/18<br>11/21-11/25<br>11/07-11/11<br>11/21-11/25<br>11/25-12/02<br>11/07-11/11<br>11/21-11/25                                                                                                    | 12月<br>1205-12/<br>1205-12/<br>1205-12/<br>11205-12/<br>11205-12/                                                                                                    | 共                                                                                                |
| )<br>)<br>)<br>)                                                                            |                                                                                                    | (c) (c) (c) (c) (c) (c) (c) (c) (c)                                                                                                    | 視 盤(W) 武明(H) (1) (1) (1) (1) (1) (1) (1) (1) (1) (1)                                                                                                    | 50.5%       | 105年度都           105年度都           104株場           104株場           104株場           104株場           104株場           104株場           104株場           104株場           105年度都           105年度都 <td>2 4 2 10 16<br/>2.7<br/>02/15-02/19<br/>02/15-02/19</td> <td>◆<br/>◆<br/>公費毎番<br/>3月<br/>03:07-0311<br/>03:01-03:25<br/>03:21-03:25<br/>03:21-03:25<br/>03:22-04:01<br/>03:07-03:11<br/>03:14-03:18<br/>03:07-03:11<br/>03:14-03:18<br/>03:07-03:11</td> <td><b>1</b> 班 日 期 考<br/>4.1<br/>04718-0422<br/>0425-0429<br/>04718-0422<br/>04718-0422<br/>0425-0429<br/>0425-0429</td> <td>(105.1.:<br/>5)<br/>05(02.05.06<br/>0518-0500<br/>05(02.05.06<br/>05(02.05.06)<br/>05(02.05.06)<br/>05(02.05.06)<br/>05</td> <td>29)<br/>6<br/>6<br/>6<br/>13-0617<br/>0620-0624<br/>0530-0603<br/>0530-0603<br/>0530-0603<br/>0613-0617<br/>0620-0624<br/>0620-0624<br/>0620-0624<br/>0620-0624</td> <td>7,8<br/>07,04-07,06<br/>07,11-07,115<br/>07,11-07,115<br/>07,04-07,02<br/>07,01-07,015<br/>07,01-07,015<br/>07,01-07,015<br/>07,012-07,012<br/>07,012-07,012-07,012<br/>07,012-07,012-07,012-07,012-07,012-07,012-07,012-07,012-07,012-07,012-07,012-07,012-07,012-07,012-07,012-07,012-07,012-07,012-07,012-07,012-07,012-07,012-07,012-07,012-07,012-07,012-07,012-07,012-07,012-07,012-</td> <td>8,9<br/>08/08-08/12<br/>08/15-08/19<br/>08/22-08/26<br/>08/08-08/10<br/>08/08-08/10<br/>08/08-08/10<br/>08/15-08/19<br/>08/15-08/19<br/>08/29-09/02</td> <td>9 /J<br/>08 05-08 00<br/>08 19-08 - 13<br/>08 26-08 - 23<br/>08 26-08 - 23<br/>08 15-08 00<br/>08 05-08 00<br/>08 15-08 - 23<br/>08 05-08 - 23<br/>08 05-08 - 25<br/>08 05-08 - 25<br/>08 05-08 - 25<br/>08</td> <td>10<i>n</i><br/>1003-1007<br/>1017-1021<br/>1024-1028<br/>1003-1007<br/>1017-1021<br/>1024-1028<br/>1017-1021<br/>1017-1021<br/>1017-1021<br/>1017-1021<br/>1017-1021<br/>1017-1021</td> <td>11<i>n</i><br/>11<i>n</i>-11<i>n</i><br/>1107-11<i>n</i><br/>1107-11<i>n</i><br/>1107-11<i>n</i><br/>1107-11<i>n</i><br/>11121-1125<br/>11121-1125</td> <td>12月<br/>31205-12/<br/>11205-12/<br/>11/28-12<br/>512/5-12/</td> <td>共<br/>0<br/>0<br/>0</td> | 2 4 2 10 16<br>2.7<br>02/15-02/19<br>02/15-02/19                                                                                                    | ◆<br>◆<br>公費毎番<br>3月<br>03:07-0311<br>03:01-03:25<br>03:21-03:25<br>03:21-03:25<br>03:22-04:01<br>03:07-03:11<br>03:14-03:18<br>03:07-03:11<br>03:14-03:18<br>03:07-03:11                                                                                                    | <b>1</b> 班 日 期 考<br>4.1<br>04718-0422<br>0425-0429<br>04718-0422<br>04718-0422<br>0425-0429<br>0425-0429                                                                                                    | (105.1.:<br>5)<br>05(02.05.06<br>0518-0500<br>05(02.05.06<br>05(02.05.06)<br>05(02.05.06)<br>05(02.05.06)<br>05                                                                                                    | 29)<br>6<br>6<br>6<br>13-0617<br>0620-0624<br>0530-0603<br>0530-0603<br>0530-0603<br>0613-0617<br>0620-0624<br>0620-0624<br>0620-0624<br>0620-0624                                                                                                    | 7,8<br>07,04-07,06<br>07,11-07,115<br>07,11-07,115<br>07,04-07,02<br>07,01-07,015<br>07,01-07,015<br>07,01-07,015<br>07,012-07,012<br>07,012-07,012-07,012<br>07,012-07,012-07,012-07,012-07,012-07,012-07,012-07,012-07,012-07,012-07,012-07,012-07,012-07,012-07,012-07,012-07,012-07,012-07,012-07,012-07,012-07,012-07,012-07,012-07,012-07,012-07,012-07,012-07,012-07,012- | 8,9<br>08/08-08/12<br>08/15-08/19<br>08/22-08/26<br>08/08-08/10<br>08/08-08/10<br>08/08-08/10<br>08/15-08/19<br>08/15-08/19<br>08/29-09/02                                                                                                    | 9 /J<br>08 05-08 00<br>08 19-08 - 13<br>08 26-08 - 23<br>08 26-08 - 23<br>08 15-08 00<br>08 05-08 00<br>08 15-08 - 23<br>08 05-08 - 23<br>08 05-08 - 25<br>08 05-08 - 25<br>08 05-08 - 25<br>08                                                                                                    | 10 <i>n</i><br>1003-1007<br>1017-1021<br>1024-1028<br>1003-1007<br>1017-1021<br>1024-1028<br>1017-1021<br>1017-1021<br>1017-1021<br>1017-1021<br>1017-1021<br>1017-1021                                                                                                    | 11 <i>n</i><br>11 <i>n</i> -11 <i>n</i><br>1107-11 <i>n</i><br>1107-11 <i>n</i><br>1107-11 <i>n</i><br>1107-11 <i>n</i><br>11121-1125<br>11121-1125                                                                                                    | 12月<br>31205-12/<br>11205-12/<br>11/28-12<br>512/5-12/                                                                                                    | 共<br>0<br>0<br>0                                                                                 |
| 3<br>3<br>3<br>3<br>3<br>3<br>3<br>3<br>3<br>3<br>3<br>3<br>3<br>3<br>3<br>3<br>3<br>3<br>3 |                                                                                                    | <ul> <li>(2) (4) (4) (4) (4) (4) (4) (4) (4) (4) (4</li></ul>                                                                                                    | 視盤(W) 武明(H) (一) (1) (1) (1) (1) (1) (1) (1) (1) (1) (1                                                                                                    | 50.5%       | 105年度都           105年度都           104県備           第二支席局子井礼大学           第二支席局子井礼大学           第二支席局子井礼大学           第二支席局子井礼大学           第二支席局子井礼大学           第二支席局子井礼大学           第二支席局子井礼大学           第二支席局子井礼大学           第二支席局子井礼大学           第二支席局子井礼大学           第二支席局子子社大学           第二支局局子子社大学                                                                                                    | 215-0219                                                                                                    | ◆<br>・<br>・<br>・<br>・<br>・<br>・<br>・<br>・<br>・<br>・<br>・<br>・<br>・                                                                                                    | <ul> <li>(引 歩 日 第月 者<br/>4月<br/>0473-0422<br/>0473-0429</li> <li>0425-0429</li> <li>0418-0422<br/>0418-0422</li> <li>0425-0429</li> <li>0425-0429</li> </ul>                                                                                                    | (105.1.)<br>5)<br>5(32-5050<br>6513-6520<br>6533-6527<br>6533-6527<br>6533-6527<br>6533-6547<br>6533-6547<br>6533-6547<br>6533-6547<br>6533-6547<br>6533-6643<br>0533-6643<br>0543-6643<br>0543-6643<br>0543-6643<br>0543-6643<br>0554-6643<br>0554-6643<br>0554-6643<br>0554-6643<br>0554-6643<br>0554-6643<br>0554-6643<br>0554-6643<br>0554-6643<br>0554-6643<br>0554-6643<br>0554-6645<br>0554-6643<br>0554-6643<br>0554-6643<br>0554-6643<br>0554-6643<br>0554-6643<br>0554-6643<br>0554-6643<br>0554-6643<br>0554-6643<br>0554-6643<br>0554-6643<br>0554-6643<br>0554-6643<br>0554-6643<br>0554-6643<br>0554-6643<br>0554-6643<br>0554-6643<br>0554-6643<br>0554-6643<br>0554-6644<br>0554-6644-6644<br>0554-66440<br>0554-66440<br>0554-6644000000000000000                                                                                                    | 29)<br>6)<br>6313-0617<br>0613-0617<br>0530-0603<br>0530-0603<br>0613-0617<br>0620-0624<br>0620-0624<br>0620-0624<br>0627-0701<br>0602-0624                                                                                                    | 7//<br>07/04-07/08<br>07/11-07/15<br>07/18-07/22<br>07/18-07/23<br>07/11-07/15<br>07/11-07/15<br>07/18-07/22<br>07/18-07/22<br>07/18-07/22                                                                                                    | 8,j<br>08/36-08/12<br>08/15-08/19<br>08/22-08/26<br>08/22-08/26<br>08/08-08/12<br>08/15-08/19<br>08/15-08/19                                                                                                   | 9 /j<br>9 /j<br>9 05-09.09<br>09 12-09.32<br>09 12-09.32<br>09 12-09.32<br>09 13-09.32<br>09 13-09.32<br>09 13-09.32<br>09 13-09.33<br>09 13-09.33<br>09 13-09.35<br>09 13-09.35<br>09 13-09.55<br>09 13-09.55<br>09 13-0                                                                                                    | 10//<br>10/3-10/07<br>10/7-10/21<br>10/24-10/23<br>10/24-10/23<br>10/24-10/23<br>10/24-10/23<br>10/24-10/23<br>10/24-10/23<br>10/24-10/23<br>10/24-10/23                                                                                                    | 11 <i>n</i><br>11 <i>n</i><br>11 <i>n</i> 4-11 <i>n</i> 8<br>11 <i>n</i> 21-11 <i>n</i> 5<br>11 <i>n</i> 21-11 <i>n</i> 5<br>11 <i>n</i> 21-11 <i>n</i> 5<br>11 <i>n</i> 21-11 <i>n</i> 5<br>11 <i>n</i> 21-11 <i>n</i> 5<br>11 <i>n</i> 21-11 <i>n</i> 5                                                                                                    | 12月<br>12月<br>1205-12/<br>1205-12/<br>5<br>11/28-12<br>11/28-12                                                                                                    | 共)                                                                                               |
| )<br>)<br>)<br>)                                                                            | xx → → → → → → → → → → → → → → → → → →                                                                                                    | (1)         (2)         (1)           (2)         (1)         (2)         (1)           (2)         (1)         (2)         (1)           (2)         (1)         (2)         (1)           (2)         (1)         (2)         (1)           (2)         (1)         (2)         (1)           (2)         (1)         (2)         (1)           (2)         (1)         (2)         (1)           (2)         (1)         (2)         (1)           (2)         (1)         (2)         (1)           (2)         (1)         (2)         (1)           (2)         (2)         (1)         (2)         (1)           (2)         (2)         (1)         (2)         (1)           (2)         (2)         (2)         (2)         (2)           (2)         (2)         (2)         (2)         (2)           (2)         (2)         (2)         (2)         (2)           (4)         (2)         (2)         (2)         (2)           (4)         (2)         (2)         (2)         (2)           (4)         (2) <td< th=""><td>視 益(W) 武明(H) (一) (1) (1) (1) (1) (1) (1) (1) (1) (1) (1</td><th>50.5%</th><th>105年度約           105年度約           104年後           105年度約           105年度約           104年後           105年度約           105年度約           105</th><td></td><td></td><td>【 班 日 期 者<br/>4)<br/>(4)<br/>(4)<br/>(4)<br/>(5)<br/>(4)<br/>(5)<br/>(5)<br/>(4)<br/>(5)<br/>(4)<br/>(5)<br/>(4)<br/>(5)<br/>(5)<br/>(5)<br/>(5)<br/>(5)<br/>(5)<br/>(5)<br/>(5</td><td>(10.5.1.)<br/>5//<br/>5/2-05.06<br/>05.16-05.20<br/>05.16-05.20<br/>05.02-05.06<br/>05.02-05.06<br/>05.00<br/>05.02-05.06<br/>05.00<br/>05.00<br/>05.</td><td>29)<br/>6//<br/>0613-0617<br/>0632-0603<br/>0530-0603<br/>0530-0603<br/>0613-0617<br/>0620-0624<br/>0605-0605<br/>0605-0605<br/>0605-0605</td><td>78<br/>07/04-07/08<br/>07/11-07/15<br/>07/18-07/25<br/>07/18-07/25<br/>07/18-07/25<br/>07/18-07/25<br/>07/18-07/25<br/>07/18-07/25<br/>07/18-07/25<br/>07/18-07/25<br/>07/18-07/25<br/>07/18-07/25</td><td>\$/ <br/>08:05-08:12<br/>08:15-08:19<br/>08:22-08:26<br/>08:22-08:06<br/>08:05-08:12<br/>08:05-08:19<br/>08:05-08:19<br/>08:05-08:19<br/>08:05-08:19<br/>08:05-08:12<br/>08:05-08:12<br/>08:05-08:12<br/>08:05-08:12<br/>08:05-08:12<br/>08:05-08:12</td><td>9 //<br/>06 (506 (6<br/>05 (1006 23<br/>06 (1006 23<br/>06 (1006 23<br/>06 (1006 23<br/>06 (1006 13<br/>06 (1006 13<br/>06 (1006 13<br/>06 (1006 13<br/>06 (1006 13</td><td>10//<br/>10/03-10/07<br/>10/7-10/21<br/>10/24-10/28<br/>10/03-10/07<br/>10/3-10/21<br/>10/3-10/21<br/>10/3-10/21<br/>10/3-10/21<br/>10/3-10/21<br/>10/3-10/21<br/>10/3-10/21<br/>10/3-10/21<br/>10/3-10/21<br/>10/3-10/21</td><td>117<br/>1174-1178<br/>1121-1123<br/>1107-1171<br/>1107-1171<br/>1128-1120<br/>1107-1171<br/>1128-1202<br/>1107-1171</td><td>12月<br/>12月<br/>1205-12<br/>1205-12<br/>1205-12<br/>11725-12<br/>11725-12</td><td>共</td></td<>                                                                                                    | 視 益(W) 武明(H) (一) (1) (1) (1) (1) (1) (1) (1) (1) (1) (1                                                                                                    | 50.5%       | 105年度約           105年度約           104年後           105年度約           105年度約           104年後           105年度約           105年度約           105                                                                                                    |                                                                                                    |                                                                                                    | 【 班 日 期 者<br>4)<br>(4)<br>(4)<br>(4)<br>(5)<br>(4)<br>(5)<br>(5)<br>(4)<br>(5)<br>(4)<br>(5)<br>(4)<br>(5)<br>(5)<br>(5)<br>(5)<br>(5)<br>(5)<br>(5)<br>(5                                                                                                    | (10.5.1.)<br>5//<br>5/2-05.06<br>05.16-05.20<br>05.16-05.20<br>05.02-05.06<br>05.02-05.06<br>05.00<br>05.02-05.06<br>05.00<br>05.00<br>05.                                                                                                    | 29)<br>6//<br>0613-0617<br>0632-0603<br>0530-0603<br>0530-0603<br>0613-0617<br>0620-0624<br>0605-0605<br>0605-0605<br>0605-0605                                                                                                    | 78<br>07/04-07/08<br>07/11-07/15<br>07/18-07/25<br>07/18-07/25<br>07/18-07/25<br>07/18-07/25<br>07/18-07/25<br>07/18-07/25<br>07/18-07/25<br>07/18-07/25<br>07/18-07/25<br>07/18-07/25                                                                                                    | \$/ <br>08:05-08:12<br>08:15-08:19<br>08:22-08:26<br>08:22-08:06<br>08:05-08:12<br>08:05-08:19<br>08:05-08:19<br>08:05-08:19<br>08:05-08:19<br>08:05-08:12<br>08:05-08:12<br>08:05-08:12<br>08:05-08:12<br>08:05-08:12<br>08:05-08:12                                                                                                    | 9 //<br>06 (506 (6<br>05 (1006 23<br>06 (1006 23<br>06 (1006 23<br>06 (1006 23<br>06 (1006 13<br>06 (1006 13<br>06 (1006 13<br>06 (1006 13<br>06 (1006 13                                                                                                    | 10//<br>10/03-10/07<br>10/7-10/21<br>10/24-10/28<br>10/03-10/07<br>10/3-10/21<br>10/3-10/21<br>10/3-10/21<br>10/3-10/21<br>10/3-10/21<br>10/3-10/21<br>10/3-10/21<br>10/3-10/21<br>10/3-10/21<br>10/3-10/21                                                                                                    | 117<br>1174-1178<br>1121-1123<br>1107-1171<br>1107-1171<br>1128-1120<br>1107-1171<br>1128-1202<br>1107-1171                                                                                                    | 12月<br>12月<br>1205-12<br>1205-12<br>1205-12<br>11725-12<br>11725-12                                                                                                    | 共                                                                                                |
| 2<br>2<br>2<br>2<br>2<br>2<br>2<br>2<br>2<br>2<br>2<br>2<br>2<br>2<br>2<br>2<br>2<br>2<br>2 | ■ · · · · · · · · · · · · · · · · · · ·                                                                                                    | (2)         (1)         (2)         (1)           1)         (2)         (1)         (1)         (1)           東京海道県東京村         (1)         (1)         (1)         (1)         (1)           東京海道県東京村         (1)         (1)         (1)         (1)         (1)         (1)         (1)         (1)         (1)         (1)         (1)         (1)         (1)         (1)         (1)         (1)         (1)         (1)         (1)         (1)         (1)         (1)         (1)         (1)         (1)         (1)         (1)         (1)         (1)         (1)         (1)         (1)         (1)         (1)         (1)         (1)         (1)         (1)         (1)         (1)         (1)         (1)         (1)         (1)         (1)         (1)         (1)         (1)         (1)         (1)         (1)         (1)         (1)         (1)         (1)         (1)         (1)         (1)         (1)         (1)         (1)         (1)         (1)         (1)         (1)         (1)         (1)         (1)         (1)         (1)         (1)         (1)         (1)         (1)         (1)         (1)         (1)         (1)                                                                                                    | 視 益(W) 武明(H) (一) 武明(H) (一) 二) 二 (一) 二) 二 (一) 二) 二 (一) 二) 二 (二) 二 (二)                                                                                                    | 50.5%       | 105年度約<br>105年度約<br>105年<br>105年度約<br>105年度約<br>105年度約<br>105年度約<br>105年度約<br>105年度約<br>105年度約<br>105年度約<br>105年度約<br>105年度約<br>105年度約<br>105年度約<br>105年度約<br>105年度約<br>105年度約<br>105年度約<br>105年度約<br>105年度約<br>105年度約<br>105年度約<br>105年度約<br>105年度約<br>105年度約<br>105<br>105<br>105<br>105<br>105<br>105<br>105<br>105                                                                                                    |                                                                                                    |                                                                                                    | (1) 年日 期 月<br>4月<br>04/18-04/22<br>04/18-04/22<br>04/18-04/22<br>04/18-04/22<br>04/18-04/22<br>04/25-04/29<br>04/25-04/29<br>04/18-04/22<br>04/25-04/29                                                                                                    | (10-5.1.)<br>5/<br>05/02-05/06<br>05/13-05/20<br>05/13-05/20<br>05/03-06/05<br>05/03-06/05<br>05/03-06/05<br>05/03-06/05<br>05/03-06/05<br>05/03-06/05/13<br>05/03-06/05/13<br>05/03-06/05/05/05/05/05/05/05/05/05/05/05/05/05/                                                                                                    | 29)<br>6//<br>06/13-06/17<br>06/20-06/24<br>05/30-06/03<br>06/31-06/17<br>06/30-06/34<br>06/27-07/01<br>06/02-06/34<br>06/27-07/01<br>06/02-06/03<br>06/02-06/04<br>06/02-06/04<br>00/04<br>00/04 | 7.8<br>07.04-07.08<br>07.11-07.115<br>07.11-07.115<br>07.11-07.115<br>07.12-07.12<br>07.04-07.08<br>07.04-07.08<br>07.04-07.08<br>07.04-07.08<br>07.11-07.12<br>07.04-07.02<br>07.04-07.08                                                                                                    | 8,8<br>08/08-08/12<br>08/12-08/19<br>08/12-08/19<br>08/08-08/19<br>08/08-08/19                                                                                                    | 9,8<br>09 (509 15)<br>09 (509 15)<br>09 (509 15)<br>09 (509 15)<br>09 (509 15)<br>09 (509 15)<br>09 (509 14)<br>09 (1209 14)<br>09 (1209 14)<br>09 (1209 14)<br>09 (1209 14)<br>09 (1209 13)<br>09 (1209 13)<br>09 (1209 13)<br>09 (1209 13)<br>09 (1209 13)<br>09 (1209 14)<br>09 (1209 14)                                                                                                    | 10//<br>10/3-10/07<br>10/7-10/21<br>10/7-10/21<br>10/3-10/07<br>10/3-10/07<br>10/3-10/07<br>10/3-10/07<br>10/3-10/07<br>10/3-10/07<br>10/3-10/07<br>10/3-10/07<br>10/3-10/21<br>10/3-10/21<br>10/3-10/21<br>10/3-10/21<br>10/3-10/21<br>10/3-10/21<br>10/3-10/21<br>10/3-10/21<br>10/3-10/21                                                                                                    | 11.0<br>11.0<br>11.0<br>11.0<br>11.0<br>11.0<br>11.0<br>11.0                                                                                                    | 124年<br>1128-112<br>1128-12<br>1178-12<br>1178-12                                                                                                    | 共,                                                                                               |
| j<br>j<br>j<br>j                                                                            | ■ · · · · · · · · · · · · · · · · · · ·                                                                                                    | <ul> <li></li> <li></li></ul>                                                                                                    | 夜 盆 (V) 武明(H)   東京 約束項日  東京 約束項日  東京 約束項日  東京 約束項日  東京 約束項日  東京 約束項日  東京 約束項日  東京 第二次 年  東京 第二次 年  東                                                                                                    | 50.5%       | 105年度約           105年度約           1                                                                                                    |                                                                                                    |                                                                                                    | <ul> <li>● 班日期者</li> <li>● 田期</li> <li>● 田期</li> <li>● 田間</li> <li>● 田間</li> <li>● 田</li></ul>                                                                                                    | € (105.1.3<br>572.0556<br>573.052.0556<br>573.052.0556<br>573.052.0556<br>573.052.0556<br>573.0557<br>573.0567<br>573.0567<br>573.0567<br>573.0567<br>573.0567<br>573.0567<br>573.0567<br>573.0567<br>573.0567<br>573.0567<br>573.0567<br>573.057<br>573.057<br>575.057<br>575.0575<br>575.05755<br>575.05755<br>575.0                                                                                                    | 29)<br>6//<br>6/3-0-6/2<br>6/3-0-6/2<br>6         | 7/8<br>07/04-07/08<br>07/11-07/15<br>07/18-07/29<br>07/18-07/29<br>07/18-07/29<br>07/18-07/29<br>07/18-07/29<br>07/18-07/29<br>07/18-07/29<br>07/18-07/29<br>07/18-07/29<br>07/18-07/29<br>07/18-07/29<br>07/18-07/29<br>07/18-07/29<br>07/18-07/29                                                                                                    | 8,8<br>6878-0612<br>0815-0819<br>0812-0819<br>0822-0826<br>0823-0810<br>0815-0819<br>0822-0816<br>0815-0819<br>0822-0816<br>0822-0816<br>0822-0816<br>0822-0816<br>0822-0816<br>0822-0816<br>0815-0819<br>0823-0816<br>0815-0819<br>0823-0807<br>0815-0819<br>0823-0807<br>0815-0819<br>0823-0807<br>0815-0819<br>0823-0807<br>0815-0819<br>0823-0807<br>0815-0819<br>0823-0807<br>0815-0819<br>0823-0807<br>0815-0819<br>0823-0807<br>0815-0819<br>0823-0807<br>0815-0819<br>0823-0807<br>0815-0819<br>0815-0819<br>0815-0                                       | 9 //<br>9 //<br>9 ///<br>9 ///<br>9 ///<br>9 ///<br>9 ///<br>9 ///<br>9 ///<br>9 ///<br>9 ///<br>9 ///<br>9 ///<br>9 ///<br>9 ///<br>9 ///<br>9 ///<br>9 ///<br>9 ////<br>9 ////<br>9 ////<br>9 /////<br>9 ////////<br>9 //////////                                                                                                    | 108<br>1033-107<br>1073-1071<br>1077-1071<br>1074-1073<br>1074-1073<br>1074-1073<br>1073-1071<br>1073-1071<br>1073-1071<br>1073-1071<br>1073-1071<br>1073-1071<br>1073-1071<br>1074-1073<br>1074-1073<br>1074-1073<br>1074-1073                                                                                                    | 11/9<br>11/4<br>11/4=11/18<br>11/21=11/25<br>11/07=11/11<br>11/21=11/25<br>11/21=11/25<br>11/21=11/25<br>11/21=11/25<br>11/21=11/25<br>11/25=12/02<br>11/07=11/11<br>11/25=12/02<br>11/07=11/11<br>11/25=12/02<br>11/25=12/02<br>11/25=1                                                                                                    | 12/<br>12/5-12<br>12/5-12<br>12/5-12                                                                                                    | 共                                                                                                |
| 3<br>3<br>3<br>3<br>3<br>3<br>3<br>3<br>3<br>3<br>3<br>3<br>3<br>3<br>3<br>3<br>3<br>3<br>3 | ■                                                                                                    | <ul> <li></li> <li></li></ul> <li></li> <li> <li></li> <li> <li></li> <li> <li></li> <li> <li></li> <li> <li> <li> <li> <li> <li> <li> <li> <li> <li> <ul> <li></li></ul> <li> <li> <li> <ul> <li></li></ul> <ul> <li></li></ul> <ul> <li></li> <li></li></ul> <ul> <li></li> <li></li></ul> <li> <ul> <li></li></ul> <ul> <li></li> <li></li></ul> <ul> <li></li> <li></li></ul> <ul> <li></li> <li></li></ul> <ul> <li></li> <li></li></ul> <ul> <li></li> <li></li> <li></li></ul> <ul> <li></li> <li></li></ul> <ul> <li></li> <li></li> <li></li></ul></li></li></li></li></li></li></li></li></li></li></li></li></li></li></li></li></li></li>                                                                                                    | 視義(W) 武明明(H)     (H)     (H | 50.5%       | 105年度創<br>105年度創<br>106年度創<br>106県第一日<br>106県第一日<br>106県第一日<br>106県第一日<br>106県第一日<br>105年度創<br>106県第一日<br>105年度創<br>105年度創<br>105年度<br>105年度創<br>105年度創<br>105年度創<br>105年度創<br>105年度創<br>105年度創<br>105年度創<br>105年度創<br>105年度創<br>105年度創<br>105年度創<br>105年度創<br>105年度創<br>105年度創<br>105年度創<br>105年度創<br>105年度創<br>105年度創<br>105年度創<br>105年度創<br>105年度創<br>105年度創<br>105年度創<br>105年度創<br>105年度創<br>105年度創<br>105年度<br>105年度<br>105年度<br>105年度<br>105年<br>105年<br>105年<br>105年<br>105<br>105<br>105<br>105<br>105<br>105<br>105<br>105<br>105<br>105                                                                                                    | B         #         #         #         #         #         #         #         #         #         #         #         #         #         #         #         #         #         #         #         #         #         #         #         #         #         #         #         #         #         #         #         #         #         #         #         #         #         #         #         #         #         #         #         #         #         #         #         #         #         #         #         #         #         #         #         #         #         #         #         #         #         #         #         #         #         #         #         #         #         #         #         #         #         #         #         #         #         #         #         #         #         #         #         #         #         #         #         #         #         #         #         #         #         #         #         #         #         #         #         #         #         #         #         #         #         #                                                                                                    |                                                                                                    | 1 #E B #R #           4 #E B #R #           4 18:-04/22           04/18:-04/22           04/18:-04/22           04/18:-04/22           04/18:-04/22           04/18:-04/22           04/18:-04/22           04/18:-04/22           04/18:-04/22           04/18:-04/22           04/18:-04/22           04/18:-04/22           04/18:-04/22                                                                                                    | (105.1)<br>51<br>512-0.566<br>513-0.570<br>5512-0.570<br>5512-0.570                                                                                                    | 29)<br>6/J<br>6/3-0-0624<br>6/3-0-0624<br>6/3-0-0624<br>6/3-0-0624<br>0/3-0-0624<br>0/620-0624<br>0/620-0624<br>0/620-0624<br>0/620-0624<br>0/620-0624<br>0/620-0624                                                                                                    | 7,8<br>07,04-07:08<br>07,01-07,15<br>07,12-07,25<br>07,12-07,12<br>07,12-07,12                                                                                     | 8,9<br>60,000,000,000,000,000,000,000,000,000,                                                                                                    | 9/1<br>6005-0005<br>0015-0023<br>0015-0023<br>0005-0023<br>0005-0023<br>0005-0023<br>0005-0023<br>0005-0023<br>0005-0023<br>0005-0023<br>0005-0023<br>0005-0023<br>0005-0023<br>0005-0023<br>0005-0023<br>0005-0023<br>0005-0023<br>0005-0023<br>0005-0023<br>0005-0023<br>0005-0023<br>0005-0023<br>0005-0023<br>0005-0023<br>0005-0023<br>0005-0005-0005<br>0005-0005-0005-0005<br>0005-0005-0005-0005-0005-0005-0005-00                | 10//<br>10/3-10/07<br>10/3-10/07<br>10/3-10/27<br>10/3-10/27<br>10/3-1                           | 11/4           11/4           11/4           11/4           11/2           11/2           11/2           11/2           11/4           11/4           11/4           11/2           11/2           11/2           11/2           11/2           11/2           11/2           11/2           11/2           11/2           11/2           11/2           11/2           11/2           11/2           11/2           11/2           11/2           11/2           11/2           11/2           11/2           11/2           11/2           11/2           11/2           11/2           11/2           11/2           11/2           11/2           11/2           11/2           11/2           11/2           11/2           11/2           11/2           11/2                                                                                                    | 124<br>1205-122<br>1205-122<br>1205-122                                                                                                    | 共                                                                                                |
|                                                                                             | ■                                                                                                    | (日)         (日)         (1)         (1)         (1)         (1)         (1)         (1)         (1)         (1)         (1)         (1)         (1)         (1)         (1)         (1) <td>視 益 (VV) 武明(H) (N) 武明(H) (N) 武明(H) (N) 二 二 二 二 二 二 二 二 二 二 二 二 二 二 二 二 二 二 二</td> <th>50.5%</th> <th>105年度都           104年度都           104年頃           104月前日           104月前日           104月日           104月日           104日           104日           104日           104日           104日           104日</th> <td>A</td> <td></td> <td>1 歩 日 第月 者<br/>4月<br/>4月<br/>0418-0422<br/>0425-0429<br/>0425-0429<br/>0425-0429<br/>0425-0429<br/>0425-0429<br/>0425-0429<br/>0418-0422<br/>0425-0429<br/>0418-0429</td> <td>( (105.1::<br/>58)<br/>58)<br/>550-25-66<br/>553-6572<br/>553-6572<br/>553-6575<br/>553-6572<br/>553-6572<br/>553-6572<br/>553-6572<br/>553-6572<br/>553-6572<br/>553-6572<br/>553-6572<br/>553-6572<br/>553-6572<br/>553-6572<br/>553-6572<br/>553-6572<br/>553-6572<br/>553-6572<br/>553-6572<br/>553-6572<br/>553-6572<br/>553-6572<br/>553-6572<br/>553-6572<br/>553-6572<br/>553-6572<br/>555-6572<br/>555-6572<br/>555-5575<br/>555-5575<br/>555-555-5575<br/>555-5575<br/>555-5575<br/>555-5575<br/>555-5575<br/>555</td> <td>29)<br/>6)<br/>0613-0617<br/>0610-0624<br/>0530-0630<br/>0630-0624<br/>0627-0701<br/>0620-0624<br/>0627-0701<br/>0620-0624<br/>0627-0701<br/>0620-0624<br/>0620-0624<br/>0620-0620<br/>0620-0624<br/>0620-0624<br/>00</td> <td>7/1<br/>07/04-07/08<br/>07/11-07/15<br/>07/13-07/22<br/>07/13-07/29<br/>07/13-07/25<br/>07/13-07/29<br/>07/13-07/29<br/>07/13-07/29<br/>07/13-07/29<br/>07/13-07/29<br/>07/13-07/29<br/>07/11-07/15<br/>07/11-07/15<br/>07/11-07/29</td> <td>8,8<br/>8,9<br/>86,956,402<br/>86,926,402<br/>86,926,402,402<br/>86,926,402<br/>86,926,402,402,402,402,402,402,402,402,402,402</td> <td>9 /8<br/>56155-4009<br/>56136-4003<br/>56136-40036-4003<br/>56136-4003<br/>56136-40030</td> <td>10/8<br/>10/3-10/07<br/>10/3-10/27<br/>10/3-10/27<br/>10/3-1</td> <td>118<br/>11/4-11/18<br/>11/21-11/23<br/>11/21-11/23<br/>11/21-11/23<br/>11/21-11/23<br/>11/21-11/23<br/>11/21-11/23<br/>11/23-12/20<br/>11/23-12/20<br/>11/23-12/20<br/>11/24-11/23</td> <td>124<br/>1205-122<br/>11/28-13<br/>11/28-13<br/>11/28-1</td> <td>共</td> | 視 益 (VV) 武明(H) (N) 武明(H) (N) 武明(H) (N) 二 二 二 二 二 二 二 二 二 二 二 二 二 二 二 二 二 二 二                                                                                                    | 50.5%       | 105年度都           104年度都           104年頃           104月前日           104月前日           104月日           104月日           104日           104日           104日           104日           104日           104日                                                                                                    | A                                                                                                    |                                                                                                    | 1 歩 日 第月 者<br>4月<br>4月<br>0418-0422<br>0425-0429<br>0425-0429<br>0425-0429<br>0425-0429<br>0425-0429<br>0425-0429<br>0418-0422<br>0425-0429<br>0418-0429                                                                                                    | ( (105.1::<br>58)<br>58)<br>550-25-66<br>553-6572<br>553-6572<br>553-6575<br>553-6572<br>553-6572<br>553-6572<br>553-6572<br>553-6572<br>553-6572<br>553-6572<br>553-6572<br>553-6572<br>553-6572<br>553-6572<br>553-6572<br>553-6572<br>553-6572<br>553-6572<br>553-6572<br>553-6572<br>553-6572<br>553-6572<br>553-6572<br>553-6572<br>553-6572<br>553-6572<br>555-6572<br>555-6572<br>555-5575<br>555-5575<br>555-555-5575<br>555-5575<br>555-5575<br>555-5575<br>555-5575<br>555                                                                                                    | 29)<br>6)<br>0613-0617<br>0610-0624<br>0530-0630<br>0630-0624<br>0627-0701<br>0620-0624<br>0627-0701<br>0620-0624<br>0627-0701<br>0620-0624<br>0620-0624<br>0620-0620<br>0620-0624<br>0620-0624<br>00         | 7/1<br>07/04-07/08<br>07/11-07/15<br>07/13-07/22<br>07/13-07/29<br>07/13-07/25<br>07/13-07/29<br>07/13-07/29<br>07/13-07/29<br>07/13-07/29<br>07/13-07/29<br>07/13-07/29<br>07/11-07/15<br>07/11-07/15<br>07/11-07/29                                                                                                    | 8,8<br>8,9<br>86,956,402<br>86,926,402<br>86,926,402,402<br>86,926,402<br>86,926,402,402,402,402,402,402,402,402,402,402             | 9 /8<br>56155-4009<br>56136-4003<br>56136-40036-4003<br>56136-4003<br>56136-40030                                                             | 10/8<br>10/3-10/07<br>10/3-10/27<br>10/3-10/27<br>10/3-1                           | 118<br>11/4-11/18<br>11/21-11/23<br>11/21-11/23<br>11/21-11/23<br>11/21-11/23<br>11/21-11/23<br>11/21-11/23<br>11/23-12/20<br>11/23-12/20<br>11/23-12/20<br>11/24-11/23                                                                                                    | 124<br>1205-122<br>11/28-13<br>11/28-13<br>11/28-1 | 共                                                                                                |
|                                                                                             | ■<br>ま立                                                                                                    | (日)         (日)         (1)         (1)         (1)         (1)         (1)         (1)         (1)         (1)         (1)         (1)         (1)         (1)         (1)         (1)         (1)         (1) <td>ペンジ 武明(H)     ペンジ 武明(H)     ペンジ 武明(H)     ペンジ 武明(H)     ペンジ エジー・     ペンジ エジー・     ・・     ・・     ・・・・・・・・     ・・・・・・・</td> <th>50.5%</th> <th>105年度船<br/>106年度船<br/>104萬場<br/>第二星漂海洋大學<br/>第二星漂海洋大學<br/>第二星漂海洋大學<br/>第二星漂海洋大學<br/>第二星漂海洋大學<br/>第二星漂海洋大學<br/>第二星漂海洋大學<br/>第二星漂海洋大學<br/>第二星漂海洋大學<br/>第二星漂海洋大學<br/>第二星漂海洋大學</th> <td>A</td> <td>◆<br/>◆<br/>☆<br/>◆<br/>分<br/>・<br/>・<br/>・<br/>・<br/>・<br/>・<br/>・<br/>・<br/>・<br/>・<br/>・<br/>・<br/>・</td> <td><ul> <li>(長日 第月 月<br/>4月<br/>4月<br/>0418-0422<br/>0425-0429<br/>0425-0429<br/>0425-0429<br/>0425-0429<br/>0418-0422<br/>0425-0429         0418-0429         0418-0429         0418-0429         0418-0429         0418-0429         0418-0429         0418-0429         0418-0429         0418-0429         0418-0429         0418-0429         0418-0429         0418-0429         0418-0429         0418-0429         0418-0429         0418-0429         0418-0429         0418-0429         0418-0429         0418-0429         0418-0429         0418-0429         0418-0429         0418-0429         0418-0429         0418-0429         0418-0429         0418-0429         0418-0429         0418-0429         0418-0429         0418-0429         0418-0429         0418-0429         0418-0429         0418-0429         0418-0429         0418-0429         0418-0429         0418-0429         0418-0429         0418-0429         0418-0429         0418-0429         0418-0429         0418-0429         0418-0429         0418-0429         0418-0429         0418-0429         0418-0429         0418-0429         0418-0429         0418-0429         0418-0429         0418-0429         0418-0429         0418-0429         0418-0429         0418-0429         0418-0429         0418-0429         0418-0429         0418-0429         0418-0429         0418-0429         0418-0429         0418-0429         0418-0429         0418-0429         0418-0429         0418-0429         0418-0429         0418-0429         0418-0429         0418-0429         0418-0429         0418-0429         0418-0429         0418-0429         0418-0429         0418-0429         0418-0429         0418-0429         0418-0429         0418-0429         0418-0429         0418-0429         0418-0429         0418-0429         0418-0429         0418-0429         0418-0429         0418-0429         0418-0429         0418-0429         0418-0429         0418-0429         0418-0429          0418-0429         0418-0429         0418-0429         0</li></ul></td> <td>k (105.1:<br/>5)<br/>50<br/>502-506<br/>503-6670<br/>503-6670<br/>505-6500<br/>505-650<br/>505-650</td> <td>29)<br/>6)<br/>06/3-0.617<br/>05/30-06/3<br/>05/30-06/3<br/>05/30-06/3<br/>05/30-06/3<br/>05/30-06/3<br/>05/20-06/2<br/>06/27-07/01<br/>06/30-06/3<br/>06/30-06/30<br/>06/30-06/30<br/>06/30-06/30<br/>00/30<br/>00/30-06/3</td> <td>7/1<br/>07/04-07/08<br/>07/11-07/15<br/>07/18-07/22<br/>07/13-07/22<br/>07/13-07/22<br/>07/18-07/22<br/>07/18-07/22<br/>07/18-07/22<br/>07/18-07/22<br/>07/18-07/22<br/>07/04-07/08<br/>07/11-07/15<br/>07/11-07/22<br/>07/04-07/09</td> <td>8/8<br/>6000-6000<br/>6000-60000<br/>6000-6000<br/>6000-6000<br/>6000-6000<br/>6000-6000<br/>60000</td> <td>9,8<br/>6615-460<br/>95-460-23<br/>95-56-405<br/>95-56-405<br/>95-</td> <td>10/8<br/>10/3-10/07<br/>10/3-10/27<br/>10/3-10/27<br/>10/3-1</td> <td>11.0<br/>11.0<br/>11.0<br/>11.0<br/>11.0<br/>11.0<br/>11.0<br/>11.0</td> <td>127<br/>1205-122<br/>11205-12<br/>11205-12</td> <td>共</td>                                           | ペンジ 武明(H)     ペンジ 武明(H)     ペンジ 武明(H)     ペンジ 武明(H)     ペンジ エジー・     ペンジ エジー・     ・・     ・・     ・・・・・・・・     ・・・・・・・                                                                                                    | 50.5%       | 105年度船<br>106年度船<br>104萬場<br>第二星漂海洋大學<br>第二星漂海洋大學<br>第二星漂海洋大學<br>第二星漂海洋大學<br>第二星漂海洋大學<br>第二星漂海洋大學<br>第二星漂海洋大學<br>第二星漂海洋大學<br>第二星漂海洋大學<br>第二星漂海洋大學<br>第二星漂海洋大學                                                                                                    | A                                                                                                    | ◆<br>◆<br>☆<br>◆<br>分<br>・<br>・<br>・<br>・<br>・<br>・<br>・<br>・<br>・<br>・<br>・<br>・<br>・                                                                                                    | <ul> <li>(長日 第月 月<br/>4月<br/>4月<br/>0418-0422<br/>0425-0429<br/>0425-0429<br/>0425-0429<br/>0425-0429<br/>0418-0422<br/>0425-0429         0418-0429         0418-0429         0418-0429         0418-0429         0418-0429         0418-0429         0418-0429         0418-0429         0418-0429         0418-0429         0418-0429         0418-0429         0418-0429         0418-0429         0418-0429         0418-0429         0418-0429         0418-0429         0418-0429         0418-0429         0418-0429         0418-0429         0418-0429         0418-0429         0418-0429         0418-0429         0418-0429         0418-0429         0418-0429         0418-0429         0418-0429         0418-0429         0418-0429         0418-0429         0418-0429         0418-0429         0418-0429         0418-0429         0418-0429         0418-0429         0418-0429         0418-0429         0418-0429         0418-0429         0418-0429         0418-0429         0418-0429         0418-0429         0418-0429         0418-0429         0418-0429         0418-0429         0418-0429         0418-0429         0418-0429         0418-0429         0418-0429         0418-0429         0418-0429         0418-0429         0418-0429         0418-0429         0418-0429         0418-0429         0418-0429         0418-0429         0418-0429         0418-0429         0418-0429         0418-0429         0418-0429         0418-0429         0418-0429         0418-0429         0418-0429         0418-0429         0418-0429         0418-0429         0418-0429         0418-0429         0418-0429         0418-0429         0418-0429         0418-0429         0418-0429         0418-0429         0418-0429         0418-0429         0418-0429         0418-0429         0418-0429         0418-0429         0418-0429         0418-0429         0418-0429         0418-0429         0418-0429         0418-0429         0418-0429         0418-0429          0418-0429         0418-0429         0418-0429         0</li></ul>                                                                                                    | k (105.1:<br>5)<br>50<br>502-506<br>503-6670<br>503-6670<br>505-6500<br>505-650<br>505-650                                                                                                    | 29)<br>6)<br>06/3-0.617<br>05/30-06/3<br>05/30-06/3<br>05/30-06/3<br>05/30-06/3<br>05/30-06/3<br>05/20-06/2<br>06/27-07/01<br>06/30-06/3<br>06/30-06/30<br>06/30-06/30<br>06/30-06/30<br>00/30<br>00/30-06/3                                                   | 7/1<br>07/04-07/08<br>07/11-07/15<br>07/18-07/22<br>07/13-07/22<br>07/13-07/22<br>07/18-07/22<br>07/18-07/22<br>07/18-07/22<br>07/18-07/22<br>07/18-07/22<br>07/04-07/08<br>07/11-07/15<br>07/11-07/22<br>07/04-07/09                                                                                                    | 8/8<br>6000-6000<br>6000-60000<br>6000-6000<br>6000-6000<br>6000-6000<br>6000-6000<br>60000                                       | 9,8<br>6615-460<br>95-460-23<br>95-56-405<br>95-56-405<br>95- | 10/8<br>10/3-10/07<br>10/3-10/27<br>10/3-10/27<br>10/3-1                           | 11.0<br>11.0<br>11.0<br>11.0<br>11.0<br>11.0<br>11.0<br>11.0                                                                                                    | 127<br>1205-122<br>11205-12<br>11205-12                                                                                                    | 共                                                                                                |
| 3<br>3<br>3<br>3<br>3<br>3<br>3<br>3<br>3<br>3<br>3<br>3<br>3<br>3<br>3<br>3<br>3<br>3<br>3 | ■                                                                                                    | (日)         (日)         (1)         (1)         (1)         (1)         (1)         (1)         (1)         (1)         (1)         (1)         (1)         (1)         (1)         (1) <td>(現金)(V) 武明(H) (第金)(V) 武明(H) (第金)(V) 武明(H) (第金)(V) 武明(H) (第金)(V) (1000) (第金)(V) (1000) (1000) (1000) (1000) (1000) (1000) (1000) (1000) (1000) (1000) (1000) (1000) (1000) (1000) (1000) (1000) (1000) (1000) (1000) (1000) (1000) (1000) (1000) (1000) (1000) (1000) (1000) (1000) (1000) (1000) (1000) (1000) (1000) (1000) (1000) (1000)&lt;</td> <th>50.5%</th> <th>105年度船<br/>105年度船<br/>1位集選<br/>105年度船<br/>1位集選<br/>第二量環路不件<br/>第二量環路不件<br/>第二量環路不件<br/>第二量環路不件<br/>第二量環路不件<br/>第二量環路不件<br/>第二量環路不件<br/>第二量環路不件<br/>第二量環路不件<br/>第二量環路不件<br/>第二量環路不件<br/>第二量環路不件<br/>第二量環路不件<br/>第二量環路不件<br/>第二量環路不件<br/>第二量環路不件<br/>第二量環路不件<br/>第二量環路不件<br/>第二量環路不件<br/>第二量環路不件<br/>第二量環路不件<br/>第二量<br/>第二量環路不件<br/>第二量<br/>第二量環路不件<br/>第二量<br/>第二量<br/>第二量<br/>第二量<br/>第二量<br/>第二量<br/>第二量<br/>第二量<br/>第二量<br/>第二量</th> <td></td> <td>◆<br/>◆<br/>☆<br/>◆<br/>本<br/>◆<br/>・<br/>・<br/>・<br/>・<br/>・<br/>・<br/>・<br/>・<br/>・<br/>・<br/>・<br/>・<br/>・</td> <td>(1) 歩 日 第日 4月<br/>4月<br/>0418-0422<br/>0423-0429<br/>0423-0429<br/>0423-0429<br/>0423-0429<br/>0423-0429<br/>0423-0429<br/>0418-0422<br/>0423-0429<br/>0418-0429<br/>0418-0429</td> <td>k (104.1.1<br/>5)<br/>50502-505<br/>50723-607<br/>50723-607<br/>50723-507<br/>50723-5072<br/>50723-5072<br/>50723-5072<br/>50725-5072<br/>50725-5072<br/>50725-5072<br/>50755-5072<br/>50755-5075<br/>50755-5075<br/>50755-5075<br/>50755-5075<br/>50755-5075<br/>50755-50755<br/>50755-50755<br/>50755-50755<br/>50755-50755<br/>50755-50755<br/>50755-50755<br/>50755-50755<br/>50755-50755<br/>50755-50755<br/>50755-50755<br/>50755-50755<br/>50755-50755<br/>507555<br/>50755-50755<br/>507555<br/>507555<br/>507555<br/>5075555<br/>5075555<br/>5075555<br/>5075555<br/>50755555<br/>50755555<br/>507555555<br/>50755555555</td> <td>29)<br/>6/1<br/>06/3-0.617<br/>05/30-06/3<br/>05/30-06/3<br/>06/30-06/2<br/>06/30-06/2<br/>06/27-07/01<br/>06/30-06/2<br/>06/27-07/01<br/>06/30-06/24<br/>06/30-06/24<br/>06/01-06/04<br/>06/01-06/04<br/>06/01-06/04</td> <td>7/8<br/>07/04-07/08<br/>07/11-07/15<br/>07/18-07/20<br/>07/11-07/15<br/>07/14-07/08<br/>07/11-07/15<br/>07/04-07/08<br/>07/18-07/22<br/>07/18-07/22<br/>07/18-07/25<br/>07/04-07/08<br/>07/11-07/15<br/>07/04-07/09</td> <td>8/1<br/>6/6</td> <td>9,8<br/>0605-0602 20<br/>0615-0602 20<br/>0616-062 20<br/>0616-062 20<br/>0610-062 20<br/>0600-0600-0600-0600-0600-0600-0600-06</td> <td>10//<br/>10/3-10/07<br/>10/3-10/07<br/>10/7-10/21<br/>10/3-10/27<br/>10/3-10/27<br/>10/3-1</td> <td>11.0<br/>11.0<br/>11.0</td> <td>127<br/>127<br/>1205-122<br/>11205-12<br/>11205-12</td> <td>共) (10) (10) (10) (10) (10) (10) (10) (10</td>                                                                                                    | (現金)(V) 武明(H) (第金)(V) 武明(H) (第金)(V) 武明(H) (第金)(V) 武明(H) (第金)(V) (1000) (第金)(V) (1000) (1000) (1000) (1000) (1000) (1000) (1000) (1000) (1000) (1000) (1000) (1000) (1000) (1000) (1000) (1000) (1000) (1000) (1000) (1000) (1000) (1000) (1000) (1000) (1000) (1000) (1000) (1000) (1000) (1000) (1000) (1000) (1000) (1000) (1000) (1000)<                                                                                                    | 50.5%       | 105年度船<br>105年度船<br>1位集選<br>105年度船<br>1位集選<br>第二量環路不件<br>第二量環路不件<br>第二量環路不件<br>第二量環路不件<br>第二量環路不件<br>第二量環路不件<br>第二量環路不件<br>第二量環路不件<br>第二量環路不件<br>第二量環路不件<br>第二量環路不件<br>第二量環路不件<br>第二量環路不件<br>第二量環路不件<br>第二量環路不件<br>第二量環路不件<br>第二量環路不件<br>第二量環路不件<br>第二量環路不件<br>第二量環路不件<br>第二量環路不件<br>第二量<br>第二量環路不件<br>第二量<br>第二量環路不件<br>第二量<br>第二量<br>第二量<br>第二量<br>第二量<br>第二量<br>第二量<br>第二量<br>第二量<br>第二量                                                                                                    |                                                                                                    | ◆<br>◆<br>☆<br>◆<br>本<br>◆<br>・<br>・<br>・<br>・<br>・<br>・<br>・<br>・<br>・<br>・<br>・<br>・<br>・                                                                                                    | (1) 歩 日 第日 4月<br>4月<br>0418-0422<br>0423-0429<br>0423-0429<br>0423-0429<br>0423-0429<br>0423-0429<br>0423-0429<br>0418-0422<br>0423-0429<br>0418-0429<br>0418-0429                                                                                                    | k (104.1.1<br>5)<br>50502-505<br>50723-607<br>50723-607<br>50723-507<br>50723-5072<br>50723-5072<br>50723-5072<br>50723-5072<br>50723-5072<br>50723-5072<br>50723-5072<br>50723-5072<br>50723-5072<br>50723-5072<br>50723-5072<br>50723-5072<br>50723-5072<br>50723-5072<br>50723-5072<br>50723-5072<br>50723-5072<br>50723-5072<br>50723-5072<br>50723-5072<br>50723-5072<br>50725-5072<br>50725-5072<br>50725-5072<br>50755-5072<br>50755-5075<br>50755-5075<br>50755-5075<br>50755-5075<br>50755-5075<br>50755-50755<br>50755-50755<br>50755-50755<br>50755-50755<br>50755-50755<br>50755-50755<br>50755-50755<br>50755-50755<br>50755-50755<br>50755-50755<br>50755-50755<br>50755-50755<br>507555<br>50755-50755<br>507555<br>507555<br>507555<br>5075555<br>5075555<br>5075555<br>5075555<br>50755555<br>50755555<br>507555555<br>50755555555                                                                                                    | 29)<br>6/1<br>06/3-0.617<br>05/30-06/3<br>05/30-06/3<br>06/30-06/2<br>06/30-06/2<br>06/27-07/01<br>06/30-06/2<br>06/27-07/01<br>06/30-06/24<br>06/30-06/24<br>06/01-06/04<br>06/01-06/04<br>06/01-06/04                                                                                                    | 7/8<br>07/04-07/08<br>07/11-07/15<br>07/18-07/20<br>07/11-07/15<br>07/14-07/08<br>07/11-07/15<br>07/04-07/08<br>07/18-07/22<br>07/18-07/22<br>07/18-07/25<br>07/04-07/08<br>07/11-07/15<br>07/04-07/09                                                                                                    | 8/1<br>6/6                                                                                                    | 9,8<br>0605-0602 20<br>0615-0602 20<br>0616-062 20<br>0616-062 20<br>0610-062 20<br>0600-0600-0600-0600-0600-0600-0600-06                                                                                                    | 10//<br>10/3-10/07<br>10/3-10/07<br>10/7-10/21<br>10/3-10/27<br>10/3-10/27<br>10/3-1                           | 11.0<br>11.0<br>11.0 | 127<br>127<br>1205-122<br>11205-12<br>11205-12                                                                                                    | 共) (10) (10) (10) (10) (10) (10) (10) (10                                                        |
|                                                                                             | ■ 1 1<br>単立<br>・<br>1 1<br>1<br>2<br>3<br>3<br>4<br>4<br>5<br>5<br>6<br>6<br>6<br>6<br>6<br>6<br>6<br>6<br>6<br>1<br>1<br>1<br>1<br>1<br>1<br>1<br>1<br>1<br>1<br>1<br>1<br>1 | (1)         (2)         (1)           (2)         (1)         (2)         (1)           (2)         (1)         (2)         (1)           (2)         (1)         (2)         (1)           (2)         (1)         (2)         (1)           (2)         (1)         (2)         (1)           (2)         (1)         (2)         (1)           (2)         (1)         (2)         (1)           (2)         (1)         (2)         (1)           (2)         (1)         (2)         (1)           (2)         (1)         (2)         (1)           (2)         (1)         (2)         (1)           (2)         (1)         (2)         (1)           (2)         (1)         (2)         (1)           (2)         (1)         (2)         (1)           (2)         (1)         (2)         (1)           (2)         (1)         (2)         (2)           (2)         (2)         (2)         (2)           (2)         (2)         (2)         (2)           (2)         (2)         (2)         (2)                                                                                                    | 視 微 (V) 武明明(H) (中) 微 (V) 武明明(H) (中) 梁 (P) 梁 (P) (P) (P) (P) (P) (P) (P) (P) (P) (P)                                                                                                    | 50.5%       | 105年度約           105年度約           104年後年           105年度約           105年度約           1                                                                                                    |                                                                                                    |                                                                                                    | 1 #± EI #0 #<br>4/1<br>0418-0422<br>0425-0425<br>0425-0429<br>0425-0429<br>0425-0429<br>0425-0429<br>0425-0429<br>0425-0429<br>0418-0422<br>0425-0429<br>0418-0429<br>0418-0429<br>0418-0429                                                                                                    | € (105.1.:<br>5)<br>5)<br>5)<br>5)<br>5)<br>5)<br>5)<br>5)<br>5)<br>5)                                                                                                    | 29)<br>6/<br>0613-0617<br>0620-0624<br>0530-0603<br>0530-0603<br>0530-0603<br>0537-0701<br>0620-0624<br>0627-0701<br>0620-0624<br>0605-0605<br>0613-0617<br>0620-0604<br>0610-0604<br>0610-0604<br>0610-0604                                                                                                    | 7/1<br>7/1-0715<br>07/1-0715<br>07/1-0775<br>07/1-0715<br>07/1-0715<br>07/1-07                         | 8)<br>6)<br>6)<br>6)<br>6)<br>6)<br>6)<br>6)<br>6)<br>6)<br>6                                                                                                    | 9),<br>0)012-001<br>0)12-001<br>0)12-001                                                                                                    | 10/1<br>10/3-10/07<br>10/3-10/27<br>10/3-10/27<br>10/3-10/28<br>10/3-10/28<br>10/3-1                           | 117<br>117<br>117<br>117<br>117<br>117<br>117<br>117                                                                                                    | 124<br>1205-12<br>1205-12<br>1205-12<br>1205-12<br>1205-12<br>1205-12<br>1205-12<br>1205-12<br>1205-12<br>1205-12<br>1205-12<br>1205-12                                                                                                    | 9<br>7<br>7<br>7<br>9<br>9<br>1<br>1<br>1<br>1<br>1<br>1<br>1<br>1<br>1<br>1<br>1<br>1<br>1<br>1 |
|                                                                                             | ■                                                                                                    | (1)         (2)         (1)           (2)         (1)         (2)         (1)           (2)         (1)         (2)         (1)           (2)         (1)         (2)         (1)           (2)         (1)         (2)         (1)           (2)         (1)         (2)         (1)           (2)         (1)         (2)         (1)           (2)         (1)         (2)         (1)           (2)         (1)         (2)         (1)           (2)         (1)         (2)         (1)           (2)         (1)         (2)         (1)           (2)         (1)         (2)         (1)           (2)         (1)         (2)         (1)           (2)         (1)         (2)         (1)           (2)         (1)         (2)         (1)           (2)         (1)         (2)         (1)           (2)         (2)         (2)         (2)           (2)         (2)         (2)         (2)           (2)         (2)         (2)         (2)           (2)         (2)         (2)         (2)                                                                                                    | 視 然 (V) 武明(H)     (中) 武明 (H)     (中) 武明 (H)     (中) 武明 (H)     (中) 武明     (中) 江     (中) 江     (中)      (中)      (中)      (中)  | 50.5%       | 105年度船<br>5(任典碼<br>第二量常告》人等<br>第二量常告》人等<br>第二量常告》人等<br>第二量常告》人等<br>第二量常告》人等<br>第二量常告》人等<br>第二量常告》人等<br>第二量常告》人等<br>第二量常告》人等<br>第二量常告》人等<br>第二量常告》人等<br>第二量常告》人等<br>第二量常告》人等<br>第二量常告》人等<br>第二量常告》人等<br>第二量常告》人的<br>第二量常告》人的<br>第二章字子子子<br>第二章字子子子<br>第二章字子子子<br>第二章字子子子<br>第二章字子子子<br>第二章字子子子<br>第二章字子子子<br>第二章字子子子<br>第二章字子子子<br>第二章字子子子<br>第二章字子子<br>第二章字子子<br>第二章字子子子<br>第二章字子子子<br>第二章字子子子<br>第二章字子子子<br>第二章字子子子<br>第二章字子子子<br>第二章字子子子<br>第二章字子子子<br>第二章字子子子<br>第二章字子子子<br>第二章字子子子<br>第二章字子子子<br>第二章字子子子<br>第二章字子子子<br>第二章字子子子<br>第二章字子子子<br>第二章字子子<br>第二章字子子<br>第二章字子子<br>第二章字子子<br>第二章字子子<br>第二章字子子<br>第二章字子子<br>第二章字子子<br>第二章字子子<br>第二章字子<br>第二章字子<br>第二章<br>第二章字子<br>第二章<br>第二章字子<br>第二章<br>第二章字子<br>第二章<br>第二章<br>第二章<br>第二章<br>第二章<br>第二章<br>第二章<br>第二章<br>第二章<br>第二章                                                                                                    |                                                                                                    |                                                                                                    | 1 ## 13 <b>%</b> 4<br>4)<br>04/25-04/25<br>04/25-04/25<br>04/25-04/25<br>04/25-04/25<br>04/25-04/25<br>04/25-04/25<br>04/25-04/25<br>04/18-04/22<br>04/18-04/25<br>04/18-04/25<br>04/18-04/18-04/18-04/25<br>04/18-04/18-04/18-04/18-04/18-04/18-04/ | <ul> <li>(106.1.1)</li> <li>(106.1.2)</li> <li>(107.2.37)</li> <li>(107.2.37)</li></ul>                                                                                                    | 29)<br>(6)<br>(3)<br>(3)<br>(3)<br>(3)<br>(3)<br>(3)<br>(3)<br>(3                                                                                                    | 28<br>07(4-07)06<br>07(1-07)15<br>07(3-07)27<br>07(3-07)27<br>07(1-07)15<br>07(1-07)15<br>07(1-07)15<br>07(1-07)15<br>07(1-07)15<br>07(1-07)15<br>07(1-07)15<br>07(1-07)15<br>07(1-07)15<br>07(1-07)15<br>07(1-07)15<br>07(1-07)15<br>07(1-07)15<br>07(1-07)15<br>07(1-07)15                                                                                                    | 8)<br>660-4617<br>671-4819<br>672-4820<br>672-4820<br>672-4800<br>672-4800<br>67 | 9)<br>610-2-600<br>6110-2672<br>6120-2672<br>6132-602<br>6132-602                                                                                                    | 10/1<br>10/3-10/2<br>10/3-10/2<br>10/3-                                                                                                    | 11/1           11/4-11/18           11/21-11/25           11/21-11/25           11/21-11/25           11/21-11/25           11/21-11/25           11/21-11/25           11/21-11/25           11/21-11/25           11/21-11/25           11/21-11/25           11/21-11/25           11/21-11/25           11/21-11/25           11/21-11/25           11/21-11/25           11/21-11/25           11/21-11/26           11/21-11/26           11/21-11/26           11/21-11/26           11/21-11/26           11/21-11/26           11/21-11/26           11/21-11/26           11/21-11/26           11/21-11/26           11/21-11/26           11/21-11/26           11/21-11/26           11/21-11/26           11/21-11/26           11/21-11/26           11/21-11/26           11/21-11/26           11/21-11/26           11/21-11/26           11/21-11/26           11/21-11/26           11/21-11/26           11/21-11/26           11/21-11/26 <td>124<br/>1205-12<br/>1205-12<br/>1205-12<br/>1205-12<br/>1205-12<br/>1205-12<br/>1205-12</td> <td>₩<br/>共 に<br/>30<br/>30<br/>30<br/>30<br/>30<br/>30<br/>30</td>                                                                                                    | 124<br>1205-12<br>1205-12<br>1205-12<br>1205-12<br>1205-12<br>1205-12<br>1205-12                                                                                                    | ₩<br>共 に<br>30<br>30<br>30<br>30<br>30<br>30<br>30                                               |
|                                                                                             | また<br>ま立<br>・<br>ま立<br>・<br>・<br>・<br>・<br>・<br>・<br>・<br>・<br>・<br>・<br>・<br>・<br>・                                                                                          | 4           電子海馬県変利           電子海馬県変利           電子海馬県変利           電子海馬県変利           電子海馬県変利           電子海馬県変利           電子海馬県変利           電子海馬県変利           電子海馬県変利           電子海馬県変利           電子海馬県変利           電子海馬県変利           電子海馬県変利           電子海馬県変利           電子海馬県変利           電子海馬県変利           市田県電気           電気のなのDSS           海海県のなのDSS           海海県の北市のCDSS           海海県の北市のCDSS           海海県の北市のCDSS           海海県の北市市           大田県電島の北市           大田県電島の北市           大田県電島の北市           大田県電島の北市           大田県電島の北市           大田県電島の北市           大田県電島の北市           大田県電島の北市           大田県電島の北市           大田県電島の北市           大田県国和市           大田県田県市           大田県国和市           大田県田県市           大田県田県市           大田県田県市           大田県田県市           大田県田県市           大田県田県市           大田県市           大田県田県市           大田県田県                                                                                                    | ペンジ 武明(H)     ペンジ 武明(H)     ペンジ 武明(H)     ペンジ 武明(H)     ペンジ スパンジ スパンジ スパンジ スパンジ スパンジ スパンジ スパンジ スパ                                                                                                    | 50.5%       | 105年度船<br>105年度船<br>105年度船<br>104萬項<br>第二星灣海洋大學<br>第二星灣海洋大學<br>第二星灣海洋大學<br>第二星灣海洋村社學<br>第二星灣海洋村社學<br>第二星灣海洋村社學<br>第二星總海洋村社大學<br>第二星總海洋村社大學<br>第二星總海洋村社大學<br>第二星總海洋村社大學<br>第二星總海洋村社大學<br>第二星總海洋村社大學<br>第二星總海洋村社大學<br>第二星總海洋村社大學                                                                                                    |                                                                                                    |                                                                                                    | 1 ## 11         3/1           1/1         4/1           04/15:-04/25         04/25:-04/29           04/15:-04/25         04/25:-04/29           04/15:-04/25         04/25:-04/29           04/15:-04/25         04/25:-04/29           04/15:-04/29         04/15:-04/29           04/15:-04/29         04/15:-04/29           04/15:-04/29         04/15:-04/29           04/15:-04/29         04/15:-04/29           04/16:-04/29         04/16:-04/29                                                                                                    | (106.1)<br>(50.2)<br>(51.2)<br>(51.2 | 29)<br>6//13-0613-0617<br>06/20-06/24<br>05/30-06/30<br>05/30-06/30<br>06/30-06/24<br>06/20-06/24<br>06/20-06/                                                                     | 78<br>77<br>77<br>77<br>77<br>77<br>77<br>77<br>77<br>77                                                                                                    | 81<br>6106-2411<br>6315-4316<br>6322-4375<br>6322-4375<br>6322-43                                       | 9)<br>6)75-430<br>6)75-430<br>6)75-430<br>7)75-630<br>7)75-630<br>7)75-75-75<br>7)75-75-75<br>705-75-75<br>705-75-75<br>705-75-75<br>705-75-75<br>705-75-75<br>705-75-75<br>705-75-75<br>705-75-75<br>705-75-75<br>705-75-75<br>705-75-75<br>705-75-75<br>705-75-75<br>705-75-75<br>705-75-75<br>705-75-75<br>705-75-75<br>705-75-75<br>705-75-75<br>705-75-75<br>705-75-75<br>705-75-75<br>705-75-75-75<br>705-75-75<br>705-75-75                                                                                                    | 10 n<br>10 n<br>10 03-1007<br>10 17-10 21<br>10 23-10 23<br>10 03-10 07<br>10 17-10 21<br>10 24-10 28<br>10 17-10 21<br>10 24-10 28<br>10 17-10 21<br>10 24-10 28<br>10 17-10 21<br>10 24-10 28<br>10 17-10 21<br>10 24-10 28<br>10 17-10 21<br>10 24-10 28<br>10 17-10 21<br>10 24-10 28<br>10 17-10 21<br>10 24-10 28<br>10 17-10 21<br>10 24-10 28<br>10 17-10 21<br>10 24-10 28<br>10 17-10 21<br>10 24-10 28<br>10 17-10 21<br>10 17-10 21<br>10 24-10 28<br>10 17-10 21<br>10 17-10 21<br>10 24-10 28<br>10 17-10 21<br>10 17-10 21<br>10 17-10 12<br>10 17-10 12<br>10 17-1                                                                                                    | 118           118           114-11/16           11/21-11/25           1107-11/11           11/21-11/25           11/21-11/25           11/21-11/25           11/21-11/25           11/25-11/21           11/25-11/21           11/25-11/21           11/25-11/21           11/25-11/21           11/25-11/21           11/25-11/21           11/25-11/21           11/25-11/21           11/25-11/21           11/25-11/21           11/25-11/21           11/25-11/25                                                                                                    | 124<br>1205-129<br>1205-129<br>1205-120<br>1205-129<br>1205-129<br>1205-120<br>1205-120<br>1205-120<br>1205-120<br>1205-120<br>1205-120<br>1205-120<br>1205-10 | (1) (1) (1) (1) (1) (1) (1) (1) (1) (1)                                                          |
|                                                                                             | また<br>ま立・<br>ま立・<br>1<br>1<br>1<br>2<br>3<br>3<br>4<br>4<br>5<br>6<br>6<br>7<br>7<br>7<br>8<br>9<br>1<br>1<br>1<br>1<br>1<br>1<br>1<br>1<br>1<br>1<br>1<br>1<br>1             | <ul> <li>(2) (1) (1) (2) (1) (1) (2) (1) (1) (2) (1) (1) (2) (1) (1) (2) (1) (1) (2) (1) (1) (1) (1) (1) (1) (1) (1) (1) (1</li></ul>                                                                                                    | 視義(N) 武明(H)     (中) 武明(H)     (中) 武明(H)     (中) 三 三     (中) 三 三     (中) 三 三     (中) 三 三     (中) 三 三     (中) 三 三     (中) 三 三     (中) 三 三     (中) 三 三     (中) 三 三     (中) 三 三     (中) 三 三     (中) 三 三     (中) 三 三     (中) 三 三     (中) 三 三     (中) 三 三     (中) 三 三     (中) 三     (中) 三 | 50.5%       | 105年度約<br>105年度約<br>105<br>105<br>105<br>105<br>105<br>105<br>105<br>105<br>105<br>105                                                                                                    |                                                                                                    |                                                                                                    | 1 #E H #j #j           1 #1           1 41           1 41           1 41           1 41           1 425-0425           0 413-0422           0 413-0422           0 425-0429           0 425-0429           0 425-0429           0 425-0429           0 425-0429           0 425-0429           0 418-0422           0 418-0429           0 425-0429           0 425-0429           0 425-0429           0 425-0429           0 425-0429           0 425-0429           0 425-0429           0 425-0429                                                                                                    | (106.1)<br>59<br>59<br>59<br>59<br>59<br>59<br>59<br>59<br>59<br>59<br>59<br>59<br>59                                                                                                    | 29)<br>6//<br>6//<br>6//<br>6//<br>6//<br>6//<br>6//<br>6/                                                                                                    | 7,8<br>77,04-07:06<br>77,11-07,15<br>77,12-07,25<br>77,12-07,25<br>77,12-07,25<br>77,12-07,12<br>77,12-07,12                                                                                     | 81<br>66 66 .0611<br>6315.3619<br>6325.4601<br>6325.4601<br>6325.4601<br>6355.4601<br>6355.                                       | 9)<br>6)75-26/00<br>60715-26/00<br>60715-26/00<br>60725-0070<br>60725-0070<br>60725-0070<br>60725-0070<br>60725-0070<br>60725-0070<br>60725-0070<br>60725-0070<br>60725-0070<br>60712-00714<br>60712-00714                                                                                                    | 10 // 10/3-10/3 // 10/3-10/3 // 10/3/-10/3 // 10/3/-10/3 // 10/3/-10/3 // 10/3/-10/3 // 10/3/-10/3/-10/3/-10/                                                                                                    | 118           118           114-11/18           1121-11/25           1107-11/11           1107-11/11           11/2-11/25           11/2-11/25           11/2-11/25           11/2-11/25           11/2-11/25           11/2-11/25           11/2-11/25           11/2-11/25           11/2-11/25           11/2-11/25           11/2-11/25           11/2-11/25           11/2-11/25           11/2-11/25           11/2-11/25                                                                                                    | 124<br>1205-122<br>1205-12<br>1205-12<br>12<br>1205-12<br>12<br>1205-12<br>12<br>1205-12<br>12<br>1205-12<br>12<br>1205-12<br>12<br>1205-12<br>12<br>1205-12<br>12<br>12<br>12<br>12<br>12<br>12<br>12<br>12<br>12<br>12<br>12<br>12<br>1                                                                                                    | 共, 人, 人, 人, 人, 人, 人, 人, 人, 人, 人, 人, 人, 人,                                                        |
|                                                                                             | ■ 1<br>ま立・<br>1<br>1<br>1<br>1<br>1<br>1<br>1<br>1<br>1<br>1<br>1<br>1<br>1                                                                                                   | 4           電子海風奈葉州           電子海風奈葉州           電子海風奈葉州           電子海風奈葉州           電子海風奈葉州           電子海風奈葉州           電子海風奈葉州           電子海風奈葉州           電子海風奈葉州           電子海風奈葉州           電子海風奈葉州           電子海風奈葉小           電子海風奈葉小           電子海風奈葉小           電子海風奈葉小           電子海風奈葉小           市市市東大学           電子海風奈葉小           市市市東大学           市市市東大学           市市市東大学           市市市市東大学           市市市東大学           市市市東大学           市市市東大学           市市市東大学           市市市東大学           市市市東大学           市市市東大学           市市市東大学           市市市東大学           市市市東大学           市市市東大学           市市市東大学           市市市東大学           市市市東大学           市市市東市市市市市市市東大学           市市市東市市市市市市市市市市市市市市市市市市市市市市市市市市市市市市市市市                                                                                                    | ペンジ 武明(H)     ペンジ 武明(H)     ペンジ 武明(H)     ペンジ 武明(H)     ペンジ スパンジ スパンジ スパンジ スパンジ スパンジ スパンジ スパンジ スパ                                                                                                    | 50.5%       | 105年度約<br>105年度約<br>105<br>105<br>105<br>105<br>105<br>105<br>105<br>105<br>105<br>105                                                                                                    |                                                                                                    |                                                                                                    | 1 ## E1 ## #           1 ##           0413:-0422           0425:-0429           0413:-0422           0425:-0429           0425:-0429           0425:-0429           0425:-0429           0425:-0429           0418:-0422           0425:-0429           0418:-0429           0418:-0429           0418:-0429           0418:-0429           0418:-0429           0418:-0429           0418:-0429           0418:-0429           0418:-0429           0418:-0429           0418:-0429           0418:-0429           0418:-0429           0418:-0429           0418:-0429           0418:-0429           0418:-0429           0418:-0429           0418:-0429           0418:-0429           0418:-0421           0418:-0421                                                                                                    | (105.1)<br>59<br>59<br>59<br>59<br>59<br>59<br>59<br>59<br>59<br>59<br>59<br>59<br>59                                                                                                    | 29)<br>6//<br>6//<br>6//<br>6//<br>6//<br>6//<br>6//<br>6/                                                                                                    | 7,8<br>77,0407:06<br>77,110715<br>77,12-0725<br>77,12-0725<br>77,12-0725<br>77,12-0715<br>77,12-0715                                                             | 8/1<br>6/076-0011<br>6/072-0021<br>6/072-0021<br>6                                                                     | 9)<br>9)<br>9)<br>9)<br>9)<br>9)<br>9)<br>9)<br>9)<br>9)                                                                                                    | 10 //<br>10 //<br>10 | 118           118           114-11/18           1121-11/25           1107-11/11           1107-11/11           11/24-11/28           11/24-11/28           11/24-11/28           11/24-11/28           11/24-11/28           11/24-11/28           11/24-11/28           11/24-11/28           11/24-11/28           11/24-11/28           11/24-11/28           11/24-11/28           11/24-11/28           11/24-11/28           11/24-11/28           11/24-11/28           11/24-11/28           11/24-11/28           11/24-11/28           11/24-11/28           11/24-11/28           11/24-11/28           11/24-11/28           11/24-11/28           11/24-11/28           11/24-11/28           11/24-11/28           11/24-11/28           11/24-11/28           11/24-11/28           11/24-11/28           11/24-11/28           11/24-11/28           11/24-11/28           11/24-11/28           11/24-11/28           11/24-11/28                                                                                                    | 1134-111<br>11205-112<br>11205-121<br>11205-121<br>11205-121<br>11205-121<br>11205-121<br>11205-121                                                                                                    | 共, 大, (1) (1) (1) (1) (1) (1) (1) (1) (1) (1)                                                    |

### 5·人工報名資訊(oa0106)

功能說明:查詢各訓練機構資訊及人工報名文件

| 交通部航<br>航港單一                                                                          | 港局MTNet<br>窗口服務平臺 船員專業訓練報名平臺                                                                                                    |       |
|---------------------------------------------------------------------------------------|----------------------------------------------------------------------------------------------------|-------|
|                                                                                       | ※   公開資訊   報名申請   會員專區   参訓資格預檢                                                                                                    | 登出    |
| 🔗 蔡小姐                                                                                 | >>>>>>>>>>>>>>>>>>>>>>>>>>>>>>>>>>>                                                                                                    | oa010 |
| 😼 即時訊息 🛛 😵                                                                            | ◆公費班日期表                                                                                                    |       |
| ■ 最新消息                                                                                | ◆受理船員專業訓練報名機構一覽表                                                                                                    |       |
| ☑ 開課行事曆                                                                               | ◆船員訓練專業機構                                                                                                    |       |
| <ul> <li>2 報名須知</li> <li>2 相關法規及表件</li> <li>2 人工報名資訊</li> <li>2 交通部公費班 (※)</li> </ul> | 财 <b>谢法人中掌航業人員訓練中心</b><br>地 址:新北市萬里區瑪鍵路15號 (查 <u>看地圖)</u><br>聯絡和電話:<br>灣具號碼:<br>電子信箱:                                                                                                    |       |
| 😼 訓練機構自費班 📀                                                                           | <mark>國立臺灣海洋大學</mark> 地<br>地 址: 91994 基礎市中花園北寧路2號 (查看地圖)<br>聯絡電話:<br>聯絡電話:<br>個具號碼:<br>電子信箱:                                                                                                    |       |
|                                                                                       | 台北海洋技術學院<br>地 址:111台北市士林區延平北路九段212號 實踐大樓 1樓 (查看地圖)<br>聯絡 聯絡人員: 聯絡電話: 博覧號碼: 電子信箱:                                                                                                    |       |
|                                                                                       | 國立高雄海洋科技大學<br>地 址: 805高雄市旗津属中洲三路482號 (查看地圖)<br>聯絡句話:<br>灣真號碼:<br>電子信箱:                                                                                                    |       |
|                                                                                       | <mark>長築船員訓練中心</mark> 地 址: 338桃園駿釐竹鄉新南路一段305巷10號A棟9樓 (查查地圖)<br>地 址: 338桃園駿釐竹鄉新南路一段305巷10號A棟9樓 (查查地圖)<br>聯絡電話:<br>聯絡電話:<br>傳真號碼:<br>電子信箱:                                                               |       |
| 在線人數<br>00001 傳真:(                                                                    | Copynight©2015 交通部航港局版權所有  最佳瀏覽效果 1024x768(小字型),IE 90以上  条統問題客服專線:0800-022-120(免付費);<br>02)8192-7019 信箱:service@minet.gov.tw  業務問題:02-8978-2900轉6827、2647、2648、8017、6289(本平臺另支援PC版 Firefox、Chrome 瀏覽器) |       |

(二)交通部公費班

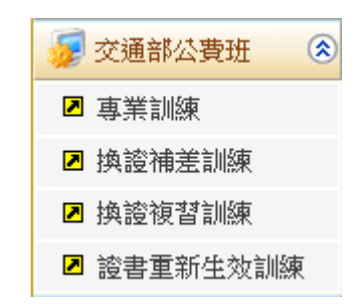

1·專業訓練(oa0201)

功能說明:先透過專業訓練查詢 (oa0201)功能查詢結果,在清單頁面點選檢視,即可切換至該課程的詳細資訊

| 交通部航<br>航港單一                                     | 港尾窗口          | 聞MTNet<br>I服務平臺                                          | 船員專業訓練報名平臺                                                                                                    | 隠藏版面■      |
|--------------------------------------------------|---------------|----------------------------------------------------------|----------------------------------------------------------------------------------------------------|------------|
|                                                  | *             | 公開資訊 報名申請 1                                              | 會員專區   参訓資格預檢                                                                                                    | 登出         |
| 🔗 蔡小姐                                            |               |                                                          | >>>> 交通部公費班.專業訓                                                                                                    | 📌 (oa0201) |
| 😺 即時訊息 🛛 🛞                                       | 玆             | <b>通部公費班</b>                                             | 年度: 106 🗸                                                                                                    |            |
| 😼 交通部公費班 📀                                       | 專             | 業訓練訓                                                     | 線時間: 106/10/01 💼 ~ 106/10/19 💼                                                                                                    |            |
| □ 專業訓練                                           |               | 訓                                                        | 練課程: 《請選擇》                                                                                                    |            |
| ☑ 換證補差訓練 ☑ 換證補差訓練                                |               | 訓                                                        | 練單位: 《請選擇》                                                                                                    |            |
| <ul> <li>□ 換置後音訓練</li> <li>□ 誇書重新生效訓練</li> </ul> | 应需            | 学训经审学问题                                                  |                                                                                                    |            |
| 😼 訓練機構自費班 📀                                      | 177 546       | <b>前川</b> 約米 6本 1主                                       | 新端朱月1回(へ気) (線上報名) 用取料名 私名戦止 新端朱単位 計4回員前                                                                                                    |            |
|                                                  | 1             | 醫療急救                                                     | 106/10/05~106/10/06 (2) 18 (18) 106/08/05 09:00 106/08/31 17:00 國立高雄海洋科技大學 校 視                                                              | ^          |
|                                                  | 2             | 船上醫護                                                     | 106/10/16~106/10/20 (5) 10 (10) 106/08/16 09:00 106/09/11 17:00 國立高雄海洋科技大學 檢 視                                                              |            |
|                                                  | 3             | 操作級雷達及ARPA訓練                                             | 106/10/02~106/10/06 (5) 8 (8) 106/08/02 09:00 106/08/28 17:00 國立臺灣海洋大學 検 視                                                                  |            |
|                                                  | 4             | 助理級航行當值                                                  | 106/10/11~106/10/13 (3) 18 (18) 106/08/11 09:00 106/09/06 17:00 國立高雄海洋科技大學 検 視                                                              |            |
|                                                  | 5             | 助理級輪機當值                                                  | 106/10/11~106/10/13 (3) 18 (18) 106/08/11 09:00 106/09/06 17:00 國立高雄海洋科技大學 検 視                                                              | ~          |
|                                                  |               |                                                          |                                                                                                    |            |
| 在線人數<br>00001 傳真:(0                              | Co;<br>2)8192 | pyright©2015 交通部航港局版權所有<br>-7019 信箱:service@mtnet.gov.tw | 頁   最佳瀏覽效果 1024x768(小字型),IE 9.0以上   系統問題客服專線:0800-022-120(免付費);<br>業務問題:02-8978-2900轉6827、2647、2648、8017、6289(本平臺另支援PC版 Firefox、Chrome 瀏覽器) |            |

<u>操作說明</u>:

【資料區說明】

- ◆ 功能鍵說明:
  - 《檢視》:點選清單區內之資料後,按本鍵可了解該課程的 詳細資訊。

|        | 課程編號:0J4106002071                                                                              |  |  |  |  |
|--------|------------------------------------------------------------------------------------------------|--|--|--|--|
| 課程類別   | 專業訓練                                                                                           |  |  |  |  |
| 訓練課程   | 醫療急救 (公費班)                                                                                     |  |  |  |  |
| 訓練時間   | 106/10/05~106/10/06 共2天(16小時)                                                                  |  |  |  |  |
| 受理報名時間 | 106/08/05 09:00~106/08/31 17:00                                                                |  |  |  |  |
| 受訓確認時間 | 正取:106/09/07~106/09/13<br>備取:106/09/14~106/09/20                                               |  |  |  |  |
| 訓練單位   | 國立高雄海洋科技大學 106年第002期                                                                           |  |  |  |  |
| 開班人數   | 公費生18名(線上報名18名),自費生0元,公費生負擔金額2100元                                                             |  |  |  |  |
| 報名狀況   | 已報名:0人                                                                                         |  |  |  |  |
| 上課地點   |                                                                                                |  |  |  |  |
| 附註     | 一、報到當日請攜帶:III.商船船員手冊影印本1-6頁I2.身分證正反面影本II3.大頭照3張(I吋或2吋皆可)I4.訓練費:2100元 證書費:200元II二、請於當日上午8點準時報到。 |  |  |  |  |
2 · 換證補差訓練(oa0202)

功能說明:先透過換證補差訓練查詢 (oa0202)功能查詢結果,在清單頁面點選檢視,即可切換至該課程的詳細資訊

| 交通部航<br>航港單一        | 港局窗口           | BMTNe<br>日服務平量                   |                                                                    | 沿員專業                               | <b>陰訓練</b> 葬                                                                                                    | <b>报名平</b>             | <u>ڇ</u>                              | <u></u> 題藏版面         |
|---------------------|----------------|----------------------------------|--------------------------------------------------------------------|------------------------------------|----------------------------------------------------------------------------------------------------|------------------------|---------------------------------------|----------------------|
|                     | *              | 公開資訊                             | 報名申請 會員專區 参訓資格預                                                    | 頁檢                                 |                                                                                                    |                        |                                       | 登出                   |
| 🔗 蔡小姐               |                |                                  |                                                                    |                                    |                                                                                                    | >>> ₹                  | で通部公費班.換認                             | <b>於補差訓練</b> (oa0202 |
| 😺 即時訊息 🛛 🛞          | 交通             | 通部公費班                            | 年度: 106                                                            | ~                                  |                                                                                                    |                        |                                       |                      |
| 😼 交通部公費班 🛛 😒        | 換              | 證補差訓練                            | 訓練時間: 106/10/01                                                    | 106/10/19                          |                                                                                                    |                        |                                       | Q查詢                  |
| ☑ 專業訓練              |                |                                  | 訓練課程:《請選擇》                                                         |                                    |                                                                                                    | ~                      | , I                                   |                      |
| ☑ 換證補差訓練            |                |                                  | 訓練單位:《請選擇》                                                         |                                    |                                                                                                    |                        |                                       |                      |
| ▶ 換證複習訓練            |                |                                  |                                                                    |                                    |                                                                                                    |                        | 1                                     |                      |
| ☑ 證書重新生效訓練          | 序號             | 訓練課程                             | 訓練期間(天數)                                                           | 公費生人數<br>(線上報名)                    | 開放報名                                                                                                    | 報名截止                   | 訓練單位                                  | 詳細資訊                 |
| 😼 訓練機構自費班 🛞         | 1              | 基本安全訓練                           | 106/10/12~106/10/12 (1)                                            | 25 (25)                            | 106/08/12 09:00                                                                                                    | 106/09/07 17:00        | )中華航業人員訓練中心                           | 〉檢視                  |
|                     |                |                                  |                                                                    |                                    |                                                                                                    |                        |                                       |                      |
|                     |                |                                  |                                                                    |                                    |                                                                                                    |                        |                                       |                      |
| 在線人數<br>00001 傳真:(( | Cog<br>(2)8192 | pyright©2015 交通<br>-7019 信箱:serv | 館航港局版權所有   最佳瀏覽效果 1024x76<br>ice@mmmet.gov.tw   業務問題:02-8978-2900轉 | 58(小字型),IE 9.0以<br>第6827、2647、2648 | 、<br>11日日 - 11日<br>11日 - 11日<br>11日 - 11日<br>1 | 服専線:0800-0<br>平臺另支援PCK | 22-120(免付費);<br>版 Firefox、 Chrome 瀏覽器 | ÷)                   |

操作說明:

【資料區說明】

◆ 功能鍵說明:

 《檢視》:點選清單區內之資料後,按本鍵可了解該課程的 詳細資訊。

|        | 課程編號:1J1106305481                                                                                                    |
|--------|----------------------------------------------------------------------------------------------------|
| 課程類別   | 換證補差訓練                                                                                                    |
| 訓練課程   | 基本安全訓練 (公費班)                                                                                                    |
| 訓練時間   | 106/10/12~106/10/12 共1天(4小時)                                                                                                    |
| 受理報名時間 | 106/08/12 09:00~106/09/07 17:00                                                                                                    |
| 受訓確認時間 | 正取:106/09/14~106/09/20<br>備取:106/09/21~106/09/27                                                                                                    |
| 訓練單位   | 財團法人中華航業人員訓練中心 106年第305期                                                                                                    |
| 開班人數   | 公費生25名(線上報名25名),自費生0元,公費生負擔金額500元                                                                                                    |
| 報名狀況   | 已報名:0人                                                                                                    |
| 上課地點   | 新北市萬里區瑪鍊路15號(中華航訓中心)                                                                                                    |
| 附註     | ※務必準時報到,資料一定要帶;禁穿拖、涼鞋。II本訓練課程天數為1天(時數4小時);於早上<br>08:00前報到。II攜帶身分證正本、II吋照月1張。II船員負擔訓練經費500元。II聯絡人;謝偉成II電<br>話:02-2492-2118#21II傳真:02-2492-2117II地址:新北市萬里區瑪練路15號(中華航訓中心) |

3· 換證複習訓練(oa0203)

功能說明:先透過換證複習訓練查詢 (oa0203)功能查詢結果,在清單頁面點選檢視,即可切換至該課程的詳細資訊

| 交通部航<br>航港單一 | 港尾窗口 | 局MTNet<br>口服務平臺                               |                                                                                 | 員專          | (j)       | <b>約</b><br>約<br>練<br>幸 | 出来                      | 臺                                      |      | 隠藏版面     |
|--------------|------|-----------------------------------------------|---------------------------------------------------------------------------------|-------------|-----------|-------------------------|-------------------------|----------------------------------------|------|----------|
|              | *    | 公開資訊 報名申                                      | 請 會員專區 參訓資格預檢                                                                   |             |           |                         |                         |                                        |      | 登出       |
| 🔗 蔡小姐        |      |                                               |                                                                                 |             |           |                         | »» 交                    | <b>泛通部公費班.換</b> 證                      | 複習訓練 | (oa0203  |
| 🐙 即時訊息 🛛 😒   | 郊    | 通部公費班                                         | 年度: 106 🗸                                                                       |             |           |                         |                         |                                        |      |          |
| 😼 交通部公費班 🛛 🛞 | 換    | 證複習訓練                                         | 訓練時間: 106/10/01 💼 ^                                                             | 106/10      | 19        |                         |                         | ſ                                      | Q查詢  |          |
| ■ 專業訓練       |      |                                               | 訓練課程:《請選擇》                                                                      |             |           |                         | $\checkmark$            |                                        |      | -        |
| ☑ 換證補差訓練     |      |                                               | 訓練單位: 《請選擇》                                                                     |             |           |                         |                         |                                        |      |          |
| ▶ 換證複習訓練     |      | 1                                             |                                                                                 |             |           |                         |                         | 1                                      |      | _        |
| ☑ 證書重新生效訓練   | 序號   | 訓練課程                                          | 訓練期間(天數)                                                                        | 公費生<br>(線上朝 | 人數<br>(名) | 開放報名                    | 報名截止                    | 訓練單位                                   | 詳細資訊 |          |
| 🥪 訓練機構自費班 🔇  | 1    | 救生艇筏及救難艇操縦                                    | 106/10/05~106/10/06 (2)<br>(合併106/10/05~106/10/06【換證複<br>習】基本安全訓練開課)            | 18          | (18)      | 106/08/05 09:00         | 106/08/31 17:00         | )國立高雄海洋科技大學                            | 檢視   | ^        |
|              | 2    |                                               | 106/10/13~106/10/13 (1)                                                         | 18          | (18)      | 106/08/13 09:00         | 106/09/08 17:00         | )國立臺灣海洋大學                              | 檢視   |          |
|              | 3    | 基本安全訓練                                        | 106/1005~106/10/06 (2)<br>(★本謀程合併106/10/05~106/10/06<br>【換證複習】救生艇筏及救難艇操縦<br>開課) | 18          | (18)      | 106/08/05 09:00         | 106/08/31 17:00         | 國立高雄海洋科技大學                             | 檢視   | <b>~</b> |
| 在線人數         | Co   | pynight©2015 交通部航港局<br>2-7019 信箱:service@whee | 版權所有   最佳瀏覽效果 1024×768(小字                                                       | 型),IE       | 9.0JX     | 上 系統問題客                 | 服専線:0800-0:<br>亚克목安接PCB | 22-120(免付費);<br>5 Firefor 、 Chrome 瀏覽現 |      |          |

操作說明:

【資料區說明】

◆ 功能鍵說明:

1. 《檢視》:點選清單區內之資料後,按本鍵可了解該課程的

詳細資訊。

| 課程編號:2J4106212051 |                                                                                                    |  |  |  |  |  |  |
|-------------------|----------------------------------------------------------------------------------------------------|--|--|--|--|--|--|
| 課程類別              | 換證復習訓練                                                                                                    |  |  |  |  |  |  |
| 訓練課程              | 救生艇筏及救難艇操縱(公費班)<br>(本課程併入【106/10/05~106/10/06換證複習-基本安全訓練】開課,相關資訊及報名請見該課程)                                                                                                    |  |  |  |  |  |  |
| 訓練時間              | 106/10/05~106/10/06 共2天(12小時)                                                                                                    |  |  |  |  |  |  |
| 受理報名時間            | 106/08/05 09:00~106/08/31 17:00                                                                                                    |  |  |  |  |  |  |
| 受訓確認時間            | 正取:105/09/07~106/09/13<br>備取:106/09/14~106/09/20                                                                                                    |  |  |  |  |  |  |
| 訓練單位              | 國立高雄海洋科技大學 106年第212期                                                                                                    |  |  |  |  |  |  |
| 開班人數              | 公費生18名(線上報名18名),自費生0元,公費生負擔金額3400元                                                                                                    |  |  |  |  |  |  |
| 報名狀況              | 已報名:0人                                                                                                    |  |  |  |  |  |  |
| 上課地點              | 高雄市旗津區中洲三路482號(國立高雄海洋科技大學)                                                                                                    |  |  |  |  |  |  |
| 附 註               | 一、報到當日請攜帶:Ⅱ.商船船員手冊影印本1-6頁 2份I2.身分證正反面影本 2份I3.大頭照6張(I吋或2吋皆可)I4.基本安全或基本四項訓練證書影本、救生艇筏及救難艇訓練證書或結訓合格證明影本II5.最近五年內至少有一年或最近六個月內至少有三個月海勤資歷證明文件影本(無資歷之船員得參訓但暫不發證)I6.訓練費:3400元 證書費:400元I7.換洗衣褲2套(含1套長袖)。Ⅱ二、請於10/5當日下午1點準時報到。Ⅱ三、本訓練係以併班連續開課方式辦理「基本安全換證複習訓練」、「救生艇筏及救難艇操縱換證複習訓練」,參訓者需將課程一併完成。本班未含基安補差,有需求者請另行報名。 |  |  |  |  |  |  |

## 4 · 證書重新生效訓練(oa0204)

功能說明:先透過證書重新生效訓練查詢 (oa0204)功能查詢結果,在清單頁面 點選檢視,即可切換至該課程的詳細資訊

|                                                                                                    | 港局MTNet<br>窗口服務平臺                                              | 船員                                                              | 某訓練報                             | RATE:                   | Ē                                    | 陸藏版面        |
|----------------------------------------------------------------------------------------------------|----------------------------------------------------------------|-----------------------------------------------------------------|----------------------------------|-------------------------|--------------------------------------|-------------|
|                                                                                                    | ※ 公開資訊 報名申請                                                    | 會員專區參訓資格預檢                                                      |                                  |                         |                                      | 登出          |
| 🔗 蔡小姐                                                                                                    |                                                                |                                                                 |                                  | 》》 交通部                  | 3公費班 - 證書重新                          | 生效訓練 (oa020 |
| 即時訊息         (※)           交通部公費班         (※)           回 專業訓練         (※)           通 換證補差訓練         (※)           回 換證補差訓練         (※) | <u>交通部公費班</u><br>證書重新生效訓練                                      | 年度:106 ▼<br>訓練時間:106/01/01 mm~106/1<br>訓練課程:《請選擇》<br>訓練單位:《請選擇》 | 2/19                             | >                       | ĺ                                    | Q,查詢        |
| ☑ 證書重新生效訓練                                                                                                    | 序號    訓練課程                                                     | 公費名<br>訓練期間(天數) 公費名                                             | 大數<br>開放報名                       | 報名截止                    | 訓練單位                                 | 詳細資訊        |
| 😺 訓練機構自費班 📀                                                                                                    | <ol> <li>1 教生艇筏及救難艇操縦</li> </ol>                               | 106/02/24~106/02/24 (1) 18                                      | (18) 105/12/24 09:00             | 106/01/20 17:00         | 國立臺灣海洋大學                             | 檢視          |
|                                                                                                    | 2                                                              | 106/05/11~106/05/11 (1) 18                                      | (18) 106/03/11 09:00             | 106/04/06 17:00         | 國立高雄海洋科技大學                           | 檢視          |
|                                                                                                    | 3                                                              | 106/06/23~106/06/23 (1) 18                                      | (18) 106/04/23 09:00             | 106/05/19 17:00         | 國立臺灣海洋大學                             | 檢視          |
|                                                                                                    | 4                                                              | 106/07/28~106/07/28 (1) 18                                      | (18) 106/05/28 09:00             | 106/06/23 17:00         | 國立臺灣海洋大學                             | 檢視          |
|                                                                                                    | 5                                                              | 106/08/24~106/08/24 (1) 18                                      | (18) 106/06/24 09:00             | 106/07/20 17:00         | 國立高雄海洋科技大學                           | 檢 視 ✔       |
| 在線人數<br>00001 傳真:(0                                                                                                    | Copyright@2015 交通部航港局版權<br>[2)8192-7019 信箱:service@mmtet.gov.1 | 所有  最佳瀏覽效果 1024x768(小字型)・Ⅰ<br>₩  業務問題: 02-8978-2900轉6827、2647、  | 39.0以上 系統問題客<br>2648、8017、6289(本 | 服専線:0800-02<br>平臺另支援PC版 | 22-120(免付費);<br>反Firefox、Chrome 瀏覽器) |             |

<u>操作說明</u>:

【資料區說明】

- ◆ 功能鍵說明:
  - 《檢視》:點選清單區內之資料後,按本鍵可了解該課程的 詳細資訊。

| 課程編號: 3J2106101051 |                                                                                     |  |  |  |  |  |  |
|--------------------|-------------------------------------------------------------------------------------|--|--|--|--|--|--|
| 課程類別               | 證書重新生效訓練                                                                            |  |  |  |  |  |  |
| 訓練課程               | 救生艇筏及救難艇操縱 (公費班)                                                                    |  |  |  |  |  |  |
| 訓練時間               | 106/02/24~106/02/24 共1天(8小時)                                                        |  |  |  |  |  |  |
| 受理報名時間             | 105/12/24 09:00~106/01/20 17:00                                                     |  |  |  |  |  |  |
| 受訓確認時間             | 正取:106/01/27~106/02/02<br>備取:106/02/03~106/02/09                                    |  |  |  |  |  |  |
| 訓練單位               | 國立臺灣海洋大學 106年第101期                                                                  |  |  |  |  |  |  |
| 開班人數               | 公費生18名(線上報名18名),自費生0元,公費生負擔金額1200元                                                  |  |  |  |  |  |  |
| 報名狀況               | 已報名:0人                                                                              |  |  |  |  |  |  |
| 上課地點               |                                                                                     |  |  |  |  |  |  |
| 附註                 | 報到時間:上午8:20  報到地點:商船大樓105教室  報到時請攜帶:  1.照月1吋2張  2.舊證正本  3.<br>公費生負擔費用1200元及證書費用200元 |  |  |  |  |  |  |

(三) 訓練機構自費班

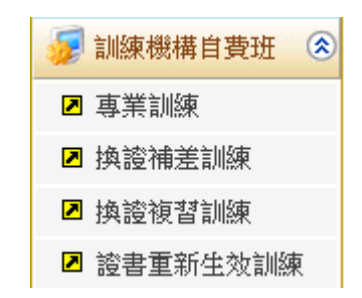

1·專業訓練(oa0301)

功能說明:先透過專業訓練查詢 (oa0301)功能查詢結果,在清單頁面點選檢視,即可切換至該課程的詳細資訊

|              | 港局窗口 | BMTN<br>日服務 | let<br>≖≞          | $\sim$    | 船                  | 專員                    | 業訓          | 練報     | 名平                  | 臺            | B     | 豊蔵版面■    |
|--------------|------|-------------|--------------------|-----------|--------------------|-----------------------|-------------|--------|---------------------|--------------|-------|----------|
|              | *    | 公開資         | 報名申請               | 會員專區      | 參訓資格預檢             |                       |             |        |                     |              |       | 登出       |
| 🔗 蔡小姐        |      |             |                    |           |                    |                       |             |        | <b>&gt;&gt;&gt;</b> | 訓練機構自費班.     | 專業訓練  | (oa0301) |
| 😼 即時訊息 🛛 🛞   | 訓練   | 練機構自        | 費班                 | 年度:       | 106 🗸              |                       |             |        |                     |              |       |          |
| 😼 交通部公費班 🛛 😒 | 專    | 業訓練         |                    | 訓練時間:     | ·                  | ~                     |             |        |                     | 1            | Q 查 詢 |          |
| 😼 訓練機構自費班 📀  |      |             |                    | 訓練課程:     | 〈請選擇〉              |                       |             |        | $\checkmark$        |              |       |          |
| ☑ 專業訓練       |      |             |                    | 訓練單位:     | 《請選擇》              |                       |             |        | ~                   |              |       |          |
| ▶ 換證補差訓練     |      |             |                    |           |                    |                       |             |        |                     |              |       | _        |
| ☑ 換證複習訓練     | 序號   | 訓練課程        |                    | 訓練期間      | (天數)               |                       | 開班人數        | 開放報名   | 報名截止                | 訓練單位         | 詳細資訊  |          |
| ☑ 證書重新生效訓練   | 1    | 船上醫護        | 106/11/01~106/11/0 | 02 (1)    |                    |                       | 10          | 洽訓練單位  |                     | 中華航業人員訓練中心   | 檢視    |          |
| 石線人數         |      | noi eht@001 | 5 交通銘約港局町麺         | 近有 十二条件 潮 | 替効理 1024ッ2500/il-3 | ≠ <b>开</b> U) • TFT Q | 01V F 1 %-6 | 帝問题変服者 | 129 : DRUD-D        | 72.120(岛什妻)- |       |          |

<u>操作說明</u>:

【資料區說明】

- ◆ 功能鍵說明:
  - 《檢視》:點選清單區內之資料後,按本鍵可了解該課程的 詳細資訊。

| 課程編號: 0J1106112082 |                             |  |  |  |  |  |
|--------------------|-----------------------------|--|--|--|--|--|
| 課程類別               | 事業訓練                        |  |  |  |  |  |
| 訓練課程               | 船上醫護 (自費班)                  |  |  |  |  |  |
| 訓練時間               | 106/11/01~106/11/02共1天(8小時) |  |  |  |  |  |
| 受理報名時間             | 治訓練單位                       |  |  |  |  |  |
| 訓練單位               | 財團法人中華航業人員訓練中心 106年第112期    |  |  |  |  |  |
| 開班人數               | 10名,自費生6000元                |  |  |  |  |  |
| 報名狀況               |                             |  |  |  |  |  |
| 上課地點               |                             |  |  |  |  |  |
| 附註                 | test                        |  |  |  |  |  |

2· 換證補差訓練(oa0302)

功能說明:先透過換證補差訓練查詢 (oa0302)功能查詢結果,在清單頁面點選檢視,即可切換至該課程的詳細資訊

| 交通部航<br>航港單一                                                                                    | 港局窗口            | MTNet<br>服務平臺          | 船員專                                    | 業訓練  | 報名平臺           | 總藏版面          |
|-------------------------------------------------------------------------------------------------|-----------------|------------------------|----------------------------------------|------|----------------|---------------|
|                                                                                                 | *               | 公開資訊                   | 報名申請 會員專區                              |      |                | 登入            |
| 🔗 訪客 (未登入)                                                                                      |                 |                        |                                        |      | »» 訓練機構自費班. 打  | 換證補差訓練 (oa030 |
| 即時訊息         ②           交通部公費班         ③           訓練機構自費班         ③           回事業訓練         ● | <u>訓修</u><br>換記 | <u>東機構自費班</u><br>遼補差訓練 | 年度: 103 ✓<br>訓練時間: □□ ~<br>訓練課程: 《請選擇》 |      | ~              | Q查詢           |
| <ul> <li>▶ 換證補差訓練</li> </ul>                                                                    | 序號              | 訓練課程                   | 訓練期間(天數)                               | 開班人數 | 訓練單位           | 詳細資訊          |
| ☑ 換證複習訓練                                                                                        | 1               | 基本安全訓練                 | 103/02/26~103/02/26 (1)                | 35   | 國立高雄海洋科技大學     | 檢視            |
| ☑ 證書重新生效訓練                                                                                      | 2               |                        | 103/02/26~103/02/26 (1)                | 35   | 國立高雄海洋科技大學     | 檢視            |
|                                                                                                 | 3               |                        | 103/05/21~103/05/21 (1)                | 35   | 財團法人中華航業人員訓練中心 | 檢視            |
|                                                                                                 | 4               |                        | 103/07/26~103/07/26 (1)                | 35   | 國立高雄海洋科技大學     | 檢視            |
|                                                                                                 | 5               |                        | 103/08/26~103/08/26 (1)                | 35   | 國立高雄海洋科技大學     | 檢視            |
|                                                                                                 | 6               |                        | 103/08/26~103/08/26 (1)                | 35   | 國立高雄海洋科技大學     | 檢視            |
|                                                                                                 | 7               |                        | 103/10/24~103/10/24 (1)                | 35   | 長榮船員訓練中心       | 檢視            |
|                                                                                                 |                 |                        |                                        |      |                |               |

<u>操作說明</u>:

【資料區說明】

- ◆ 功能鍵說明:
  - 《檢視》:點選清單區內之資料後,按本鍵可了解該課程的 詳細資訊。

|      | 課程編號:1J5103001482                           |
|------|---------------------------------------------|
| 課程類別 | 換證補差訓練                                      |
| 訓練課程 | 基本安全訓練(自費班)                                 |
| 訓練時間 | 103/10/24~103/10/24 共1天(4小時)                |
| 訓練單位 | 長榮船員訓練中心 103年第001期                          |
| 開班人數 | 35名,自費生0元                                   |
| 報名狀況 |                                             |
| 上課地點 | 長榮船員訓練中心                                    |
| 附註   | 聯絡人:<br>電話:02<br>傳真:02<br>Email:a:<br>地址:32 |

3 · 換證複習訓練(oa0303)

功能說明:先透過換證複習訓練查詢 (oa0303)功能查詢結果,在清單頁面點選檢視,即可切換至該課程的詳細資訊

| 交通部航<br>航港單一 | 港周 | 局MTNet<br>口服務平臺 | 船員專                                                                 | 業制  | I  | 陳報公   | 名平   | -          | 總藏版印         |
|--------------|----|-----------------|---------------------------------------------------------------------|-----|----|-------|------|------------|--------------|
|              | *  | 公開資訊 報名申        | 請會員申請參訓資格預檢                                                         |     |    |       |      |            | 登入           |
| 33訪客(未登入)    |    |                 |                                                                     |     |    |       | 》 自賓 | 班課程查詢 - 換器 | 複習訓練 (oa0303 |
| 👮 即時訊息. 🛛 🛞  | 訓  | 線機構自費研          | 年度: 106 ▼                                                           |     |    |       |      |            |              |
| 📝 公費班課程查詢 🛞  | 換  | 證複習訓練           | 訓練時間: 🔤 ~                                                           |     |    |       |      |            | O 查 詢        |
| 💋 自費班課程查詢 📀  |    |                 | 訓練課程:《請選擇》                                                          |     | -  |       | •    |            |              |
| ☑ 專業訓練       |    |                 | 訓練單位: 《請選擇》                                                         |     |    |       | •    |            |              |
| ☑ 換證補差訓練     |    |                 | 10100                                                               |     |    |       |      |            |              |
| ▶ 換證複習訓練     | 序號 | 訓練課程            | 訓練期間(天數)                                                            | 開班人 | 、數 | 開放報名  | 報名截止 | 訓練單位       | 詳細資訊         |
| ☑ 證書重新生效訓練   | 1  | 救生艇筏及救難艇操縱      | 106/10/11~106/10/11 (1)<br>(合併106/10/10~106/10/10【換證補差】基本安<br>訓練開課) | 全   | 35 | 洽訓練單位 |      | 國立高雄海洋科技大學 | 檢視           |
|              |    |                 |                                                                     |     |    |       |      |            |              |

操作說明:

【資料區說明】

◆ 功能鍵說明:

 《檢視》:點選清單區內之資料後,按本鍵可了解該課程的 詳細資訊。

| 🗋 開班明細 - Google Chrome    |                                                                                        | 23 |
|---------------------------|----------------------------------------------------------------------------------------|----|
| ● 安全   https://test-sdt.n | ntnet.gov.tw/MOCLS_ST4/Portal/sys_a/a01/p_a0105_detail.aspx?args=04ce52db5cf97b42ff0dc | Q  |
|                           | 課程編號:2J4106201052                                                                      |    |
| 課程類別                      | 換證複習訓練                                                                                 |    |
| 訓練課程                      | 救生艇筏及救難艇操縱(自費班)<br>(本課程併入【106/10/10~106/10/10換證補差-基本安全訓練】開課,相關資訊及報名請見該課程)              |    |
| 訓練時間                      | 106/10/11~106/10/11 共1天(4小時)                                                           |    |
| 受理報名時間                    | 洽訓練單位                                                                                  |    |
| 訓練單位                      | 國立高雄海洋科技大學 106年第201期                                                                   |    |
| 開班人數                      | 35名                                                                                    |    |
| 報名狀況                      |                                                                                        |    |
| 上課地點                      |                                                                                        |    |
| 附註                        | 請攜帶報到相關資料。                                                                             |    |
|                           |                                                                                        |    |
|                           |                                                                                        |    |

4·證書重新生效訓練(oa0304)

功能說明:先透過證書重新生效訓練查詢 (oa0304)功能查詢結果,在清單頁面 點選檢視,即可切換至該課程的詳細資訊

| ATN efporta<br>新港軍一審口服務平 | al<br># |         | M                       | 船員專        | 業訓練報名平台        |                      |
|--------------------------|---------|---------|-------------------------|------------|----------------|----------------------|
|                          | *       | 公開資訊 報名 | 申請 會員專區                 |            |                | ] 登入                 |
| 谷 (未登入)                  |         |         |                         |            | >>> 訓練機構自費:    | 班 · 證書重新生效訓練 (oa0304 |
| 😺 即時訊息 ( 🛞               | 訓約      | 軟機構自費班  | 課程類別:證書重新生效             | <b>汝訓練</b> |                |                      |
| 🖉 交通部公費班 ( 🛞             |         | 訓練時間:   |                         | 🗉 訓練詩      | 程: 《請選擇》       | ✓ Q 查询               |
| 🗾 訓練機構自費班 🛞              |         |         |                         |            |                |                      |
|                          | 序號      | 訓練課程    | 訓練期間(天數)                | 開班人數       | 訓練單位           | 詳細資訊                 |
| ☑ 換證備左訓練 ☑ 換誇複習訓練        | 1       | 基本安全訓練  | 103/01/03~103/01/04 (2) | 35         | 財團法人中華航業人員訓練中心 | 檢視                   |
| ☑ 證書重新生效訓練               |         |         |                         |            |                |                      |
|                          |         |         |                         |            |                |                      |
|                          |         |         |                         |            |                |                      |
|                          |         |         |                         |            |                |                      |
|                          |         |         |                         |            |                |                      |
|                          |         |         |                         |            |                |                      |
|                          |         |         |                         |            |                |                      |

操作說明:

【資料區說明】

◆ 功能鍵說明:

 《檢視》:點選清單區內之資料後,按本鍵可了解該課程的 詳細資訊。

|      | 課程編號: 3J1103101482                 |
|------|------------------------------------|
| 課程類別 | 證書重新生效訓練                           |
| 訓練課程 | 基本安全訓練(自費班)                        |
| 訓練時間 | 103/01/03~103/01/04 共2天(16小時)      |
| 訓練單位 | 射團法人中華航業人員訓練中心 103年第101期           |
| 開班人數 | 35名,自費生1025元                       |
| 報名狀況 |                                    |
| 上課地點 | 財團法人中華航業人員訓練中心                     |
| 附註   | 聯絡人<br>電話:<br>傳真:<br>Email:<br>地址: |

(四)報名申請

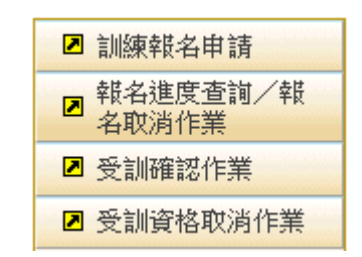

1· 訓練報名申請(ob0101)

功能說明:本功能列出還在報名時間之課程

|                     | 港局窗口          | 5MTNet<br>□服務平臺                                                   | 船                                            | 東業訓                                  | 練報                 | 名平臺                                       |                 | je objektivnosti konstruktivnosti konstruktivnosti<br>Konstruktivnosti konstruktivnosti konstruktivnosti konstruktivnosti konstruktivnosti konstruktivnosti konstrukti | ■ 「「「「」」 「「」」 「「」」 「」 「」」 「」 「」 「」 「」 「」 |
|---------------------|---------------|-------------------------------------------------------------------|----------------------------------------------|--------------------------------------|--------------------|-------------------------------------------|-----------------|----------------------------------------------------------------------------------------------------|------------------------------------------|
|                     | *             | 公開資訊 報名申請 會員                                                      | 申請 參訓資格預檢                                    |                                      |                    |                                           |                 |                                                                                                    | 登入                                       |
| 🔗 訪客 (未登入)          |               |                                                                   |                                              |                                      |                    |                                           | »» 訓練           | 報名申請                                                                                                    | (ob0201)                                 |
| ☑ 訓練報名申請            | >             | 選擇課程 登入 〉                                                         | 同意條款 > 基                                     | 本資料 > 參                              | 訓資格                | >                                         |                 |                                                                                                    |                                          |
|                     | 此綿            | 有百執行時之系統時間:20                                                     | 17/10/20 11:01:12                            |                                      |                    |                                           |                 |                                                                                                    |                                          |
|                     |               | <mark>課程類別:</mark> 専業訓練   ✔                                       | 訓練課程: 《詞                                     | 撞撞〉                                  |                    |                                           |                 | Q查詢                                                                                                    | 1                                        |
|                     | <b>※本</b> )   | 功能僅顯示「報名期間內」之謀程,                                                  | 欲查詢所有課程,請至                                   | 「公開資訊」一「彡                            | 公費班課程              | 查詢」                                       |                 |                                                                                                    | •                                        |
|                     | 序號            | 訓練課程                                                              | 訓練期間(天數)                                     | 報名期間                                 | 公費人數<br>(線上報名)     | 訓練單位                                      | 報名狀況            | 線上報名                                                                                                    |                                          |
|                     | 1             | 限用級GMDSS值機員                                                       | 106/11/27~106/11/30 (4)                      | 106/09/27 09:00~<br>106/10/23 1 7:00 | 8(8)               | 中華航業人員訓練中心                                |                 | 報名                                                                                                    |                                          |
|                     | 2             | 保全職責                                                              | 106/12/04~106/12/05 (2)                      | 106/10/04 09:00~<br>106/10/30 17:00  | 25(25)             | 國立臺灣海洋大學                                  |                 | 報名                                                                                                    |                                          |
|                     | 3             | 船上醫護                                                              | 106/12/04~106/12/08 (5)                      | 106/10/04 09:00~<br>106/10/30 17:00  | 10(10)             | 國立臺灣海洋大學                                  |                 | 報名                                                                                                    |                                          |
|                     | 4             | 油輪與化學液體船貨物操作基本訓練                                                  | ₹ 106/11/27~106/11/30 (4)                    | 106/09/27 09:00~<br>106/10/23 1 7:00 | 18(18)             | 國立臺灣海洋大學                                  |                 | 報名                                                                                                    |                                          |
|                     |               |                                                                   |                                              |                                      |                    |                                           |                 |                                                                                                    |                                          |
| 在線人數<br>00001 傳真:(0 | Cog<br>2)8192 | oynight©2015 交通部航港局版權所有   晶<br>-7019 信箱:service@mtnet.gov.tw   業務 | 慢佳瀏覽效果 1024x768(小字3<br>問題:02-8978-2900轉6827、 | 型),IE 9.0以上丨条<br>2647、2648、8017、     | 統問題客服專<br>6289(本平爾 | 厚線:0800-022-120(免付費<br>臺另支援PC版 Firefox、Ch | );<br>iome 瀏覽器) | )                                                                                                    |                                          |

操作說明:

【資料區說明】

◆ 欄位說明:

1. 紅色字:必要輸入欄位。

- ◆ 功能鍵說明:
  - 《報名》:點選此鍵報名該課程,若沒先登入會員,會先轉 至會員登入畫面。

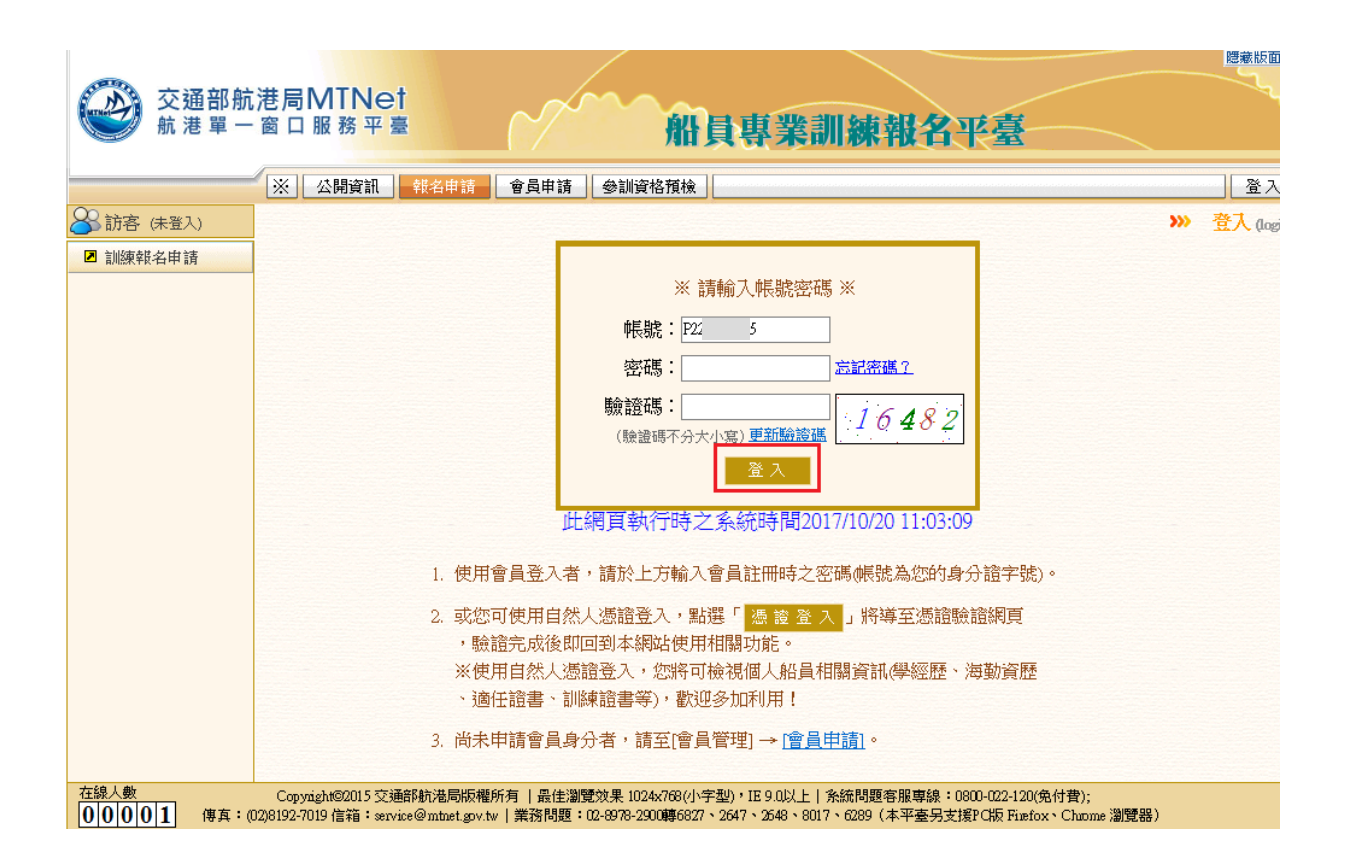

## 2. 《會員登入》:進入同意條款畫面。

|                   | ※ 公開資源 ● 報告申請 ● 會員專題   ● 助資格預検                                                                                                    |
|-------------------|----------------------------------------------------------------------------------------------------|
| · 禁小姐             | >>> 訓練報名申請                                                                                                    |
| 訓練報名申請            |                                                                                                    |
| 報名連度查詢/報<br>名取消作業 |                                                                                                    |
| 受訓確認作業            | 專業訓練現用級GADSS值機員(106/11/27 – 106/11/90)                                                                                                    |
| 受訓責格取消作業          |                                                                                                    |
|                   | 二中人口時間與親王的意味「務務」                                                                                                    |
|                   | · 本于董重兴和石能具身系则就公算过,以此和石目算过,通道石谷能具身系则就做得。                                                                                                    |
|                   | 二、各項專業訓練公費班線上報名時間為各項標裡開練日期前2個月上午9時起至開練日期前35天下午5時止(做日不順溫)。                                                                                                    |
|                   | 三、本平臺提供「參約資格檢核」功能,較名前可預先檢核參約資格,加對於資格有疑義,請治訓練機構或就進局,另較名<br>前續確認所持給員服務手冊在效期內,逾期希無法較名。                                                                                                    |
|                   | 四、如為下列情形之一或其他因素對能名時還系統比對資格不得,可能導筆後上傳附倍環境,於統名先成日起3個日嘗天內,上傳於特代期機能構善量,未於時限方止傳導預量新能名。保持作物式:1pg-bap-gif,pg-bap-gif,pg-bap-gif,pg-bap-gif,pg-bap-gif,pg-bap-gif,pg-bap-gif,pg-bap-gif,pg-bap-gif,pg-bap-gif,pg-bap-gif,pg-bap-gif,pg-bap-gif,pg-bap-gif,pg-bap-gif,pg-bap-gif,pg-bap-gif,pg-bap-gif,pg-bap-gif,pg-bap-gif,pg-bap-gif,pg-bap-gif,pg-bap-gif-gif-gif-gif-gif-gif-gif-gif-gif-gif                                                                                                    |
|                   | A minite minite min |
|                   | 六、郵名看完成朝名申請程序並經藝重優場後,將於開鮮創20天開始分階段進行受約確認作業,受約確認期間內未至系統點<br>還是否可拿約者,視問放業報名質格。                                                                                                    |
|                   | 七、確認加人受利後續運時於明確期間出席,如因課程時間費买、已易行受利或其他因素無法受明,讀語必主動至「受明資格取消作業」功能辦理取消作業,否則效本獲起第八點予以記點。                                                                                                    |
|                   | 八、線上報名記點停僅機制:<br>1. 開展目前9天変約1天炮取消受到者: 紀1點。<br>2. 未按理察消费到作業還行後標着: 紀2點。<br>3. 年度累計滿4點者: 自次日經暫停艇名個現3個月,期滿後記點畫新檔算。                                                                                                    |
|                   | 九、為利粉員受約,部分課程之換證補整、換證復習及重新主效訓練,已設定為合併開班,範名該類併班課程僅須報名主班。                                                                                                    |
|                   | 十、依疑私員尊貴訓練之会判及價證實格,「管理經營進及ARPA」,「與上醫護」公養田,以僅有一、二等管理法於打員實<br>格文件導為優先會制設意:「包給於助於作準證則錄」,「「化學說醫算資助換作準證則錄」,「液化與醫算資助換作進<br>醫訓練。,「20世醫經過經驗」公養田,以僅有一二世營增盛使和最易其常文件者或資源於通經驗驗醫僅僅僅任結實為<br>優先会創對素,此期符合特定繁始者優先会創之課程,条約將依照名者資格調整報名原位。                                                                                                    |
|                   | 十一、天然災害停賬及補課規定:專業到總算課期間加强天然災害,你到總定點略市政附停止上班公告停將,恢復上班後還<br>續辦理,而停課期間之課程補課時增出到總操備自行辦理並通知學員。                                                                                                    |
|                   | 十二、開設本人的基本資料及報名資料受到個人資料保護法之保護與規範,本人有責任維持咨導及機械的機密安全。                                                                                                    |
|                   | 十三、本人已詳認会訓練名選知,親亲参訓相關規定,認以認時認名方式認名給員專業訓練訓練課程,將經實填寫相關資料<br>以供給員直筆訓練習供給交攝的抽機要要要,所信貸給的指要得不管者,其實任由太人自告。                                                                                                    |

 《同意》:點選此鍵後,畫面轉至會員基本資料維護頁,進 行確認會員資料。

|                        | 巷局MTNe<br>窗口服務平   | et<br><sup>盡</sup> 船員專業訓練報名平臺                                                                                                    |
|------------------------|-------------------|----------------------------------------------------------------------------------------------------|
| /                      | ※ 公開資訊            | 報名申請                                                                                                    |
| 😪 蔡小姐                  |                   | >>> 訓練報名申請 (obt                                                                                                    |
| ☑ 訓練報名申請               | > 選擇課程            | 登入 同意條款 基本資料 参訓資格                                                                                                    |
| ■ 報名進度查詢/報<br>名助消化業    | <br>回基本資料         |                                                                                                    |
| ☑ 受訓確認作業               | 國籍別:              | 本國籍                                                                                                    |
| ☑ 受訓資格取消作業             | 國籍:               | 【TW】台灣,中華民國 🗸                                                                                                    |
|                        | 身分證/居留證:          | 身分證 P22                                                                                                    |
|                        | 中文姓名:             | 禁小姐                                                                                                    |
|                        | 性別:               | 女                                                                                                    |
|                        | 出生年月日:            | 075/01/22                                                                                                    |
|                        | 船員手冊字號:           | 基港学美                                                                                                    |
|                        | @通訊資料             |                                                                                                    |
|                        | *通訊郵遞區號:          | <b>基隆市 ∨</b> 【204】基隆市安樂區 ∨                                                                                                    |
|                        | *通訊地址:            | 基隆市安樂區                                                                                                    |
|                        | 電話(公):            |                                                                                                    |
|                        | *行動電話:            |                                                                                                    |
|                        | *電話(宅):           |                                                                                                    |
|                        | *E-MALL:          | s                                                                                                    |
|                        | 備用/公司mail:        | (若填寫,進行各項通知時,一併通知比rail)                                                                                                    |
|                        |                   | ◆上一步                                                                                                    |
| 在線人數<br>000001 (庫友: m2 | Copyright©2015 交; | 通部航港局版權所有  最佳瀏覽效果 1024x768(小字型), IE 9.0以上   糸統問題客服專線: 0800-022-120(免付費);<br>vice@whet.gov.bu   業発問題: 102-8978-2000萬6877、2647、2648、8017、6288(本平本品共習7世5 Finefox、Charma 2015年1 |

 《下一步》:點選此鍵後,畫面轉至報名頁,該頁面列出要 報名課程之詳細資訊及選擇個人參訓資格,並於送出前需 填寫驗證碼。

|                   | ×.         | 公開資訊       | 8名申請                | 會員專區 參訓資格預檢                                                                                          |           |
|-------------------|------------|------------|---------------------|----------------------------------------------------------------------------------------------------|-----------|
| 禁小姐               |            |            |                     | >>>                                                                                                  | 訓練報名申請    |
| 訓練報名申請            | 5          | 選擇課程 >     | 登入                  | 同意條款 基本資料 參訓資格                                                                                       |           |
| 報名進度查詢/報<br>名前消作業 | -          |            |                     |                                                                                                    |           |
| 受訓確認作業            | ◎課程        | 資訊<br>連想緒別 | 古業訓練『               | 月田祝心での「戦力」ののである。                                                                                     |           |
| 受訓資格取消作業          |            | 訓練時間       | 106/11/27~1         | (Anix Chilless & Weight (公員)(2)<br>06/11/30 共4天(32)(時)                                               |           |
|                   |            | 訓練單位       | 財團法人中               | 華航業人員訓練中心 106年第002期                                                                                  |           |
|                   |            | 公費人數       | 8名(線上朝              | (名8名)                                                                                                |           |
|                   |            | 報名狀況       | 已報名:0               |                                                                                                    |           |
|                   |            | 上禄地商       | 新北市西生<br>※務必進時      | :區碼鍊路15號(甲筆凱訓中心)<br>:雜到,資料一定要帶;禁穿瓶、涼鞋。 本訓練課程天數為4天(時數32小時);於基上08                                      | :00前報到。   |
|                   |            | 附註         | 攜帶身分證<br>2492-2118# | 2正本、1时照月2張。  船員負擔訓練經費4,300元加證書費200元,共4,500元。  聯絡人:謝約<br>21  傳真:02-2492-211?  地址:新北市萬里區瑪鏈路15號(中華航訓中心) | 韋成∥電話:02- |
|                   | <b>回参訓</b> | 資格         |                     |                                                                                                    |           |
|                   | 序號         | 參訓道        | 译格                  | 符合資格                                                                                                 | 比對結果      |
|                   |            |            |                     | ●B21 具緒面部門海勤資歷                                                                                       |           |
|                   |            |            |                     | OB24 具電信部門海勤資歷                                                                                       |           |
|                   |            |            |                     | 〇001 領有一等管理級航行員資格文件(交通部)                                                                             |           |
|                   |            |            |                     | 〇002 領有二等管理級航行員資格文件(交通部)                                                                             |           |
|                   |            |            |                     | 〇003 領有三等船長資格文件(交通部)                                                                                 |           |
|                   |            | 艙面部門或電伯    | 言部門之船               | 〇004 領有一等操作級航行員資格文件(交通部)                                                                             | AT        |
|                   | 1          | Ą          |                     | 〇005 領有二等操作級航行員資格文件(交通部)                                                                             | 1丁亩       |
|                   |            |            |                     | 〇006 領有三等船副資格文件(交通部)                                                                                 |           |
|                   |            |            |                     | OC14 領有助理級航行當值適任證書(交通部)                                                                              |           |
|                   |            |            |                     | OC15 領有電信部門資格文件(交通部)                                                                                 |           |
|                   |            |            |                     | ODB0 具有該海勤資歷或領有該船員資格文件,惟系統比對資格不符,需事後上傳附                                                              |           |
|                   |            |            |                     | N                                                                                                    |           |

| 交通部航<br>航港單一                                                | 港局N<br>窗口              | <b>∕/TN</b> €<br>服務平      | et<br>Ē                               | Am                                   | 船員專                                 | 業訓練                                      | 報名平臺                                                 |           | 隠藏版面₽             |
|-------------------------------------------------------------|------------------------|---------------------------|---------------------------------------|--------------------------------------|-------------------------------------|------------------------------------------|------------------------------------------------------|-----------|-------------------|
|                                                             | *                      | 公開資訊                      | 報名申請會                                 | 員專區 參訓資格                             | 預檢                                  |                                          |                                                      |           | 登出                |
| 🔗 蔡小姐                                                       |                        |                           |                                       |                                      |                                     |                                          | >>>                                                  | 訓練報名申     | <b>j</b> (ob0201) |
| <ul> <li>訓練報名申請</li> <li>報名進度查詢/報</li> <li>名取過作業</li> </ul> |                        | 回基本資                      | T料                                    |                                      | 確認報                                 | 名資訊                                      |                                                      |           | ^                 |
| <ul> <li>☑ 受訓確認作業</li> <li>☑ 受訓資格取消作業</li> </ul>            |                        | 中文姓:<br>通訊地:              | 名: 禁小姐<br>止: 基隆市安:<br>词:              | 身分證/居留證:<br>樂區<br>個人email:           | P2<br>su                            |                                          | 出生日期:                                                | 075/01/22 |                   |
|                                                             | 1                      | 公司電訊<br><b>回參訓</b> 解      | 话:<br>[]料                             | 住宅電話:                                | 27                                  | _                                        | 行動電話:                                                | 27        |                   |
|                                                             |                        | 序號<br>1                   | 参訓資格<br>艙面部門或電信部門                     | <u>資</u> 律<br>記之船員 B21 具艙面部          | 各類別<br>『門海勤資歴                       | 符合                                       |                                                      |           |                   |
| 在線人數<br>00001 傳真:(                                          | Сорулі;<br>02)8192-701 | く<br>ght©20153<br>19 信箱:s | Z通部航港局版權所有<br>ervice@mtnet.gov.tw   身 | ↓ 最佳瀏覽效果 1024x7<br>≰務問題:02-8978-2900 | 修改資料<br>68(小字型),IE9<br>傳6827、2647、2 | ✔ 確認報名<br>9.0以上 系統問題名<br>648、8017、6289(オ | ·服専線:0800-022-120(兔付費);<br>\$平臺另支援PC版 Firefox、Chuome | 》)        | ~                 |

5. 《下一步》:點選此鍵後,最後預覽所有申請資料。

- 6. 《確認報名》:點選此鍵後,報名申請完成,不可再修改資料。確認報名後,後面會導向『寫報名進度查詢/報名取消作業 (ob0102)功能』。若需上傳附件複審之功能,需於 三天內上傳資料。
- 7. 《修改資料》:點選此鍵後,繼續修正報名資料。
- 2· 報名進度查詢/報名取消作業 (ob0102)

功能說明:查詢個人所有報名/取消課程資訊及待上傳附件之課程。

| 交通部航<br>航港單一                                                                                          | 港局MTNet<br>窗口服務平臺                                                                                                    | ~~~                                                                                                    | 船員專業                                                                                                    | 訓練報名平臺                                                                |                                                  |
|----------------------------------------------------------------------------------------------------|----------------------------------------------------------------------------------------------------|----------------------------------------------------------------------------------------------------|----------------------------------------------------------------------------------------------------|-----------------------------------------------------------------------|--------------------------------------------------|
| -                                                                                                    | ※ 公開資訊 報4                                                                                                    | 4申請 會員專區                                                                                                    | 參訓資格預檢                                                                                                    |                                                                       | 登出                                               |
| 🔗 蔡小姐                                                                                                 |                                                                                                    |                                                                                                    |                                                                                                    | <b>&gt;&gt;&gt;</b> 報名                                                | 進度查詢/報名取消作業 (060102)                             |
| <ul> <li>2 訓練報名申請</li> <li>2 報名進度查詢/報</li> <li>名取消作業</li> <li>2 受訓確認作業</li> <li>2 受訓資格取消作業</li> </ul> | <ol> <li>受訓確認作業於開<br/>注意名階段時間,</li> <li>第一階段-正取<br/>正取者以外報4</li> <li>第二階段6.備取:<br/>如所有正取者皆</li> <li>確認排入受訓後請<br/>辦理取消作業。</li> <li>開謀日前3天至</li> </ol> | 謀前28天開始分階段过<br>避免影響報名權益。<br>者:開謀前28天開始選<br>4者狀態將顯六為「備<br>者:開謀前21天開始選<br>皆確認可受訓,備取者<br>當確認可受訓,備取者<br>準時於訓練期間出席<br>前1天取鴻者,記1點; | 進行,依序通知對象為:正取者、<br>注行受訓確認。<br>取中」,需等候下一階段作業。<br>注行受訓確認。<br>拔總將顯示為「該班公費名額已着<br>,如因課程時間衝突、已另行受訓<br>: 未辦理取消作業運行缺課者,記 | 備取者。未於期間內進行確認表<br>滴滿」,表示無釋出缺額供備取<br>或其他因素無法受訓,請至「多<br>2點。年度累計4點者將暫停該納 | 谷視同放棄受訓資格,請<br>者遞補。<br>≳訓資格取消作業」功能<br>號號報名權限3個月。 |
|                                                                                                    | 報名編號 著<br>(順序) 約                                                                                                    | F核 報名狀態                                                                                                    | 課程類別                                                                                                    | 訓練期間                                                                  | 受訓確認時間                                           |
|                                                                                                    | 上 傳 附 件<br>(上傳期限:2017/10/21止)                                                                                                    | 名                                                                                                    | 拉 1. 微 进                                                                                                    | 106/12/04~106/12/08                                                   | Ύ́₩4X + 100/11/15'~100/11.                       |
|                                                                                                    | 072106004411001 1<br>(001) 1<br>106/10/1917:52:43<br>運                                                                                               | 06/<br>報名取消<br>(請輸入取消原因)<br>9<br>10<br>10<br>10<br>10<br>10<br>10<br>10<br>10<br>10<br>10                                    | <mark>毒業制練</mark><br>油輪與化學液體船貨物操作基本言                                                                              | 國立臺灣海洋大學<br>106/11/27~106/11/30                                       | 正取:106/10/30~106/11.<br>備取:106/11/06~106/11.     |
| 在線人數                                                                                                  | Copyright©2015 交通部航河                                                                                                    | 世界的一个专家的一个专家的一个专家的一个专家的一个专家的一个专家的一个专家的一个专家                                                                                   | 赞效果 1024x768(小字型),IE 9.0以上                                                                                        | 糸統問題客服専線:0800-022-12                                                  | 20(免付費);                                         |

|        | 課程編號:0J2106004411                                                         |
|--------|---------------------------------------------------------------------------|
| 課程類別   | 事業訓練 報名                                                                   |
| 訓練課程   | 油輪與化學液體船貨物操作基本訓練 (公費班)                                                    |
| 訓練時間   | 106/11/27~106/11/30 共4天(32小時)                                             |
| 受理報名時間 | 106/09/27 09:00~106/10/23 17:00                                           |
| 受訓確認時間 | 正取:106/10/30~106/11/05<br>備取:106/11/06~106/11/12                          |
| 訓練單位   | 國立臺灣海洋大學 106年第004期                                                        |
| 開班人數   | 公費生18名(線上報名18名),自費生0元,公費生負擔金額2800元                                        |
| 報名狀況   | 已報名:0人                                                                    |
| 上課地點   |                                                                           |
| 附註     | 報到時間:上午8:2011報到地點:商船大樓105教室I報到時請攜帶:111.照片1吋2張I2.公費生<br>負擔費用2800元及證書費用200元 |

## 操作說明:

【資料區說明】

- ◆ 功能鍵說明:
  - 點選『訓練課程』欄下的課程名稱超連結,可再查閱該課 程詳細資訊。
  - 《報名取消》:若報名審核通過之課程,開課前4週皆可取 消報名資料。需輸入取消原因。

 《上傳附件》:若有需上傳證明文件之報名資料,則需於上 傳期限內上傳後送文件。

|                                                                                          | 港局MTNet<br>窗口服務平臺                                                                                                    | _~~                                                                                               | 船員專業訓                                                                                                    | 線報名平臺                                                                 | 隠蔵版面の                                                    |
|------------------------------------------------------------------------------------------|----------------------------------------------------------------------------------------------------|---------------------------------------------------------------------------------------------------|----------------------------------------------------------------------------------------------------|-----------------------------------------------------------------------|----------------------------------------------------------|
|                                                                                          | ※ 公開資訊 報名申                                                                                                    | 請會員專區                                                                                             | 參訓資格預檢                                                                                                    |                                                                       | 登出                                                       |
| 🔗 蔡小姐                                                                                    |                                                                                                    |                                                                                                   |                                                                                                    | »» 報名進                                                                | 度查詢/報名取消作業 (660102)                                      |
| <ul> <li>訓練報名申請</li> <li>報名進度查詢/報<br/>名取消作業</li> <li>受訓確認作業</li> <li>受訓資格取消作業</li> </ul> | <ol> <li>受訓確認作業於開課<br/>注意名階段時間,邀</li> <li>第一階段-正取者<br/>正取者以外報名者</li> <li>第二階段-備取者</li> <li>第二階段-備取者</li> <li>第二階段-備取者</li> <li>第二階段-備取者</li> <li>確認非入受訓後請準<br/>辦理取消作業。</li> <li>開課日前3天室前1</li> </ol> | 前28天開始分階段过<br>电影響報名權益。<br>開課前28天開始进<br>狀態將顯示為「備<br>開課前21天開始进<br>認可受訓,備取者<br>言於訓練期間出席<br>天取消者,記1點; | 進行,依序通知對象為:正取者、備單<br>進行受訓確認。<br>取中」,需等候下一階段作業。<br>結行受訓確認。<br>"狀態將顯示為「該班公費名額已額滿<br>,如因課程時間衝突、已另行受訓或引<br>;未辦理取消作業運行缺課者,記2點 | 奴者。未於期間內進行確認者視<br>5」,表示無釋出缺額供備取者<br>其他因素無法受訓,請至「受訓<br>;。年度累計4點者將暫停該帳號 | 调放棄受訓資格,請<br>遞補。<br>資格取消作業」功能<br>報名 <mark>繼限</mark> 3個月。 |
|                                                                                          | 報名編號 審核<br>(順序) 結果                                                                                                    | 報名狀態                                                                                              | 課程類別                                                                                                    | 訓練期間                                                                  | 受訓確認時間                                                   |
|                                                                                          | 0/21 06004081001<br>(001)<br>106/10/19 1 7:48:05<br>上傳附件<br>(上傳期限2017/10/21止)                                                                                                    | 請於期限內上傳<br>附件,逾期取消報<br>名                                                                          | 專業訓練<br>船上毉躂                                                                                                    | 國立臺灣海洋大學<br>106/12/04~106/12/08                                       | 正取:106/11/06~106/11.<br>備取:106/11/13~106/11.             |
|                                                                                          | 0J2106004411001 106/                                                                                                    | 於2017/10/20自行                                                                                     | <b>元本 光</b> 子山龙东                                                                                                    | <b>阿子子子)徽法法十章</b>                                                     | TTR: 10580/00- 10581                                     |
| 在線人數<br>00002 傳真:(                                                                       | ·<br>Copyright©2015 交通部航港局<br>02)8192-7019 信箱:service@mtme                                                                                                    | 版權所有   最佳瀏調<br>sov.tw   業務問題:                                                                     | 覽效果 1024x768(小字型),IE 9.0以上 第<br>02-8978-2900躔6827、2647、2648、8017                                                         | 条統問題客服專線:0800-022-120(5<br>、6289(本平臺另支援PC版 Firefo:                    | 龟付費);<br>x、Chuome 瀏覽器)                                   |

| 1<br>2<br>1 | 訓練單位:國立臺灣海洋大學<br>手度期別:106年第004期       | 課程類別:專業                                | 訓練                              | 課程編號:0J2106004081       |
|-------------|---------------------------------------|----------------------------------------|---------------------------------|-------------------------|
| 1           | 羊度期別:106年第004期                        | ~~~~~~~~~~~~~~~~~~~~~~~~~~~~~~~~~~~~~~ |                                 |                         |
| 1           |                                       | 訓練課程・増工                                | 醫護                              |                         |
|             | 訓練期間:106/12/04~106/12/08              | 報名日期:106/1                             | 10/04 09:00 ~ 106/10/30 17:00   | 每班限額(公): 10 (10 )       |
| 注意:<br>1 請  | 於上備期想改上傭斫有文件,對渝                       | <b>推,多緣湖谷首計</b> 取沿                     | 瞬期夕溶料                           |                         |
| 1.請<br>2.若  | 於上傳期限内上傳所有文件,若逾<br>檔室全部上盧完畢,系統將自動送    | 期,系統將自動取消<br>訓練單位塞移,不在                 | 射報名資料<br>▶許重新上傅                 |                         |
| 3.因         | 持續在船服務而未辦理卸職,導致                       | 系統比對海勤資歷不                              | 「二日本」<br>「符者,可上傳「 <u>在職證明</u> 」 | 書」(須蓋公司章)               |
| 4.尚         | 未符合參訓資格者,可上傳「暫行                       | 報名說明文件」,並                              | 並於補件期限內逕洽訓練機<br>(1)             | 構補件                     |
| 5.原         | 參加STCW95!救生艇筏及救難艇挑<br>物證海羽訓練,式「證書書新任約 | 栗縱」訓練結訓合格<br>測版 ,這句面到約                 | ,未具6個月海動資歷無法<br>####申請##訓證明光上傳  | 甲領該證書者,得參加              |
| 6. 艙        | 1999日後宵訓練」以一祖春里新生災<br>面或輪機部門之船昌可上値附件句 | .ஸ���」,頭囘以記聞<br>括:海事校院畢業新              | ₩泼伸中萌結訓詛労业工得<br>營書、海事校院學生諮、演    | 軍或海巡服務資歷證明              |
| × 20        | 漁船幹部船員執業證書等。                          | 10 100 - 100 - 100                     | 19 /44/X/24-TW /4-              | T-SOLOCIAROO SEITERT DI |
| 序號          | 資格類別                                  |                                        |                                 | 上傳                      |
| r           | <i>缅有一、二等答</i> 理死 <i>防行吕</i> 姿枚杂选语    | 生会訓1                                   |                                 | 瀏覽                      |
| 1 D         | C額有該船員資格文件,惟系統比對資料                    | 2030前1<br>各不符,需事                       |                                 | 1212 511                |
| 後           | 上傳附件                                  |                                        | 附件說明:                           |                         |

<u>操作說明</u>:

【資料區說明】

◆ 功能鍵說明:

- 1. 點選『上傳附件』按鈕,列出該班需補上傳之文件。
- 2. 分別選擇上傳檔案及輸入說明後按下『上傳檔案』。

### 3· 受訓確認作業(ob0103)

功能說明:受訓確認作業於開課前四週進行通知,依序通知對象為:正取學員、 備取學員。學員於各階段於該功能確認是否參與受訓。

| WriteWiteWiteWiteWiteWiteWiteWiteWiteWiteW                                                                                                    |                   | ※ 公開資                                               | 訊 報名申請 會員專區                                                     | 參訓資格預檢              |                 |        |             |                     |    |
|----------------------------------------------------------------------------------------------------|-------------------|-----------------------------------------------------|-----------------------------------------------------------------|---------------------|-----------------|--------|-------------|---------------------|----|
| 訓練報名申請       ※注意事項:         報名進度查詢/報       1. 確認類別及時程:         受訓確認作業       第一階段-正取者:開講前24天開始進行受訓確認,条統將於確認期間結束後發送排入受訓通知。         第二階段-備取者:開課前21天開始進行受訓確認,条統將於確認期間結束後後送排入受訓通知。         第二階段-備取者:開課前21天開始進行受訓確認,条統將於確認期間結束後後送排入受訓通知。         2. 未於期限內確認者或點選[無法受訓]者,視同放棄受訓資格。         3. 受訓確認期間可重複修改確認資料,条統將以最後一次確認結果進行通知。         「摩號 受訓確認」 確認期限:104/0/21<br>確認受訓 (編認受訓)         1       確認期限:104/0/21<br>確認受訓         1       確認期限:104/0/21<br>確認受訓         1       確認期限:104/0/21<br>於 (2015/10/15] 點選 [確認受訓]                                                                                                    | 1 1 2555 PG0      |                                                     |                                                                 |                     |                 |        |             | »» 受訓確認             | 非美 |
| <ul> <li>         群名進度查詢/發<br/>名取消作業         <ul> <li></li></ul></li></ul>                                                                                                    | 訓練報名申請            | ※注意事項                                               | :                                                               |                     |                 |        |             |                     |    |
| ○       第一階段-正取者:開課前23天開始進行受訓確認,系統將於確認期間結束後發送排入受訓通知。         ●       第二階段-備取者:開課前21天開始進行受訓確認,系統將於確認期間結束後發送排入受訓通知。         ●       第二階段-備取者:開課前21天開始進行受訓確認,系統將於確認期間結束後發送排入受訓通知。         ●       第二階段-備取者:開課前21天開始進行受訓確認,系統將於確認期間結束後發送排入受訓通知。         ●       第二階段-備取者:開課前21天開始進行受訓確認,系統將於確認期間結束後發送排入受訓通知。         ●       第二階段-備取者:開課前21天開始進行受訓確認,系統將於確認期間結束後發送排入受訓通知。         ●       未於期限內確認者或點選[編認受訓]者,視同放棄受訓資格。         ●       ●         ●       受訓確認有效認識         ●       ●         ●       受訓確認有效確認資料,系統將以最後一次確認規則         ●       ●         ●       ●         ●       ●         ●       ●         ●       ●         ●       ●         ●       ●         ●       ●         ●       ●         ●       ●         ●       ●         ●       ●         ●       ●         ●       ●         ●       ●         ●       ●         ●       ●         ●       ●         ●       ●         ●       ●         ●       ●         ● </td <td>混名進度查詢/報<br/>名取消作業</td> <td>1. 確認類別</td> <td>]及時程:</td> <td></td> <td></td> <td></td> <td></td> <td></td> <td></td> | 混名進度查詢/報<br>名取消作業 | 1. 確認類別                                             | ]及時程:                                                           |                     |                 |        |             |                     |    |
| <ul> <li>● 第二階段·債取者:開課前21大開始進行受訓確認,条級期於確認期間結束後,依審訊額數以及報名順位通知是否排入受訓。</li> <li>2. 未於期限內確認者或點選「無法受訓」者,視同放棄受訓資格。</li> <li>3. 受訓確認期間可重複修改確認資料,条統將以最後一次確認結果進行通知。</li> </ul> Pr號 受訓確認 確認期限:104/10/21 <ul> <li>             確認期限:104/10/21             1             確認期限:104/10/21             1             確認期限:104/10/21             1             政受訓 0/4104801501002             專業訓練</li></ul>                                                                                                    | 受訓確認作業            | <ul> <li>第一階段</li> </ul>                            | -正取者:開課前28天開始進行受調                                               | 川確認,系統將             | 於確認期間結束後到       | 送排入受訓通 | 知。          |                     |    |
| 2. 木瓜和秋子94856年94856年14点法受訓了者、死約以最後一次確認結果進行通知。       3. 受訓確認期間可重複修改確認資料,系統將以最後一次確認結果進行通知。       序號     受訓確認     確認規則     報名編號     課程規則     訓練課程     訓練期間       1     確認受訓○無法受訓     確認期限:104/10/21     正取受訓     0/4104801501002     專業訓練     保全職畫     104/11/12-104/11/12                                                                                                    | 受訓資格取消作業          | <ul> <li>第二階段</li> <li>1 半込期限</li> </ul>            | 2-備取者:開課前21天開始進行受討<br>1日確認者或對選「毎注受討」者。                          | 训確認,系統將<br>)」目前改善系制 | 於確認期間結束後,       | 依據缺額數以 | 及報名順位通      | 知是否排入受訓。            |    |
| 序號         受訓確認         確認規別         報名編號         課程規別         訓練課程         訓練期間           1         確認受訓         確認期限: 104/0/21<br>確認         正取受訓         0/4104801501002         專業訓練         儒金融畫         104/11/12~104/11/12                                                                                                    |                   | - 2. 木原朝朝<br>3. 受訓確認                                | 期間可重複修改確認資料,系統將                                                 | 6.问成来又訓<br>引出最後一次確  | 夏福。<br>認結果進行通知。 |        |             |                     |    |
| 確認受訓         確認期限:104/0/21         正取受訓         0/4104801501002         專業訓練         保全職畫         104/11/12~104/11/12                                                                                                    |                   |                                                     | and destructions                                                | 確認類別                | 報名編號            | 課程類別   | 訓練課程        | 訓練期間                |    |
|                                                                                                    |                   | 序號                                                  | 受訓確認                                                            |                     |                 |        |             |                     |    |
|                                                                                                    |                   | 序號<br>1<br>確認受許<br>確認<br>於【20                       | 受到通知2<br>加 <sup>()</sup> 無法受訓 確認期限:104/10<br>15/10/15] 點選【確認受訓】 | /21<br>正取受訓         | 0J4104801501002 | 專業訓練   | 保全職責        | 104/11/12~104/11/12 |    |
|                                                                                                    |                   | 序號                                                  | 受期 <b>時間</b> 認<br>№一無法受訓 確認期限:104/10<br>15/10/15] 點選【確認受訓】      | /21<br>正取受訓         | 0J4104801501002 | 專業訓練   | 保全職責        | 104/11/12~104/11/12 |    |
|                                                                                                    |                   | <b>序號</b><br>-  -  -  -  -  -  -  -  -  -  -  -  -  | 受期時122<br>加○無法受訓 確認期限:104/10<br>15/10/15] 點選【確認受訓】              | /21<br>正取受訓         | 074104801501002 | 專業訓練   | <u>保全職責</u> | 104/11/12~104/11/12 |    |
|                                                                                                    |                   | 序號<br>〇確認受計<br>1 積認<br>於【20                         | 受加時122<br>加○無法受訓 確認期限:104/10<br>115/10/15] 點選【確認受訓】             | /21<br>正取受訓         | 0J4104801501002 | 專業訓練   | <u>保全職責</u> | 104/11/12~104/11/12 |    |
|                                                                                                    |                   | 序號<br>「確認受計<br>育<br>で<br>で<br>で<br>で<br>で<br>で<br>で | 受期時22<br>加○無法受訓 確認期限:104/10                                     | /21<br>正取受訓         | 0J4104801501002 | 專業訓練   | 保全職畫        | 104/11/12~104/11/12 |    |
|                                                                                                    |                   | 序號<br>「確認受計<br>育<br>で                               | 受期時22<br>加○無法受訓 確認期限:104/10<br>015/10/15] 點選【確認受訓】              | (21<br>正取受訓         | 0J4104801501002 | 專業訓練   | <u>保全職責</u> | 104/11/12~104/11/12 |    |

操作說明:

【資料區說明】

- ◆ 功能鍵說明:
  - 《確認》:針對各課程點選是否參與受訓,後按下該按鈕。
     並於確認期限內可修改其受訓類別。

## 4· 受訓資格取消作業

功能說明:列出該船員已排入受訓且未開課完成之課程資訊並於開課前提供取消受訓功能。

|                     | 港局MTNet<br>窗口服務平臺                                                                                                    | _~~     | 船       | 員專業訓練韓                                     | <b>昭平臺</b>                               | <b>臆藏版面</b> |  |  |  |
|---------------------|----------------------------------------------------------------------------------------------------|---------|---------|--------------------------------------------|------------------------------------------|-------------|--|--|--|
|                     | ※ 公開資訊 報名                                                                                                    | 申請 會員專區 | 參訓資格預檢  |                                            |                                          | 登出          |  |  |  |
| 🔗 蔡小姐               |                                                                                                    |         |         |                                            | >>> 受訓資格取消                               | 作業 (06010   |  |  |  |
| ☑ 訓練報名申請            | ※注意事項:                                                                                                    |         |         |                                            |                                          |             |  |  |  |
| ■ 報名進度查詢/報<br>名取消作業 | <ol> <li>本功能列出臺端已確認排入受訓之課程資料。</li> <li>為確保個人權益, 欲取消受訓須先取得驗證碼,按下「寄發取消受訓驗證碼」按鈕後,系統將寄發一組驗證碼至個人email信箱<br/>中。</li> </ol>                                                                                                    |         |         |                                            |                                          |             |  |  |  |
| ☑ 受訓確認作業            |                                                                                                    |         |         |                                            |                                          |             |  |  |  |
| 受訓資格取消作業            | 中。<br>• 驗證碼30分鐘有效, 結超出時間,請重新按下『申請取消受訓驗證碼』按紐。<br>• 臺端目前於系統註冊之e-mai為swcl na.tw, 欲修改請至【會員管理】-【會員基本資料維護】。<br>3. 取得驗證碼並輸入於系統中確認無誤後, 始完成取消作業。<br>※※ 開課日前3天至前1天取消者,記書點;未辦理取消作業逕行缺課者,記書點。年度累計4點者將暫停該帳號<br>報名權限3個月<br>※※ 開課當日起即無法辦理取消作業<br>※※ 感知過音出起即無法辦理取消作業<br>※※ 感知過音知言意味者, 不得要求回復等訓證故 |         |         |                                            |                                          |             |  |  |  |
|                     | 序號 報名編號                                                                                                    | 受訓身份    | 申請取消    | 訓練課程                                       | 備註                                       |             |  |  |  |
|                     | 1 0J1104543491001                                                                                                    | 公費生寄發現  | 以消受訓驗證碼 | 專業訓練<br>104/12/23~104/12/23<br><u>保全意識</u> | 結於開課前1至3日<br>(104/12/20~104/12/22)取消,記1點 |             |  |  |  |
|                     |                                                                                                    |         |         |                                            |                                          |             |  |  |  |

<u>操作說明</u>:

【資料區說明】

◆ 功能鍵說明:

《寄發取消受訓驗證碼》:欲取消受訓資格,需取得驗證碼
 後於 30 分鐘內輸入驗證碼才完成取消作業。信件內容:

| 主旨                  | 【船员專業訓練報名平亞通知】取消受訓責倍驗證碼                                     |
|---------------------|-------------------------------------------------------------|
| 寄件者                 | 【船员專業訓練報名平遊】 <mocls@edinet.com.tw></mocls@edinet.com.tw>    |
| 日期                  | 2015年10月15日、星期四、下午2:30                                      |
| 收件者                 | swc :om.tw                                                  |
| 吳. 修好               | • f                                                         |
| 您已經於【               | 船員專業訓練報名平臺】申請取消受訓資格驗證碼如下                                    |
| 課程:104/1<br>臉證碼:73。 | 0/29~104/11/05保全聯實<br>de6a                                  |
| ※驗證碼30分<br>※此信為系統   | 分還內有效請於期限內至船員專業訓練報名平臺的【報名申請•受訓資格取消作業】功能輸入驗證碼。<br>余倍,請勿宣接回復。 |
|                     |                                                             |
| 1. S 10 000 211-    | 通報/尔亚董/福祉 http://                                           |

2. 將收到之驗證碼及取消原因輸入系統

| 交通部航<br>航港單一      | 港周日               | 局MTNet<br>口服務平臺                                                | 1                                       | 船員專業訓練                                                                                      | 東報名平                  | 臺                                          |  |
|-------------------|-------------------|----------------------------------------------------------------|-----------------------------------------|---------------------------------------------------------------------------------------------|-----------------------|--------------------------------------------|--|
|                   | *                 | 公開資訊                                                           | 報名申請                                    | 會員專區 参訓資格預檢                                                                                 |                       | 登出                                         |  |
| 🔗 禁小姐             |                   |                                                                |                                         |                                                                                             |                       | >>> 受訓資格取消作業 (ob01                         |  |
| ☑ 訓練報名申請          | *                 | 注意事項:                                                          |                                         |                                                                                             |                       |                                            |  |
| ■ 報名進度查詢/報        |                   | 1. 本功能列出臺                                                      | 端已確認措                                   | 入受訓之課程資料。                                                                                   |                       |                                            |  |
| 名取消作業<br>図 祭訓確認作業 |                   | 2. 為確保個人權益,欲取消受訓煩先取得驗證碼,按下「寄發取消受訓驗證碼」按鈕後,系統將寄發一組驗證碼至個人emall信箱  |                                         |                                                                                             |                       |                                            |  |
| □ 又前面說「下来         |                   | 中。                                                             |                                         |                                                                                             |                       |                                            |  |
|                   | ※ <sub>報※</sub> ※ | 。臺端目前於新<br>3. 取得驗證碼並<br>※開課日前37<br>名權移3個月<br>※開課當日起<br>※ 經取消受訓 | 系統註冊之<br>輸入於系統<br>氏至前1天<br>即無法勤<br>資格者, | →mail為sw Ltw, 欲修改請至【會員管<br>中確認無誤後, 始完成取消作業。<br>取消者,記!點;未辦理取消作業運行缺課者,<br>理取消作業<br>不得要或可復受訓查格 | 理〕-【會員基本資<br>記2點。年度累計 | 料維維〕。<br>4 <mark>點者將暫停該帳號</mark>           |  |
|                   | 序號                | 報名編號                                                           | 受訓身份                                    | 申請取消                                                                                        | 訓練課程                  | 備註                                         |  |
|                   |                   |                                                                |                                         | 寄發取消受訓驗證碼                                                                                   | 車業訓練                  |                                            |  |
|                   | 1                 | 0J1104543491001                                                | 公費生                                     | 請輸入驗證碼: 12345                                                                               | 104/12/23~104/12/23   | , 結於開課前1至3日<br>(104/12/20~104/12/22)取消,記1點 |  |
|                   |                   |                                                                |                                         | 請輸入原因:test 確認取消                                                                             | <u>保全原藏</u>           |                                            |  |
|                   |                   |                                                                |                                         | localhost 的網頁顯示:<br>(**注意**)是否確認取為,取消後不得要求回復資格!<br>] 防止此網頁產生其他對話方塊。<br>確定 取消                | ×<br>]                |                                            |  |

## 3. 完成取消

|                                                                                               | 港局MTNet<br>窗口服務平臺                                                                                                    | ~            | 船員                   | 專業訓練報名                                    | 要                                        | 隠蔽版自己             |  |
|-----------------------------------------------------------------------------------------------|----------------------------------------------------------------------------------------------------|--------------|----------------------|-------------------------------------------|------------------------------------------|-------------------|--|
|                                                                                               | ※ 公開資訊                                                                                                    | 報名申請 會員專[    | <b>區</b> 參訓資格預檢      |                                           |                                          | 登出                |  |
| <b>谷</b> 部                                                                                    |                                                                                                    |              |                      |                                           | » 受訓資格取消作詞                               | <b>K</b> (ob0104) |  |
| ▶ 訓練報名申請                                                                                      | ※注意事項:                                                                                                    |              |                      |                                           |                                          |                   |  |
| <ul> <li>報名進度查詢/報</li> <li>名取消作業</li> <li>受訓確認作業</li> <li>受訓確認作業</li> <li>受訓資格取消作業</li> </ul> | <ul> <li>※注息事項。</li> <li>1. 本功能列出臺端已確認排入受訓之課程資料。</li> <li>2. 為確保個人權益, 欲取消受訓須先取得驗證碼, 按下「寄發取消受訓驗證碼」按鈕後, 系統將寄發一組驗證碼至個人enail信箱中。</li> <li>。驗證碼30分鐘有效, 若超出時間, 請重新按下『申請取消受訓驗證碼』按鈕。</li> <li>。臺端目前於系統註冊之e-mail為ykuo@motcmpb.gov.tw, 欲修改請至【會員管理】-【會員基本資料維護】。</li> <li>3. 取得驗證碼並輸入於系統中確認無誤後, 始完成取消作業。</li> <li>※※ 開課日前3天至前1天取消者,記1點;未辦理取消作業逕行缺課者,記2點。年度累計4點者將暫停該帳號<br/>報名權限3個月</li> <li>※※ 開課當日起即無法辦理取消作業</li> </ul> |              |                      |                                           |                                          |                   |  |
|                                                                                               | 序號 報名編號                                                                                                    | 受訓身份         | 申請取消                 | 訓練課程                                      | 備註                                       |                   |  |
|                                                                                               | 1 0J4104009051001                                                                                                    | 公費生 於2015/11 | /11自行取消 (原因:test)記1篇 | 專業訓練<br>104/11/14~104/11/14<br>救生艇筏及救難艇操縦 | 結於開課前1至3日<br>(104/11/11~104/11/13)取消,記1點 |                   |  |
|                                                                                               |                                                                                                    |              |                      |                                           |                                          |                   |  |

(五) 參訓資格預檢

# 一般會員登入選項

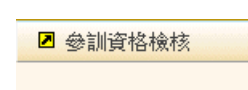

## 自然人憑證登入選項

| 參訓資格檢核 |
|--------|
| 船員資料檢視 |

1· 參訓資格檢核(oc0101)

功能說明:模擬報名時,各項課程需符合之資格條件。

|          | 港局MTNet<br>窗口服務平臺                                                             | 船員專業訓練報名平                                                                                  | 夏                   |
|----------|-------------------------------------------------------------------------------|--------------------------------------------------------------------------------------------|---------------------|
|          | ※ 公開資訊 報名申                                                                    | 请 會員專區 参訓資格預檢                                                                              | 登出                  |
| 🔗 蔡小姐    |                                                                               |                                                                                            | >>> 參訓資格檢核 (oc0101) |
| ☑ 參訓資格檢核 | ※說明                                                                           |                                                                                            |                     |
|          | <ol> <li>本切配為 【 保殿 】 </li> <li>若為合併開班之課利</li> <li>若參訓資格符合條件<br/>審。</li> </ol> | +課程報名中請時,所需之參訓員格檢核畫面。<br>室,則所有課程之參訓資格皆需符合。請針對個別課程查詢其參訓資<br>許需上傳證明文件(Dxx),請於完成報名申請後至【報名進度查詢 | 各)<br>】上傳檔案以利資格複    |
|          | 課程類別:専業訓練                                                                     | ✓ 訓練課程: 救生艇役及救難艇操縦                                                                         | ✓ Q 核核              |
|          | 序號 參訓貨格                                                                       |                                                                                            | [[[到結果]]            |
|          | 1 船員                                                                          | ●C00 領有船員服務手冊                                                                              | 符合                  |
| 在線人數     | Copyright@2015 交通部航港局                                                         | 坂權所有   最佳瀏覽效果 1024×768(小字型)・IE 9.0以上   系統問題客服專線:0800-6                                     | 022-120(兔付費);       |

## 操作說明:

【資料區說明】

◆ 欄位說明:

- 1. 紅色標頭:必要輸入欄位。
- 2. 黑色標題:非必要輸入欄位。

- 3. 綠色標題: 系統帶出欄位。
- ◆ 功能鍵說明:
  - 《檢核》:選擇課程類別及訓練課程後,按下本按鈕,於下 方清單即出現該課程所需符合之資格條件。

(六) 會員專區

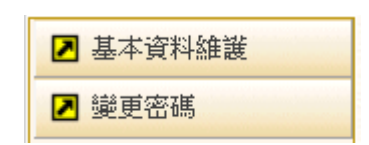

1·基本資料維護(of0102)

功能說明:提供會員修改基本資料。

|                          | t港局MTNet<br>-窗□服務平臺 船員專業訓練報名平臺                                                                                                    |
|--------------------------|----------------------------------------------------------------------------------------------------|
|                          | ※」公開資訊 4 4 年請 會員專區 參訓資格預檢 2                                                                                                    |
| 3 蔡小姐                    | ≫ 基本資料維護. 會員基本資料維護。                                                                                                    |
| ☑ 基本資料維護                 | O基本資料                                                                                                    |
|                          | 國籍別: 本國籍                                                                                                    |
|                          | 図籍: 【TW】台灣,中華民國                                                                                                    |
|                          | 身分證/居留證:身分證 P.                                                                                                    |
|                          | 中文姓名:禁小姐                                                                                                    |
|                          | 性別:女                                                                                                    |
|                          | 出生年月日: 075.01./22                                                                                                    |
|                          | 船员手冊字號:基港字                                                                                                    |
|                          | @通訊資料                                                                                                    |
|                          | *通訊郵遞區號: 基隆市 🗸 【204】基隆市安樂區 🗸                                                                                                    |
|                          | *通訊地址: 基隆市安樂區                                                                                                    |
|                          | 電話(公): 271                                                                                                    |
|                          | *行動電話: 271                                                                                                    |
|                          | *電話(宅): 271                                                                                                    |
|                          | *EMAL: SWC                                                                                                    |
|                          | 備用/公司mail: (結填寫,進行各項通知時,一併通知此mail)                                                                                                    |
|                          | 🛿 修改資料                                                                                                    |
| £線人數<br>2]0]0]0]0]2] 傳真: | Copyright©2015 交通部航港局版權所有   最佳瀏覽效果 1024x768(小字型),IE 9.0以上   条統問題客服專線:0800-022-120(免付費);<br>(02)8192-7019 信箱:service@mtnet.gov.tw   業務問題:02-8978-2900轉6827、2647、2648、8017、6289(本平臺另支援PC版 Fixefox、Chrome 瀏覽器) |

操作說明:

【資料區說明】

◆ 欄位說明:

1. 紅色標頭:必要輸入欄位。

2. 黑色標題:非必要輸入欄位。

3. 綠色標題: 系統帶出欄位。

◆ 功能鍵說明:

1. 《修改資料》:點選此鍵可修改儲存修改後的資料。

2 · 變更密碼(of0103)

功能說明:提供會員變更密碼。

|                    | 港局MTNet<br>窗口服務平臺 船員專業訓練報名平臺                                                                                                    | 隠蔽版面          |
|--------------------|----------------------------------------------------------------------------------------------------|---------------|
|                    | [※] 公開資訊   報名申請   會員專區   參訓資格預檢                                                                                                    | 登出            |
| 🔗 蔡小姐              | >>> =                                                                                                    | 美更密碼 (of0103) |
| 基本資料維護             | 目前的密碼:                                                                                                    |               |
|                    | 新密碼:                                                                                                    |               |
|                    | 確認新密碼:                                                                                                    |               |
|                    | *密碼的長度最少8碼,最多15碼,至少使用一個字母及一個數字<br>並請記得您的密碼是有大小寫區分的,但請勿填寫特殊符號如單引號或雙引號*                                                                                                    |               |
|                    | ✓ 確認                                                                                                    | ★ 取消          |
|                    |                                                                                                    |               |
|                    |                                                                                                    |               |
|                    |                                                                                                    |               |
|                    |                                                                                                    |               |
|                    |                                                                                                    |               |
|                    |                                                                                                    |               |
| 在線人數<br>00002 傳真:( | <br>Copynight©2015 交通部航港局版權所有   最佳瀏覽效果 1024x768(小字型),ⅡE 9.0以上   条統問題客服専線:0800-022-120(免付者);<br>02)8192-7019 信箱:service@mtnet.gov.tw   業務問題:02-8978-2900時6827、2647、2648、8017、6289(本平臺另支援PC版 Firefox、Chuome 瀏覽器) |               |

<u>操作說明</u>:

◆ 功能鍵說明:

1. 《確認》:確認送出所變更資料。

2. 《取消》:取消送出所變更資料。

3·船員資料檢視(of0104) \*\*需自然人憑證登入才可檢視

功能說明:列出該船員於MTNet相關系統內登錄之個人資料。

| 港属                                  |                              | t              | ~                | $\sim$             |                     | न तम् य         |             |         |                 | #         |                     |             |     |
|-------------------------------------|------------------------------|----------------|------------------|--------------------|---------------------|-----------------|-------------|---------|-----------------|-----------|---------------------|-------------|-----|
| 図                                   | 山服務平常                        | 2              |                  |                    | 船                   | <b>1</b> 帯3     | <b>衰</b> 訓泌 | 界我行     | 行长星             | 1         |                     | <u> </u>    |     |
| *                                   | 公開資訊                         | 報名申            | 请                | 專區 参訓              | 資格預檢                |                 |             |         |                 |           |                     |             |     |
|                                     |                              |                |                  |                    |                     |                 |             |         |                 |           | <b>&gt;&gt;&gt;</b> | 船員言         | 資料檢 |
| ⊇船.                                 | 員服務手冊                        |                |                  |                    |                     |                 |             |         |                 |           |                     |             |     |
|                                     | 姓名:3                         | 覧:<br>~        |                  |                    | 手冊字                 | 唬:基港<br>HT・1100 |             |         |                 |           |                     |             |     |
|                                     | 4次5设口共用,1                    | u              |                  |                    | JR 市川 2014          | 99 • 110/       |             |         |                 |           |                     |             |     |
| ◎週<br>(結<br>施選                      | 王證書/岸訓及3<br>資料有誤,適(<br>自知号約) | 適任性評(<br>任證書請) | 估合格證明》<br>合交通部航法 | 航海人員測驗合<br>售局各航務中心 | ☆格證明<br>◇ 岸訓及適      | 任性評估會           | 合格證明請〉      | 洽中華海員   | 總工會、航           | 海人員       | 測驗合格                | 證明請         | 交通音 |
| 別(を)                                | <sup>可加只組)</sup>             |                |                  |                    |                     | (Sata J         | 職務          |         |                 |           |                     |             |     |
| -                                   | 7.                           |                |                  |                    |                     | (3圖1            | 土限制」        |         |                 |           |                     |             |     |
| 4                                   | 適任證書 (遙                      | -              |                  |                    |                     |                 |             | _       |                 |           |                     |             |     |
| 5                                   | 適任證書 二<br>(主)                |                |                  |                    | -                   |                 | -           | ۲ä      | <b>韋45°,東</b> 經 | 90° - 150 | 『區域之                | 船舶〔         | 柴油樓 |
| 6                                   | 適任證書 (2)                     |                |                  |                    |                     |                 |             |         |                 |           |                     |             |     |
|                                     | 014                          |                |                  |                    |                     |                 |             |         |                 |           |                     |             |     |
| 〇 訓練                                | 陳證書 (若資)                     | 料有誤,           | 請洽船員訓約           | 東機構)               |                     |                 |             |         |                 |           |                     |             |     |
| 序號                                  | : 種類                         |                |                  | 職務                 |                     |                 | 核發日期        |         | 有效日期            |           | <sub>刻</sub><br>半年  | 逾期/<br>≟內到期 | ļ.  |
| 1                                   | 專業訓練                         | Л              | 員安全及社            | 會責任                |                     | 091/            | 01/29       | 095/1   | 1/29            |           |                     | V           |     |
| 2                                   | 專業訓練                         | 逍              | 階滅火              |                    |                     | 091/            | 91/04/19    |         |                 |           |                     |             |     |
| 序號                                  | 種類                           |                |                  | 職務                 |                     |                 | 核發日期        |         | 有效日期            |           | 逾期/<br>半年內到期        |             |     |
| 1                                   | 專業訓練                         | Л              | 人員安全及社會責任        |                    | 091/                | 095/11/29       |             |         | A 441,179,000   |           |                     |             |     |
| 序號                                  |                              |                |                  | 職務                 |                     | <u> </u>        |             |         | 逾期/<br>半年丙到期    |           |                     | Ħ           |     |
| 1                                   | 直業訓練                         | λ              | 昌安全及社            | 會責任                |                     | 091/            | 01/2.9      | 095/1   | 1/2.9           |           |                     | V           | ,   |
| 2                                   | 專業訓練                         | 進              | 階滅火              | a sere             |                     | 091/            | 04/19       |         |                 |           |                     |             |     |
| 3                                   | 專業訓練                         | 巖              | 療急救              |                    |                     | 091/            | 04/02       | 096/0   | 4/01            |           |                     | V           |     |
| <ul> <li>回海)</li> <li>序號</li> </ul> | 勤資歴 (若資)<br>職務               | 料有誤,           | 請洽交通部期           | 抗港局各航務中<br>合計      | 心)<br>航行 <b>區</b> 域 | 船名              | 船舶種類        | 主機種類    | 推進動力            | (kw)      | 總噸份                 | 外輪          | 雇用  |
| 8                                   | 三管輪                          | 076/06/1       | 1 076/10/22      | 0年4月12日            | 近海                  | <b></b>         | 散装          | 柴油機     | 5968            |           | 1                   |             |     |
| 9                                   | 管輪                           | 076/12/1       | 8 077/03/12      | 0年2月25日            | 遠洋                  | 俼               | 散装          | 柴油機     | 2163            |           | 1                   |             |     |
| 10                                  | 管輪                           | 077/03/1       | 7 077/09/16      | 0年5月30日            | 遠洋                  | <del>ٱ</del>    | 多月          | 柴油機     | 23872           |           | -                   | V           |     |
| 11                                  | 三管輪                          | 077/10/0       | 8 077/11/19      | 0年1月12日            | 遠洋                  | 南               | 全貨          | 柴油機     | 5509            |           | -                   |             |     |
| 12                                  | 二管輪(外借)                      | 077/12/2       | 5 078/07/12      | 0年6月18日            | 遠洋                  | <b></b> 2       | 木屑          | 柴油機     | 6008            | :         | 2                   | V           |     |
| 13                                  | 三管輪                          | 078/07/3       | 1 078/07/31      | 0年0月1日             | 遠洋                  | 南 (             | 全貨          | 柴油機     | 7520            |           | 1                   |             |     |
| 14                                  | <b>官輪</b><br>一 笠松            | 079/05/2       | 6 079/11/21      | ∪年5月26日            | 速洋                  | ₽.              | 全貨 i<br>入4  | \$₹21日機 | 7520            |           | 1                   |             |     |
| 1.7                                 | 百辆                           | 080/10/0       | 2 081/02/01      | 01年3月30日           | 近/哮                 | I¥              | ΞF î        | 飛油機     | 5402            |           |                     |             |     |
| 15                                  |                              |                |                  |                    |                     |                 |             |         |                 |           |                     |             |     |
| 15<br><li>①學》</li>                  | 團歷 (若資料)                     | 有誤,請           | 合交通部航河           | 患局各航務中心            | )                   |                 |             |         |                 |           |                     |             |     |
| 15<br>∢<br>◎學終<br>序號                | 徑歷 (若資料)<br>申請類              | 有誤,請<br>観      | 合交通部航济           | 問各航務中心<br>學經歷      | )                   | 狀態              |             | 期間(起    | )               |           | 期間                  | (迄)         |     |

四、 如何操作系統各項作業-後臺報名管理系統

(一) 公開資訊管理

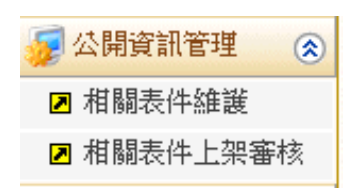

1·相關表件維護 (a0001)

功能說明:維護相關表件功能

| 交通部航<br>航港單一                                                                                                    | 港局MTNe<br>窗口服務平署   |                  | 船員專業 | 訓練報名管             | 理系統              | 題兼版面           |
|----------------------------------------------------------------------------------------------------|--------------------|------------------|------|-------------------|------------------|----------------|
|                                                                                                    | /※ 課程管理  4         | 第名管理 - 開課管理      |      |                   |                  | 登出             |
| 🛞 使用者 (user)                                                                                                    |                    |                  |      |                   | »» 公開資訊管理        | . 相關表件維護 (a000 |
| <ul> <li>✓ 公開資訊管理</li> <li>※</li> <li>※</li> <li< td=""><td>類別:[</td><td>《全部》 🗸</td><td></td><td></td><td></td><td>Q查前</td></li<></ul> | 類別:[               | 《全部》 🗸           |      |                   |                  | Q查前            |
| ☑ 相關表件上架審核                                                                                                    |                    |                  |      |                   |                  |                |
| 😼 基本設定管理 🛛 😵                                                                                                    | 編號:1               | 7                |      | 類別:本              | 目開法規 🖌           |                |
| 😼 公費班管理 🛛 😵                                                                                                    | 抽述:                | test             |      |                   |                  | ^              |
| ₩ 自費班管理 🛞                                                                                                    |                    |                  |      |                   |                  | ×              |
| ☑ 取消開班作業                                                                                                    | 使用說明:              |                  | 瀏覽   | ] 附件下載:De         | sert.jpg         |                |
|                                                                                                    | 建立人员:作             | 使用者              |      | 建立日期:10           | 4/09/15 11:36:32 |                |
|                                                                                                    | 異動人員:伯             | 使用者              |      | 異動日期:10           | 4/09/15 11:36:32 |                |
|                                                                                                    |                    |                  |      | ľ                 | 🗄 新 増 🚺 修 改 🔂    | 刪除 📋 清除        |
|                                                                                                    | ◎上栄申請・             |                  |      | ## 눈도 ~ 가마 더 #비 • |                  |                |
|                                                                                                    | 項訂上来口期 1           | 104/09/15        |      | 頂訂下完口期・           |                  |                |
|                                                                                                    | 申請人員:10<br>上架編號:2  | 更用者<br>015091501 |      | 甲請日期:104          | /09/15 11:38:56  |                |
|                                                                                                    | 下架人員:              |                  |      | 下架日期:104          | /09/15           |                |
|                                                                                                    | 審核人員: 個<br>審核結果: 過 | を用者<br>MA        |      | 審核日期: 104         | /09/15 11:36:54  |                |
|                                                                                                    | 審核意見:              | 202              |      |                   |                  |                |
|                                                                                                    |                    |                  |      |                   |                  | 申請上架           |
|                                                                                                    | 序號 编號              |                  | 上架編號 |                   | 類別               |                |
|                                                                                                    | 1 11               | 2015091101       |      | 參訓及領證資格           |                  |                |
|                                                                                                    | 2 12               |                  |      | 參訓及領證資格           |                  |                |
|                                                                                                    | 2 15<br>4 14       |                  |      |                   |                  |                |
|                                                                                                    | 5 15               | 2015091102       |      | 參訓及領證資格           |                  |                |
|                                                                                                    | <u>6</u> 16        |                  |      | 參訓及領證資格           |                  |                |
|                                                                                                    | 2 17               | 2015091501       |      | 相關法規              |                  |                |
|                                                                                                    |                    |                  |      |                   |                  |                |

<u>操作說明</u>:

【資料區說明】

◆ 欄位說明:

- 1. 紅色標頭:必要輸入欄位。
- 2. 黑色標題:非必要輸入欄位。
- 3. 綠色標題:系統帶出欄位。
- ◆ 功能鍵說明:
  - 1. 《新增》:新增一筆訓練課程及訓練類別資訊。
  - 2. 《修改》:點選下方清單可修改目前所在列之資訊。
  - 3. 《刪除》:點選下方清單可刪除目前所在列之資訊。
  - 4. 《清除》:清除所修改上方資料。
  - 《序號》:點選清單頁此鍵,系統會帶入目前所在列之資
     訊。
  - 6. 《申請上架》:針對該筆資料送審。

## 2·相關表件上架審核 (a0002)

功能說明:相關表架申請上架之審核功能

| 交通部航<br>航港單一 | 港局窗口 | MTNet<br>服務平臺             | 船員專業             | 訓練報名管理 | 型系統             | 藏版面白      |
|--------------|------|---------------------------|------------------|--------|-----------------|-----------|
|              | ※  - | <mark>課程管理</mark> 報名管理 開課 | 管理   會員管理   系統管理 |        |                 | 登出        |
| 🐣 使用者 (user) | 待審   | 清單 上架內容                   |                  | >>>    | 公開資訊管理.相關表件上架審核 | 🏂 (a0002) |
| 😼 公開資訊管理 📀   |      | 未審査: □                    |                  |        | 0 査詢            |           |
| ▶ 相關表件維護     |      |                           |                  |        | <u> </u>        | <b>_</b>  |
| ☑ 相關表件上架審核   | 序號   | 上架編號                      | 申請日期             | 申請人員   | 預計上架日期          |           |
| 🧊 基本設定管理 ⊗   | 1    | <u>2015091101</u>         | 104/09/11        |        | 104/09/11       |           |
|              | 2    | 2015091102                | 104/09/11        |        | 104/09/11       |           |
| 🧩 公貸班官理 ( 🏵  | 3    | 2015091501                | 104/09/15        |        | 104/09/15       |           |
| 😼 自費班管理 🛛 😵  | 4    | 2015091502                | 104/09/15        |        | 104/09/15       |           |
| ▶ 取消開班作業     |      |                           |                  |        | ·               |           |
|              |      |                           |                  |        |                 |           |
|              |      |                           |                  |        |                 |           |

| 交通部航<br>航港單一 | 港局MTNet<br>窗口服務平臺          | 船員專業訓練報名管理系統               |
|--------------|----------------------------|----------------------------|
|              | ※ 課程管理 報名管理 開課管理 @         | う員管理 │ 糸統管理 │              |
| 🔗 使用者 (user) | 待審清單                       | »» 公開資訊管理·相關表件上架審核 (a0002) |
| 👮 公開資訊管理 🛞   |                            |                            |
| ■ 相關表件維護     | 編號: 19                     | 類別: 參訓及領證資格                |
| ▶ 相關表件上架審核   | 描述: test                   |                            |
| 「基本設定管理」の    |                            |                            |
|              |                            |                            |
| 🧊 公費堆管理 ( 🏵  | 時代で来・                      |                            |
| 😼 自費班管理 🛛 😒  | 19131十一1、雍3( •             |                            |
| ☑ 取消開班作業     | 建立人員: 使用者                  | 建立日期: 104/10/19 12:35:37   |
|              | 異動人員: 使用者                  | 異動日期: 104/10/19 12:35:37   |
|              | ◎上加索技・                     |                            |
|              | ●上未審核・<br>上架編號: 2015101901 |                            |
|              | 由請人员: user                 | 申請日期: 104/10/19 12:35:41   |
|              | 預計上架日期: 104/10/19 ■ 00 ✓ · | 00 ✓ 預計下架日期: □             |
|              | 審核結果: ● 通過 ○ 不通過           |                            |
|              | 審核意見: pass                 |                            |
|              |                            |                            |
|              |                            |                            |
|              | 審核人員:                      | 審核日期:                      |
|              |                            | 2 儲存                       |
|              | ◎下架管理:                     |                            |
|              | 下架日期:                      | 下架人員: user 🔗 儲存            |
|              |                            |                            |

## (二) 基本設定管理

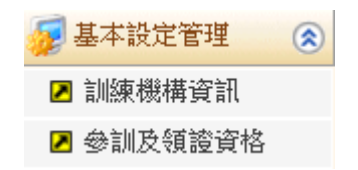

1· 訓練機構資訊 (a0101)

功能說明:透過訓練資構資訊(a0101)功能查詢結果,在清單頁可修改該機構資訊。

| /×                                                                                                    | : 課程管理                 | 報名管理 開課管理 @                                                           | ▶員管理 糸統管理                            | f 2                                       |               |        | _     | · ^ ^ 2   |
|----------------------------------------------------------------------------------------------------|------------------------|-----------------------------------------------------------------------|--------------------------------------|-------------------------------------------|---------------|--------|-------|-----------|
| 一<br>使用者 (user)                                                                                                    |                        |                                                                       |                                      |                                           | >>>           | 基本設定管理 | 理.訓練穆 | 覺構資訊 (a01 |
| 基本設定管理     ②       2 訓練機構資訊       2 参訓及領論資格                                                                            | 訓練機構:                  | 【J1】財團法人中華航業人員                                                        | 訓練中心 🖌                               |                                           |               |        | Q 1   | 前         |
| <ul> <li>□ 公費班管理</li> <li>○ 專業訓練</li> <li>□ 換證補差訓練</li> </ul>                                                          | 訓練機構:<br>聯絡人:<br>聯絡電話: | 【JI】財團法人中華航業人員<br>謝                                                   | 訓練中心                                 | 博真: 博真                                    | Į             |        |       |           |
| <ul> <li>              独證復習訓練      </li> <li>             重新生效訓練      </li> <li>             自費班管理         </li> </ul> | 電子郵件:<br>地址:           | 電子郵件<br>新北市萬里區現 )號                                                    |                                      |                                           |               |        |       |           |
| <ul> <li>專業訓練</li> <li>換證補差訓練</li> <li>換證複習訓練</li> <li>軍新生效訓練</li> </ul>                                               | 其他說明:<br>交通資訊:         | 其他說明aaa<br>1.國光客運:台北車站一西<br>2.基隆客運:基隆火車站前<br>3.自行開車者:<br>(1)中山高:於八堵交流 | 站A棟一往金青中点<br>行人陸橋下一金山斜<br>1道下,經基隆長康署 | 2(金山線),於萬里橋頭<br>泉,於萬里橋頭下車。<br>醫院、大武崙至萬里橋頭 | 下車。           |        |       | <b>^</b>  |
| ▶ 取消開班作業                                                                                                    | 位置地圖:<br>異動人員:         | con_21.jpg<br>使用者                                                     | 送道式,云望闻 <del>播</del> 5               | 度。<br>異動時間:102/1                          | 11/06 19:59:1 | 3      | 覽     |           |
|                                                                                                    |                        |                                                                       |                                      |                                           |               |        |       | 2修改       |

<u>操作說明</u>:

【資料區說明】

◆ 欄位說明:

- 1. 紅色標頭:必要輸入欄位。
- 2. 黑色標題:非必要輸入欄位。
- 3. 綠色標題:系統帶出欄位。

◆ 功能鍵說明:

1. 《修改》:點選此鍵,可儲存修改後的訓練機構資料。

## 2· 參訓及領證資格 (a0102)

功能說明:透過參訓及領證資格(a0102)功能查詢結果,在清單頁可修改該訓練課程及訓練類別資訊。

|              | ※ 課程管理 報名管理 開課管理 會員管理 系統管理 2       |                                   |
|--------------|------------------------------------|-----------------------------------|
| 🔗 使用者 (user) | <b>参</b> 訓及領證資格 参訓資格明細             | ≫ 基本設定管理 · 參訓及領證資格 (a010)         |
| 😼 基本設定管理 ( 🛞 |                                    | 類別: 《諸選擇》 🗸 🛛 李 🏦                 |
| 🛛 訓練機構資訊     |                                    |                                   |
| 🖪 參訓及領證資格    |                                    |                                   |
| 😼 公費班管理 🛛 🛞  |                                    |                                   |
| ☑ 專業訓練       | 八事班為训练投始时。 超方形角紙花克斯蒂紙攝密訓練合教談事之劇昌   |                                   |
| ☑ 換證補差訓練     | 公員近參訓員格記例。 復月改工與因及秋葉與保護訓練自悟設音之加良   | ~                                 |
| 🛛 換證複習訓練     |                                    | ~                                 |
| 🗷 重新生效訓練     | 自費班參訓資格說明: 「 領有救牛艇筏及救難艇操縱訓練合格諮書之船員 |                                   |
| 🗾 自費班管理 ( 家  |                                    |                                   |
| ☑ 專業訓練       |                                    | ~                                 |
| ▶ 換證補差訓練     | 結訓領證資格說明: 領有救生艇筏及救難艇操縦訓練合格證書之船員    |                                   |
| ☑ 換證複習訓練     |                                    |                                   |
| ☑ 重新生效訓練     |                                    |                                   |
| ▶ 取消開班作業     | 備註: 證書有效期限為五年,申請換發證書須具有最近五年內至      | 少有一年或最近六個月內至少有三個月之海勤資歷,           |
|              | 型元成換證復首訓練,無上処/傳動員庭有,須元成證者里         |                                   |
|              |                                    |                                   |
|              | 副總統還查· [05] 救生艇筏及救難艇操縦             | ×                                 |
|              | 開放線上查詢: ④否 〇是                      |                                   |
|              | 建立人员 <b>:使用者</b> 建立日期              | 明: 102/11/04 15:47:54             |
|              | 異動人員: 使用者 異動日期                     | 芽: 102/11/04 17:05:06             |
|              |                                    |                                   |
|              |                                    | 新 増 │ _ / 修 改 │ _ 日 刪 除 │ _ 1 清 除 |
|              | 序號 訓練課程                            | 課程類別                              |
|              | 1 【05】 救生艇筏及救難艇操縦                  | [0] 專業訓練                          |
|              | 2 【05】 救生艇筏及救難艇操縦                  | 【2】換證複習訓練                         |
|              | 3 [05] 救生艇筏及救難艇操縦                  | 【3】證書重新生效訓練                       |
| ◎注意欄人資料保護法,非 | 4 [06] 進階版火                        | [0] 專業訓練<br>[0]                   |
| 一公務用途不得引用    | 2 [06] 建陷滅火                        | 12」 探證視習訓練                        |

操作說明:

【資料區說明】

◆ 欄位說明:

- 1. 紅色標頭:必要輸入欄位。
- 2. 黑色標題:非必要輸入欄位。
- 3. 綠色標題:系統帶出欄位。

◆ 功能鍵說明:

- 1. 《新增》:新增一筆訓練課程及訓練類別資訊。
- 2. 《修改》:點選下方清單可修改目前所在列之資訊。

- 3. 《刪除》:點選下方清單可刪除目前所在列之資訊。
- 4. 《清除》:清除所修改上方資料。

(三)公費班管理

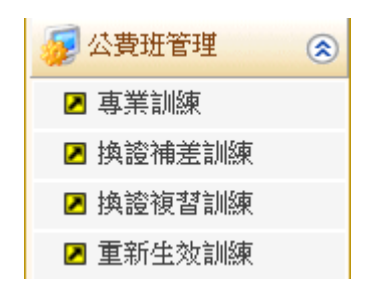

1·專業訓練(a0201)

功能說明:透過專業訓練查詢 (a0201)功能查詢結果,在清單頁可修改該訓練 課程及訓練類別資訊。

|                       | ※ 課程管理 報名管理 開謀管理                      | 會員管理 線上核備管理 系統管理                               | 登出                                 |
|-----------------------|---------------------------------------|------------------------------------------------|------------------------------------|
| 🐣 使用者 (user)          |                                       |                                                | ≫ 公費班管理 - 專業訓練 (a0201)             |
| 😼 公開資訊管理 🛛 😒          | 訓練單位: 《詩選擇》                           | → 課程類別: [70]                                   | 再業訓練                               |
| 😼 基本設定管理 🛛 😒          | 年度: 《諸選擇》 ✔ 割                         | [線課程: 《諸選擇》                                    | ✓ Q 查詢                             |
| 😼 公費班管理 🛛 😒           |                                       | C HOME PARTY INC.                              |                                    |
| ☑ 專業訓練                | 開班編號: 0J1104188051                    |                                                |                                    |
| ▶ 換證補差訓練              | <b>訓練單位:</b> 【J1】財團法人中華航業             | 人員訓練中心 🗸 年度期別: 10                              | 4 🗸 年 188 期                        |
| ☑ 換證複習訓練              | 訓練課程: 【05】救生艇筏及救難艇                    | 操縱                                             | ~                                  |
| ☑ 重新生效訓練              | 公費生人數: 5 線上報名人                        | 數: 3 最少開班人數: 3                                 |                                    |
| 😼 自費班管理 🛛 😵           | 公自費: ● 八馬班 ● 自馬班                      | 訓練期間: 10                                       | 5/02/01                            |
| ■ 取消開班/未達下<br>限開班申請作業 | 訓練天數:                                 | 訓練時數:24                                        |                                    |
|                       | · · · · · · · · · · · · · · · · · · · | 白海丹海田・                                         |                                    |
|                       |                                       | нятял.                                         |                                    |
|                       |                                       | 「「「「」「」「」「」「」「」」「」「」」「」」「」」「」」「」」「」」」「」」」「」」」」 |                                    |
|                       |                                       | 文明中国・                                          |                                    |
|                       |                                       |                                                |                                    |
|                       | 開放線上查詢: 開放 ∨                          | 受理報名開始日期: 10                                   | 4/12/01                            |
|                       | 開課備註·聯絡人:謝<br>雷話:02-2                 | .221                                           | ~                                  |
|                       | 傳真: (02)                              |                                                | ✓                                  |
|                       | 建立人員:使用者                              | ·<br>建立時間:104                                  | /12/07 15:26:11                    |
|                       | 異動人員:j10101<br>回是否取消開班資訊              | 異動時間:106                                       | /11/27 16:22:46                    |
|                       | 是否取消開班: 〇 已取消 ④ 未取消                   | 取消開班日期: 10                                     | 6/11/27 16:22:45                   |
|                       | 取消開班人員: j10101                        |                                                |                                    |
|                       | 取消開班原因:dtsdt                          |                                                |                                    |
|                       |                                       |                                                |                                    |
|                       | 序號 訓練單位                               | 訓練課程                                           | <sup>牛肉期</sup> 訓練日期(起)訓練日期(迄)師資維護  |
|                       | 1 【J1】財團法人中華航業人員訓練中心                  | 【05】救生艇筏及救難艇操縱                                 | 104188 105/02/01 105/02/01 師資維護    |
|                       | 2 【J1】財團法人中華航業人員訓練中心                  |                                                | 104236 105/01/08 105/01/14 師 資 維 護 |
|                       | 2 [11] 財團法人甲華航業人員訓練中心                 | [49] 保全意識                                      | 104543 104/12/30 104/12/23 肺資維護    |

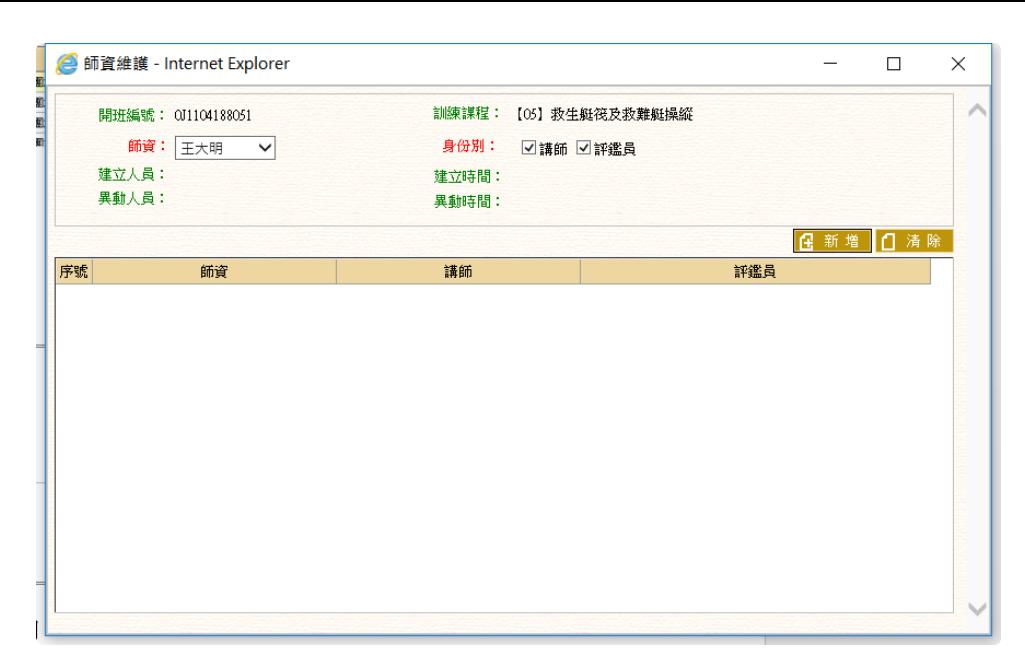

#### 操作說明:

【資料區說明】

- ◆ 欄位說明:
  - 1. 紅色標頭:必要輸入欄位。
  - 2. 黑色標題:非必要輸入欄位。
  - 3. 綠色標題:系統帶出欄位。

## ◆ 功能鍵說明:

- 1. 《新增》:新增一筆訓練課程及訓練類別資訊。
- 2. 《修改》:點選下方清單可修改目前所在列之資訊。
- 3. 《刪除》:點選下方清單可刪除目前所在列之資訊。
- 4. 《清除》:清除所修改上方資料。
- 《序號》:點選清單頁此鍵, 系統會帶入目前所在列之資
   訊。
- 《師資維護》:點選此鍵,可維護該課程之已申報核准之講師/評鑑員資料

#### 2· 換證補差訓練(a0202)

功能說明:透過換證補差訓練查詢 (a0202)功能查詢結果,在清單頁可修改該 訓練課程及訓練類別資訊。

|                | ※ 課程管理                                  | 報名管理 開課管理 會員管語                           | 運 線上核備管理 系            | 統管理                    |                |                          | 登           |
|----------------|-----------------------------------------|------------------------------------------|-----------------------|------------------------|----------------|--------------------------|-------------|
| 🐣 使用者 (user)   |                                         |                                          |                       |                        | >>>            | 公費班管理.                   | 換證補差訓練 (a02 |
| 😼 公開資訊管理 🛛 😒   | 訓練單位:                                   | 《請選擇》                                    | ✓ 課程類                 | [別: [1]:               | 換證補差訓練         | ✓ ● 公報                   | 費班 ○自費班     |
| 😼 基本設定管理 🛛 😒   | 年度:                                     | 《請選擇》 ✔ 訓練課程:                            | 〈諸粱遻〉                 |                        |                |                          | ▼ 回査前       |
| 😼 公費班管理 🛛 🛞    | 1.05                                    | C FOR ALL 1+ 2 TO T                      | 1 HQ A44 J# /         |                        |                |                          |             |
| ☑ 專業訓練         | 開班編號:                                   | 1J1104302481                             |                       |                        |                |                          |             |
| ☑ 換證補差訓練       | 訓練單位:                                   | 【J1】財團法人中華航業人員訓練                         | i中心 🗸 <mark>年度</mark> | 期別: 104                | ~ 年            | 302 期                    |             |
| ▶ 換證複習訓練       | 訓練課程:                                   | 【48】基本安全訓練                               |                       |                        |                | ~                        |             |
| ☑ 重新生效訓練       | 公費生人數:                                  | 5 線上報名人數: 2                              |                       | E人數:1                  |                |                          |             |
| 夏 自費班管理 🛛 😵    | 八白夷,                                    |                                          |                       |                        | 44/05          |                          | _           |
| ▶ 取消開班/未達下     |                                         | ●公費班 ○目費班                                | 10.000<br>            | 00110 · 104/           | 11/05          | 104/12/09                |             |
| MCMALP AT 1555 | 「「「「「」」「「」」「「」」「」」「「」」「「」」「」」「」」「」」「」」「 | 1                                        | <b>青川2</b> 株          | (0 <b>寻</b> 察) · 5     |                |                          |             |
|                | 公費生負擔費用:                                | 500                                      | 自費生                   | 費用:                    |                |                          |             |
|                | 上課地點:                                   |                                          |                       |                        |                |                          |             |
|                | 負責人:                                    |                                          | 委訓                    | 單位:                    |                |                          |             |
|                | 是否併入他班:                                 | 否 🗸                                      |                       |                        |                |                          |             |
|                | 開放線上查詢:                                 | 開放 🗸                                     | 受理報名開始                | 日期: 104/               | 09/05          |                          |             |
|                | <b>開課備註:</b>                            | 聯絡人:謝                                    |                       |                        | Litter         |                          |             |
|                |                                         | 電話:02- t221                              |                       |                        |                |                          |             |
|                |                                         | [[]]][]]]][]]]]]]]]]]]]]]]]]]]]]]]]]]]   |                       |                        |                |                          | •           |
|                | 建立人員:<br>異動人員:                          | 使用者<br>:使用者                              | 建立                    | (時間:104/1)<br>時間:104/1 | 0/14 12:02:44  |                          |             |
|                | <b>◎是否取消開班</b>                          | 資訊                                       | <del>7</del> 30       | 1047[8] · 10471        | 315 10:04:05   |                          |             |
|                | 是否取消開班:                                 | ○ 已取消 ● 未取消                              | 取消開班                  | 日期:                    |                |                          |             |
|                | 取/月開班人員 ·                               |                                          |                       |                        |                |                          |             |
|                |                                         |                                          |                       |                        | <b>A 25 10</b> | 0 M 14 10                |             |
|                |                                         | A LITHE PRI 13.                          | A LITTLE A MARTIN     |                        | 日期唱            |                          | 删陈 [] 済际    |
|                | 序號                                      | 訓練単位                                     | 訓練課程                  | 年度期別                   | 訓練日期(起)        | 訓練日期(迄)                  | er to be at |
|                |                                         | 法人 甲華 航美人 貝 訓練 甲心<br>法 し 由 封始業 し 号 訓練 中心 |                       | 104302                 | 104/11/05      | 104/12/09                | 即資維護        |
|                | 1 1 1 1 1 1 1 1 1 1 1 1 1 1 1 1 1 1 1   |                                          |                       | 111/03/26              | 11 // 17//18   | 1 1 10 1 1 / / / / / / / |             |

操作說明:

【資料區說明】

◆ 欄位說明:

- 1. 紅色標頭:必要輸入欄位。
- 2. 黑色標題:非必要輸入欄位。
- 3. 綠色標題: 系統帶出欄位。
- ◆ 功能鍵說明:
  - 1. 《新增》:新增一筆訓練課程及訓練類別資訊。
  - 2. 《修改》:點選下方清單可修改目前所在列之資訊。
  - 3. 《删除》:點選下方清單可刪除目前所在列之資訊。
  - 4. 《清除》:清除所修改上方資料。

- 《序號》:點選清單頁此鍵,系統會帶入目前所在列之資
   訊。
- 《師資維護》:點選此鍵,可維護該課程之已申報核准之講師/評鑑員資料
- ◆ 注意事項:
  - 『是否併入他班』欄位:若為換證補差訓練、換證複習訓 練、重新生效訓練的課程,可選擇是否併入他班。

| 2747_0271    |                                                     |                          |                                         |                    |                          |                    | 能思想教育只由日本        |
|--------------|-----------------------------------------------------|--------------------------|-----------------------------------------|--------------------|--------------------------|--------------------|------------------|
| 交通部舶         | 港局MTNet                                             | - Am                     | ~                                       |                    |                          |                    | - Law            |
| 航港單一         | ·窗口服務平臺                                             |                          | 專業訓練報名                                  | <b>省理系</b>         | 統                        |                    |                  |
|              | ✓※│課程管理│ 報名管理│                                      | 開課管理 合品管理                | 約統管理                                    |                    |                          |                    | 登出               |
| 🔗 使用者 (user) |                                                     |                          |                                         | >>                 | ◇ 公費班管理                  | L. 換證補差計           | <b>能</b> (a0202) |
| 👼 公開資訊管理 🛛 😵 | 訓練留台・ /== ※==>                                      |                          | き単記を留む 「「」                              |                    | V Ort                    | #1h 🔿 4#1h         | _                |
| 👼 基本設定管理 🛛 😵 | 在度: 10/                                             |                          | 400 top \                               | 1 1大时1日/王司(12)     | * • ×                    |                    | <b>1</b>         |
| 📝 公費班管理 🛛 🛞  | +12. [104                                           |                          | 381#7                                   |                    |                          |                    |                  |
| ☑ 專業訓練       | 開班編號: 1J1104388481                                  |                          |                                         |                    |                          |                    |                  |
| ▶ 換證補差訓練     | 訓練單位: [J1] 財團                                       | 去人中華航業人員訓練中心             | → 年度期別: 10                              | )4 🗸 4             | ₣ 388 期                  |                    |                  |
| ▶ 換證複習訓練     | <b>訓練課程:</b> [48] 基本                                | 安全訓練                     |                                         |                    | ~                        |                    |                  |
| ☑ 重新生效訓練     | 每班限額: 35                                            | 公費生限額: 20                | 最少開班人數: 15                              |                    |                          |                    |                  |
| 🗾 自費班管理 🛛 😵  | 公自費: ◎ 広志荘(                                         | ) 自责祥                    | 訓練期間: 10                                | 4/07/20            | 104/07/24                |                    |                  |
| ☑ 取消開班作業     | 訓練天數: 1                                             | 9日東加                     | 訓練時數:4                                  |                    | 104/01/24                |                    |                  |
|              | 公費生負擔費用: 0                                          |                          | 自動仕事用: 90                               | 0                  |                          |                    |                  |
|              | 上課地點:「新生素英国」                                        | 百速结败15路(古英校制大人           | натал.                                  | 0                  |                          |                    |                  |
|              | 「日本」「新見市場主」                                         | 直场球站15號(十華航前十小)          | 素制留仕・                                   |                    |                          |                    |                  |
|              | 夏夏八:                                                |                          | 安加単位・                                   | POLOOCEATE         |                          |                    |                  |
|              |                                                     |                          | 一日 二 一日 二 一日 二 一日 二 一日 二 一日 二 一日 二 一日 二 | 1104300401         |                          |                    |                  |
|              | 用IXA梁上宣詞· 个開放 ▼                                     |                          | 受理報名開始日期: 10                            | 4/05/18            |                          |                    |                  |
|              | 「用」「「用」「土・                                          |                          |                                         |                    |                          | ~                  |                  |
|              |                                                     |                          |                                         |                    |                          | ~                  |                  |
|              | 建立人員:周婉婷                                            |                          | 建立時間:104                                | /03/27 11:33:19.00 | ω                        |                    |                  |
|              | <b>○是否取消開班資訊</b>                                    |                          | 異動時間:104                                | /04/16 14:11:24.00 | × ×                      |                    |                  |
|              | 是否取消開班: 〇 已取消                                       | ● 未取消                    | 取消開班日期:                                 |                    |                          |                    |                  |
|              | 取消開班人員:                                             |                          |                                         |                    |                          |                    |                  |
|              | 収/时用斑原囚·                                            |                          |                                         |                    | C K I LO                 |                    | 70               |
|              | · · · · · · · · · · · · · · · · · · ·               | <b>市留</b> 份              | 与则在学典社内                                 | 全度期期               |                          | 100 105 11 11 (分生) | Kala.            |
|              | /// 300         訓書           1         【J1】財團法人中華航堂 | <sup>朱单位</sup><br>人员訓練中心 | 副線和14<br>[48] 基本安全訓練                    | 年度期別<br>104302     | 前川部東口共町(AE)<br>104/11/05 | 前期第日共102)          |                  |
|              | 2         【J1】財團法人中華航業                              | 人員訓練中心                   | 【48】基本安全訓練                              | 104385             | 104/07/08                | 104/07/10          | ^                |
|              | 3 【J1】財團法人中華航業                                      | 人員訓練中心                   | 【48】基本安全訓練                              | 104388             | 104/07/20                | 104/07/24          |                  |
| ◎注意個人資料保護 ∧  | 4 【J1】財團法人中華航業                                      | 人員訓練中心                   | 【48】基本安全訓練                              | 104392             | 104/07/30                | 104/07/31          | ~                |

| 20169                                                   | <b>吉思公・</b> (*) | ± 200 +00 \ |         |          |            |                                  | 지 후에 상후 |        |             |  |
|---------------------------------------------------------|-----------------|-------------|---------|----------|------------|----------------------------------|---------|--------|-------------|--|
| 訓練單位:     《碼選擇》      詳程額別:       年度:     103      訓練課程: |                 |             |         |          |            | 【2】 換題複審訓練     Q 查 询       《請選擇》 |         |        |             |  |
| 頁次                                                      | 開班編號            |             | 訓練單     | 位        |            | 課程類別                             |         | 訓練課程   | 訓練日期<br>(起) |  |
| 題取                                                      | 2J1103201061    | [J1] )<br>心 | 財團法人中華船 | 就能員人業    | ₽ 【2】<br>練 | 換證複習訓                            | [06]    | 進階減火   | 103,04/:    |  |
| 選取                                                      | 2J1103201482    | [J1] )      | 財團法人中華船 | 「業人員訓練の  | ⊅心【2】      | 換證複習訓練                           | [48]    | 基本安全訓練 | 103,01/     |  |
| 選取                                                      | 2J1103202481    | [J1] J      | 財團法人中華艇 | 就業人員訓練の  | 中心 [2]     | 換證複習訓練                           | [48]    | 基本安全訓練 | 103/02/     |  |
| 難取                                                      | 2J1103203481    | [J1] J      | 財團法人中華船 | 就業人員訓練の  | 中心 [2]     | 換證複習訓練                           | [48]    | 基本安全訓練 | 103,02/.    |  |
| 難取                                                      | 2J1103204481    | [J1] J      | 財團法人中華船 | 「業人員訓練の  | 中心【2】      | 換證複習訓練                           | [48]    | 基本安全訓練 | 103/03/     |  |
| 選取                                                      | 2J1103205481    | [J1] J      | 財團法人中華船 | 1業人員訓練   | 中心【2】      | 換證複習訓練                           | [48]    | 基本安全訓練 | 103704/2    |  |
| 難敗                                                      | 2J1103206482    | [J1] J      | 財團法人中華船 | 亢業人員訓練の  | 中心【2】      | 換證複習訓練                           | [48]    | 基本安全訓練 | 103/05/.    |  |
| 凱取                                                      | 2J1103207481    | [J1] J      | 財團法人中華船 | 1.業人員訓練の | 中心 [2]     | 換證複習訓練                           | [48]    | 基本安全訓練 | 103/05/2    |  |
| 選取                                                      | 2J1103208481    | [J1] J      | 財團法人中華船 | 就業人員訓練の  | ⊅心【2】      | 換證複習訓練                           | [48]    | 基本安全訓練 | 103705/.    |  |
| 翻放                                                      | 2.11103209481   | [11]        | 財團法人中華部 | 抗業人 昌訓練( | ⊅心【2】      | <b>擼誻</b> 複苕訕嫝                   | [48]    | 基本安全訓練 | 103,06/     |  |

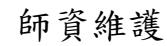

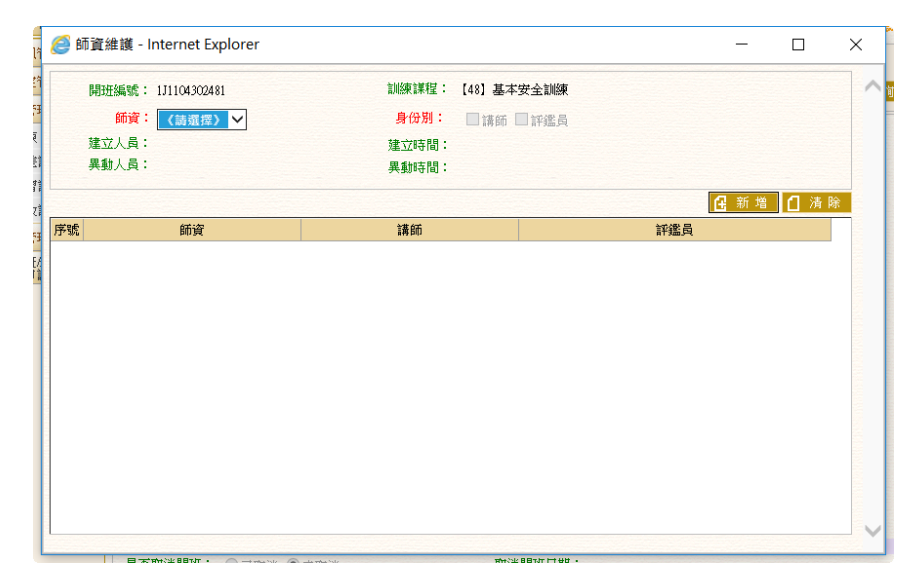

3· 換證複習訓練(a0203)

功能說明:透過換證複習訓練查詢 (a0203)功能查詢結果,在清單頁可修改該 訓練課程及訓練類別資訊。
|              | ╱ ※│ 課程管理 │ 報約                           | 占管理 │ 開課管理  | 會員管理   線           | 上核備管理   系統管理 | ŧ                          |                       |           |          |
|--------------|------------------------------------------|-------------|--------------------|--------------|----------------------------|-----------------------|-----------|----------|
| 子 使用者 (user) |                                          |             |                    |              |                            | <b>&gt;&gt;&gt;</b> 5 | 費班管理.     | 換證複習訓練 ( |
| 👮 公開資訊管理 🛛 😒 | 訓練單位:                                    | 吉選探〉        |                    | ✔ 課程類別:      | 【2】换韻                      | 海習訓練                  | ▼ ● 広君    | ₩ ○肖書研   |
| 🗾 基本設定管理 🛛 😒 | 年度: /#                                   |             | 11版面注意記・ / 注主治     |              | 202 200                    |                       |           |          |
| 🗾 公費班管理 🛛 🛞  | 1.001                                    | N /22:+/    | HARACHAR IN CARE A | \$1#/        |                            |                       |           |          |
| ☑ 專業訓練       | 開班編號: 2J11                               | 04284061    |                    |              |                            |                       |           |          |
| ▶ 換證補差訓練     | 訓練單位:                                    | 1】財團法人中華航   | 1.業人員訓練中心          | ✓ 年度期別       | 104                        | ✓ 年 2                 | 284 期     |          |
| ☑ 換證複習訓練     | 訓練課程: [0                                 | 6】進階滅火      |                    |              |                            |                       | ~         |          |
| 🛛 重新生效訓練     | 公費生人數:35                                 | 線上報名        | 4人數: 30            | 最少開班人數       | 15                         |                       |           |          |
| 🗾 自費班管理 🛛 🛞  | 「「「「」」「「」」「」」「」」「「」」」「「」」」「「」」」」「「」」」」」」 |             |                    | 会山(市田田田      |                            |                       |           | _        |
| ▶ 取消開班/未達下   |                                          | 公費班 ○自費班    |                    | 副総衆共工具       | 104/07/0                   |                       | 104/07/10 | 1        |
| NX用以中 胡 1F来  | 訓練大數: 1                                  |             |                    | 司川級职時要知      | 4                          |                       |           |          |
|              | 公費生負擔費用:0                                |             |                    | 自費生費用        | : 1100                     |                       |           |          |
|              | 上課地點:新北                                  | 上市萬里區瑪鍊路15  | 5號(中華航訓中心)         |              |                            |                       |           |          |
|              | 負責人:                                     |             |                    | 委訓單位         | :                          |                       |           |          |
|              | 是否併入他班:是                                 | ~           |                    | 併入開班編號       | 1J11043                    | 85481 Q               |           |          |
|              | 開放線上查詢: 不同                               | 用放 🖌        |                    | 受理報名開始日期     | 104/05/0                   | 7                     |           |          |
|              | 開課備註:                                    |             |                    |              |                            |                       |           |          |
|              |                                          |             |                    |              |                            |                       |           |          |
|              |                                          |             |                    |              |                            |                       |           | ~        |
|              | 建立人員: 周婉<br>異動人員: 謝偉                     | )婷<br>:成    |                    | 建立時間         | : 104/03/27<br>: 104/04/16 | 11:45:05              |           |          |
|              | <b>回是否</b> 取消開班資訊                        |             |                    |              | . 104/04/10                | 14.55.05              |           |          |
|              | 是否取消開班: ○                                | 已取消 ⑧未取消    |                    | 取消開班日期:      |                            |                       |           |          |
|              | 収/府開进人員:<br>前当問項首用:                      |             |                    |              |                            |                       |           |          |
|              | AVVAILATING .                            |             |                    |              |                            |                       |           |          |
|              |                                          |             |                    | と同志を見ませ      |                            |                       |           |          |
|              |                                          | 訓練単位        | hà. Foci àirth     | 副感染語和種       | 年度期別<br>104004             | 訓練日期(起)               | 訓練日期(32)  |          |
|              | 「「」」」「財團法人」                              | 11 筆机美人貝訓練中 | いい [06] 運路         | 调八           | 104284                     | 104/07/08             | 104/07/10 | 即夏維護 🔨   |

#### 操作說明:

【資料區說明】

- ◆ 欄位說明:
  - 1. 紅色標頭:必要輸入欄位。
  - 2. 黑色標題:非必要輸入欄位。
  - 3. 綠色標題:系統帶出欄位。
- ◆ 功能鍵說明:
  - 1. 《新增》:新增一筆訓練課程及訓練類別資訊。
  - 2. 《修改》:點選下方清單可修改目前所在列之資訊。
  - 3. 《刪除》:點選下方清單可刪除目前所在列之資訊。
  - 4. 《清除》:清除所修改上方資料。
  - 《序號》:點選清單頁此鍵,系統會帶入目前所在列之資
     訊。
  - 《師資維護》:點選此鍵,可維護該課程之已申報核准之講師/評鑑員資料

#### 4· 重新生效訓練(a0204)

功能說明:透過重新生效訓練查詢 (a0204)功能查詢結果,在清單頁可修改該 訓練課程及訓練類別資訊。

|                       | <mark>管理</mark>   報名管理   開課管理                  | 會員管理   線上核備管理   系統管理 |                                    |
|-----------------------|------------------------------------------------|----------------------|------------------------------------|
| ➢ 使用者 (user)          |                                                |                      | ≫ 公費班管理 - 重新生效訓練 (a020             |
| 😼 公開資訊管理 😵 訓練         | 陳單位: 《請選擇》                                     | ✓ 課程類別:              | 【3】證書重新生效訓練 ✔ ●公費班 ○自費班            |
| 😼 基本設定管理 🛛 😵          | 年度: 《請選擇》 ✔ 訓約                                 | 東課程: (語楽理)           | ✓ ○ 查詢                             |
| 😼 公費班管理 ( 🔊 📃         |                                                | C HAR ADD 144 0      |                                    |
| □ 專業訓練 開致             | 班編號: 3J1104101481                              |                      |                                    |
| ☑ 換證補差訓練              | <mark>陳單位:</mark> 【J1】財團法人中華航業人                | ↓員訓練中心 ∨ 年度期別:       | 104 🗸 年 101 期                      |
| 換證複習訓練 訓約             | 陳課程: 【48】基本安全訓練                                |                      | ~                                  |
| □ 重新生效訓練 公費生          | 生人數:10 線上報名人數                                  | 效: 5 最少開班人數:         | 1                                  |
| 😼 自費班管理 😵             |                                                |                      | 104/11/23                          |
| ■ 取消開班/未達下<br>限開班申請作業 | 富子動: ┫                                         | ■ 加速的支援              | 104/11/26                          |
| (八事件合)                |                                                |                      |                                    |
|                       |                                                | 日賀生賀用:               |                                    |
|                       |                                                |                      |                                    |
| 1                     | 負責人:                                           | 委訓單位:                |                                    |
| 是否併え                  | 入他班: 是 🗸                                       | 併入開班編號:              | 1J1104801481 Q                     |
| 開放線」                  | 上査詞: 不開放 🗸                                     | 受理報名開始日期:            | 104/09/23                          |
| 開                     | 擦備註: 聯絡人:謝↑<br>電話:02-2<br>傳真:(02)              | xt221                | Ç                                  |
| 建立                    | 立人員:使用者                                        | 建立時間:                | 104/10/13 16:31:37                 |
| 興<br>                 | 動人員:使用者<br><b>消開班資訊</b>                        | 異動時間:                | 104/10/13 16:31:37                 |
| 是否取》<br>取消開到          | 崩開班: ○已取消 ●未取消<br>班人員:                         | 取消開班日期:              |                                    |
| 取消開設                  | 班原因 <b>:</b>                                   |                      | Ⅰ 新増 ☑ 修改 Ⅰ 删除 ☑ 清除                |
| 序號                    | 訓練單位                                           | 訓練課程                 | 年度期 訓練日期(起) 訓練日期(迄) 師資維護           |
| 1 [J1                 | 1】財團法人中華航業人員訓練中心                               | 【48】基本安全訓練           | 104/11/23 104/11/26 師資維護           |
| 6 FT                  | (1 alm2+1 + t+ t+ t+ + + + + + + + + + + + + + | FACT 28-04-04-72     | 145 44 45 TA HARALON CARALON CONTO |

#### 操作說明:

【資料區說明】

- ◆ 欄位說明:
  - 1. 紅色標頭:必要輸入欄位。
  - 2. 黑色標題:非必要輸入欄位。
  - 3. 綠色標題: 系統帶出欄位。
- ◆ 功能鍵說明:
  - 1. 《新增》:新增一筆訓練課程及訓練類別資訊。
  - 2. 《修改》:點選下方清單可修改目前所在列之資訊。

- 3. 《刪除》:點選下方清單可刪除目前所在列之資訊。
- 4. 《清除》:清除所修改上方資料。
- 《序號》:點選清單頁此鍵,系統會帶入目前所在列之資
   訊。
- 《師資維護》:點選此鍵,可維護該課程之已申報核准之講師/評鑑員資料

(四)自費班管理

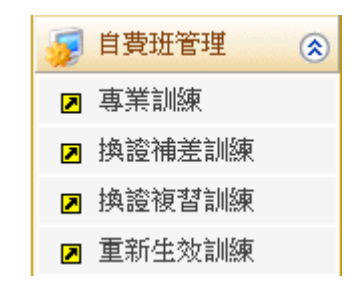

1·專業訓練(a0301)

功能說明:透過專業訓練查詢 (a0301)功能查詢結果,在清單頁可修改該訓練 課程及訓練類別資訊。

|                      | 課程管理 報名管理 開課管理 會員管理 線上核備管理 系統管理 系統管理 3                             |
|----------------------|--------------------------------------------------------------------|
| 🐣 使用者 (user)         | ≫ 自費班管理 - 專業訓練 (a0301)                                             |
| 😼 公開資訊管理 🛞           |                                                                    |
| 😼 基本設定管理 🛞           | 年度: 《語選擇》 → 訓練課程: 《語選擇》 → ○ 查 調                                    |
| 😼 公費班管理 🛛 🕥 🔤        |                                                                    |
| 😼 自費班管理 ( 😒          | 開班編號: 0J1106111062                                                 |
| ■ 專業訓練               | 訓練單位: 【J1】財團法人中華航業人員訓練中心 🗸 年度期別: 106 🗸 年 111 期                     |
| ▶ 換證補差訓練             | <b>訓練謀程:</b> 【06】進階減火 ✓                                            |
| ☑ 換證複習訓練             | 每班限額: 10 最少開班人數: 5                                                 |
| ☑ 里新玉双訓練<br>取消開冊/法達下 | 訓練天數: 1 106/10/01 Ⅲ ~ 106/10/01 Ⅲ                                  |
| ☑ 限開班申請作業            | 訓練時數: 5 自費生費用: 5000                                                |
|                      | 上課地點: Test                                                         |
|                      |                                                                    |
|                      |                                                                    |
|                      |                                                                    |
|                      |                                                                    |
|                      | 型研研L · 阿伯人· · · · · · · · · · · · · · · · · · ·                    |
|                      | [                                                                  |
|                      | → 1970月 · 60 月子 - 105 0201 16 0 4/1                                |
|                      | 建立/5间:1060//51 1658/45<br>異動/長:TrigM11 異動時間: 10608/24 15:29:02     |
| 〇其<br>取              | <b>↓他資訊 <u> </u></b>                                               |
|                      | asu :局人讀申                                                          |
|                      | 原因說明:已於年度開2班,本次課程檔期不對,借不到老師                                        |
|                      | 🖸 新增 📋 清除                                                          |
| 序號                   | 虎 訓練單位 訓練課程 年度 訓練日期 開班計畫 核准文件 師資維護                                 |
| 1                    | 【11】財團法人中華航業人員訓練中<br>[06]進階減火 106111 106/1001~106/1001 已核准 列印 師資維護 |
| 2                    | 【11】財團法人中華航業人員訓練中心【07】醫療急救 106111 106/11/14~106/11/14 已核准 列印 師資維護  |
| 3                    | 【11】財團法人中華航業人員訓練中心【08】船上醫護 106112 106/11/01~106/11/02 已核准 列印 師資維護  |

操作說明:

【資料區說明】

- 1. 紅色標頭:必要輸入欄位。
- 2. 黑色標題:非必要輸入欄位。
- 3. 綠色標題:系統帶出欄位。
- ◆ 功能鍵說明:
  - 1. 《新增》:新增一筆訓練課程及訓練類別資訊。
  - 2. 《修改》:點選下方清單可修改目前所在列之資訊。
  - 3. 《删除》:點選下方清單可刪除目前所在列之資訊。
  - 4. 《清除》:清除所修改上方資料。
  - 《序號》:點選清單頁此鍵,系統會帶入目前所在列之資
     訊。
  - 6. 《送件》:送出開班資料申請。
  - 7. 《列印》:已核准之班級可以列印核准文件。
  - 8. 《檢視簽審歷程》: 可檢視案件簽審情形。
  - 《師資維護》:點選此鍵,可維護該課程之已申報核准之講師/評鑑員資料

《列印》

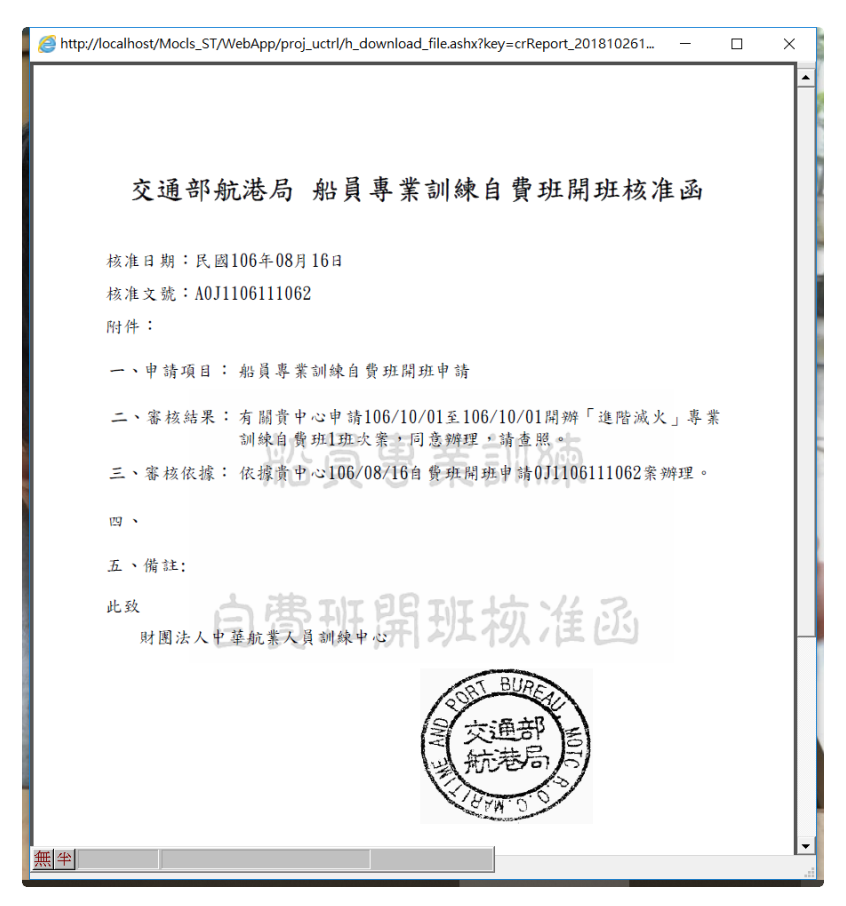

## 《檢視簽審歷程》

| 期間:106/10/01~106/10/01 受訓確認期間: 開班人數:10 (                                                                                       | 1 |
|----------------------------------------------------------------------------------------------------|---|
| 日期:                                                                                                    | , |
| 審核人員 審核日期 審核結果 審核意見                                                                                                    |   |
| 106/08/16 12:02:56 送件                                                                                                    |   |
| 106/08/16 12:04:11 通過 通                                                                                                    |   |
| 10608/1612:10:10 通過 可                                                                                                    |   |
| 10608/1612:10:48 通過 可                                                                                                    |   |
| 10608/1612:11:05 通過 可                                                                                                    |   |
| 10608/1612:11:30 通過 請按計畫執行                                                                                                    |   |
| 10600/h121/048<通過     可       10600/h121/048<通過     可       10600/h121/105     通過     可       10600/h121/130     通過     諸按計畫執行 |   |

《師資維護》

|                           | 簧 - Internet Explorer |                          | -             | - 🗆     |
|---------------------------|-----------------------|--------------------------|---------------|---------|
| 開班編                       | 號: 0J1107243052       | 訓練課程: 【05】救生艇筏及          | 救難艇操縦         |         |
| 師                         | 資: 王大明 ✔              | 身份別: □講師 ☑評鑑             | Ē             |         |
| 建立人                       | 员: 使用者                | 建立時間: 107/10/11 11:35:55 |               |         |
| 異動人                       | 員: 使用者                | 異動時間: 107/10/11 11:37:39 |               |         |
|                           |                       |                          | 🗄 新増 📿 修改 🕒 🖩 | 削除 📋 清除 |
| <b>牟</b> 號虎               | 師資                    | 言義師                      | 評鑑員           |         |
| <ol> <li>1 王大明</li> </ol> |                       |                          | v             |         |
|                           |                       |                          |               |         |
|                           |                       |                          |               |         |
|                           |                       |                          |               |         |
|                           |                       |                          |               |         |
|                           |                       |                          |               |         |
|                           |                       |                          |               |         |
|                           |                       |                          |               |         |
|                           |                       |                          |               |         |

2· 換證補差訓練(a0302)

功能說明:透過換證補差訓練查詢 (a0302)功能查詢結果,在清單頁可修改該 訓練課程及訓練類別資訊。

|                                                   | ※ 課程管理 報名管理                             | ■開課管理   會員管理   線上核 | 精管理 系統管理                                                                                                    |                                                                                                    |                      |
|---------------------------------------------------|-----------------------------------------|--------------------|----------------------------------------------------------------------------------------------------|----------------------------------------------------------------------------------------------------|----------------------|
| 子 使用者 (user)                                      |                                         |                    |                                                                                                    | »» 自費Đ                                                                                                    | <b>光管理・換證補差訓練</b> (# |
| 🗾 公開資訊管理 🛛 😵                                      | 訓練單位: 《請選擇》                             | $\checkmark$       | 課程類別: [1] 換                                                                                                    | いまた いっぽう いっぽう いっぽう ほうしん いっぽう ほうしん しゅうしん しゅうしん ひょうしん ひょうしん しゅうしん しゅうしん ひょうしん しゅうしん しゅう しゅう しゅう しゅう しゅう しゅう しゅう しゅう しゅう しゅう |                      |
| 📝 基本設定管理 🛛 😵                                      | 年度: 《語淵理》                               | ✓ 訓練詳程: 《詩選擇》      |                                                                                                    | Hade I THE Calcoller I HIPPS                                                                                                    | ✓ 0 查 消              |
| 📝 公費班管理 🛛 🛞                                       | 100. (19/2014)                          | NUCK BALLE         |                                                                                                    |                                                                                                    |                      |
| 🗾 自費班管理 🛛 🛞                                       | 開班編號:                                   |                    |                                                                                                    |                                                                                                    |                      |
| ☑ 專業訓練                                            | 訓練單位: 《請選擇》                             | ~                  | 年度期別:《講選                                                                                                    | 擇》 🗸 年                                                                                                    | 期                    |
| ☑ 換證補差訓練                                          | <b>訓練諜程:</b> (請選擇)                      |                    |                                                                                                    | ~                                                                                                    |                      |
| ▶ 換證複習訓練                                          | 每班限額:                                   | ]                  | 最少開班人數:                                                                                                    |                                                                                                    |                      |
| ☑ 重新生效訓練                                          | 訓練天數:                                   | ]                  | 訓練期間:                                                                                                    |                                                                                                    |                      |
| <ul> <li>■ 取消開班/未達下</li> <li>■ 限開班申請作業</li> </ul> |                                         |                    | HTHE HE HE H                                                                                                    |                                                                                                    |                      |
|                                                   | 司用2架时子要义。                               |                    | 日黄生黄用、                                                                                                    |                                                                                                    |                      |
|                                                   | 上課地點:                                   |                    |                                                                                                    |                                                                                                    |                      |
|                                                   | 負責人:                                    |                    | 委訓單位:                                                                                                    |                                                                                                    |                      |
|                                                   | 是否併入他班: 否 🗸                             |                    |                                                                                                    |                                                                                                    |                      |
|                                                   | 開放線上査前: 不開放 🗸                           |                    |                                                                                                    |                                                                                                    |                      |
|                                                   | 開課備註:                                   |                    |                                                                                                    |                                                                                                    | ~                    |
|                                                   |                                         |                    |                                                                                                    |                                                                                                    | ~                    |
|                                                   | 上傳附件:                                   |                    | 瀏覽                                                                                                    |                                                                                                    |                      |
|                                                   | 建立人員:                                   |                    | 建立時間:                                                                                                    | _                                                                                                    |                      |
|                                                   | 異動人員:                                   | <b>#</b> 40        | 異動時間:                                                                                                    |                                                                                                    |                      |
|                                                   | 取消開班/未達下限開班:                            | <u>244</u>         | 申請日期:                                                                                                    |                                                                                                    |                      |
|                                                   | 申請人員:                                   |                    |                                                                                                    |                                                                                                    |                      |
|                                                   | 原因說明:                                   |                    |                                                                                                    |                                                                                                    |                      |
|                                                   |                                         |                    |                                                                                                    |                                                                                                    | 🔒 新 増 📋 清 除          |
|                                                   | 序號 訓練單                                  | 立 訓練課程             | 年度 訓練日期                                                                                                    | 開班計畫<br>核准申請                                                                                                    | 核准文件 師資維護            |
|                                                   | 1 【J1】財團法人中華航第                          | 《人員訓練中心 【48】基本安全論  | 訓練 106008 106/10/23~106                                                                                         | 10/2 <mark>5 送件</mark>                                                                                                    | 師資維護                 |
|                                                   | 2 【J1】財團法人中華航業                          | 人員訓練中心 【48】基本安全計   | 訓練 107008 107/01/09~107/                                                                                        | 01.09 已送出申請                                                                                                    | 師資維護                 |
| menu_id=a.a0301                                   | 3 【J4】國立高雄海洋科技                          | 大學 【48】基本安全論       | 訓練 107022 107/02/02~107/                                                                                        | 02,03 送件                                                                                                    | 師資維護                 |
|                                                   | • • • • • • • • • • • • • • • • • • • • |                    | constant de la constant de la constant de la constant de la constant de la constant de la constant de la consta | 1                                                                                                    |                      |

<u>操作說明</u>:

【資料區說明】

- 1. 紅色標頭:必要輸入欄位。
- 2. 黑色標題:非必要輸入欄位。
- 3. 綠色標題:系統帶出欄位。
- ◆ 功能鍵說明:
  - 1. 《新增》:新增一筆訓練課程及訓練類別資訊。
  - 2. 《修改》:點選下方清單可修改目前所在列之資訊。
  - 3. 《刪除》:點選下方清單可刪除目前所在列之資訊。
  - 4. 《清除》:清除所修改上方資料。
  - 《序號》:點選清單頁此鍵,系統會帶入目前所在列之資
     訊。
  - 6. 《送件》:送出開班資料申請。
  - 7. 《列印》:已核准之班級可以列印核准文件。
  - 8. 《檢視簽審歷程》: 可檢視案件簽審情形。
  - 《師資維護》:點選此鍵,可維護該課程之已申報核准之講師/評鑑員資料

## 3· 換證複習訓練(a0303)

功能說明:透過換證複習訓練查詢 (a0303)功能查詢結果,在清單頁可修改該 訓練課程及訓練類別資訊。

|                   | ───────────────────────────────────── | 員管理   線上核備管理   糸統管理                   |                         |
|-------------------|---------------------------------------|---------------------------------------|-------------------------|
| 参 使用者 (user)      |                                       |                                       | >>>> 自費班管理 · 換證補差訓練 (a0 |
| 😼 公開資訊管理 🛞        | 訓練單位:《請選擇》                            | ✓ 課程類別: 【1】 按證補詞                      | ≘訓練 ✔                   |
| 😼 基本設定管理 🛞        | 年度: 【諸選擇》 ✔ 訓練詞                       | ₩: 《請選擇》                              | ✓ Q 查 詢                 |
| 😼 公費班管理 🛛 😒       | HINKS                                 | 5 How All 1+ 7                        |                         |
| 🗾 自費班管理 ( 🛞       | 開班編號:                                 |                                       |                         |
| ☑ 專業訓練            | 訓練單位:《請選擇》                            | ✓ 年度期別: 《請選擇》                         | ✓ 年 期                   |
| ☑ 換證補差訓練          | 訓練課程:《請選擇》                            |                                       | ~                       |
| ▶ 換證複習訓練          |                                       |                                       |                         |
| ☑ 重新生效訓練          | ] □ □ □ □ □ □ □ □ □ □ □ □ □ □ □ □     | 訓練期間:                                 |                         |
| ☑ 限開班申請作業         |                                       | 自動仕事用・                                |                         |
|                   |                                       | TATAN.                                |                         |
|                   |                                       |                                       |                         |
|                   | 負責人:                                  | 委訓單位:                                 |                         |
|                   | 是否併入他班: 否 🗸                           |                                       |                         |
|                   | 開放線上查詢: 不開放 🗸                         |                                       |                         |
|                   | <b>開課備註:</b>                          |                                       | ~                       |
|                   |                                       |                                       | $\sim$                  |
|                   | 上傳附件:                                 | 瀏覽                                    |                         |
|                   | 建立人員:                                 | 建立時間:                                 |                         |
|                   | 異動人員:<br>〇 <b>北冊答訊</b> 檢視答案歷程         | 異動時間:                                 |                         |
|                   | 取消開班/未達下限開班:                          | 申請日期:                                 |                         |
|                   | 申請人員:                                 |                                       |                         |
|                   | 原因說明:                                 |                                       |                         |
|                   |                                       |                                       | ☐ 新 增 ☐ 清 除             |
|                   | 序號 訓練單位                               | 訓練課程 年度<br>期別 訓練日期                    | 開班計畫 核准文件 師資維護          |
|                   | 1 【J1】財團法人中華航業人員訓練中心                  | 【48】基本安全訓練 106008 106/10/23~106/10/25 | 送件 通知 简 資 維 護 📗         |
|                   | 2 【J1】財團法人中華航業人員訓練中心                  | 【48】基本安全訓練 107008 107/01/09~107/01/09 | 已送出申請 師 資 維 護           |
| x?menu_id=a.a0301 | 3 【J4】國立高雄海洋科技大學                      | 【48】基本安全訓練 107022 107/02/02~107/02/03 | 送件 師資維護                 |

操作說明:

【資料區說明】

- 1. 紅色標頭:必要輸入欄位。
- 2. 黑色標題:非必要輸入欄位。
- 3. 綠色標題: 系統帶出欄位。
- ◆ 功能鍵說明:
  - 1. 《新增》:新增一筆訓練課程及訓練類別資訊。
  - 2. 《修改》:點選下方清單可修改目前所在列之資訊。

- 3. 《刪除》:點選下方清單可刪除目前所在列之資訊。
- 4. 《清除》:清除所修改上方資料。
- 《序號》:點選清單頁此鍵,系統會帶入目前所在列之資
   訊。
- 6. 《送件》:送出開班資料申請。
- 7. 《列印》:已核准之班級可以列印核准文件。
- 8. 《檢視簽審歷程》: 可檢視案件簽審情形。
- 《師資維護》:點選此鍵,可維護該課程之已申報核准之講師/評鑑員資料
- 4· 重新生效訓練(a0304)

功能說明:透過重新生效訓練查詢 (a0304)功能查詢結果,在清單頁可修改該 訓練課程及訓練類別資訊。

|                     | ※ 詳程管理 報名管理 開課管理 會員管理 線上核備管理 糸統管理 登出                        |
|---------------------|-------------------------------------------------------------|
| 😂 使用者 (user)        | >>> 自費班管理 - 重新生效訓練 (a0304)                                  |
| 😼 公開資訊管理 🛛 😵        | 謝練單位: (禁選擇)                                                 |
| 😼 基本設定管理 😵          | 年度: (装濯法) ✓ 削糠镁稅: (装濯法) ✓ 「 1 (装濯法) ✓ ① 査 道                 |
| 😼 公費班管理 🛛 😒         |                                                             |
| 👮 自費班管理 ( 🛞         | 開班編號: 3J3106005052                                          |
| ☑ 專業訓練              | 訓練單位: 【J3】台北海洋技術學院 <b>年度期別</b> : 106 ♥ 年 005 期              |
| ▶ 換證補差訓練            | 診療課程: 【05】救生艇筏及救難艇操縦 ✓                                      |
| ▶ 換讀複習訓練            | 每班限額:  40 最少開班人數:  15                                       |
| ✓ 里新任双訓練<br>前法開班供達下 | 11版来規目: 106/10/25 📰 ~ 106/10/27 📼                           |
| ☑ 限開班申請作業           | ■ ■ ■ ■ ■ ■ ■ ■ ■ ■ ■ ■ ■ ■ ■ ■ ■ ■ ■                       |
|                     |                                                             |
|                     |                                                             |
|                     |                                                             |
|                     |                                                             |
|                     |                                                             |
|                     | 電話: 886-2-2810-2292 ext.2400                                |
|                     | 值直:886-2-2810-6688<br>上博附件:                                 |
|                     | 建立人員:使用者 建立時間:106/02012:30:34                               |
|                     | 異動人員:使用者 異動時間: 106/10/2012:30:34                            |
|                     | ♥共10頁前 <u>1000年2000</u><br>取消開班法達下限開班: 申請日期:                |
|                     | 申請人員:                                                       |
|                     | 原因說明:                                                       |
|                     | □ 新増   _ / 修改   刊 除   _ ] 清除   ]                            |
|                     | 序號 訓練單位 訓練課程 年度 訓練日期 開班計畫 核准文件 師資維護                         |
|                     | 1 [J3] 台北海洋技術學院 [05] 教生艇筏及教難艇操縦 106005 106/10/27 送件 師 資 維 叢 |
|                     |                                                             |

操作說明:

- 【資料區說明】
  - ◆ 欄位說明:
    - 1. 紅色標頭:必要輸入欄位。
    - 2. 黑色標題:非必要輸入欄位。
    - 3. 綠色標題:系統帶出欄位。
  - ◆ 功能鍵說明:
    - 1. 《新增》:新增一筆訓練課程及訓練類別資訊。
    - 2. 《修改》:點選下方清單可修改目前所在列之資訊。
    - 3. 《刪除》:點選下方清單可刪除目前所在列之資訊。
    - 4. 《清除》:清除所修改上方資料。
    - 《序號》:點選清單頁此鍵,系統會帶入目前所在列之資
       訊。
    - 6. 《送件》:送出開班資料申請。
    - 7. 《列印》:已核准之班級可以列印核准文件。
    - 8. 《檢視簽審歷程》: 可檢視案件簽審情形。
    - 《師資維護》:點選此鍵,可維護該課程之已申報核准之講師/評鑑員資料

(五) 取消開班/未達下限開班申請作業

|                | KX i       | 該訓約                    | 東課程及訓        | 練類別資          | 訊。      |                     |           |                       |  |  |
|----------------|------------|------------------------|--------------|---------------|---------|---------------------|-----------|-----------------------|--|--|
| 交通部航<br>航港單一   | 巷局         | MTNe<br>服務平            | at<br>≊ (∕∕  | 船員專業          | 創練朝     | 招管理                 | 系統        | 「「「「「「「」」」。           |  |  |
| to both star   | *          | 課程管理                   | 報名管理 開課管理    | 會員管理 線上核備     | 管理 糸統管理 | ₽                   |           | 登出                    |  |  |
| 使用者 (user)     |            |                        |              |               |         | <b>&gt;&gt;&gt;</b> | 取消開册/未達   | <b>Г限開班甲請作業</b> (a040 |  |  |
| 山田貝部管理 🔇       |            | 訓練單位:                  | 【J1】中華航業人員訓練 | 續中心 💙         | 課程類別:   | 【0】專業訓練             | ✓ 04      | 公費班 🖲 自費班             |  |  |
| 本設定官理 ③        |            | 年度:                    | 106 🗸        | 訓練課程:《請選擇》    |         |                     |           | ✓ Q 查 前               |  |  |
|                |            | R男祥伝語電響 ・ 0月1106112082 |              |               |         |                     |           |                       |  |  |
| 週1月11日日 ③      |            | 訓練單位:                  | 【J1】中華航業人員訓練 | (中心           | 年度期別    | :105 年 112          | 魽         |                       |  |  |
| <b>展開班申請作業</b> |            | 訓練課程:                  | [08] 船上醫護    |               |         |                     |           |                       |  |  |
|                |            | 每班限額:                  | 10 公費生       | <b></b> 現額:   | 最少開班人數  | : 8                 |           |                       |  |  |
|                |            | 公自費:                   | 自費班          |               | 訓練期間    | : 106/11/01         | 106/11/02 |                       |  |  |
|                |            | 訓練天數:                  | 1 訓練8        | 時數:8          | 自費生費用   | : 6000              |           |                       |  |  |
|                |            | 上課地點:                  |              |               |         |                     |           |                       |  |  |
|                |            | 負責人:                   |              |               | 委訓單位    | :                   |           |                       |  |  |
|                | 開放         | 線上查詢:                  | ●開放 ●不開放     |               | 是否併入他班  | : 杏                 |           |                       |  |  |
|                |            | UT1876178181           | test         |               |         |                     |           | 0                     |  |  |
|                |            | 建立人員:                  | 航訓組長         |               | 建立時間    | : 106/08/18 09:44:3 | J4        |                       |  |  |
|                | <b>0</b> 是 | 否取消開班方                 | 未達下限開班 檢視察   | 審歷程           |         |                     |           |                       |  |  |
|                |            | 申請類別:                  | 《請選擇〉 ✔      |               | 申請日期    | :                   | 申請人員:     |                       |  |  |
|                |            | 原因說明:                  |              |               |         |                     |           |                       |  |  |
|                |            | -                      |              |               |         |                     |           |                       |  |  |
|                |            | 異動人員:                  | user         |               | 異動時間    | : 106/08/23 11:07:4 | 0         |                       |  |  |
|                |            |                        |              |               |         |                     |           |                       |  |  |
|                | 序號         |                        | 訓練單位         | 訓練課程          | 年度期別    | 訓練日期(起)             | 訓練日期(迄)   | 取)角/未達下限<br>開班申請      |  |  |
|                | 1          | 【J1】中華新                | 1業人員訓練中心     | 【06】進階滅火      | 106111  | 106/10/01           | 106/10/01 | 已核准                   |  |  |
|                | 2          | 【11】 由新胡               | 小山南川島山堂      | 1021 8世 上版234 | 106112  | 105/11/01           | 106/11/02 | 洋 //:                 |  |  |

### 操作說明:

【資料區說明】

- 1. 紅色標頭:必要輸入欄位。
- 2. 黑色標題:非必要輸入欄位。
- 3. 綠色標題:系統帶出欄位。
- ◆ 功能鍵說明:
  - 1. 《修改》:點選下方清單可修改目前所在列之資訊。

- 《序號》:點選清單頁此鍵,系統會帶入目前所在列之資
   訊。
- 3. 《送件》:送出取消開班資料申請。
- 4. 《檢視簽審歷程》: 可檢視案件簽審情形。

(六)報名資料管理

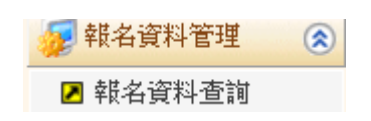

1· 報名資料查詢(b0101)

功能說明:透過報名資料查詢 (b0101)功能查詢結果,各船員之課程報名狀態。

| 交通部航<br>航港單一                                                          | 局MTNet<br>和員專業訓練報名管理系統                                                                                             | 隠藏版面□     |
|-----------------------------------------------------------------------|----------------------------------------------------------------------------------------------------|-----------|
|                                                                       | ※   課程管理                                                                                                    | 登出        |
| 🔗 使用者 (user)                                                          | <b>訓練課程</b> 申請名單 通知紀錄 》》 報名資料管理.報名資料者                                                                              | 前 (60101) |
| 報名資料管理     余       2     報名資料查詢       3     報名資料查詢       3     報名審查作業 | 訓練單位:《請選擇》 年度:104 ✓ ●公費班 ●自尋<br>課程類別:【0】専業訓練 ✓ 0 0 查<br>訓練課程:《請選擇》 ✓ 104 ✓ ● ○公費班 ●自尋                              | き班        |
|                                                                       | 姓名:劉羿成 身分證號: 不包含取消報名                                                                                               |           |
|                                                                       | 宇號         年度<br>期別         訓練單位<br>訓練課程         訓練期間         報名編號         姓名         身分證號         手冊字號         狀態 |           |
| 3                                                                     | 1 104082 【J4】 國立高雄海洋科技大學<br>【35】 電子海圖與資料顯示系統(ECDLS) 104/07/24~104/07/10 0J4104 成 R1 1885 高港 通過<br>公費生受計            | Ш         |
| i.                                                                    |                                                                                                    |           |

操作說明:

【資料區說明】

- 1. 紅色標頭:必要輸入欄位。
- 2. 黑色標題:非必要輸入欄位。
- ◆ 功能鍵說明:
  - 1. 《序號》:點選清單頁,轉入該筆資料之明細頁。

| 交通部航<br>航港單一 | 港局MT<br>窗口服務         | Net<br><sup>8</sup> 平臺   | _~~         | 船員專業訓練報                 | 名管理          | 里系統    |            |        | 激版Ⅲ■      |
|--------------|----------------------|--------------------------|-------------|-------------------------|--------------|--------|------------|--------|-----------|
|              | ※ 課程管                | 理 報名管理                   | 開課管理   會    | 員管理 系統管理                |              |        |            |        | 登出        |
| ४ 使用者 (user) | 訓練課程                 | 申請名單                     | 通知紀錄        |                         |              | »» 報名  | 資料管理.      | 報名資料查詢 | J (60101) |
| 😺 報名資料管理 🛞   | 訓練』                  | 單位:【J4】國:                | 立高雄海洋科技大學   | 課程類別:專業訓練               |              | 課程     | 編號:0J41040 | 082351 |           |
| ▶ 報名資料查詢     | 年度期                  | 期別:104年第00               | 32期         | 訓練課程:【35】電子海圖與          | 資料顯示系統(      | ECDIS) |            |        |           |
| 😺 報名審查作業 🛛 🛞 | 訓練期                  | 期間:104/07/24             | ~ 104/07/10 | 報名日期:104/05/07 09:00~10 | 4/06/1817:00 | 每班限    | 額(公): 16   | (12)   |           |
|              |                      | ★■■●・「直後」                | 記念          | 触究:                     |              |        |            |        |           |
|              | 加良于间于                | ナルル・ IN/I<br>台中・ ノキー マント | -3%s        | 四日・                     |              |        |            |        |           |
|              | 201                  |                          |             | 身分別・公費生                 |              |        |            |        |           |
|              | ¥於治日                 | 日期: 104/05/06            | 09:25:33    |                         |              |        |            |        |           |
|              | 審査                   | (員: System               |             | 審核日期:104/05/06 09:46:   | :49          |        |            |        |           |
|              | 資格審核約                | 吉果: 通過                   |             | 不通過原因:                  |              |        |            |        |           |
|              | 撤銷                   | 主記:未撤銷                   |             | 撤銷原因:                   |              |        |            |        |           |
|              | 確認上課業                | 質別: 正取受訓                 |             | 確認上課:確認                 |              |        |            |        |           |
|              | 無法上課加                | 東因:                      |             |                         |              |        |            |        |           |
|              | 建立。                  | 人員:劉羿成                   |             | 建立時間: 104/05/06 09:46:  | :48          |        |            |        |           |
|              | 異動)<br>回離数姿調         | 人員:Sys                   |             | 異動時間: 104/06/29 11:05:  | :36          |        |            |        |           |
|              | ा मुल्लाच उन्हें हो। |                          |             |                         |              |        |            |        |           |
|              | 公司電                  | 記話: 271 つつつ              |             | 行動電話:27                 |              | 住宅電話:  | 271        |        |           |
|              | 公司近<br>通知州           | nall: mc<br>커바 · 쇼·      | et.com      | 個人Email:me              | m            |        |            |        |           |
|              |                      | 品相關資料                    |             |                         |              |        |            |        |           |
|              | ©報名資格                |                          |             |                         |              |        |            |        |           |
|              | 序號                   |                          | i           | 資格名稱                    | 符合           | 審核註記   | 檢附文件       | 附件說明   | 7         |
|              | 1                    | 004領有一等操                 | 作級航行員資格文件   |                         | 通過           | 系統審核   |            |        |           |
|              |                      | 1                        |             |                         | 1            |        | 1          |        |           |

《船員相關資料》:連結海技系統,列出該船員相關資料。

| 檔案(F) 編輯(E) 檢視(V) 我的最愛(A) 工具(T) 說明(H) |             |            |
|---------------------------------------|-------------|------------|
| 船員訊息. [卸職] 102/09/19 於 育英2號 船卸職。      |             |            |
| 手冊字號 高港                               | 手冊流水號       | 手冊效期 110 7 |
| 中文姓名劉測                                | 出生日期 0 4    |            |
| 英文姓名 LIL,                             | 國籍 (TW)中華民國 |            |
| 身分證/居留證/護照 R .03                      | 最新工會會員證字號   |            |
| 手冊核補換紀錄 學經歷資料 適任證書 海勤資歷 航海人員測驗        |             |            |
| <b>序號</b> 類別 學校名稱                     | 科系 漁船員職     | 5稱 其他說明    |
|                                       |             |            |
|                                       |             |            |
|                                       |             |            |
|                                       |             |            |
|                                       |             |            |
|                                       |             |            |
|                                       |             |            |
|                                       |             |            |
|                                       |             |            |
|                                       |             |            |
| <                                     |             | >          |

(七)報名審查作業

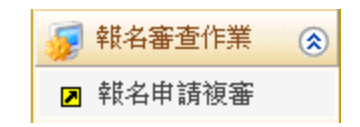

## 1·報名申請複審(b0201)

功能說明:透過報名申請複審(b0201)功能查詢結果,查詢複審狀況。

| 交通部航<br>航港單一 | 港局窗口      | MTNet<br>服務平臺 |                | 員專         | 業訓           | 練辨          | 出名管理系                   | 統                | 隠藏版面      |
|--------------|-----------|---------------|----------------|------------|--------------|-------------|-------------------------|------------------|-----------|
|              | /× _      | 課程管理 報名管理     | 🛃 🛛 開課管理 🔷 會員管 | 理 線上       | 核備管理         | 系統管         | 理                       |                  | 登出        |
| 🐣 使用者 (user) | 訓練        | 課程 審核名單       | 審核明細 通知記錄      |            |              |             | >>>                     | 報名審查作業,報名申請補     | 复審 (602)  |
| 😼 報名資料管理 🛛 🛞 | 訓練        | 東單位:《請選擇》     | ~              |            | 年度:          | 106         | ~                       | ● 公費班 ○ 自調       | <b>野班</b> |
| 羄 報名審查作業 🛛 🛞 | 課程        |               | 練 🗸            | ļ          | <b>嗣課日期:</b> |             | ~                       |                  | 21        |
| 🖪 報名申請複審     | 訓練        | 「「「「「「「」」」    |                | <b>∨</b> ‡ | 眼名日期:        |             | ~                       |                  |           |
|              |           |               |                |            |              |             |                         |                  | _         |
|              | 序號        | 言川            | 練課程            | 年度期別       | 報名人數         | 已(禾)番<br>人數 | 訓練期間(天數)                | 訓練單位             |           |
|              | 1         | 【05】救生艇筏及救禁   | 離艇操縦           | 106001     | 0            | 0 (0)       | 106/04/24~106/04/27 (4  | ) 【12】國立臺灣海洋大學   |           |
|              | 2         |               |                | 106001     | 0            | 0 (0)       | 106/05/02~106/05/05 (4) | ) 【J4】國立高雄海洋科技大學 |           |
|              | 3         |               |                | 106002     | 0            | 0 (0)       | 106/07/24~106/07/27 (4  | ) 【12】國立臺灣海洋大學   |           |
|              | 4         |               |                | 106002     | 0            | 0 (0)       | 106/09/05~106/09/08 (4) | ) 【14】國立高雄海洋科技大學 |           |
|              | 5         |               |                | 106003     | 0            | 0 (0)       | 106/10/23~106/10/26 (4) | ) 【12】國立臺灣海洋大學   |           |
|              | 6         |               |                | 106003     | 0            | 0 (0)       | 106/11/07~106/11/10 (4) | ) 【14】國立高雄海洋科技大學 |           |
|              | 2         | 【06】進階滅火      |                | 106001     | 0            | 0 (0)       | 106/04/10~106/04/14 (5) | ) 【11】中華航業人員訓練中心 |           |
|              | <u>8</u>  |               |                | 106001     | 0            | 0 (0)       | 106/06/19~106/06/23 (5) | ) 【14】國立高雄海洋科技大學 |           |
|              | 2         |               |                | 106002     | 0            | 0 (0)       | 106/11/01~106/11/05 (5) | ) 【11】中華航業人員訓練中心 |           |
|              | <u>10</u> |               |                | 106002     | 0            | 0 (0)       | 106/09/25~106/09/29 (5) | ) 【14】國立高雄海洋科技大學 |           |
|              | 11        | 【07】醫療急救      |                | 106001     | 0            | 0 (0)       | 106/01/23~106/01/24 (2  | ) 【12】國立臺灣海洋大學   | ~         |
|              | <u>12</u> |               |                | 106001     | 0            | 0 (0)       | 106/05/11~106/05/12 (2) | ) 【14】國立高雄海洋科技大學 |           |

| 交通部航<br>航港單一                                                                                                    | 港局N<br>窗口Ⅱ        | /TNet<br><sub>服務平臺</sub>                        |                                                   | 船員               | 專業訓練報                                                | 名管理                    | 里系紛         | È                 |                                                |                       | 隠藏版面₽                  |
|----------------------------------------------------------------------------------------------------|-------------------|-------------------------------------------------|---------------------------------------------------|------------------|------------------------------------------------------|------------------------|-------------|-------------------|------------------------------------------------|-----------------------|------------------------|
| <ul> <li>使用者 (user)</li> <li>報名資料管理 (S)</li> </ul>                                                                                                    | ※ 課<br>訓練課<br>訂   | 程管理 <b>報名管</b><br>程 <b>審核名單</b><br>[練單位:【J2】 國  | 理     開課管理     會       審核明細     通知       位臺灣海洋大學  | ·員管理<br>記錄<br>課  | 線上核備管理 系統管理<br>程類別 <b>:專業訓練</b>                      |                        | <b>》》</b> 報 | <b>ち審査</b><br>課程& | <mark>至作業 - 報</mark><br><sub>氟號</sub> : 012106 | 名申請複<br>2003501       | 登出<br><b>審</b> (60201) |
| <ul> <li>✓ 報名審查作業 ※     <li>※     <li>※     <li>※</li> <li>※</li>     &lt;</li></li></li></ul> | 年<br>前<br>幸       | 達度期別:106年第0<br>1練期間:106/12/02<br>後名日期:106/10/02 | 003期<br>  ~ 106/12/05<br>  09:00 ~ 106/10/30 17:0 | 訓<br>受訓確<br>0    | 練課程:【50】保全職責<br>認期間:正取:106/11/06~1<br>備取:106/11/13~1 | 106/11/12<br>106/11/19 | 公費生人數       | 線上報               | 转名):25 (                                       | 25 )                  |                        |
|                                                                                                    | 序號<br><u>1</u> 00 | 報名編號<br>210                                     | 船員手冊字號                                            | <u>姓名</u><br>禁小姐 | 報名時間           2017/10/20 11:17:23.280               | 報名身份       公費受訓        | 受訓身份        | 順位<br>1           | 審查日期<br>106/10/20                              | <del>審查結果</del><br>通過 |                        |
|                                                                                                    |                   |                                                 |                                                   |                  |                                                      |                        |             |                   |                                                |                       |                        |
|                                                                                                    |                   |                                                 |                                                   |                  |                                                      |                        |             |                   |                                                |                       |                        |
|                                                                                                    |                   |                                                 |                                                   |                  |                                                      |                        |             |                   |                                                |                       |                        |
|                                                                                                    |                   |                                                 |                                                   |                  |                                                      |                        |             |                   |                                                |                       |                        |
|                                                                                                    |                   |                                                 |                                                   |                  |                                                      |                        |             |                   |                                                |                       |                        |

|            | ※ 課程管理 報名管理 開課管理                                             | 會員管理 線上                                                | 核備管理 系統管理                          |                                           |                    |              |       |
|------------|--------------------------------------------------------------|--------------------------------------------------------|------------------------------------|-------------------------------------------|--------------------|--------------|-------|
| 使用者 (user) | 訓練課程 審核名單 審核明細                                               | 通知記錄                                                   |                                    | <b>&gt;&gt;&gt;</b>                       | 報名審                | 查作業 · 報      | 名申請複智 |
| 報名資料管理 😵   | 訓練單位:【12】國立臺灣海洋大學                                            | 謀程類                                                    | 別:專業訓練                             |                                           | 課程                 | 編號:0J21060   | 03501 |
| 報名審查作業 📀   | 年度期別:106年第003期                                               | 訓練課                                                    | 程:【50】保全職責                         |                                           |                    |              |       |
| 報名申請複審     | 訓練期間:106/12/04~106/12/05                                     | 受訓確認期                                                  | 間:正取:106/11/06~                    | 106/11/12 公費生                             | 人數(線上)             | 報名):25 (     | 25 )  |
|            | 報名日期:106/10/04 09:00~106/10/30                               | 17:00                                                  | 11月4尺 - 106/11/15~                 | 106/11/19                                 |                    |              |       |
|            | ● <b>審 些 結 米</b><br>資格說明:                                    |                                                        |                                    |                                           |                    |              |       |
|            |                                                              |                                                        |                                    |                                           |                    |              |       |
|            | 資格名稱・シー                                                      |                                                        | R474-149月。                         |                                           |                    |              |       |
|            |                                                              | ☆ ○ 雪浦佐                                                | 不诵禍原因:                             |                                           |                    |              |       |
|            | 建立人員:                                                        |                                                        | 建立日期:                              |                                           |                    |              |       |
|            | 異動人員:                                                        |                                                        | 異動日期:                              |                                           |                    |              |       |
|            | Q 船員相關資料                                                     |                                                        |                                    |                                           |                    |              | 自清险   |
|            | 序號 資格名稱                                                      | 符合                                                     | 審核                                 | 檢附文件                                      |                    | 附件說明         | 上傳    |
|            | 1 C00領有船員服務手冊                                                | 符合                                                     | 系統審核                               |                                           |                    |              |       |
|            |                                                              |                                                        |                                    |                                           |                    |              |       |
|            |                                                              |                                                        |                                    |                                           |                    |              |       |
|            |                                                              |                                                        |                                    |                                           |                    |              |       |
|            | <b>◎報名資訊</b>                                                 |                                                        |                                    |                                           | - بهر در ور        |              |       |
|            | 船員手冊字號:基港字                                                   | \$                                                     | 生名:蔡小姐                             |                                           | 公自費:               | 公費受訓         |       |
|            | 身分別。                                                         | 報名日                                                    | 日期:106/10/20<br>日期:106/10/20       | ♀<br>~~~~~~~~~~~~~~~~~~~~~~~~~~~~~~~~~~~~ | R名順位:<br>Fttost 甲・ | 1<br>涌過      |       |
|            | 審査人員· System<br>不通過面用・                                       | · · · · · · · · · · · · · · · · · · ·                  | 14月 - 108/10/20                    | S. 184                                    | F1948037C •        | <u>1019</u>  |       |
|            | 撤銷許記:未撤銷                                                     | 撤銷加                                                    | (因:                                |                                           |                    |              |       |
|            | 確認上課類別:                                                      | 確認上課論                                                  |                                    | 無法」                                       | :課原因:              |              |       |
|            | 建立人員:禁小姐                                                     | 建立時                                                    | 寺間:106/10/20                       |                                           |                    |              |       |
|            | 異動人員: 禁小姐                                                    | 異動                                                     | 寺間:106/10/20                       |                                           |                    |              |       |
|            | の職格資訊                                                        |                                                        |                                    |                                           |                    |              |       |
|            | 公司電話:::                                                      | 行動                                                     | 電話:2                               | 住宅                                        | <b>電話:</b> 2       |              |       |
|            | 公司Email:<br>通知地址· 甘路主法第15                                    | 個人!                                                    | Email : s                          |                                           |                    |              |       |
|            | 通訊地址・基準市女米區                                                  |                                                        |                                    |                                           |                    |              |       |
|            |                                                              | /                                                      |                                    |                                           |                    |              | 隠滅    |
| 入 交通部航     | 港局MTNet ~                                                    | m                                                      |                                    |                                           |                    |              |       |
| 🗾 航港單一     | 窗口服務平臺                                                       | 船員專                                                    | 業訓練報                               | 名管理系                                      | 統                  |              |       |
|            |                                                              | 金昌鉴逋 如上均                                               | /告答理 冬姑答理                          |                                           |                    |              |       |
| 使用者 (user) |                                                              | 朝記録                                                    |                                    | <b>&gt;&gt;&gt;</b>                       | 報名審查               | 作業.報名        | 申請複審  |
| 報名資料管理 😵   |                                                              |                                                        |                                    |                                           |                    |              |       |
| 報名審查作業 🛞   | 訓練單位:【12】國立臺灣海洋大學                                            | 課程類別                                                   |                                    |                                           | 課程絲                | 島號:01210600  | 3301  |
|            | 年度期別:106年第003期                                               | ■<br>「「「「「」」<br>「「」」<br>「」」<br>「」」<br>「」」<br>「」」<br>「」 | 2: [30] 保全職責                       | ocutao (10000)                            | AL (60 1 ±0        | (4) • AF ( A |       |
|            | 訓練期間:106/12/04~106/12/05<br>朝冬日期:105/10/04 00:00 105/10/00 1 | 党訓確認期間<br>700                                          | 1:正取:106/11/06~1<br>備取:106/11/13~1 | 06/11/12 公賀生/<br>06/11/19                 | 、數(除上平)            | (治):25 (2    | 5)    |
|            | ##411#1110010040900~10010001<br>船員手冊字號:基)                    | 7.00<br>姓                                              | 名: 禁小姐                             |                                           |                    |              |       |
|            | 序號 通知類別 EMail                                                | + H                                                    | 内效                                 | 行動電 簡訊内                                   | 通知註                | 預計通知日        | 實際通知日 |
|            | · 消雍结果通                                                      |                                                        | 名:藝小姐課程類                           | 話答                                        | 記                  | 期            | 期     |
|            |                                                              | 日 別:…                                                  |                                    |                                           | 未通知                | 106/10/20    |       |
|            |                                                              |                                                        |                                    |                                           |                    |              |       |
|            |                                                              |                                                        |                                    |                                           |                    |              |       |
|            |                                                              |                                                        |                                    |                                           |                    |              |       |
|            |                                                              |                                                        |                                    |                                           |                    |              |       |
|            |                                                              |                                                        |                                    |                                           |                    |              |       |

## 操作說明:

【資料區說明】

◆ 功能鍵說明:

1. 《確認》:當選擇每一筆資格後,於畫面上之『審查結果』

欄位選擇是否符合、不符合後按下此鈕,即完成審查。

- 《附件上傳》:若參訓資料為需附件上傳之項目,除了可以 針對學員上傳的資料進行瀏覽、審查外,還可重新請學員 提供資料,由訓練單位重新上傳。
- 《船員相關資料》:連結至海運技術人員管理系統,查詢相 關船員資料。

(八) 通知作業

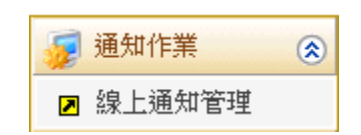

1·線上通知管理(c0101)

功能說明:透過線上通知管理(c0101)功能查詢結果,查詢開課通知最新狀況。

| 交通部航<br>航港單一                                                                                                    | 港局<br>窗口 | MTNet<br>服務平臺          | ~      | 船員          | 專業訓練報名管                                        | 理系統             | <b>授憲版Ⅱ</b> ■  |
|----------------------------------------------------------------------------------------------------|----------|------------------------|--------|-------------|------------------------------------------------|-----------------|----------------|
|                                                                                                    |          | 課程管理 報名管理              | 開課管理   | 會員管理        | 糸統管理                                           |                 | 登出             |
| 🐣 使用者 (user)                                                                                                    | 訓練       | 課程報名名單刻                | 通知紀錄   |             |                                                | » 通知作業 ·        | 線上通知管理 (c0101) |
| <ul> <li>✓ 通知作業</li> <li>● 通知作業     <li>● ②     <li>● ②     <li>● ○     <li>● ○      <li>● ○     <li>● ○     </li> <li>● ○     </li> <li>● ○     </li> <li>● ○     </li> <li>● ○     </li> <li>● ○     </li> <li>● ○      </li> <li>● ○     </li> <li>● ○     </li> <li>● ○     </li> <li>● ○      </li> <li>● ○      </li> <li>● ○     </li> <li>● ○     </li> <li>● ○     </li> <li>● ○      </li> <li>● ○      </li> <li>● ○      </li> <li>● ○     </li> <li>● ○     </li> <li>● ○     </li> <li>● ○     </li> <li>● ○      </li> <li>● ○      </li> <li>● ○      </li> <li>● ○      </li> <li>● ○      </li> <li>● ○      </li> <li>● ○      </li> <li>● ○      </li> <li>● ○      </li> <li>● ○      </li></li></li></li></li></li></li></li></li></li></li></li></li></li></li></li></li></li></li></li></li></li></li></li></li></li></li></li></li></li></li></li></li></li></li></li></li></li></li></li></li></li></li></li></li></li></li></li></li></li></ul> |          | 訓練單位: 《請選擇》<br>年度: 104 | ✓ iii  | 練課程: 【50    | <ul> <li>課程類別:【0】専業</li> <li>)】保全職責</li> </ul> | 訓練 💙 🖲 公費班<br>~ | ●自費班<br>Q 查 詢  |
| 🍃 開課管理 🛞                                                                                                    | et ne    |                        |        | ±17-24   ±L | - 山(赤井井月月 (一) 本し)                              | 计标志 电 拉。        |                |
|                                                                                                    | 序號       | 副線 課程                  | 牛度期別   | 報治人數        | 訓練期間(大數)                                       | 訓練里位            |                |
|                                                                                                    | 1        | 【50】保全職責               | 104506 | 0           | 104/12/15~104/12/15 (1)                        | 【J4】國立高雄海洋科技大學  |                |
|                                                                                                    | 2        |                        | 104801 | 2           | 104/10/15~104/11/05 (1)                        | 【J4】國立高雄海洋科技大學  |                |
|                                                                                                    |          |                        |        |             |                                                |                 |                |

|             |                                                                                                    |                                      | 今日次期 <u>今日</u> 2011年                    |                                   |      |                                                             |                                  |
|-------------|----------------------------------------------------------------------------------------------------|--------------------------------------|-----------------------------------------|-----------------------------------|------|-------------------------------------------------------------|----------------------------------|
| 审用者 (meer)  | ※ 課程管理 報名管                                                                                                    | 理 開課管理                               | 曹良管理   糸統管理                             |                                   |      | 通知作業,                                                       | 線上涌知答視                           |
|             | 訓練課程 刊 一 一 年                                                                                                    | 建知起舔                                 |                                         |                                   |      | REALLERS                                                    |                                  |
| 泉上涌知管理      | 訓練單位:【J4】圖                                                                                                    | 拉高雄海洋科技大                             | 學 課程類別:專業                               | 川練                                | 課程編  | 編號:0J410480                                                 | 1501                             |
|             | 年度期別:104年第                                                                                                    | 801期                                 | 訓練課程:【50】                               | 保全職責                              |      |                                                             |                                  |
|             | 訓練期間:104/10/1:                                                                                                    | 5 ~ 104/11/05                        | 報名日期:104/0                              | 8/15 09:00 ~ 104/09/09 17:00      | 每班限  | 額(公): 2 (                                                   | 1 )                              |
|             | 序號 船員手冊字號                                                                                                    | 姓名                                   | 報名日期                                    | 報名身份                              | 受訓身份 | 審查日期                                                        | 審查結果                             |
|             | 1 基港                                                                                                    | 10 <u>20</u>                         | 15/10/14 上午 10:08:49                    | 額滿願自費受訓                           |      | 104/10/14                                                   | 通過                               |
|             | 2 基港 (                                                                                                    | 9 20                                 | 13/10/14 下午 03:36:25                    | 額滿腹目費受訓 :                         | 公費生  | 104/10/14                                                   | 通過                               |
| 交通部航        | 港局MTNet                                                                                                    |                                      | 加旦重專                                    |                                   | THE  |                                                             |                                  |
| 》 机 港 単 一   | 图 凵 服 防 平 室                                                                                                    |                                      | <b>新田田田田田田田田</b>                        | 川裸報名官理                            | 杀航   |                                                             | <u> </u>                         |
| 市田者 (mer)   |                                                                                                    | 通知結婚                                 | 智良官理   糸統官理                             |                                   |      | 通知作業                                                        | 線上通知管理                           |
| ()))日 (Wei) | 訓練課程 報名名單                                                                                                    | 2世大山 华口 如来                           |                                         |                                   |      | 週川ドホ・                                                       | 观山.泡.川 白 丹                       |
| 泉上通知管理      | 訓練單位:【J4】<br>冒                                                                                                    | <b>1立高雄海洋科技大</b>                     | 學 課程類別:專業                               | 訓練                                | 課程   | 編號:0J410480                                                 | 1501                             |
| 課管理 😮       | 年度期別:104年第                                                                                                    | 801期                                 | 訓練課程:【50】                               | 保全職責                              |      |                                                             |                                  |
|             | 訓練期間:104/10/1                                                                                                    | 5~104/11/05                          | 報名日期:104/0                              | 8/15 09:00 ~ 104/09/09 17:00<br>~ | 每班限  | 額(公): 2 (                                                   | 1)                               |
|             |                                                                                                    |                                      |                                         |                                   |      | ~                                                           |                                  |
|             | Imail上音 ·<br>Imail內容:<br>簡訊通知: 〇是<br>行動電話:<br>簡訊內容:                                                                                                    | িন্দ্র                               |                                         |                                   |      | ~                                                           |                                  |
|             | Imail上音 ·<br>Imail內容 :<br>簡訊通知 : ○是<br>行動電話 :<br>簡訊內容 :<br>通知註記 : ○是                                                                                                    | ୦୫<br>୦୫                             |                                         |                                   |      | ~                                                           |                                  |
|             | Imail上言:         Imail內容:         簡訊通知:       ○是         行動電話:         簡訊內容:         通知註記:       ○是         預計通知日期:                                                                                                    | ○중<br>○중<br>                         |                                         |                                   |      | ~                                                           |                                  |
|             | Imail上言:         Imail內容:         簡訊通知:       ○是         行動電話:         簡訊內容:         通知註記:       ○是         預計通知日期:         實際通知日期:                                                                                                    | ○종<br>○종<br>                         |                                         |                                   |      | ~                                                           |                                  |
|             | Imail上言:         Imail內容:         簡訊通知:       ○是         行動電話:       簡訊內容:         通知註記:       ○是         預計通知日期:       □         實際通知日期:       異動人員:                                                                                                    | <ul> <li>중</li> <li>중</li> </ul>     | 建立日期:                                   |                                   |      | ~                                                           |                                  |
|             | Imail上言:         Imail內容:         簡訊通知:       ○是         行動電話:       簡訊內容:         通知註記:       ○是         預計通知日期:       □         實際通知日期:       異動人員:         建立人員:       建立人員:                                                                                                    | <ul> <li>○ 香</li> <li>○ 香</li> </ul> | 建立日期:<br>異動日期:                          |                                   |      |                                                             |                                  |
|             | Imail 子 a         Imail 月容:         簡訊通知:       ○是         行動電話:       簡訊內容:         通知註記:       ○是         預計通知日期:       ○是         預計通知日期:       二         異動人員:       建立人員:                                                                                                    | ○중<br>○중<br>                         | 建立日期:<br>異動日期:                          |                                   |      |                                                             | 增 (1) 清除                         |
|             | Imail 上 a         Imail 力容:         簡訊通知:       ○是         行動電話:       簡訊內容:         通知註記:       ○是         預計通知日期:       雪際通知日期:         異動人員:       建立人員:         確%       通知論知目期:                                                                                                    | <ul> <li>중</li> <li>중</li> </ul>     | 建立日期:<br>異動日期:<br>1au <del>1</del> 5    |                                   | 行動電  | ● 新額訳内 通知                                                   | 増<br>11注 預計通知日                   |
|             | Imail 上 音 ·         Imail 內容 :         簡訊通知 :       ○是         行動電話 :       簡訊內容 :         通知註記 :       ○是         預計通知日期 :       一         實際通知日期 :       具動人員 :         建立人員 :       通知類別                                                                                                    | ○종                                   | 建立日期:<br>異動日期:<br>fall 主旨<br>複審結果通      | 内容<br>船员姓名:陳 冥謀程埴                 | 行動電話 | ● 新訳容 通訊                                                    | 增 【] 清除<br>11註 預計通知<br>期         |
|             | Imail: F = .         Imail: P = .         Imail: P = . | ○종<br>○종<br>III<br>SW                | 建立日期:<br>異動日期:<br>【all 主旨<br>2mtw 複審結果通 | <u>内容</u><br>船员姓名:陳 男謀程類<br>別:    | 行動電話 | <ul> <li>新調務</li> <li>新規</li> <li>法規</li> <li>未規</li> </ul> | 增 () 済除<br>时社 預計通知日<br>式 104/0/4 |

(九)開課管理

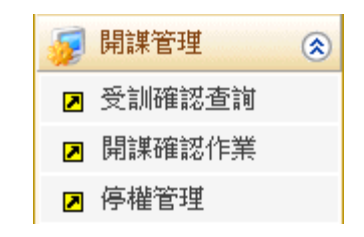

1· 受訓確認查詢(c0201)

功能說明:透過受訓確認查詢(c0201)功能查詢結果,查詢受訓確認狀況及將結果匯出。

|                                                               | 港局♪<br>窗口│           | MTNet<br>服務平臺                                                                    | 船員專    | 家業制        | 練報         | 名管理系統                                                            |                                         | 隠藏版面          |
|---------------------------------------------------------------|----------------------|----------------------------------------------------------------------------------|--------|------------|------------|------------------------------------------------------------------|-----------------------------------------|---------------|
| ➢ 使用者 (user)                                                  | ※<br>割練調             | 程管理 報名管理 <mark>開設管理</mark> ·<br><b> 現在</b> 一 一 一 一 一 一 一 一 一 一 一 一 一 一 一 一 一 一 一 | 會員管理 線 | L核備管理      | 糸統管理       | >>>>                                                             | 開課管理.受訓確認查                              | 登出<br>前 (c02) |
| <ul> <li> <i>□</i> 通知作業         <ul> <li></li></ul></li></ul> | 訓練<br>課程<br>訓練       | 單位: (請選擇)<br><mark>類別:</mark> 【0] 専英訓練<br>課程: ((請選擇)                             | ~      | 年度<br>開謀日期 | : 106<br>: | <ul> <li>✓</li> <li>✓</li> <li>✓</li> </ul>                      | <ul> <li>●公費班 ○自零</li> <li>■</li> </ul> | 費班<br>订       |
| <ul> <li>&gt; 開課確認作業</li> <li>&gt; 停權管理</li> </ul>            | 序號                   | 訓練課程                                                                             | 年度期別   | 報名人數者      | 館認受訓人教     | 訓練期間(天數)                                                         | 訓練單位                                    |               |
|                                                               | 1                    | [05] 救生艇筏及救難艇操縦                                                                  | 106001 | 0          | 0          | 106/04/24~106/04/27 (4)<br>106/05/02~106/05/05 (4)               | 【J2】國立臺灣海洋大學<br>【J4】國立高雄海洋科技大學          | ^             |
|                                                               | 3                    |                                                                                  | 106002 | 0          | 0          | 106/07/24~106/07/27 (4)                                          | 【J2】國立臺灣海洋大學                            |               |
|                                                               | <u>4</u><br><u>5</u> |                                                                                  | 106002 | 0          | 0          | 106/09/05 <sup>-~</sup> 106/09/08 (4)<br>106/10/23~106/10/26 (4) | [J4] 國立高雄/每/平科技入学<br>[J2] 國立臺灣海洋大學      |               |
|                                                               | <u>6</u><br>7        | [06] 進階滅火                                                                        | 106003 | 0          | 0          | 106/11/07~106/11/10 (4)<br>106/04/10~106/04/14 (5)               | 【J4】國立高雄海洋科技大學<br>【J1】中華航業人員訓練中心        |               |
|                                                               | 8                    |                                                                                  | 106001 | 0          | 0          | 106/06/19~106/06/23 (5)                                          | 【J4】國立高雄海洋科技大學                          |               |

| 交通部航<br>航港單一        | 港局MTNet<br>窗口服務平臺    | 船                            | 員專業訓練              | 報名管理           | 里系統                 |            |             |                        |
|---------------------|----------------------|------------------------------|--------------------|----------------|---------------------|------------|-------------|------------------------|
|                     | ※ 課程管理 報名管理          | 崔   <mark>開課管理</mark>   會員管理 | 線上核備管理   糸紡        | 管理             |                     |            |             | 登出                     |
| <u> </u> 使用者 (user) | 訓練課程 受納學員名           | 單 基本資料                       |                    |                | <b>&gt;&gt;&gt;</b> | 荆課管理 - 引   | 受訓確認查詢      | <mark>1</mark> (c0201) |
| 羄 通知作業 🛛 🛞          | 訓練單位:【12】國           | 7臺灣海洋大學                      | 讓程類別 <b>:重</b> 業訓練 |                | 誚                   | ₩捏編號:0J210 | 6001091     |                        |
| 😼 開課管理  🛞           | 年度期別:106年第0          | 1期                           | 訓練課程:【09】操作系       | 。雷達及ARPA訓練     |                     |            |             |                        |
| 受訓確認查詢              | 訓練期間:106/02/06       | ~106/02/10 受計                | 訓確認期間:正取:106/0     | ./09~106/01/15 | 公費生人數線              | 上報名):8     | (8)         |                        |
| ☑ 開課確認作業            | 報名日期:105/12/06       | 19:00 ~ 10:501.02 17:00      | 備取:106/0           | ./16~106/01/22 |                     |            |             |                        |
| ▶ 停權管理              |                      |                              |                    |                |                     | 11 匯       | 出 e x c e l |                        |
|                     | 序號 報名編號              | 手冊字號                         | 姓名 報名身份            | 身分別 順位         | 正取確認                | 備取確認       | 自費確認        |                        |
|                     | 1 0121 06001 091 001 | 基港制                          | 禁小姐 公費受訓           | 1              | 未確認                 |            |             |                        |

| x |       | <del>ا</del> ج - | @=     |       |        | 0J21060 | 01091受訓 | 確認資料.xls           | [受保護的横  | ぇ視] - Excel |        |    | ?     | 不  | - | х  |
|---|-------|------------------|--------|-------|--------|---------|---------|--------------------|---------|-------------|--------|----|-------|----|---|----|
| 棔 | 髉     | 常月               | 用 插入   | 版面配   | 置 公式   | 資料      | 校閱      | 檢視                 |         |             |        |    |       |    |   | 登入 |
| Ð | 受保    | 誤護的核             | 食視 小心, | 來自於網際 | 網路的檔案可 | 可能有病毒   | ・除非您需要  | 要編輯,否則作            | 停留在 [受保 | 謹的檢視]       | 中較為安全。 | 啟用 | 編輯(E) |    |   | ×  |
| A | 1     |                  | -      | : 🗙   | √ f.   | v<br>報名 | 台編號     |                    |         |             |        |    |       |    |   | ¥  |
|   | A     |                  | В      | С     | D      | Е       | F       | G                  | н       | 1           | J      | К  | L     |    | М |    |
| 1 | 報名編   | 扁號 !             | 姓名     | 手冊字號  | 身分別    | 順位      | 正取受訓    | <sup>皤</sup> 備取受訓確 | 自費受訓研   | 手機          | 公司電話   | 家用 |       |    |   |    |
| 2 | 0J210 | 6001             | 蔡小姐    | 基港字第0 |        | 1       | 未確認     |                    |         | 271         |        |    | 公費受請  | 11 |   |    |
| 3 |       |                  |        |       |        |         |         |                    |         |             |        |    |       |    |   |    |
| 4 |       |                  |        |       |        |         |         |                    |         |             |        |    |       |    |   |    |
| r |       |                  |        |       |        |         |         |                    |         |             |        |    |       |    |   |    |

### 2 · 開課確認作業(c0202)

功能說明:將各班確認排入受訓之船員(公費生)轉入海技系統。並可維護船員 是否出席受訓。

| 通知作業 😵<br>開課管理 🛞<br>受訓確認查詢<br>開課確認作業<br>停權管理                                                                                                    | 訓練單位:《講選控》<br>課程類別: 【0] 専業訓<br>訓練課程: 《講選控》                                                                                                    |                                                                                                    | 開課                                                                 | 羊度: 106<br>日期:                                                                                 |                                                                                                    |                                                | ●公費班 ○自                                                                                    | 市場本向                                                                                        |
|----------------------------------------------------------------------------------------------------|----------------------------------------------------------------------------------------------------|----------------------------------------------------------------------------------------------------|--------------------------------------------------------------------|------------------------------------------------------------------------------------------------|----------------------------------------------------------------------------------------------------|------------------------------------------------|--------------------------------------------------------------------------------------------|---------------------------------------------------------------------------------------------|
| 開謀確認作業<br>停權管理                                                                                                    | 訓練課程:【《請選控》<br>序號<br>127                                                                                                    |                                                                                                    |                                                                    |                                                                                                |                                                                                                    |                                                | Q 查                                                                                        | 資加                                                                                          |
| 學權管理                                                                                                    | 序號<br>127                                                                                                    | A LIFERRY MARKED                                                                                                    |                                                                    |                                                                                                | <u> </u>                                                                                                    | -                                              |                                                                                            |                                                                                             |
|                                                                                                    | 1 127                                                                                                    | 訓練課程                                                                                                    | 年度期別                                                               | 報名人數                                                                                           | 訓練期間(大                                                                                                    | ·數)                                            | 訓練單位                                                                                       |                                                                                             |
|                                                                                                    | 100                                                                                                    |                                                                                                    | 106005                                                             | 0                                                                                              | 106/10/25~106/110                                                                                                    | B(8) [<br>2(0) [                               | J4】國立高雄海洋科技大學                                                                              | ^                                                                                           |
|                                                                                                    | 120                                                                                                    |                                                                                                    | 106005                                                             | 0                                                                                              | 106/11/07~106/11/1                                                                                                    | .7 (9) L<br>17 (1) L                           | 11] 中華加美人員訓練中心                                                                             | _                                                                                           |
|                                                                                                    | 129 1491 床主忌調                                                                                                    |                                                                                                    | 106001                                                             | 0                                                                                              | 106/04/27 ~106/04/2                                                                                                    | 6(1) [<br>6(1) [                               | 11] 中華加美人貢訓練中心<br>14] 國立宣雄海洋科技士興                                                           | _                                                                                           |
|                                                                                                    | 131                                                                                                    |                                                                                                    | 106007                                                             | 0                                                                                              | 106/09/18 -106/09/1                                                                                                    | .0 (1) [<br>28 (1) [                           | 11】由越航業人员制体由心                                                                              | _                                                                                           |
|                                                                                                    | 132                                                                                                    |                                                                                                    | 106002                                                             | °<br>0                                                                                         | 106/10/20 106/10/2                                                                                                    | 20 (1) I<br>24 (1) I                           | M1 同立宮雄海洋利技大學                                                                              | _                                                                                           |
|                                                                                                    | 133 [50] 保全職者                                                                                                    |                                                                                                    | 106001                                                             | ۰<br>٥                                                                                         | 106/04/06~106/04/0                                                                                                    | 7 (1) <b>[</b><br>17 (2) <b>[</b>              | 17] 國立高總海洋(1)2)(李<br>17] 國立臺灣海洋大學                                                          | -                                                                                           |
|                                                                                                    | 134                                                                                                    |                                                                                                    | 106001                                                             | 0                                                                                              | 106/06/01~106/06/0                                                                                                    | 2 (2) [                                        | [4] 國立高雄海洋科技大學                                                                             | -                                                                                           |
|                                                                                                    | 135                                                                                                    |                                                                                                    | 106002                                                             | 0                                                                                              | 106/07/03~106/07/0                                                                                                    | )4 (2) [                                       | J2】國立臺灣海洋大學                                                                                |                                                                                             |
|                                                                                                    | 136                                                                                                    |                                                                                                    | 106002                                                             | 0                                                                                              | 106/08/17~106/08/1                                                                                                    | .8 (2) [                                       | J4】國立高雄海洋科技大學                                                                              |                                                                                             |
|                                                                                                    | 137                                                                                                    |                                                                                                    | 106003                                                             | 1                                                                                              | 106/12/04~106/12/0                                                                                                    | )5 (2) [                                       | J2] 國立臺灣海洋大學                                                                               |                                                                                             |
|                                                                                                    | 138                                                                                                    |                                                                                                    | 106003                                                             | 0                                                                                              | 106/10/02~106/10/0                                                                                                    | )3 (2) 【                                       | J4】國立高雄海洋科技大學                                                                              | - V                                                                                         |
| 交通部航                                                                                                    | 巷局MTNet                                                                                                    |                                                                                                    |                                                                    |                                                                                                |                                                                                                    |                                                |                                                                                            | 隠滅                                                                                          |
| 交通部航<br>航港單一                                                                                                    | 巷局MTNet<br>窗 ロ 服 務 平 臺<br>※ 課程管理 報名管理                                                                                                    |                                                                                                    |                                                                    | <b>eall (k</b> )<br>Trail (k)                                                                  | · <mark>報名管</mark> U                                                                                                    | 里系制                                            | i                                                                                          |                                                                                             |
| 交通部航<br>航港單一                                                                                                    | 巷局MTNet<br>窗口服務平臺<br>※ 課程管理 報名管理<br>試験課程 開課確認                                                                                                    |                                                                                                    |                                                                    | <b>美訓(線</b><br>管理   条約                                                                         | 朝名管                                                                                                    | 里系約<br>»»                                      | <b>於</b><br>開課管理 · 開課確認                                                                    |                                                                                             |
| 交通部航<br>航港單一<br>用者 (user)<br><sup>知作業</sup> (※                                                                                                    | <ul> <li>         も局MTNet         <ul> <li>             ・</li> <li>             ・</li>             ・</ul></li></ul> | <b>介出</b><br>重 <b>開業管理</b> 會員管理<br>立高雄海洋科技大學                                                                                                    | <b>員専業</b><br>線上核備<br>課程類別:                                        | <b>を訓練</b><br>管理 系編<br>専業訓練                                                                    | i <mark>報名管</mark> I                                                                                                    | 里 <del>系和</del><br>»»                          | 第課管理,開課確認<br>講課協調:04105001051                                                              | 隠藏                                                                                          |
| <ul> <li> <b>交通部航</b><br/>航港單一         </li> <li>         田者 (veet)         </li> <li>         知作業</li></ul>                                                                                                    | <ul> <li> <b>巷局MTNet</b> <ul> <li> <ul> <li></li></ul></li></ul></li></ul>                                                                                                    | 日本の単一の目的には、1000円の1000円の1000円                                                                                                    | <b>員 專業</b><br>線上核備<br>課程類別:<br>訓練課程:                              | <ul> <li>管理 系統</li> <li>事業訓練</li> <li>[05] 救生!</li> </ul>                                      | 1 <b>報名管日</b><br>病音理<br>概復改敗難艇爆艦                                                                                                    | 里 <del>系</del> 制<br>»»                         | た<br>開課管理 - 開課確認<br>課程編號: 0/4105001051                                                     | 腰藏                                                                                          |
| 交通部航<br>航港單一<br>加作業 ②<br>謀管理 ⑧<br>訓確認查詢     」     新加速の     「     」     「     「     」     「     」     「     」     「     」     「     」     「     」     「     」     「     」     「     」     「     」     」     「     」     」     「     」     」     「     」     」     」     「     」     」     「     」     」     」     「     」     」     「     」     」     」                                                                                                    | <ul> <li> <b>巷局MTNet</b> <ul> <li>             ・</li> <li>             ・</li>             ・</ul></li></ul>          | 資料         資料         資金         資金 | <b>員 專業</b><br>望 線上核備<br>詳程類別:<br>訓練課程:<br>訓確認期間:                  | <ul> <li>管理 条約</li> <li>●業訓練</li> <li>[05] 救生</li> <li>正取: 104/4</li> </ul>                    | <b>1 報名管</b><br>新音理<br>単後及数難艇操縦<br>2230~105/01.05                                                                                                    | <b>里奈紀</b><br>>>><br>公費生人數                     | 7<br>開課管理 - 開課確認<br>課程編號: 04105001051<br>(線上報名):1 (1 )                                     | 」<br>隠蔽<br>に<br>に<br>下<br>業                                                                 |
| 交通部航           航港單一           用者 (user)           如作業           家           講師認告該           講師認告該                                                                                                    | <ul> <li></li></ul>                                                                                                    | <ul> <li>第二章 ● ● ● ● ● ● ● ● ● ● ● ● ● ● ● ● ● ● ●</li></ul>                                                                                                    | <b>員 專業</b><br>裡 線上核備<br>課程類別:<br>訓練課程:<br>訓確認期間:                  | <ul> <li>管理 系系</li> <li>事業訓練</li> <li>[05] 救生</li> <li>正取: 104/1</li> <li>備取: 105/1</li> </ul> | <ul> <li>         ・         ・         ・//         ・</li> <li>         ・</li> <li>         ・</li> <li< th=""><th><b>里奈於</b><br/>&gt;&gt;&gt;<br/>公費生人數</th><th>南課管理・周課確認     講理編號: 04105001051     課理編號: 04105001051     (線上報名): 1 (1 )</th><th>隠濾</th></li<></ul> | <b>里奈於</b><br>>>><br>公費生人數                     | 南課管理・周課確認     講理編號: 04105001051     課理編號: 04105001051     (線上報名): 1 (1 )                   | 隠濾                                                                                          |
| 交通部航         航港單一         用者 (user)         知作業 ②         課管理 ③         訓確認查詢         課管理                                                                                                    | <ul> <li> <b>昔局MTN℮甘 箇</b> 田服務平臺         </li> <li> <b>課程管理</b> 報名管理<br/><b>課程管理</b> 報名管理<br/><b>課程管理</b> 報名管理<br/><b>訓練罪程</b> 明課確認<br/>「「」」<br/>「」」<br/>『」<br/>『<br/>『</li></ul>                                                                                                    | 田誠若空理                                                                                                    | <b>員                                    </b>                       | 管理 条約<br>管理 条約<br>[05] 救生]<br>正取:1047<br>備取:1050<br>该系統船員                                      | 1報名管し<br>新管理 総役及救難艇操縦<br>2/30~105/01.05 加らか0.05/01.02 專業訓練管理功能対                                                                                                    | <b>里奈部</b><br>>>><br>公費生人數<br>進行後續作講           | ★ 開課管理 - 開課確認行<br>課程編號:04105001051<br>(線上報名):1 (1 )<br>業。<br>本班已確認<br>(1 册 近 ⑪ 影           | · · · · · · · · · · · · · · · · · · ·                                                       |
| 交通部航         航港單一         川宿(1997)         知作業         (1997)         講確認重調         講確認重調         講確認作業            講確證         (1997)         (1997)         (1997)         (1997)         (1997)         (1997)         (1997)         (1997)         (1997)         (1997)         (1997)         (1997)         (1997)         (1997)         (1997)         (1997)         (1997)         (1997)         (1997)         (1997)         (1997)         (1997)         (1997)         (1997)         (1997)         (1997)         (1997)         (1997)         (1997)         (1997)         (1997)         (1997)         (1997)         (1997)         (1997)         (1997)         (1997)         (1997)         (1997)         (1997) | <ul> <li> <b>昔局MTN℮肯 箇 ロ 服 務 平 臺</b> </li> <li> <b>課程管理 報名管理 報名管理 報</b>第曜部<br/><b>副練單位:</b>[14] 國五         年度期别:105年第00<br/><b>訓練單位:</b>[14] 國五         年度期别:105年第00<br/><b>訓練期間:</b>10501/27.<br/><b>韓名相期:</b>104/1/27<br/><b>注意:]開譯確認後受訓學員</b> </li> </ul>                                                                                                    | 田誠若空理                                                                                                    | <b>員 東 </b><br>線上核欄<br>詳程類別:<br>訓練詳程:<br>訓確認期間:<br>系統,請使用<br>姓名 順位 | 管理 系統<br>專業訓練<br>[05] 救生<br>正取:104/<br>備取:105/<br>该系統船員<br>受訓身份                                | <ul> <li>         ・一般 名 登 (1)         ・・・・・・・・・・・・・・・・・・・・・・・・・・・・・</li></ul>                                                                                                    | <b>业 余 約</b><br>>>><br>公費生人數<br>進行後續作講<br>出生日期 | ★ 通調管理,開調確認行<br>課程編號:04105001051<br>(線上報名):1 (1 )<br>業。<br>本班已確認<br>上報名 (1 前 班 領 第<br>条子受訓 | e<br>e<br>e<br>e<br>e<br>e<br>e<br>e<br>e<br>e<br>e<br>e<br>e<br>e<br>e<br>e<br>e<br>e<br>e |

操作說明:

【資料區說明】

- ◆ 功能鍵說明:
  - 1. 《開班確認》:將清單內之名單轉入海技系統。
  - 《儲存》:由訓練機構註記該船員是否未出席受訓後,按下 儲存鈕。

### 3 · 停權管理(c0203)

功能說明: 查詢有申請取消受訓資格或是訓練機構註記未受訓之記錄,並可 維護帳號停權使用。

|                                                                                                    |                                                                                                    |                                                                                                    |                                                                                                    |                                                                                                    |                                                             |                                                                       | に渡                                         |
|----------------------------------------------------------------------------------------------------|----------------------------------------------------------------------------------------------------|----------------------------------------------------------------------------------------------------|----------------------------------------------------------------------------------------------------|----------------------------------------------------------------------------------------------------|-------------------------------------------------------------|-----------------------------------------------------------------------|--------------------------------------------|
| ∞ 交通部航                                                                                                    | 港局M                                                                                                    |                                                                                                    |                                                                                                    |                                                                                                    |                                                             | Alt must be                                                           |                                            |
| 11. 港車一                                                                                                    | 囱凵版                                                                                                    | 防平量                                                                                                    |                                                                                                    | 貝界茉训                                                                                                    | 課報省                                                         | 官埋杀税                                                                  |                                            |
|                                                                                                    | ※  課程                                                                                                    | 管理 報名管理                                                                                                    | 開課管理 會員管理                                                                                                    | 線上核備管理                                                                                                    | 糸統管理                                                        |                                                                       |                                            |
| 使用者 (user)                                                                                                    | 查詢                                                                                                    | 明細                                                                                                    |                                                                                                    |                                                                                                    |                                                             | >>                                                                    | » 開課管理 · 停權管理                              |
| 通知作業 😒                                                                                                    | 訓練單位                                                                                                    | 《請選擇》                                                                                                    | ~                                                                                                    | 年度:[                                                                                                    | 105 🗸                                                       | •                                                                     |                                            |
| 開課管理 🛞                                                                                                    | 課程類別                                                                                                    | : 《請選擇》                                                                                                    | ~                                                                                                    |                                                                                                    |                                                             |                                                                       | Q 查 詢                                      |
| 受訓確認查詢                                                                                                    | 訓練課程                                                                                                    | 《請選擇》                                                                                                    |                                                                                                    |                                                                                                    | ~                                                           |                                                                       |                                            |
| 開課確認作業                                                                                                    | 姓名                                                                                                    | :                                                                                                    |                                                                                                    | 身分證號:                                                                                                    |                                                             |                                                                       |                                            |
| 停催:67里                                                                                                    | 序號                                                                                                    | 手行                                                                                                    | 冊字號                                                                                                    | 姓名                                                                                                    | 點數                                                          | 最近体                                                                   | 亭權日期                                       |
|                                                                                                    | 1 基港                                                                                                    | 字第081743號                                                                                                    |                                                                                                    | 禁小姐                                                                                                    | 2                                                           | - AVAL                                                                |                                            |
|                                                                                                    | 2 基港                                                                                                    | 字第081743號                                                                                                    |                                                                                                    | 禁小姐                                                                                                    | 1                                                           | 105/03/01~105/05/03                                                   |                                            |
|                                                                                                    |                                                                                                    |                                                                                                    |                                                                                                    |                                                                                                    |                                                             |                                                                       |                                            |
| 交通部航航港單一                                                                                                    | 港局MI窗口服                                                                                                    | 「Net<br>陈平臺                                                                                                    |                                                                                                    | 目車審訓                                                                                                    | 補胡夕                                                         | 管田玄統                                                                  |                                            |
|                                                                                                    | 港局M<br>窗口服                                                                                                    | 「Net<br>務 平 臺<br><sup>査理</sup>   報名管理                                                                                                    |                                                                                                    |                                                                                                    | <b>練報名</b><br>※統管理                                          | 管理系統                                                                  |                                            |
| 交通部航<br>航港單一<br>( 使用者 (uxit)                                                                                                    | 港局M<br>窗口服<br>※ 課程<br><sup>変</sup> 資                                                                                                    | 「Ne†<br>務 平 臺<br>音理   報名管理<br>明細                                                                                                    | <b>州日</b><br>開業管理 會員管理                                                                                                    | <b>員 専 業 訓</b><br>線上核備管理                                                                                                    | <b>練報名</b><br>系統管理                                          | 管理系統<br>»                                                             | ◎ 開課管理 · 停權管理                              |
| <ul> <li>交通部航<br/>航港單一</li> <li>使用者 (user)</li> <li>通知作業 (家)</li> </ul>                                                                            | 港局M<br>窗口服<br>※ 詳程<br>臺港字                                                                                                    | 「Net<br>務 平 臺<br><sup>室理</sup> 報名管理<br>明細                                                                                                    | <b>船」</b><br>開講管理 會員管理                                                                                                    | 其 <mark>專業訓</mark><br>(級LK###理)                                                                                                    | <b>線報名</b><br>系統管理                                          | 管理系統                                                                  |                                            |
| <ul> <li>         交通部航<br/>航港單一         <ul> <li>             使用者 (user)             通知作業 (S)             関課管理 (名)         </li> </ul> </li> </ul> | 港局M<br>窗口服<br>※ 課程<br>董助<br>基港学<br>序號 未:                                                                                                    | 「Net           務 平 臺           查理         報名管理           明细           於訓練別         未受訓                                                                                                    | <b>所計</b><br>開業管理 會員管理<br>訓順因 未受訓確認日期                                                                                                    |                                                                                                    | <mark>練報名</mark><br>系統管理                                    | <b>管理系統</b><br>》<br>訓練單位<br>訓練課程                                      | ◎<br>開課管理 · 停權管理<br>訓練期間                   |
| 交通部航<br>航港單一           使用者 (user)           通知作業 ②           開譯管理 ③           受訓確認查詢                                                               | 港局M<br>窗口服                                                                                                    | 「Net]           務 平 臺           查理         報名管理           劈细            資調(類別)         未受論           資調(類別)         未受論           長取消                                                                                                    | 所計<br>期課管理 會員管理<br>期原因 未受訓確認日期<br>105,01,06                                                                                                    | <ul> <li>         ・</li> <li>         ・</li></ul> | 秋報名<br>系統管理 [14] 國立高志<br>[05] 救牛戦谷                          | <b>;管理系統</b>                                                          | 開課管理 停權管理<br>訓練期間<br>105/01/27~105/02/6    |
| 交通部航航港單一           使用者 (user)           通知作業 (2)           開課管理 (2)           受訓確認認識詞           開課確認作業 (6)           停催管理                          | 港局M<br>窗口服<br>※<br>葉職<br>序號 来:<br>1 品                                                                                                    | 「Net           務 平 臺           管理           報名管理           明細           受訓練別           未受許           資政消                                                                                                    | 第計<br>開講管理 會員管理<br>期原因 未受訓確認目<br>105.01.06                                                                                                    |                                                                                                    | 約 報 名<br>系統管理<br>[4] 國立高能<br>[05] 報生艇                       | <b>管理系統</b>                                                           | 開課管理、停權管理<br>謝練期間<br>105/01/27~105/02/16   |
|                                                                                                    | 港局MI<br>る口服<br>※ 課程<br>重調<br>基港字<br>序號 未<br>1 船                                                                                                    | 「Net<br>務 平 臺<br>管理 報名管理<br>明細                                                                                                    | 第日           開課管理         會員管理           開課管理         會員管理           調調         未受訓確認目録           105.01.06                                                                    | <ul> <li>         ・</li> <li>         ・</li></ul> | 統報名 系統管理 [14] 國立高誌 [05] 报生概                                 | 2 <b>管理系統</b><br>診療單位<br>診療單位<br>診療課程<br>液及教難艇機能                      | 開課管理・停權管理<br>訓練期間<br>105/01/27~105/02/16   |
| 交通部航         航港軍一         通知作業       ②         週知作業       ③         時課管理       ②         受訓確認查詢       時課確認作業         停權管理       ○                  | 港局M<br>窗口服<br>※詳程<br>事物<br>基港字<br>序號 未注<br>1 般                                                                                                    | IN ef           務 平臺                查望             就名管理             朝細            受訓練別         未受需            受訓練別         未受需                                                                                                    | 所計<br>時間等理<br>會員管理<br>制原因<br>未受訓確認目<br>10501.06                                                                                                    | <b>日 野 柴 訓</b><br>線上核備管理<br>期別<br>1 105001                                                                                                    | <b>線 報名</b><br>系統管理<br>[14] 國立高越<br>[05] 救生艇                | <b>管理系統</b><br>訓練單位<br>訓練課程<br>進為科技大學<br>沒及教華威操縦                      | 関課管理 - 停椎管理<br>105/01/27~105/02/16         |
| 交通部航         航港軍一         使用者 (1981)         通知作業 (2)         開課管理 (2)         受訓確認查詢         開課確認作業         停權管理                                  | 港局M<br>窗口服<br>※詳理<br>基港字<br>序號 未注<br>1 般<br>停催期間                                                                                                    | INet           務 平臺           查理         就名管理           剪細            受訓練別         未受論           反訓練別         未受論           点取消                                                                                                    | 第計<br>開業管理<br>金属管理<br>訓練度因<br>未受訓練部目<br>105,01,06                                                                                                    | <b>日 年 業部</b><br>線上核備管理<br>期<br>1 105001                                                                                                    | <b>統報名</b><br>系統管理<br>[14] 國立高處<br>[05] 救生艇行                | <b>管理系統</b><br>》<br>訓練單位<br>進海洋科技大學<br>沒友致難與操縦                        | 開課管理 - 停椎管理<br>105/01/27~105/02/16         |
| 交通部航<br>航港軍一         使用者 (000)         通知作業 (%)         閉課管理 (%)         受訓確認查詢         閉課確認作業         停權管理                                        | 港局M<br>窗口服<br>※詳述<br>室時<br>基港字<br>序號 未注<br>1 船<br>停催期間<br>置け                                                                                                    | INet           務 平 臺           第理         報名管理           明細            受訓練別         未受計           資助消            資助消            :         []           :         []                                                                                                    | 第計<br>第二<br>第二<br>第二<br>第二<br>第二<br>第二<br>第二<br>第二<br>第二<br>第二<br>第二<br>第二<br>第<br>第<br>第<br>第<br>第<br>第<br>第<br>第<br>第<br>第<br>第<br>第<br>第<br>第<br>第<br>第<br>第<br>第<br>第<br>第 | <b>日 年 業部</b><br>線上核備管理<br>期<br>1 105001                                                                                                    | <b>統報名</b><br>系統管理<br>[14] 國立高加<br>[05] 救生艇行                | <b>管理系統</b><br>》                                                      | 開課管理 · 停椎管理<br>訓練期間<br>105/01/27~105/02/16 |
| 交通部航         使用者 (nose)         通知作業 (%)         開課管理 (%)         受訓確認查詢         開課確認作業         停權管理                                               | 港局M<br>窗口服<br>茎港字<br>序號 未選<br>1 発<br>停催期間<br>備註<br>停催人員                                                                                                    | INet           務 平臺           第理         報名管理           明細            受訓編列         未受計           資加消            :         [           :         [           :         [           :         [           :         [           :         [                                                                                                    | 第計<br>第二章 105,01.06       Implo     未受訓確認目期       105,01.06                                                                                                    |                                                                                                    | 統報名<br>系統管理<br>【4] 國立高起<br>[05] 救生艇<br>(05] 救生艇<br>(05] 初生艇 | <b>管理系統</b><br>》<br>訓練單位<br>訓練難程<br>波及軟難紙條從                           | 開課管理・停權管理<br>訓練期間<br>105/01/27~105/02/16   |
| 交通部航         ・使用者 (user)         適知作業 (%)         時課管理 (%)         受訓確認查詢         時課確認作業         停權管理                                              | 港局M<br>窗口服 第2巻字 序號 未: 「序號 未: 「停鑑期間<br>備註<br>停權人員<br>異動人員                                                                                                    | 「Net]         務 平臺         雪理       報名管理         明细         党訓規別       未受言         貴取消       -         :       [         :       [         :       [         :       [         :       [         :       [         :       [         :       [         :       [         :       [         :       [         :       [         :       [         :       [         :       [         :       [         :       [         :       [         :       : | 分子型 ● 員管理       開業管理     ●員管理       加原因     未受訓確認日期       105.01.05                                                                                                    | <ul> <li>         ・</li> <li>         ・</li> <li>         は、は参信管理         ・</li> <li>         は、は参信管理         ・</li> <li>         は、は参信管理         ・</li> <li>         は、は参信管理         ・</li> <li>         は、は参信管理         ・</li> <li>         は、は参信管理         ・</li> <li>         は、は参信管理         ・</li> <li>         は、は参信管理         ・</li> <li>         は、は参信管理         ・</li> <li>         は、は、は、は、は、し、し、し、し、し、し、し、し、し、し、し、</li></ul>                                                                                                    | 法计算法 (14) 國立高誌<br>[14] 國立高誌<br>[05] 我生報行<br>6/10/20         | <b>管理系統</b><br>》<br>訓練單位<br>訓練單程<br>進為年料技大學<br>沒及故難組織縱                | 開課管理・停稽管理<br>訓練期間<br>105/01/27~105/02/16   |
| 交通部航<br>航港軍一         6 使用者 (user)         通知作業       ※         開講管理       ※         受試辦確認查詢       開講確認<br>傳權管理                                     | 港局M<br>窗口服 38/80 第28/80 第38/80 第38/80 | 「Net]         務 平臺         第22       報名管理         明細                                                                                                    | 分割       開業管理          會員管理       測原因     未受訓確認目       105,01.06                                                                                                    | 日本 第二 1 105001   設定日期:10   政定日期:10   現金目前:10                                                                                                    | (純報) 名 系統管理 [14] 國立高誌 [05] 报生報行 6/10/20                     | <b>管理系統</b>                                                           | 開課管理・停稽管理<br>訓練期間<br>105:01/27~105/02/16   |
| 交通部航         航港軍一         使用者 (ussr)         通知作業 ②         開業管理 ③         受訓確認空調         開業管理 ④         受謝確認空調         傳播管理                       | 港局M<br>窗口服<br>素造字<br>序號 未<br>1 船<br>保祉人員<br>保祉人員                                                                                                    | FNet           務 平臺           等望         報名管理           劈細           意訓類別         未受言           意訓類別         未受言           意助消         -           :                                                                                                    | 府計     前課管理     全員管理     前原因     未受訓確認目     105.01.06     回     ~    回     ~    回     ~    回     ~    回     ○    ○                                                             |                                                                                                    | (秋秋名)<br>系統管理<br>[14] 國立高起<br>[05] 报生艇行<br>6/10/20          | 管理系統<br>診験單位<br>訓練單位<br>意為年科技大學<br>流及政難艇操縦<br>説及正理<br>説に目期<br>1060541 | 開課管理・停律管理<br>訓練期間<br>105/01/27~105/02/16   |

操作說明:

【資料區說明】

◆ 上方清單列出該船員之未進行受訓資料,下方清單則為針對 未受訓資料所維護之停權期間。

◆ 欄位說明:

1. 紅色標頭:必要輸入欄位。

2. 黑色標題:非必要輸入欄位。

◆ 功能鍵說明:

- 1. 《新增》:新增停權資料。
- 2. 《修改》:修改已存在之停權資料。
- 3. 《刪除》:刪除資料。
- 4. 《寄發停權通知》:針對停權期間寄發 email 通知。

(十) 會員管理

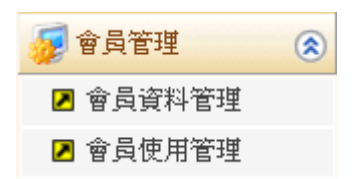

1· 會員資料管理(d0101)

功能說明:透過會員資料管理(b0101)功能查詢結果,可變更會員資料內容。

| 交通部航<br>航港單一                          | 港局MTNe1<br>窗口服務平臺                                | ~~~                                                                                    | 船員蓴業                    | 訓練報名管理                            | 系統                   |                |
|---------------------------------------|--------------------------------------------------|----------------------------------------------------------------------------------------|-------------------------|-----------------------------------|----------------------|----------------|
|                                       | ※   課程管理   幸                                     |                                                                                        | <mark>員管理</mark> │ 系統管理 |                                   |                      |                |
| 🛞 使用者 (user)                          | 會員資料 異動                                          | 记録                                                                                     |                         |                                   | » 會員管理.              | 會員資料管理 (10101) |
| <ul> <li>              會員管理</li></ul> | 身分證/居留證<br>中文姓名                                  | :                                                                                      | 船員                      | 手冊字號: 〈請選擇》 >字                    | 號                    | Q查前            |
|                                       | 回基本資料                                            |                                                                                        |                         |                                   |                      |                |
|                                       | 國籍別:<br>國籍:<br>身分證居留證:<br>中文姓名:                  | <ul> <li>本國籍 〇 華 僑</li> <li>(TW) 中華民國</li> <li>)身分證 〇居留證 E1</li> </ul>                 | 7                       | (華僑請填寫居留證號碼)                      |                      |                |
|                                       | 英文姓名:<br>出生年月日:<br>数育程度:<br><mark>船員手冊字號:</mark> | 7<br>7<br>マ<br>第<br>マ<br>・<br>・<br>・<br>・<br>・<br>・<br>・<br>・<br>・<br>・<br>・<br>・<br>・ |                         | 性別: ◉ 男  ○ 女                      |                      |                |
|                                       | □<br>◎通到資料                                       |                                                                                        |                         |                                   |                      |                |
|                                       | 通訊郵遞區號:                                          | 《請選擇》 ▼ [811] 高雄<br>計二                                                                 | 助桶梓區 🗸                  |                                   |                      |                |
|                                       | 電話(公)·2<br>行動電話:2<br>電話(宅):2                     | 71                                                                                     |                         |                                   |                      |                |
|                                       | E-MAIL: s                                        | n.tw                                                                                   |                         |                                   |                      |                |
|                                       | ◎設定密碼<br>會員密碼:<br>停用日期:                          | *<br>1                                                                                 | 密碼的長度最少8碼<br>請記得您的密碼是有  | ,最多15碼,至少使用一個字母<br>大小寫區分的,但請勿填寫特函 | 及一個數字<br>株符號如單引號或雙引號 | *              |
|                                       |                                                  |                                                                                        |                         |                                   |                      | 🛿 修改           |
|                                       | 序號                                               | 身分證/居留證                                                                                |                         | 姓名                                | 敗育程度                 | 性別             |
|                                       | 1 El 20                                          |                                                                                        | 王行                      |                                   | 男                    |                |
|                                       |                                                  |                                                                                        |                         |                                   |                      |                |

<u>操作說明</u>:

【資料區說明】

- 1. 紅色標頭:必要輸入欄位。
- 2. 黑色標題:非必要輸入欄位。
- ◆ 功能鍵說明:
  - 1. 《修改》:點選下方清單可修改目前所在列之資訊。
  - 2. 《序號》:點選清單頁此鍵,轉入該會員異動紀錄頁。

|                      |    | 10222  | 100   | NIX MIXES          | 1 🕥             | 「管理」 たお     | 管理         |           |            |            |      |           |        | 3         |
|----------------------|----|--------|-------|--------------------|-----------------|-------------|------------|-----------|------------|------------|------|-----------|--------|-----------|
| - 使用者 (met)          | -  | interi | 具動記載  | R                  |                 |             |            |           |            | 2          | » Aj | 管理        | - 會員資料 | 管理 (40    |
| ● 會員管理 ④             |    | -      | 1 1 A | _                  |                 |             | 8-91       | Run : all | 20         |            |      |           |        |           |
| 2 會員資料管理<br>2 會員使用管理 |    | 12     | 名:小明  |                    |                 |             | 動具         | 手冊字號: Al  |            |            |      |           |        |           |
|                      | 序號 | 具動序    | 具動類   | 具動日期               | <b>安月頃</b><br>城 | 身分說/居留<br>第 | NIN<br>NIN | 2018      | 1660<br>51 | 融具手册字<br>號 | 中文姓名 | 3         | 英文姓名   | 出生日       |
|                      | 1  | 14     | U     | 102/10/28          | 4               | C12         | 本図         | (TW)      | 1          | 809        | ¥    | 2H<br>HA. |        | 048/11/03 |
|                      | 2  | 15     | 1     | 102/10/28 14 17:58 | 4               |             | 本語種        | (TW)      | 6-4        | 809        |      |           |        | 048/11/03 |
|                      | 3  | 30     | U     | 102/10/28 16:39:16 | 4               | CL2         | 丰富精        | (TW)      | 6-6        | 809        | ž    | HV        | 310    | 04841.03  |
|                      | 4  | 34     | U     | 102/10/28 16:39:16 | 4               |             | 本営務        | (TW)      | 6-6        | 809        |      |           |        | 04841.03  |
|                      | 5  | 47     | U     | 102/10/90 15:47:03 | 4               | C12         | 本営務        | (TW)      |            | 809        | 小明   | ΗV        | 210    | 04841.03  |
|                      | 6  | 48     | U     | 102/10/90 15:47:03 | 4               | C12         | 本営務        | (TW)      | 60-12      | 809        |      | HV        | 313    | 04841.03  |
|                      | 7  | 49     | U     | 102/10/90 15:47:10 | 4               | C12         | 丰富福        | (TW)      |            | 809        | 小明   | ΗV        | 310    | 04841.03  |
|                      | 1  | 50     | U     | 102/10/90 15:47:10 | 4               | CI:         | 420        | (TW)      | in - 1     | 809        |      | HV        | 310    | 04841.03  |

### 2· 會員使用管理(d0102)

功能說明:透過會員使用管理(b0102)功能查詢結果,可查詢會員登入紀錄狀況。

| S 使用者 (uni) | ※ 詳理管理 4        | (名管理   関謀管理   會員管)<br>15 | 2 系統管理 3           | 300  | 會員管理、會員使用    | 1979. (4) |
|-------------|-----------------|--------------------------|--------------------|------|--------------|-----------|
| 1 官員管理      | Sun company and |                          | -                  |      |              |           |
| 2 會員資料管理    | 30ADMiane-      |                          |                    |      |              | -         |
| 2 會員使用管理    | 92-81 -         |                          |                    |      | Q            | E 16      |
|             | 序號 會員編號         | 會員姓名                     | 鉴入時間               | 透露登入 | 登入位址         |           |
|             | 1 1             |                          | 102/10/25 16:34:33 | 동    | 10.100.1.32  | -         |
|             | 2 1             |                          | 102/10/25 16:35:48 | 종    | 10.100.1.32  |           |
|             | 3 1             |                          | 102/10/25 17:14:24 | 委    | 10.100.1.32  |           |
|             | 4 1             |                          | 102/10/28 12:05:52 | 동    | 10.100.1.32  |           |
|             | 5 4             | 小年                       | 102/10/28 14 18:03 | 동    | 10.100.1.126 |           |
|             | 6 4             | 小川                       | 102/10/28 14:20:48 | 종    | 10.100.1.15  |           |
|             | 7 4             | 小司                       | 102/10/28 15:16:40 | 종    | 10.100.1.15  |           |
|             | 8 4             | 小司                       | 102/10/28 16:19:34 | 종    | 10.100.1.126 |           |
|             | 9 5             | <b>3</b> 47              | 102/10/29 15:13:24 | 吾    | 10.100.1.32  |           |
|             | 10 5            | 24.4                     | 102/10/29 15:13:50 | 종    | 10.100.1.32  |           |
|             | 11 6            |                          | 102/10/29 15:17:43 | 동    | 10.100.1.32  |           |
|             | 12 5            | 247                      | 102/10/29 15:19:30 | 委    | 10.100.1.32  |           |
|             | 13 5            | 297                      | 102/10/29 15:48:54 | 동    | 10.100.1.32  |           |
|             | 14 5            | 197                      | 102/10/29 15:49:41 | 중    | 10.100.1.32  |           |
|             | 15 5            | \$F7                     | 102/10/29 16:37:25 | 좀    | 10.100.1.32  |           |
|             | 16 5            | 247                      | 102/10/29 16:46:50 | 종    | 10.100.1.32  | -         |
|             | 17 5            | 1977                     | 102/10/29 16:57:14 | 동    | 10.100.1.32  |           |
|             | 18 5            | 許不                       | 102/10/29 17:04:49 | 동    | 10.100.1.32  |           |
|             | 19 6            |                          | 102/10/91 15:31:53 | 老    | 10.100.1.176 | 1         |
|             | 20 5            | 277 F                    | 102/11/08 17:40:30 | 좀    | 10.100.1.31  |           |
|             | 21 6            |                          | 102/11/08 17:58:48 | 至    | 10.100.1.177 |           |
|             | 22 6            |                          | 102/11/11 08:50:57 | 委    | 10.100.1.31  |           |
|             | 23 5            | 247                      | 102/11/11 09:46:27 | 동    | -1           |           |
|             | 24 5            | \$ <del>17</del>         | 102/11/11 09:52:33 | 동    | 10.100.1.206 |           |
|             | 25 5            | 許求                       | 102/11/11 10:03:52 | 중    | -1           | V         |

功能說明:透過會員使用管理(b0102)功能查詢結果,可查詢會員使用紀錄狀況。

| 🔏 使用者 (tan)                                                      |     | 詳理管理 经名管理<br>起路 使用纪錄 | Mitter 1 | ·黃管理 条統管理 | 2 |           |       |
|------------------------------------------------------------------|-----|----------------------|----------|-----------|---|-----------|-------|
| <ul> <li>□ 會員資料管理</li> <li>● 會員資料管理</li> <li>● 會員使用管理</li> </ul> | IR: | 作日期 區間:<br>姓名:       | •        | Ξ         |   |           | Q ± H |
|                                                                  | 序號  | 會員編號                 |          | 會員姓名      | 1 | 条作時間      | 操作功能  |
|                                                                  | 1   | 6                    |          |           |   | 102/10/90 | Mit   |
|                                                                  | 2   | 5                    | 294)     |           |   | 102/10/29 | 888   |
|                                                                  | 3   | 5                    | 許7       |           |   | 102/10/90 | a     |
|                                                                  | 4   | 4                    | 小        |           |   | 102/10/28 | 666   |

(十一)年度訓練管理

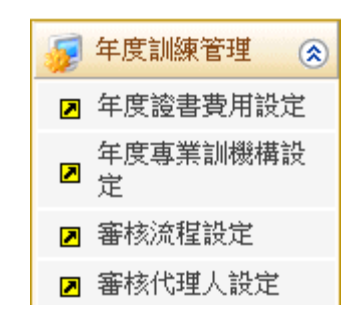

1· 年度證書費用設定(e0101)

功能說明:透過年度證書費用設定 (e0101)功能,可設定每年度證書委辦費用 資訊,設定之區間應對應證書請款日期。

| 交通部航<br>航港單一                                                    | 港局MTNet<br>窗口服務平臺  | ~                              | 業專員船       | 訓練報名管理                 | eaction and a second second s |         |
|-----------------------------------------------------------------|--------------------|--------------------------------|------------|------------------------|----------------------------------------------------------------------------------------------------|---------|
|                                                                 | ※  課程管理   報:       | 名管理 開課管理                       | 會員管理 線上核備管 | <mark>理</mark> 系統管理    | 2                                                                                                    | 登出      |
|                                                                 |                    |                                |            | >>>                    | 年度訓練管理.年度證書費用設定                                                                                                    | (e0101) |
| ₩ 年度訓練管理 🛞                                                      | 年度:(               | 青選擇》 🗸                         |            |                        | Q 查 詢                                                                                                    | ^       |
| <ul> <li>□ 牛皮超音貸用設定</li> <li>□ 年度專業訓機構設</li> <li>□ 定</li> </ul> | 年度: 106<br>※書委被要用: | 5 <b>∨</b><br>105 <del>∓</del> |            |                        |                                                                                                    |         |
| ▶ 審核流程設定                                                        | 日期區間: 105          | /12/01                         | 106/11/30  |                        |                                                                                                    |         |
| <ul> <li>☑ 番核代理人設定</li> <li>☑ 核備管理</li> </ul>                   | 新增人員: 使用           | 诸                              | 新士         | 曾日期: 106/09/0515:46:37 |                                                                                                    |         |
|                                                                 | 異動人員: 使用           | 1者                             | 異調         | 廿日期: 106/09/0515:46:37 |                                                                                                    |         |
|                                                                 |                    |                                |            | <b>E</b> *             | 「増 🛿 修改 🔂 刪除 🗋 清除                                                                                                    |         |
|                                                                 | 序號 年度              | 證書委                            | 辦費用        |                        | 日期區間                                                                                                    |         |
|                                                                 | 1 104              |                                | 150        | 105/01/01~105/12/30    |                                                                                                    |         |
|                                                                 | <u>2</u> 105       |                                | 150        | 105/01/01~105/12/30    |                                                                                                    |         |
|                                                                 | 3 106              |                                | 105        | 105/12/01~106/11/30    |                                                                                                    |         |
|                                                                 |                    |                                |            |                        |                                                                                                    | ~       |

<u>操作說明</u>:

【資料區說明】

◆ 欄位說明:

1. 紅色標頭:必要輸入欄位。

2. 綠色標題: 系統帶出欄位。

◆ 功能鍵說明:

- 1. 《新增》:新增一筆資訊。
- 2. 《修改》:點選下方清單可修改目前所在列之資訊。

- 3. 《刪除》:點選下方清單可刪除目前所在列之資訊。
- 4. 《清除》:清除所修改上方資料。
- 《序號》:點選清單頁此鍵,系統會帶入目前所在列之資
   訊。
- 2· 年度專業訓練機構設定(e0102)

功能說明:透過年度專業訓練機構設定 (e0102)功能,可設定年度公費班招標 後依據各訓練機構、訓練課程進行人數、金額資訊。

| 一 六速如台       | *                                     | MATNI  | <b>.</b> + |                           |                      |                   |
|--------------|---------------------------------------|--------|------------|---------------------------|----------------------|-------------------|
| 父姐部航<br>航港單一 | 一 一 一 一 一 一 一 一 一 一 一 一 一 一 一 一 一 一 一 | 服務平    | eī<br>≚≣   |                           | 訓練報名管                | 田系統               |
|              | ×                                     | 課程管理   | 報名         | ·管理   開謀管理   會員管理   線上核備管 | <u>単</u> 糸統管理        |                   |
| 使用者 (user)   |                                       |        |            |                           | >>>                  | 年度訓練管理 · 年度專業訓機構設 |
| 年度訓練管理 📀     |                                       |        |            |                           |                      |                   |
| 年度證書費用設定     |                                       | :      | 年度:        | 106 🗸                     |                      | Q. 查 誹            |
| 年度專業訓機構設     |                                       | 訓練     | 課程:        | 《請選擇》 >                   |                      |                   |
| 定            |                                       | 訓練     | 單位:        | 【J1】中華航業人員訓練中心 🗸          |                      |                   |
| 審核流程設定       |                                       |        |            |                           |                      |                   |
| 審核代理人設定      |                                       |        | 生産・        | 100 11                    |                      |                   |
| 核備管理 🛞       |                                       | 2014   | 十反・        |                           |                      |                   |
| 經費結算管理 🛞     |                                       | 副線     | 課程:        | 【01】人員求生技能 🗸              |                      |                   |
|              |                                       | 訓練     | 單位:        | 【J1】中華航業人員訓練中心 V          |                      |                   |
|              |                                       | 開班     | 人數:        | 人公費生人數:                   | 人                    | 開班下限人數:    人      |
|              |                                       | 線上報名   | 人數:        | λ                         |                      |                   |
|              | A                                     | 抗港局負擔: | 金額:        | 元 船员負擔金額:                 | 元                    |                   |
|              | 上                                     | 專年度訓練  | 計畫:        |                           | test 上傳1.pdf 区       |                   |
|              |                                       | 新增     | 人员:        | 使用者                       | 新増日期: 106/08/15 09-4 | 5.09              |
|              |                                       | 異動     | 人員:        | user                      | 異動日期: 106/08/2315:1  | 3:42              |
|              |                                       |        |            |                           |                      |                   |
|              | ₫₩                                    | 在度     |            | 专制级商会审委社                  |                      |                   |
|              | 137306                                | 106    | [01]       | ↓局安生技能                    |                      | 111 中華航堂人员訓練中心    |
|              | 2                                     | 106    | [06]       | 進階減火                      |                      | [11] 中華航業人員訓練中心   |
|              | 3                                     | 106    | [12]       | 通用級GMDSS值機員               |                      | 【11】中華航業人員訓練中心    |
|              | 4                                     | 106    | [19]       | 助理級航行當值                   |                      | 【J1】中華航業人員訓練中心    |
|              | 5                                     | 106    | [20]       | 助理級輪機當值                   |                      | 【J1】中華航業人員訓練中心    |
|              | 6                                     | 106    | [48]       | 基本安全訓練                    |                      | 【J1】中華航業人員訓練中心    |
|              | 2                                     | 106    | [51]       | 客船安全訓練/増訓航海氣象、船舶操縱及夜船     | 設備操作使用)              | 【11】中華航業人員訓練中心    |

操作說明:

【資料區說明】

- ◆ 欄位說明:
  - 1. 紅色標頭:必要輸入欄位。
  - 2. 黑色標題:非必要輸入欄位。
  - 3. 綠色標題:系統帶出欄位。
- ◆ 功能鍵說明:

- 1. 《新增》:新增一筆訓練課程及訓練類別資訊。
- 2. 《修改》:點選下方清單可修改目前所在列之資訊。
- 3. 《刪除》:點選下方清單可刪除目前所在列之資訊。
- 4. 《清除》:清除所修改上方資料。
- 《序號》:點選清單頁此鍵,系統會帶入目前所在列之資
   訊。
- 3· 審核流程設定(e0103)

功能說明:透過審核流程設定 (e0103)功能,依各訓練機構進行設定A.開班計畫簽審、B.結訓發證簽審、C.取消開班/未達下限開班。

| 交通部航<br>航港單一                                                                              | 港局N<br>窗口服 | /TNet<br><sup>服務平臺</sup>          | 船員專業訓                      | 練報名  | 管理系                  |                            | 隠藏版面は        |
|-------------------------------------------------------------------------------------------|------------|-----------------------------------|----------------------------|------|----------------------|----------------------------|--------------|
|                                                                                           | ※  課       | 程管理 報名管理 開課管理                     | 種 會員管理 <mark>線上核備管理</mark> | 系統管理 |                      |                            | 登出           |
|                                                                                           |            |                                   |                            |      | >>> 4                | 年度訓練管理 · 審核                | 核流程設定 (e0103 |
| 😼 年度訓練管理 🛞                                                                                | ì          | <mark>M練單位:</mark> 【J1】中華航業人員     | 訓練中心 🖌                     |      |                      |                            | Q查詢          |
| ▶ 年度證書費用設定                                                                                |            |                                   |                            |      |                      |                            |              |
| <ul> <li>牛度專美訓機構設</li> <li>☑     <li>☑     <li>☑     <li>☑     </li> </li></li></li></ul> | 審核》        | 流程類別: A.開辦計畫簽審                    | ~                          | 訓練單位 | [: 【J1】中華A           | 就業人員訓練中心 ✔                 |              |
| ☑ 審核流程設定                                                                                  | 審核約        | 吉點編號: 1 💙                         |                            | 節點名稱 | : 訓練單位主管             | F                          |              |
| ■ 審核代理人設定                                                                                 | 1          |                                   | ~                          |      |                      |                            |              |
| 羄 核備管理 🛛 😒                                                                                | Ě          | 是否停用: 否 🗸 🗸                       |                            |      |                      |                            |              |
| ✓ //>                                                                                     | Ŧ          |                                   |                            | 新增日期 | : 106/09/0517:08     | 3:30                       |              |
| W MIRANDITEII V                                                                           | ļ          | 異動人員: 使用者                         |                            | 異動日期 | 106/09/0517:08       | 3:30                       |              |
|                                                                                           |            |                                   |                            |      | 日新増                  | 2修改 🔒 删除                   | 1 清除         |
|                                                                                           | 序號         | 審核流程類別                            | 訓練單位                       | 結點編號 | 結點名稱                 | 審核人員                       | 是否停用         |
|                                                                                           | <u>1</u>   | A開辦計畫簽審                           | 【J1】中華航業人員訓練中心             | 1    | 訓練單位主管               | 【j10102】航訓組長               | 否 🔨          |
|                                                                                           | 2          | A開辦計畫簽審                           | 【11】中華航業人員訓練中心             | 2    | 船員組承辦人               | 【MP01】郭小姐                  | 否            |
|                                                                                           | 2          | A開辦計畫簽審                           | 【11】中華航業人員訓練中心             | 3    | 船員組科長                | 【MP02】 王科長                 | 香            |
|                                                                                           | 4          | B結訓發證簽審                           | 【J1】中華航業人員訓練中心             | 1    | 訓練單位主管               | 【j10102】航訓組長               | 杏            |
|                                                                                           | 5          | B.結訓發證簽番<br>B.4+5W2555555         | [11] 甲華航業人員訓練中心            | 2    | 船員組承辦人<br>111日20日51日 | [MPO1] 郭小姐                 |              |
|                                                                                           | 2          | 5.結訓發證奴書<br>2.時後8月47日時一日時一7月1月14日 | [11] 中華加美人貝訓練中心            | 3    | 斯貝組科長<br>制体開始主楽      | [MPU2] 土科授<br>[40100] 防制期目 |              |

操作說明:

【資料區說明】

- 1. 紅色標頭:必要輸入欄位。
- 2. 黑色標題:非必要輸入欄位。
- 3. 綠色標題:系統帶出欄位。
- ◆ 功能鍵說明:
  - 1. 《新增》:新增一筆訓練課程及訓練類別資訊。

- 2. 《修改》:點選下方清單可修改目前所在列之資訊。
- 3. 《刪除》:點選下方清單可刪除目前所在列之資訊。
- 4. 《清除》:清除所修改上方資料。
- 《序號》:點選清單頁此鍵,系統會帶入目前所在列之資
   訊。
- 4· 審核代理人設定(e0104)

功能說明:透過審核代理人設定 (e0104)功能,可設定代理人資訊,被設定之 審核人員可依不同區間設定不同的代理人。

| 交通部航<br>航港單一                                                  | 港局MTNet<br>窗口服務平臺                                     | 員專業訓練報                         | 總調                                                  |
|---------------------------------------------------------------|-------------------------------------------------------|--------------------------------|-----------------------------------------------------|
|                                                               | ※ 課程管理 報名管理 開課管理 會員管理                                 | 里   <mark>線上核備管理</mark>   系統管理 | 1 (1) (1) (1) (1) (1) (1) (1) (1) (1) (1            |
| 🐣 使用者 (user)                                                  |                                                       |                                | >>>> 年度訓練管理 · 審核代理人設定 (e0)                          |
| 😺 年度訓練管理 🛞                                                    | 代理人/被代理人:《請選擇》                                        | ~                              | Q 查 詢                                               |
| <ul> <li>▶ 年度證書費用設定</li> <li>年度專業訓機構設</li> <li>▶ 定</li> </ul> | 代理人: [j10102] 航訓組長<br>代理人期間: 106/01/01 - 四回 - 106/01/ | <b>→</b> ₩                     | b代理人: 【j10101】谢偉成                                   |
| <ul> <li>&gt; 審核流程設定</li> <li>&gt; 審核代理人設定</li> </ul>         | 新增人員:使用者<br>異動人員:使用者                                  | 72 <u>      </u><br>第<br>      | 所增日期: 106/09/05 15:58:38<br>動日期: 106/09/05 15:58:38 |
| 夏核備管理 ⊗                                                       |                                                       |                                | 品新増 2 修改 2 删除 1 清除                                  |
| 101月10日日 (S)                                                  | 序號 代理人                                                | 被代理人                           | 代理期間                                                |
|                                                               | 1 【j10102】航訓組長                                        | 【j10101】謝偉成                    | 106/01/01~106/01/02                                 |
|                                                               |                                                       |                                |                                                     |

<u>操作說明</u>:

【資料區說明】

- ◆ 欄位說明:
  - 1. 紅色標頭:必要輸入欄位。
  - 2. 黑色標題:非必要輸入欄位。
  - 3. 綠色標題:系統帶出欄位。
- ◆ 功能鍵說明:
  - 1. 《新增》:新增一筆訓練課程及訓練類別資訊。
  - 2. 《修改》:點選下方清單可修改目前所在列之資訊。

- 3. 《刪除》:點選下方清單可刪除目前所在列之資訊。
- 4. 《清除》:清除所修改上方資料。
- 《序號》:點選清單頁此鍵,系統會帶入目前所在列之資
   訊。

(十二)核備管理

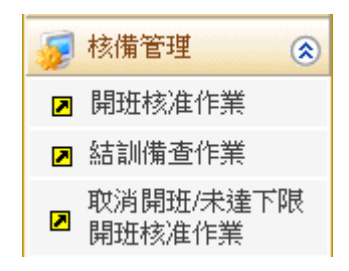

1·開班核准作業(e0201)

功能說明:透過開班核准作業(e0201)功能查詢結果,查詢已送審之自費班並進行審核。

| 交通部航<br>航港單一                   | 港局窗口  | MTNet<br>服務平臺           |        | r~ <sup>4</sup> | 船員專業訓練                    | 柬報名    | <b>名管理系統</b> | Ê  |           |       | 隠藏版面      |
|--------------------------------|-------|-------------------------|--------|-----------------|---------------------------|--------|--------------|----|-----------|-------|-----------|
|                                | /※    | 課程管理 報名管理               | ■ 開課管理 | ¥ â             | 員管理   <mark>線上核備管理</mark> | 糸統管理   |              |    |           |       | 登出        |
| 🕹 使用者 (user)                   | 查詢    | 可明細                     |        |                 |                           |        | ***          | 核1 | 精管理 -     | 開班核准作 | 業 (e0201) |
| 😼 年度訓練管理 🛞                     | 訓修    | <mark>東單位:《</mark> 請選擇》 |        | ~               | ・ 年度: 106                 | ~      | ◎公費班         | ۲  | 自費班       |       | ^         |
| 🗾 核備管理 ( 🛞                     | 課利    | <b>崔頬別: 《</b> 請選擇》      |        | ~               |                           |        |              |    |           |       |           |
| ☑ 開班核准作業                       |       |                         |        |                 |                           |        |              |    |           | 2、査 前 |           |
| ☑ 結訓備查作業<br>100%×100/1000/1000 |       |                         |        | 相批              |                           |        |              |    |           |       | _         |
| □ 開班核准作業                       | 序號    | 訓練課程                    | 年度期別   | 人數              | 訓練期間(天數)                  |        | 訓練單位         |    | 申請日期      | 是否核准  |           |
| 👼 經費結算管理 🛛 😒                   | 1     | 【06】進階滅火                | 106111 | 10              | 106/10/01~106/10/01 1     | 【J1】中華 | 航業人員訓練中心     |    | 106/08/16 | 已核准   |           |
|                                |       |                         |        |                 |                           |        |              |    |           |       |           |
|                                |       |                         |        |                 |                           |        |              |    |           |       |           |
|                                |       |                         |        |                 |                           |        |              |    |           |       |           |
|                                |       |                         |        |                 |                           |        |              |    |           |       |           |
|                                |       |                         |        |                 |                           |        |              |    |           |       |           |
|                                |       |                         |        |                 |                           |        |              |    |           |       |           |
|                                |       |                         |        |                 |                           |        |              |    |           |       |           |
|                                | 11111 |                         |        |                 |                           |        |              |    |           |       |           |
|                                |       |                         |        |                 |                           |        |              |    |           |       | - ~       |

| 信田考 (mar)           |       | ma/m                                          |                                    |                     |                                          |                                         | -                      | <b>林 核供給用</b>  | 周田林校、作业        | rw  |
|---------------------|-------|-----------------------------------------------|------------------------------------|---------------------|------------------------------------------|-----------------------------------------|------------------------|----------------|----------------|-----|
| 午前回家道               | TIV   | 99460                                         |                                    |                     |                                          |                                         |                        | 111 121 月1日 4日 | - 90-0172X/IC1 | rat |
| 十戊前腺化 日注 ③          | 開     | 班編號:0                                         | 11106111062                        |                     |                                          |                                         |                        |                |                |     |
| 核情官理 🔇              | 訓     | 練單位:                                          | 【J1】中華航業                           | 人員訓練中心              |                                          | 年度期別:                                   | : 106年第111期            |                |                |     |
| 開班核准作業              | 課     | 程類別:耳                                         | 車業訓練                               |                     |                                          | 訓練課程                                    | : [06] 進階滅火            |                |                |     |
| 結訓備查作業              | 徳     | 刊7月17月28章:1                                   | 0                                  |                     |                                          | 最小開班人動。                                 | - 5                    |                |                |     |
| 取消開班/未達下限<br>開研核准作業 |       | 小白毒・日                                         | °<br>年典14年                         |                     |                                          | 言い海道に見い                                 | <br>. 106/10/01 106/10 | /01            |                |     |
| 經費結實管理 🕥            | ÷11   | 本日史・日<br>版手動・1                                |                                    | 11版家和 <b>古金</b> 标 • | t                                        | 自著牛春用:                                  | 5000                   | /01            |                |     |
|                     | 8/0   | - xet literate •                              |                                    | ANDA DEX .          | ,                                        | 1 100000                                |                        |                |                |     |
|                     | L L   | 課地話・聞                                         | sst<br>™utuutu                     |                     |                                          | 工時附件                                    | · ····                 |                |                |     |
|                     |       | 貝貫人・含                                         | 学先生                                |                     |                                          | 安訓単位。                                   | · 航)苍局                 |                |                |     |
|                     | 開放線   | 上查詢:                                          | ●開放 ●不                             | 開放                  |                                          | 是否併入他班                                  | :否                     |                |                |     |
|                     | H     | 課備註:  <br>  <br>                              | 电面:0.<br>厚真:((<br>Email:<br>Whit:新 |                     |                                          |                                         |                        |                | $\hat{}$       |     |
|                     | 5世    | 」<br>☆人局:4                                    | 「日本                                |                     |                                          | 建立時間                                    | 10607/31 16-59-45      |                |                |     |
|                     | 回其他省  | 劉                                             | C/13-14                            |                     |                                          | ATTEX (16)                              | 100/07/07/10:50:45     |                |                |     |
|                     |       | 清額別:日                                         | 2.2.1111                           |                     | 蜜核由                                      | 由請日期:                                   | 10608/1615-59-28       | 由詩↓吕•103       | êr             |     |
|                     |       | intit⊖ent • ∈                                 | が全度間が研                             | ,太安祥纪提制             | 「「「」」、「「」」、「」、「」、「」、「」、「」、「」、「」、「」、「」、「」 | #                                       | 10000101000000         | + M7 (34 ·     |                |     |
|                     |       | 111-11-11-11<br>11-11-11-11<br>11-11-11-11-11 | 30°+-120412341                     | · /ተ···/ #木1王/田共    | 1.1.70 . 18.1.20-01                      | u)<br>田 <del>1</del> 140 <u>1</u> 18日 - | 10000001100000         |                |                |     |
|                     |       | 到八頁・1                                         | rigivii i                          |                     |                                          | 关到时间,                                   | 106/08/24 15:29:02     |                |                |     |
|                     | 序號    | 審核                                            | 人員                                 |                     | 審核日期                                     |                                         | 審核結果                   | 審核             | 意見             |     |
|                     | 2     |                                               |                                    | 10                  | 000/10/10 10 10                          |                                         |                        | =              |                | _   |
|                     | 3     |                                               |                                    | 10                  | 16/08/16 12:10:10                        | 通過                                      |                        | ਸ <u>)</u>     |                | _   |
|                     | 5     |                                               |                                    | 10                  | 608/1612:10.48                           | 通過                                      |                        | न              |                | -   |
|                     | 1 Í . |                                               |                                    | 10                  |                                          | 100.00                                  |                        | -              |                |     |

### 操作說明:

【資料區說明】

◆ 欄位說明:

- 1. 紅色標頭:必要輸入欄位。
- 2. 黑色標題:非必要輸入欄位。
- 3. 綠色標題: 系統帶出欄位。
- ◆ 功能鍵說明:
  - 《完成,送出》:維護審核結果後可送出審核結果或可指定 退回對象。

2· 結訓備查作業(e0202)

功能說明:透過結訓備查作業(e0202)功能查詢結果,查詢已結訓備查學員詳細 資料並進行審核。

| 交通部航<br>航港單一           | 港局窗口 | MTNet<br>服務平臺   | $\sim$ | ,舟              | 制度專業訓練                | 報名    | <b>名管理系統</b> |           | R     |         |
|------------------------|------|-----------------|--------|-----------------|-----------------------|-------|--------------|-----------|-------|---------|
|                        |      | 課程管理 報名管理       | 開課管理   | 線上橋             | <b>え備管理</b>           |       |              |           |       | 登出      |
| ४ 航訓組長 (10102)         | 查詢   | り 明細 審核資訊       |        |                 |                       |       | >>>          | 核備管理 . 編  | 制備查作詞 | (e0202) |
| 😼 核備管理 🛞               | 訓練   | 東單位:【J1】中華航業人   | 員訓練中心  | $\mathbf{\vee}$ | 年度: 106               | ~     | ◉公費班         | ○自費班      |       | ^       |
| ▶ 開班核准作業               | 課利   | LI類別:<br>く 請選擇> | ~      | 1               | 訓練課程: 🗸               |       |              |           |       |         |
| ■ 結訓備查作業<br>助決明功(おきて)目 |      |                 |        | -               |                       |       |              |           | 查詢    |         |
| □ 開班核准作業               |      |                 |        | 8974T           |                       |       |              |           |       | =       |
| 😼 經費結算管理 🛛 😵           | 序號   | 訓練課程            | 年度期別   | 開盟人數            | 訓練期間(天數)              |       | 訓練單位         | 申請日期      | 是否核准  |         |
|                        | 1    | 【48】基本安全訓練      | 106004 | 18              | 106/09/05~106/09/15 9 | 【J1】中 | 華航業人員訓練中心    | 106/10/05 |       |         |
|                        |      |                 |        |                 |                       |       |              |           |       |         |
|                        |      |                 |        |                 |                       |       |              |           |       |         |
|                        |      |                 |        |                 |                       |       |              |           |       |         |
|                        |      |                 |        |                 |                       |       |              |           |       |         |
|                        |      |                 |        |                 |                       |       |              |           |       |         |
|                        |      |                 |        |                 |                       |       |              |           |       |         |
|                        |      |                 |        |                 |                       |       |              |           |       |         |
|                        |      |                 |        |                 |                       |       |              |           |       |         |
|                        |      |                 |        |                 |                       |       |              |           |       | ~       |

審核相關欄位(備註欄為航港人員方可輸入)

|                     | 港局MTNet<br>窗口服務平臺        | 船員裏鑿訓              | 練報名管理系       |                                             | 隠藏版          |
|---------------------|--------------------------|--------------------|--------------|---------------------------------------------|--------------|
|                     | ※ 詳親管理 - 朝夕管理 - 問        |                    |              |                                             | *            |
| 済統管理 (chd001)       | 查詢 明細 審核資訊               | ikeu bee skrivneu  | 75:85 6-2    | » 核備管理 · 結訓備查作                              | 业<br>業 (e0   |
| 💈 年度訓練管理 🛛 😵        | 訓練單位:【11】財團法人中           | □華航業人員訓練中心課程類別:專業訓 | 娻            | 課程編號:0J1106002392                           |              |
| 💈 核備管理 🛛 🛞          | 年度期別:106年第002期           | 訓練課程:【39】          | 輪機助理員        |                                             |              |
| ▶︎ 開班核准作業           | 訓練期間:106/10/30~106/11    | 03 受訓確認期間:         |              | 開班人數:40 ( )                                 |              |
| ▋ 結訓備查作業            | 報名日期:                    |                    |              |                                             |              |
| 取消開班/未達下限<br>開班核准作業 | 上傳附件: 輪機助理員訓練自費班<br>備 註: | 開班核准函,pdf          |              |                                             |              |
| 經費結算管理 😵            | ◎學員清單<br>序號 手冊字號 身分      | 證字號 姓名 英文姓名        | 出生日期 身分別     | 訓練證書 及格否                                    |              |
|                     | 1 北利 號 <u>C121</u>       | fill Thun          | 084 現職船員(個人) | 【39】輪機助理員 否                                 |              |
|                     | 2 北府 統 <u>C121</u>       | 方ŧ -HUA            | 087 現職船員(個人) | 【39】輪機助理員 否                                 |              |
|                     | 3 北府 統 <u>E122</u>       | 男 ENG              | 069 現職船員(個人) | 【39】輪機助理員 是                                 |              |
|                     | 4 基注 號 F121              | 奉: 1               | 055 現職船員(個人) | 【39】輪機助理員 是                                 |              |
|                     | 5基》 號 <u>J120</u>        | 鄭時 『SANN           | 054 現職船員(個人) | 【39】輪機助理員 是                                 |              |
|                     | 6 北射 號 <u>W10</u>        | 王ś IEN             | 087 現職船員(個人) | 【39】輪機助理員 否                                 |              |
|                     | 開班核准重                    | 通棄總表 結訓備查員         |              |                                             |              |
|                     | 序號 審核人員                  | 審核日期               | 審核結果         | 審核意見                                        |              |
|                     | 1 謝偉成                    | 106/11/09 09:30:47 | 送件           | 1918                                        | ~            |
|                     | 2 謝倖成 2 前春香              | 106/11/09 09:31:44 | 通過           | 通過                                          |              |
|                     | 2 非可論<br>4 工術誌           | 106/11/09/09:37:36 | 通過           | 2000<br>注:::::::::::::::::::::::::::::::::: | $\mathbf{i}$ |
|                     | 審核結果: ○通過<br>○週回 (讀選     | 審核意見:<br>擇〉 ✓      |              |                                             |              |
|                     | f销罪王:                    |                    |              | ✔ 完成,送出                                     |              |

| /*                                                                                                    | 課程管理                                                                                                    | 報名管理                                                                                                    | 開課管理                                                                                                    | 1 會員管                                                                                                    | 理 線上核備                                                                                                    | 管理 系統                                                                                                    | 管理                                                                                                    |                                                                                                    |                                                                                                    |                                                                                                    |                                                                                                    |
|----------------------------------------------------------------------------------------------------|----------------------------------------------------------------------------------------------------|----------------------------------------------------------------------------------------------------|----------------------------------------------------------------------------------------------------|----------------------------------------------------------------------------------------------------|----------------------------------------------------------------------------------------------------|----------------------------------------------------------------------------------------------------|----------------------------------------------------------------------------------------------------|----------------------------------------------------------------------------------------------------|----------------------------------------------------------------------------------------------------|----------------------------------------------------------------------------------------------------|----------------------------------------------------------------------------------------------------|
| 系統管理 (chd001)                                                                                                    | E前 明細                                                                                                    | 審核資訊                                                                                                    | 1                                                                                                    |                                                                                                    |                                                                                                    |                                                                                                    |                                                                                                    | >>>                                                                                                    | 核備管                                                                                                    | 管理 · 結                                                                                                    | 訓備查伯                                                                                                    |
| 度訓練管理 🛞                                                                                                    | 訓練單位:                                                                                                    | 【J1】財團》                                                                                                    | 法人中華航潮                                                                                                    | 業人員訓練□                                                                                                    | 中心課程類別:                                                                                                    | 專業訓練                                                                                                    |                                                                                                    |                                                                                                    | 課程編制                                                                                                    | r : 0J1109                                                                                                    | 002392                                                                                                    |
| 備管理 🛞                                                                                                    | 年度期別:                                                                                                    | 106年第002                                                                                                    | 期                                                                                                    |                                                                                                    | 訓練課程:                                                                                                    | 【39】輪機助                                                                                                    | 理員                                                                                                    |                                                                                                    |                                                                                                    |                                                                                                    |                                                                                                    |
| 班核准作業                                                                                                    | 訓練期間:                                                                                                    | 106/10/30 ~ 1                                                                                                    | 106/11/03                                                                                                    | A.                                                                                                    | 会訓確認期間:                                                                                                    |                                                                                                    |                                                                                                    |                                                                                                    | 開班人數                                                                                                    | 数:40 (                                                                                                    | )                                                                                                    |
| 訓備查作業                                                                                                    | 報名日期:                                                                                                    |                                                                                                    |                                                                                                    |                                                                                                    |                                                                                                    |                                                                                                    |                                                                                                    |                                                                                                    |                                                                                                    |                                                                                                    |                                                                                                    |
| 消開班/木達 NR 04<br>班核准作業                                                                                                    | <b>後名資訊</b>                                                                                                    |                                                                                                    |                                                                                                    |                                                                                                    | the states of                                                                                                    |                                                                                                    |                                                                                                    |                                                                                                    |                                                                                                    |                                                                                                    |                                                                                                    |
| 費結算管理 ⊗                                                                                                    | 1頁于冊子號,<br>中文姓名:                                                                                                    | 印                                                                                                    |                                                                                                    |                                                                                                    | 身 方 證 號 ·<br>英 文 姓 名                                                                                                    | : CH                                                                                                    | UN                                                                                                    |                                                                                                    |                                                                                                    |                                                                                                    |                                                                                                    |
|                                                                                                    | 出生日期:                                                                                                    | 084/                                                                                                    |                                                                                                    |                                                                                                    |                                                                                                    |                                                                                                    |                                                                                                    |                                                                                                    | Q                                                                                                    | 船員才                                                                                                    | 目闘資                                                                                                    |
| 0)                                                                                                    | 明験資訊                                                                                                    |                                                                                                    |                                                                                                    |                                                                                                    | district while                                                                                                    |                                                                                                    |                                                                                                    |                                                                                                    |                                                                                                    |                                                                                                    |                                                                                                    |
|                                                                                                    | 學科成績:<br>皮格否:                                                                                                    | 74.0<br>香                                                                                                    |                                                                                                    | ė                                                                                                    | 術科成績<br>補制式筆級                                                                                                    | :1.0                                                                                                    |                                                                                                    |                                                                                                    |                                                                                                    |                                                                                                    |                                                                                                    |
|                                                                                                    | 2010                                                                                                    | 人員求                                                                                                    | 生技能 (學)                                                                                                    | (術)                                                                                                    |                                                                                                    | 3                                                                                                    | 里論課程                                                                                                    |                                                                                                    |                                                                                                    |                                                                                                    |                                                                                                    |
|                                                                                                    |                                                                                                    | 防火及基                                                                                                    | 礎滅火 (學)                                                                                                    | (術)                                                                                                    |                                                                                                    | I                                                                                                    | 實作訓練                                                                                                    |                                                                                                    |                                                                                                    |                                                                                                    |                                                                                                    |
|                                                                                                    |                                                                                                    | 基                                                                                                    | 礎急救 (學)                                                                                                    | (術)                                                                                                    |                                                                                                    | 角                                                                                                    | <b>亢行訓練</b>                                                                                                    |                                                                                                    |                                                                                                    |                                                                                                    |                                                                                                    |
|                                                                                                    | 人. 備註:                                                                                                    | 貞安全反社<br>自費:資歷不                                                                                                    | 官責任 (學)<br>に見、暫不發調                                                                                                    | (何)<br>2.                                                                                                    |                                                                                                    | 模扮                                                                                                    | <b>託機訓練</b>                                                                                                    |                                                                                                    |                                                                                                    |                                                                                                    |                                                                                                    |
|                                                                                                    | 滴仁慾聿                                                                                                    |                                                                                                    |                                                                                                    |                                                                                                    |                                                                                                    |                                                                                                    |                                                                                                    |                                                                                                    |                                                                                                    |                                                                                                    |                                                                                                    |
| 序题                                                                                                    |                                                                                                    | if. :                                                                                                    | 適任職務                                                                                                    | 諳習航線                                                                                                    | 諳習機器                                                                                                    | 發證機                                                                                                    |                                                                                                    | 發證日期                                                                                                    | 發證機                                                                                                    | 讕有                                                                                                    | 效日期                                                                                                    |
| 1                                                                                                    | 北航字第6                                                                                                    | 助理                                                                                                    | 級輪機當值                                                                                                    |                                                                                                    | 交通                                                                                                    | <b>通部航港局北部</b>                                                                                                    | 部航務中心                                                                                                    | 106/11/30                                                                                                    | 核                                                                                                    | 111/11.                                                                                                    | 29                                                                                                    |
| ©)<br>序                                                                                                    | 海勤資歷<br>號 任職                                                                                                    | 卸職                                                                                                    | 船名                                                                                                    | 職務                                                                                                    | 船名                                                                                                    | 職務備註                                                                                                    | 船舶種類                                                                                                    | 航線                                                                                                    | 任                                                                                                    | 職地點                                                                                                    | 卸職地點                                                                                                    |
| ©;<br>序<br>1                                                                                                    | 海勤資歴<br>號 任職<br>103/04/14                                                                                                    | <mark>卸職</mark><br>103/04/20                                                                                                    | <u>船名</u><br>育英2號                                                                                                    | 職務                                                                                                    | <u>船名</u><br>百英2號                                                                                                    | 職務備註                                                                                                    | 船舶種類<br>訓練船                                                                                                    | 航線                                                                                                    | 任基                                                                                                    | ·職地點<br><sup>全港</sup>                                                                                                    | 印職地點                                                                                                    |
| ©)<br><del>                                    </del>                                                                                                    | 毎勤資歴 価格 103/04/14 104/07/17                                                                                                    | <del>卸職</del><br>103/04/20<br>104/09/04                                                                                                    | <u>船名</u><br>育英2號<br>達和                                                                                                    | 職務 輸機實習生 副機匠                                                                                                    | 船名<br>新英2號<br>達和<br>注意                                                                                                    | 職務備註                                                                                                    | 船舶種類<br>訓練船<br>水泥専用船                                                                                                    | 航線                                                                                                    | · 任<br>基礎<br>高加<br>                                                                                                    | ·職地點<br>臺港<br>佳港<br>日<br>世<br>世<br>世                                                                                                    | 卸職地點<br>基隆港<br>羅澳港                                                                                                    |
| ©);<br> 743<br> <br> <br> <br> <br> <br> <br> <br> <br> <br> <br> <br> <br> <br> <br>                                                                                                     | <ul> <li>等勤資歴</li> <li>103/04/14</li> <li>104/07/17</li> <li>104/09/18</li> <li>106/05/19</li> </ul>                                                                                                    | <del>卸職</del><br>103/04/20<br>104/09/04<br>104/10/12<br>106/10/17                                                                                                    | <u>船名</u><br>育英2號<br>達和<br>達和<br>亞泥 <i>G</i> 飯                                                                                                    | 職務<br>輪機實習生<br>副機匠<br>副機匠<br>輪機貝努生                                                                                                  | 船名           育共2號           達和           達和           達和                                                                                                    | 職務備註                                                                                                    | 船舶種類           訓練船           水泥專用船           水泥專用船           水泥專用船                                                                                                    | 航線<br>E2001其他航线                                                                                                    | <ul> <li>一</li> <li>一</li> <li>基</li> <li>基</li> <li>基</li> <li>第</li> <li>第</li> <li>第</li> </ul>                                                                                                    | ·職地點<br>臺港<br>佳港<br>男港<br>日<br>表<br>2                                                                                                    | <mark>卸職地點</mark><br>基隆港<br>蘇澳港<br>臺中港                                                                                          |
| (回)<br>(所)<br>(日)<br>(日)<br>(日)<br>(日)<br>(日)<br>(日)<br>(日)<br>(日)<br>(日)<br>(日                                                                                                    | <ul> <li>事勤資歴</li> <li>103/04/14</li> <li>104/07/17</li> <li>104/09/18</li> <li>106/05/19</li> <li>106/12/11</li> </ul>                                                                                                    | <b>卸職</b><br>103/04/20<br>104/09/04<br>104/10/12<br>106/10/17                                                                                                    | 船名       育共2號       達和       達和       運和       亞泥の號       亞泥の號                                                                                                    | 職務<br>輸機實習生<br>副機匠<br>副機匠<br>輸機見習生<br>副機匠                                                                                           | 船名           育英2號           達和           達和           空泥6號           亞泥6號                                                                                                    | 職務備註                                                                                                    | 船舶種類           訓練船           水泥專用船           水泥專用船           水泥專用船           水泥專用船           水泥專用船                                                                                                    | <u>航線</u><br>900其他航线                                                                                                    | <ul> <li>任</li> <li>基脳</li> <li>高な</li> <li>蘇ジ</li> <li>登</li> <li>ご</li> <li>花気</li> </ul>                                                                                                    | ·職地點<br>董港 章<br>推港 引<br>集港 引<br>主港 引<br>主港 引<br>主港 引<br>主港 引<br>主港 引<br>主港 引<br>主港 引<br>主港 引<br>主港 引<br>主港 引<br>主港 引<br>主<br>主港 引<br>二<br>二<br>二<br>二<br>二<br>二<br>二<br>二<br>二<br>二<br>二<br>二<br>二                                                                                                    | <mark>卸職地點</mark><br>基隆港<br>蘇澳港<br>臺中港<br>臺中港                                                                                   |
| ©);<br><del> 71</del><br>1<br>2<br>3<br>4<br>5                                                                                                    | <ul> <li>(日本)</li> <li>(日秋)</li> <li>(103/04/14)</li> <li>(104/07/17)</li> <li>(104/09/18)</li> <li>(106/05/19)</li> <li>(106/12/11)</li> </ul>                                                                                                    | 103/04/20<br>104/09/04<br>104/10/1 2<br>106/10/1 7                                                                                                    | <u>船名</u><br>育共2號<br>達和<br>達和<br>亞泥の統<br>亞泥の統                                                                                                    | 職務<br>輪機實習生<br>副機版<br>副機版<br>副機版<br>副機                                                                                              | 胎名       育英2號       達和       達和       望和       亞泥6號                                                                                                    | <b>職務備註</b>                                                                                                    | 船舶種類<br>訓練船<br>水泥專用船<br>水泥專用船<br>水泥專用船<br>水泥專用船                                                                                                    | 航線<br>                                                                                                    |                                                                                                    | - 職地點<br>臺港<br>集港<br>大<br>大<br>大<br>大<br>大<br>大<br>大<br>大<br>大<br>大<br>大<br>大<br>大                                                                                                    | <mark>卸職地點</mark><br>基隆港<br>蘇決港<br>臺中港<br>臺中港                                                                                   |
| ©);<br>序<br>1<br>2<br>3<br>4<br>4<br>5<br>5<br>()<br>7<br>第<br>5<br>()<br>7<br>第<br>5<br>()<br>7<br>第<br>5<br>()<br>7<br>第<br>1<br>()<br>7<br>第<br>1<br>()<br>7<br>第<br>1<br>()<br>7<br>第<br>1<br>()<br>7<br>()<br>7<br>()<br>7<br>()<br>7<br>()<br>7<br>()<br>7<br>()<br>7<br>()                                    | <ul> <li>事 安臣</li> <li>103/04/14</li> <li>104/07/17</li> <li>104/09/18</li> <li>106/05/19</li> <li>106/12/11</li> </ul>                                                                                                    | <b>卸職</b><br>103/04/20<br>104/09/04<br>104/10/12<br>106/10/17                                                                                                    | 船名       育共2號       達和       達和       空泥の號       亞泥の號                                                                                                    | 職務<br>輪機實 習生<br>副機匠<br>副機匠<br>副機匠<br>副機匠                                                                                            | 船名       育契2號       違和       達和       違和       望泥6號       亞泥6號                                                                                                    | 職務備註                                                                                                    | 船舶種類<br>訓練船<br>水泥専用船<br>水泥専用船<br>水泥専用船<br>水泥専用船                                                                                                    | 航線       P000其他航线       P300其他航线                                                                                                    | 任<br>基脳<br>高な<br>解決<br>壹□<br>花気<br>之格否                                                                                                    | - 職地點<br>畫港<br>建港<br>建港<br>建<br>2<br>2<br>2<br>2<br>2<br>2<br>2<br>2<br>2<br>2<br>2<br>2<br>2                                                                                                    | <b>卸職地點</b><br>基隆港<br>議<br>藤 連<br>整<br>中 港<br>参<br>参<br>参<br>参<br>参<br>参<br>参<br>参<br>参                                         |
| ©);                                                                                                    | 場     日報       103/04/14     104/07/17       104/07/18     106/05/19       106/05/19     106/12/11       106/12/11     106/12/11                                                                                                    | <b>     卸職</b> 103/04/20     104/09/04     104/10/12     106/10/17     前線單位     鲜航業人員                                                                                                    | 船名       育共23號       達和       達和       亞泥の號       亞泥の號                                                                                                    | 職務<br>輸機實習生<br>副機匠<br>副機匠<br>動機匠<br>副機匠<br>副機匠<br>2000<br>103001                                                                    | 船名       育共2號       達和       達和       運和       空泥6號       空泥6號                                                                                                    | ■ 職務備註<br>■ ■ ■ ■ ■ ■ ■ ■ ■ ■ ■ ■ ■ ■ ■ ■ ■ ■ ■                                                                                                     | 船舶種類<br>訓練船<br>水泥専用船<br>水泥専用船<br>水泥専用船<br>水泥専用船<br>水泥専用船                                                                                                    |                                                                                                    | 任     基脳       高む     蘇羽       董     花気       乙     花気                                                                                                    | 職地點            臺港         2           建港         3           中港         3           重港         4           核發日期         103/05/09                                                                                                    | <b>卸職地點</b><br>基隆港<br>豪史港<br>臺中港<br>有效日其                                                                                        |
| ©);<br><b>F</b><br>1<br>2<br>3<br>4<br>5<br><b>O</b><br><b>I</b><br><b>I</b><br>2<br><b>I</b><br><b>I</b><br>2<br><b>I</b><br><b>I</b><br>2<br><b>I</b><br><b>I</b><br>2<br><b>I</b><br><b>I</b><br>2<br><b>I</b><br><b>I</b><br><b>I</b><br><b>I</b><br><b>I</b><br><b>I</b><br><b>I</b><br><b>I</b>                | <ul> <li>         ・ ・ ・ ・ ・ ・ ・ ・ ・ ・ ・ ・ ・ ・ ・</li></ul>                                                                                                    | 103/04/20<br>104/0904<br>104/10/12<br>106/10/17<br>訓練單位<br>壁紙業人員<br>壁紙業人員                                                                                                    | 船名<br>育英2號<br>達和<br>望尼の號<br>望尼の號<br>望尼の號<br>副線中心<br>いいいいいいいいいいいいいいいいいいいいいいいいいいいいいいいいいいいい                                                                                                    | 職務<br>輸機實習生<br>副機匠<br>輸機見習生<br>副機匠<br>副機匠<br>103001<br>103003                                                                       | 船名           育英2號           達和           達和           運和           空泥6號           亞泥6號                                                                                                    | ■ 現務所備注<br>● ● ● ● ● ● ● ● ● ● ● ● ● ● ● ● ● ● ●                                                                                                     | 船舶種類           訓練船           水泥専用船           水泥専用船           水泥専用船           水泥専用船           水泥専用船                                                                                                    | 航線       P300其他航線       P300其他航線       Image: State of the state of the state                                                                       | 任     基脳       高な     蘇湯       夏     花数       支格否     是       是     日                                                                                                    | <ul> <li>職地點</li> <li>2</li> <li>2</li> <li>2</li> <li>2</li> <li>4</li> <li>4<td>印職也點<br/>基隆港<br/>蘇澳港<br/>臺中港<br/>臺中港     臺     中港     ■     108/03/13</td></li></ul> | 印職也點<br>基隆港<br>蘇澳港<br>臺中港<br>臺中港     臺     中港     ■     108/03/13                                                               |
| ©)                                                                                                    | 事動資歴           103/04/14           103/04/14           104/0717           104/0718           106/05/19           106/05/19           106/12/11           東業訓練           購買法人中           財I関法人中           財III                                                                                                    | 印職     103/04/20     104/09/04     104/10/12     106/10/17     106/10/17     10/17     10/17     10/17     単計業人員     単新業人員     単新業人員     第二次の     第二次の     第 | 船名     有好2號     違和     違和     亞泥の就     亞泥の就     亞泥の就     亞泥の就     亚泥の就     亚沢の就     亚沢の就     亚沢の就     山     軟中心     山     訓練中心     山     訓練中心     山     訓練中心     山     訓練中心     山     い     二     二 | 職務<br>輸機實習生<br>副機匠<br>副機匠<br>副機匠<br>103001<br>103001<br>103005                                                                      | 船名       育英2號       達和       達和       望和       望記6號       亞泥6號         加理級輪機當       基本安職責       数生料源音                                                                                                    | ■ 現形所備注<br>■ 1<br>■ 1<br>■ 1<br>■ 1<br>■ 1<br>■ 1<br>■ 1<br>■ 1                                                                                                    | 船舶種類           訓練船           水泥専用船           水泥専用船           水泥専力           水泥専士           水泥<専士                                                                                                    | 航線       P300其他航線       P300其他航線       直       1       1                                                                                                    | 任<br>基<br>私<br>私<br>文<br>本<br>で<br>で<br>花<br>花<br>花<br>秋<br>で<br>て<br>花<br>花<br>秋<br>で<br>て<br>花<br>な<br>で<br>て<br>花<br>な<br>て<br>て<br>花<br>な<br>て<br>て<br>花<br>ひ<br>て<br>で<br>で<br>で<br>で<br>で<br>で<br>で<br>で<br>で<br>で<br>で<br>で<br>で<br>で<br>で<br>で<br>で<br>で<br>で<br>で<br>で<br>で<br>で<br>で<br>で<br>で<br>で<br>で<br>で<br>で<br>で<br>で<br>で<br>で<br>で<br>で<br>で<br>で<br>で<br>で<br>で<br>で<br>の<br>で<br>で                                                                                                    | <ul> <li>職地點</li> <li>業港</li> <li>業港</li> <li>4</li> <li>4&lt;</li></ul>                                                                         | <ul> <li>卸職地點</li> <li>基隆港</li> <li>蘇澳港</li> <li>臺中港</li> <li>臺中港</li> <li>有效日期</li> <li>108/03/13</li> <li>111/1006</li> </ul> |
| ©)                                                                                                    | <ul> <li>⇒⇒安歴</li> <li>103/04/14</li> <li>104/07/17</li> <li>104/09/18</li> <li>106/05/19</li> <li>106/12/11</li> <li>106/12/11</li> <li>財團法人中部</li> <li>財團法人中部</li> <li>財團法人中部</li> <li>財團法人中部</li> <li>財團法人中部</li> </ul>                                                                                                    | 卸職           103/04/20           104/09/04           104/10/12           106/10/17           単航業人員           単航業人員           単航業人員           単航業人員           単航業人員           単航業人員           単航業人員                                                                                                    | 船名<br>育交2號<br>達和<br>違和<br>亞泥の號<br>亞泥の號<br>認定の號<br>認識(物中心)                                                                                                    | 職務<br>輸機實習生<br>副機匠<br>副機匠<br>副機匠<br>副機匠<br>103001<br>103001<br>103003<br>104003<br>103006<br>103006                                 | 船名       達和       達和       達和       運ぶの、       頭泥の、       頭泥の、       丁泥の、       加       「加線注       加       「加線注       加       「加線注       加       「加線注       加       「加線注       加       「加線注       「加線注       「加線注       「加線注       「加線」       「加線」 <td>■ 現務備註<br/>■ 1<br/>■ 1<br/>■ 1<br/>■ 1<br/>■ 1<br/>■ 1<br/>■ 1<br/>■ 1</td> <td>船舶種類<br/>訓練船<br/>水泥專用船<br/>水泥專用船<br/>水泥專用船<br/>水泥專用船<br/>水泥專用船 水泥專用船 水泥專用船 水泥專用金 水泥專用船 水泥專用船 水泥專用船 水泥專用船 小泥專用船 小泥 小泥 小泥 小泥 小 小 小 小 小 小 小 小 小 小 小 小 小 小 小 小 小 小 小 小 小 小 小 小 小 小 小 小 小 小 小 小 小 小 小 小 小 小 小 小 小 小 小 小 小 小 小 小 小 小 小 小 小 小 小 小 小 小 小 小 小 小 小 小 小 小 小 小 小 小 小 小 小 小 小 小 小 小 小 小 小 小 小 小 小 小 小 小 小 小 小 小 小</td> <td>旅線     「航線     「     「     「     「     「     「     「     「     「     「     「     「     「     「     「     「     「     「     「     「     「     「     「     「     「     「     「     「     町     「     「     町     町</td> <td>住<br/>基<br/>構<br/>構<br/>建<br/>・<br/>空<br/>で<br/>礼<br/>初<br/>の<br/>な<br/>が<br/>彩<br/>で<br/>、<br/>で<br/>、<br/>で<br/>で<br/>、<br/>で<br/>、<br/>で<br/>、<br/>で<br/>、<br/>で<br/>、<br/>で<br/>、<br/>で<br/>、<br/>で<br/>、<br/>で<br/>、<br/>で<br/>、<br/>で<br/>、<br/>で<br/>、<br/>で<br/>、<br/>で<br/>、<br/>で<br/>、<br/>で<br/>、<br/>で<br/>、<br/>で<br/>、<br/>で<br/>、<br/>で<br/>、<br/>で<br/>、<br/>、<br/>、<br/>で<br/>、<br/>で<br/>、<br/>で<br/>、<br/>で<br/>、<br/>、<br/>、<br/>、<br/>、<br/>、<br/>、<br/>、<br/>、<br/>、<br/>、<br/>、<br/>、</td> <td><ul> <li>職地點</li> <li>2     <li>2     <li>2     <li>2     <li>2     <li>2     <li>4     <li>2     <li>4     <li>2     <li>3     </li> <li>4     </li> <li>7     <li>8     <li>103/05/09     </li> <li>103/05/09     </li> <li>103/03/04     </li> <li>104/04/24     </li> <li>106/11/13     </li> </li></li></li></li></li></li></li></li></li></li></li></li></ul></td> <td><ul> <li>卸職地點</li> <li>基陸港</li> <li></li></ul></td> | ■ 現務備註<br>■ 1<br>■ 1<br>■ 1<br>■ 1<br>■ 1<br>■ 1<br>■ 1<br>■ 1                                                                                                    | 船舶種類<br>訓練船<br>水泥專用船<br>水泥專用船<br>水泥專用船<br>水泥專用船<br>水泥專用船 水泥專用船 水泥專用船 水泥專用金 水泥專用船 水泥專用船 水泥專用船 水泥專用船 小泥專用船 小泥 小泥 小泥 小泥 小 小 小 小 小 小 小 小 小 小 小 小 小 小 小 小 小 小 小 小 小 小 小 小 小 小 小 小 小 小 小 小 小 小 小 小 小 小 小 小 小 小 小 小 小 小 小 小 小 小 小 小 小 小 小 小 小 小 小 小 小 小 小 小 小 小 小 小 小 小 小 小 小 小 小 小 小 小 小 小 小 小 小 小 小 小 小 小 小 小 小 小 小                                                                 | 旅線     「航線     「     「     「     「     「     「     「     「     「     「     「     「     「     「     「     「     「     「     「     「     「     「     「     「     「     「     「     「     町     「     「     町     町 | 住<br>基<br>構<br>構<br>建<br>・<br>空<br>で<br>礼<br>初<br>の<br>な<br>が<br>彩<br>で<br>、<br>で<br>、<br>で<br>で<br>、<br>で<br>、<br>で<br>、<br>で<br>、<br>で<br>、<br>で<br>、<br>で<br>、<br>で<br>、<br>で<br>、<br>で<br>、<br>で<br>、<br>で<br>、<br>で<br>、<br>で<br>、<br>で<br>、<br>で<br>、<br>で<br>、<br>で<br>、<br>で<br>、<br>で<br>、<br>で<br>、<br>、<br>、<br>で<br>、<br>で<br>、<br>で<br>、<br>で<br>、<br>、<br>、<br>、<br>、<br>、<br>、<br>、<br>、<br>、<br>、<br>、<br>、                                                                                                    | <ul> <li>職地點</li> <li>2     <li>2     <li>2     <li>2     <li>2     <li>2     <li>4     <li>2     <li>4     <li>2     <li>3     </li> <li>4     </li> <li>7     <li>8     <li>103/05/09     </li> <li>103/05/09     </li> <li>103/03/04     </li> <li>104/04/24     </li> <li>106/11/13     </li> </li></li></li></li></li></li></li></li></li></li></li></li></ul>                                                                                                    | <ul> <li>卸職地點</li> <li>基陸港</li> <li></li></ul>                                                                                  |
| ©);<br><b>F</b> 3<br>1<br>2<br>3<br>4<br>5<br><b>O</b> 1<br><b>F</b> 3<br>1<br>1<br>2<br>3<br><b>A</b><br>4<br>5<br><b>O</b> 1<br><b>F</b> 3<br><b>A</b><br>4<br>5<br><b>O</b> 1<br><b>F</b> 3<br><b>A</b><br>4<br>5<br><b>A</b><br><b>A</b><br><b>A</b><br><b>A</b><br><b>A</b><br><b>A</b><br><b>A</b><br><b>A</b> | <ul> <li>⇒⇒安歴</li> <li>103/04/14</li> <li>104/07/17</li> <li>104/09/18</li> <li>106/05/19</li> <li>106/12/11</li> <li>106/12/11</li> <li>財團法人中部</li> <li>財團法人中部</li> <li>財團法人中部</li> <li>財團法人中部</li> </ul>                                                                                                    | 卸職           103/04/20           104/09/04           104/10/12           106/10/17           単航業人員           単航業人員           単航業人員           単航業人員                                                                                                    | 船名<br>育共2號<br>達和<br>違和<br>望花の就<br>認定の就<br>認定の就<br>認定の就<br>い<br>い<br>い<br>い<br>い<br>い<br>い<br>い<br>い<br>い<br>い<br>い<br>い                                                                                                    | 職務<br>輸機實習生<br>副機匠<br>副機匠<br>副機匠<br>副機匠<br>103001<br>103001<br>103003<br>104003<br>106002                                           | 船名       育英2號       違和       違和       違和       這死6號       豆泥6號         制理級輪機當       基本安全訓練       保全職責       教生艇筏及教       輪機助理員                                                                                                    | ■ 職務備註<br>■ 1<br>■ 1<br>■ 1<br>■ 1<br>■ 1<br>■ 1<br>■ 1<br>■ 1                                                                                                    | 船舶種類<br>訓練船<br>水泥專用船<br>水泥專用船<br>水泥專用船<br>水泥專用船<br>水泥專用船                                                                                                    | 航線     「航線     「     「     「     「     「     「     「     「     「     「     「     「     「     「     「     「     「     「     「     「     「     「     「     「     「     「     「     」     「     「     「     」     「     「     「     」     「     「     」     「     」     「     」     「     」     」     「     」     「     」     」     「     」     「     」     」     「     」     「     」     」     「     」     」     「     」     」     」     「     」     」     『     『     』     『     』     『     』     『     』     『     』     』     『     』     』     『     』     』     』     』     』     』     』     』     『     』     』     』     』     』     』     』     』     』     』     』     』     』     』     』     』     』     』     』     』     』     』     』     』     』     』     』     』     』     』     』     』     』     』     』     』     』     』     』     』     』     』     』     』     』     』     』     』     』     』     』     』     』     』     』     』     』     』     』     』     』     』     』     』     』     』     』     』     』     』     』     』     』     』     』     』     』     』     』     』     』     』     』     』     』     』     』     』     』     』     』     』     』     』     』     』     』     』     』     』     』     』     』     』     』     』     』     』     』     』     』     』     』     』     』     』     』     』     』     』     』     』     』     』     』     』     』     』     』     』     』     』     』     』     』     』     』     』     』     』     』     』     』     』     』     』     』     』     』     』     』     』     』     』     』     』     』     』     』     』     』     』     』     』     』     』     』     』     』     』     』     』     』     』     』     』     』     』     』     』     』     』     』     』     』     』     』     』     』     』     』     』     』     』     』     』     』     』     』     』     』     』     』     』     』     』     』     』     』     』     』     』     』     』     』     』     』     』     』     』     』     』     』     』     』     』     』     』     』     』     』     』     』     』     』     』     』     』     』     』     』 |                                                                                                    | <ul> <li>職地點</li> <li>2     <li>金港     <li>金     <li>2     <li>2     <li>2     <li>2     <li>2     <li>3     <li>4     <li>3     <li>4     <li>3     <li>4     <li>3     <li>4     <li>3     <li>4     <li>4     <li>4     <li>4     <li>4     <li>4     <li>4     <li>4     <li>4     <li>4     <li>4     <li>4     <li>4     <li>4     <li>4     <li>4     <li>4     <li>4     </li> <li>4     </li> <li>4     </li> <li>4      </li> <li>4      </li> <li>4     </li> <li>4     </li> <li>4      </li> <li>4      </li> <li>4      </li> <li>4     </li> <li>4      </li> <li>4      </li> <lp>4      </lp></li> <lp>4     </lp></li></li></li></li></li></li></li></li></li></li></li></li></li></li></li></li></li></li></li></li></li></li></li></li></li></li></li></li></li></li></li></li></li></ul>                                                                                                    | <ul> <li></li></ul>                                                                                                    |
| ©);                                                                                                    | <ul> <li>⇒⇒支歴</li> <li>103/04/14</li> <li>104/07/17</li> <li>104/09/18</li> <li>106/05/19</li> <li>106/12/11</li> <li>106/12/11</li> <li>財團法人中部</li> <li>財團法人中部</li> <li>財團法人中部</li> <li>財團法人中部</li> </ul>                                                                                                    | <b>卸職</b><br>103/04/20<br>104/09/04<br>104/10/12<br>106/10/17<br>106/10/17<br>106/10/17<br>単航業人員<br>単航業人員<br>単航業人員                                                                                                    | 船名     育兵2號     達和     達和     望初     辺尼の號     亞尼の號     亞尼の號     亞泥の號     述     読い     読い     読む     読む     読     読む     読む     読      読     読む     読む     読                      | 職務<br>輸機實習生<br>副機匠<br>副機匠<br>副機匠<br>10001<br>103001<br>103003<br>104003<br>106002                                                   | 船名       育英2號       違和       違和       道和       道和       道和       道和       道和       道和       道和       道和       道和       道和       違和       道和       道和       道和       違和       夏泥6號       制理級輪機當       基本安全訓練       保全職責       教生艇筏及教       輪機助理員                                                                                                    | ■ 職務備註<br>■<br>■<br>■<br>■<br>■<br>■<br>■<br>■<br>■<br>■<br>■<br>■<br>■<br>■<br>■<br>■<br>■<br>■<br>■                                                                                                    | 船舶種類<br>訓練船<br>水泥専用船<br>水泥専用船<br>水泥専用船<br>水泥専用船       水泥専用船       水泥専用船       水泥専用船       水泥専用船       水泥専用船       水泥専用船       水泥専用船       秋泥専用船       秋泥専用船       秋泥専用船       秋泥専用船       秋泥専用船       秋泥                                                                                                    |                                                                                                    | 住<br>基<br>高<br>献<br>新<br>課<br>で<br>初<br>で<br>初<br>で<br>初<br>で<br>の<br>で<br>の<br>で<br>の<br>で<br>の<br>で<br>の<br>で<br>の<br>で<br>の                                                                                                    | <ul> <li>職地點</li> <li>差港</li> <li>差港</li> <li>第</li> <li>集港</li> <li>第</li> <li>第</li> <li>10</li> <li>11</li> <li>10</li> <li>11</li> <li>10</li> <li>11</li> <li>10</li> <li>11</li> <li>11</li> <li>11</li> <li>11</li> <li>12</li> <li>14</li> <li>14</li></ul>                                                               | 卸職地點<br>基隆港<br>蘇決港<br>臺中港<br>臺中港<br>章中港<br>章<br>章                                                                               |
| ©);                                                                                                    | <ul> <li>⇒⇒支歴</li> <li>103/04/14</li> <li>104/07/17</li> <li>104/09/18</li> <li>106/05/19</li> <li>106/12/11</li> </ul> ■ 詳聞法人中: ■ 財園法人中: ■ 財園法人中: ■ 財園法人中: ■ 財園法人中: ■ 財園法人中: ● 財園法人中: ● 財園法人中: ● 財園法人中: ● 財園法人中: ● 財園法人中: ● 財園法人中: ● 財園法人中: ● 財園法人中: ● 財園法人中: ● 財園法人中: ● 日本日本中: ● 日本日本中: ● 日本日本中: ● 日本日本中: ● 日本日本中: ● 日本日本中: ● 日本日本中: ● 日本日本中: ● 日本日本中: ● 日本日本中: ● 日本日本中: ● 日本日本中: ● 日本日本中: ● 日本日本中: ● 日本日本中: ● 日本日本中: ● 日本日本中: ● 日本日本中: ● 日本日本中: ● 日本日本中: ● 日本日本中: ● 日本日本中: ● 日本日本中: ● 日本日本中: ● 日本日本中: ● 日本日本中: ● 日本日本中: ● 日本日本中: ● 日本日本日本中: ● 日本日本日本日本日本日本日本日本日本日本日本日本日本日本日本日本日本日本日本 | 卸職           103/04/20           104/09/04           104/10/12           106/10/17           副線軍位           壁航業人員           壁航業人員           羊大學           壁航業人員           羊大學           運航業人員           洋大學           「訓練軍位                                                                                                    | 船名       育共295       達和       違和       亞泥の就       亞泥の就       小湖線中心       訓練中心       訓練中心       訓練中心                                                                                                    | 職務<br>輸機質 智生<br>副機匠<br>副機匠<br>副機匠<br>103001<br>103001<br>103003<br>104003<br>104003<br>104003<br>104003                             | 船名       育英2號       違和       違和       道和       望彩       型泥6號       型泥6號       動理級輪機當       基本安全訓練       撥生艇筏及教       輪機助理員       生度期別                                                                                                    | ■ 職務備註<br>開設の構成の<br>単一の<br>単一の<br>単一の<br>単一の<br>単一の<br>単一の<br>単一の<br>単一の<br>単一の<br>単一                                                                                                    | 船舶種類<br>訓練船<br>水泥專用船<br>水泥專用船<br>水泥專用船<br>水泥專用船 水泥專用船 水泥專用船 水泥專用船 水泥專用船 水泥專用船 小泥專用船 小泥 小泥 小川 小泥 小 小川 小川 小川 小川 小川 小川 小川 小川 小川 小川 小川 小川 小川 小川 小川 小川 小川 小川 小川 小川 小川 小川 小川 小川 小川 小川 小川 小川 小川 小川 小川 小川 小川 小川 小川 小川 小川 小川 小川 小川 小川 小川 小川 小川 小川 小川 小川 小川 小川 小川 小川 小川 小川 小川 小川 小川 小川 小川 小川 小川 小川 小川 小川 小川 小川 小川 小川 小川 小川 小川 小川 小川 小川 小川 小川 小川 小川 小川 小川 小川 小川 < | x 遊書<br>直<br>2<br>2<br>2<br>2<br>2<br>2<br>2<br>3<br>3<br>4<br>5<br>5<br>5<br>5<br>5<br>5<br>5<br>5<br>5<br>5<br>5<br>5<br>5                                                                                                    | 任<br>基稿<br>献<br>献<br>登<br>で<br>ひ<br>で<br>ひ<br>で<br>ひ<br>で<br>で | 職地點<br>金港 第<br>集港 第<br>集港 第<br>車港 第                                                                                                    | 卸職地監<br>基隆港<br>蒙中港<br>查中港<br>至中港<br>108/03/13<br>111/10/16<br>雪<br>5<br>5<br>5                                                  |
| ©);                                                                                                    | □ ⇒支臣         103/04/14         104/0717         104/0718         106/05/19         106/12/11         回         財間法人中部         財間法人中部         財間法人中部         財間法人中部         財間法人中部         財間法人中部         財間法人中部         「財間法人中部         「財間法人中部         「財間法人中部         「財間法人中部         「日本市政会会会会会会会会会会会合合合合合合合合合合合合合合合合合合合合合合合合合合                                                                                                    | 卸職         103/04/20         104/09/04         104/10/12         106/10/17         副線單位         輸業人員         単航業人員         羊大學         単航業人員         美人員         東京美人員         美人員         主訓練單位                                                                                                    | 船名       育共2號       達和       達和       望記の就       頭源のの       頭源中心       訓練中心       訓練中心       訓練中心                                                                                                    | 職務<br>輸機實習生<br>副機匠<br>副機匠<br>副機匠<br>10歳02<br>103001<br>103003<br>104003<br>104003<br>104003<br>104003<br>104003<br>104003<br>104003 | 船名       育英2號       違和       違和       道記6號       団泥6號       助理級輪機當       基本安全訓練       根       報告       東美野教生艇筏及教       輪機助理員       生度期別                                                                                                    | 職務備註       □       □       □       □       □       □       □       □       □       □       □       □       □       □       □       □       □       □       □       □       □       □       □       □       □       □       □       □       □       □       □       □       □       □       □       □       □       □       □       □       □       □       □       □       □       □       □       □       □       □       □       □       □       □       □       □       □       □       □       □       □       □       □       □       □       □       □ | 船舶種類     訓練船     水泥専用船     水泥専用船     水泥専用船     水泥専用船     水泥専用船     水泥専用船     水泥専用船     水泥専用船     水泥専用船     水泥専用船     水泥専用船     水泥専用船     水泥専用船     北沢専用船     北沢専用船     北沢専用船     北派     市理級輪機當     「                                                                                                    | x 22<br>推<br>2<br>2<br>3<br>4<br>5<br>7<br>7<br>7<br>7<br>7<br>7<br>7<br>7<br>7<br>7<br>7<br>7<br>7                                                                                                    | 住     基       蔵     藤       愛     花       夏     そ       見     見       見     見       見     見       日     日       日     日                                                                                                    | 職地點<br>畫港<br>集港<br>算<br>建<br>花<br>2<br>2<br>2<br>2<br>2<br>2<br>2<br>2<br>2<br>2<br>2<br>2<br>2                                                                                                    | 卸職地點<br>基隆港<br>基<br>基<br>基<br>章<br>中港<br>章<br>中港<br>章<br>寸<br>108/03/13<br>111/10/16<br>雪<br>雪                                  |

【學員訓練清冊】

| https:/           | /seafarerstrainir                    | ng. <b>mtnet.gov.tw</b> /Mocl      | s_ST/WebApp | /proj_         | uctrl/h_download_file.a           | ashx?key=crRep            |
|-------------------|--------------------------------------|------------------------------------|-------------|----------------|-----------------------------------|---------------------------|
| 報表代努              | 先:cr_e0202_1                         | 專業言                                | 訓練學員>       | 青冊             | 列印日期:<br>頁 次:                     | 106/12/15<br>第1/1頁        |
| 訓練課<br>訓練機<br>訓練時 | 程:STCW2010輪<br>構:財團法人中<br>間:106年10月3 | 1機助理員<br>華航業人員訓練中心<br>0日至106年11月3日 |             | 年度<br>委訓<br>訓練 | 期別:106年度第002期<br> 機關:<br>:時載:40小時 |                           |
|                   | 姓名                                   | 船員手冊號碼                             |             |                | 通訊地址                              |                           |
| 編號                | 出生年月日                                | 身分證字號                              | 連絡電話        | 郵通<br>區號       | 地址                                | 備註                        |
| 1                 | 5年)<br>84/                           | 北角 就<br>C121                       | 098         | 207            | 新北市<br>街103                       | 自費;資<br>歷不<br>足,暫不<br>發經. |
| 2                 | 方-<br>87/1                           | 北舟 就<br>C121                       | 090         | 204            | 基隆市<br>路437                       | 自費;資<br>歷不<br>足,暫不<br>發經. |
| 3                 | 吳1<br>69/4                           | 北舟 流<br>E122                       | 098         | 913            | 屏東昇<br>路81月                       | 自 費.                      |
| 4                 | 李;<br>55/i                           | 基》 能<br>F121                       | 093         | 234            | 新北市<br>路913                       | 自費.                       |
| 5                 | 鄭:<br>54/4                           | 基注 此<br>J120                       | 093         | 300            | 新竹下<br>街28月                       | 自費.                       |
| 6                 | 王 5<br>87/4                          | 北舟 就<br>W10                        | 090         | 893            | 金 門昇<br>路 93년                     | 自費; 資<br>歷不<br>足, 暫不      |

# 【成績彙總表】

| https://se        | eafarerstraining.mtne<br>/seafarerstraining.mti | et.gov.tw/Mocls_ST/M<br>net.gov.tw/Mocls_ST/ | <b>/ebApp/proj_uctrl/h_do</b><br>WebApp/proj_uctrl/h_d | wnload_file.asl<br>ownload_file.a | h <mark>x?key=c</mark><br>shx?key= | rRe - I 🔲 💷            | 151: |
|-------------------|-------------------------------------------------|----------------------------------------------|--------------------------------------------------------|-----------------------------------|------------------------------------|------------------------|------|
| 報表代               | 號:cr_e0202_21                                   | 專業訓練學                                        | <b>學員結訓成績彙</b>                                         | 總表                                | 列印日<br>頁                           | 期:106/12/15<br>火:第1/1頁 |      |
| 訓練書<br>訓練者<br>訓練日 | 果程: STCW2010輪枝<br>幾構:財團法人中華<br>寺間:106年10月30日    | 钱助理員<br>航業人員訓練中心<br>日至106年11月3日              | 年月<br>委司<br>訓約                                         | E期別:106年<br> 機關:<br>k時數:40小日      | 度第002<br>寺                         | 抑                      | -    |
| 編號                | 姓名                                              | 船員手冊號碼                                       | 通訊地址                                                   | 成績                                | 審查結果                               | 備註                     |      |
| 1                 | CHII N                                          | 北舟 2號                                        | 新北市<br>街105                                            | 學: 74.00<br>術:1                   | 不合格                                | 自費:資歷不<br>足,暫不發證.      |      |
| 2                 | FAN A                                           | 北舟 2號                                        | 基隆市<br>路437                                            | 學:84.00<br>術:1                    | 不合格                                | 自費;資歷不<br>足,暫不發證.      |      |
| 3                 | WU, G                                           | 北舟 2號                                        | 屏東県<br>路81月                                            | 學: 82.00<br>術:1                   | 合格                                 | 自 費.                   |      |
| 4                 | ci                                              | 基注 3號                                        | 新北市<br>路913                                            | 學 : 94.00<br>術 : 1                | 合格                                 | 自費.                    |      |
| 5                 | JENC JN                                         | 基注 0號                                        | 新竹市<br>街28月                                            | 學:90.00<br>術:1                    | 合格                                 | 自費.                    |      |
| 6                 | WA I                                            | 北舟 5號                                        | 金門身<br>路93末                                            | 學 : 86.00<br>術 : 1                | 不合格                                | 自費;資歷不<br>足,暫不發證。      |      |
| 備註:               | : 術科成績評分標準                                      | :"1"代表通過,"0"                                 | "代表不通過,""代表<br>                                        | 本項訓練無徐<br><b>十</b> 一人             | ,<br>f科成績                          | •J                     |      |
|                   |                                                 |                                              |                                                        |                                   |                                    |                        |      |

【結訓備查函】審核通過後方可列印

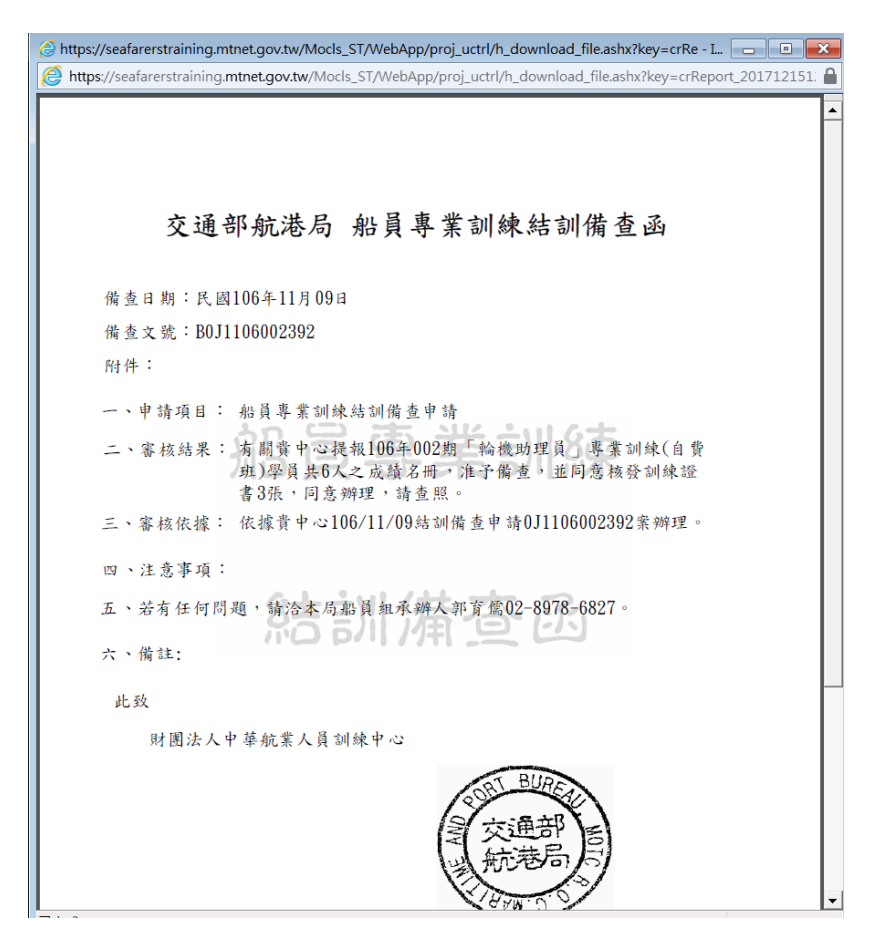

### 操作說明:

【資料區說明】

- ◆ 欄位說明:
  - 1. 紅色標頭:必要輸入欄位。
  - 2. 黑色標題:非必要輸入欄位。
  - 3. 綠色標題:系統帶出欄位。
- ◆ 功能鍵說明:
  - 《完成,送出》:維護審核結果後可送出審核結果或可指定 退回對象。
- 3·取消開班/未達下限開班核准作業(e0203)

功能說明:透過取消開班/達垟下限開班核准作業(e0203)功能查詢結果,查詢 取消開班資料並進行審核。
| 交通部航                   | 港局MTNet                |                                         |                        | 隠蔽版画                                        |
|------------------------|------------------------|-----------------------------------------|------------------------|---------------------------------------------|
| 💓 航港單一                 | 窗口服務平臺                 | ▲ ● ● ● ● ● ● ● ● ● ● ● ● ● ● ● ● ● ● ● | 訓練報名管理                 | 系統                                          |
|                        | ※ 課程管理 報名管理            | 開謀管理                                    |                        | 登上                                          |
| ▶ 航訓組長 (j10102)        | 查詢 明細                  |                                         | ≫ 核備管理 ·               | 取消開圳/木莲卜限開圳核准作業 (02                         |
| 🛛 核備管理 🛛 🛞             | <b>訓練單位:</b> 【J1】中華航業人 | ·員訓練中心 ✔ 年度:                            | 106 🗸 🔍 🔍 🛛 🗸          | 發班 ○自費班                                     |
| 開班核准作業                 | <b>課程類別:《</b> 請選擇》     | ✓ 訓練課程:                                 | ×                      |                                             |
| 「結訓備宣作業                |                        | 申請類別:                                   |                        | Q查詢                                         |
| 取,用,用,近/未達下版<br>開班核准作業 |                        | 胆斑                                      |                        |                                             |
| 經費結算管理 😵               | 序號 訓練課程 年              | 度期別人數 訓練期間(天數)                          | 訓練單位                   | 申請類別申請日期是否核准                                |
|                        | 1 【48】基本安全訓練 1         | 06003 18 106/07/04~106/07/14 9          | 【J1】中華航業人員訓練中心         | 未達下限開班 106/10/05 已核准                        |
|                        | 送局MTNet<br>·窗口服務平臺     | 船員專業                                    | 訓練報名管理                 | 系統                                          |
|                        | ※ 課程管理 報名管理            | 開謀管理 線上核備管理                             | ··· ** /#////#         | Ter Malitate of Sec. 1711 March 48:30 March |
| う 町 訓 組 長 (10102)      | 查詢 明細                  |                                         | »>>> 核預管理→             | 収/月用功/木建了限用功核/准件美 (                         |
| 核備管理 🛞                 | 開班編號:0J1106003481      |                                         |                        |                                             |
| 開始核准作業                 | 訓練單位:【J1】中華新           | 業人員訓練中心                                 | 年度期別: 106年第003期        |                                             |
| A 新制作型作業               | 課程類別:專業訓練              |                                         | 訓練諜程:【48】基本安全          | 訓練                                          |
| 開班核准作業                 | 每班限額:18                |                                         | 最少開班人動:15              |                                             |
| 🤇 經費結算管理 🛛 😵           | 以自 <b>費:自費</b> 研       |                                         | 訓練期間:106/07/04~106/    | 17/14                                       |
|                        | 訓練天數:9                 | 訓練時數:66                                 | 自費生費用:0                |                                             |
|                        |                        |                                         |                        |                                             |
|                        | 「上線地路・新九市商主」           | 1/99年1月17年(十年第18月十八日)                   | 委訓留位:                  |                                             |
|                        | 開始値上本海・                |                                         | 見示任う研究・不               |                                             |
|                        | 開放●                    | 不開放                                     | 走台市人地址・台               |                                             |
|                        | <b>開課</b> 摘註:          |                                         |                        | ¢                                           |
|                        | 建立人员:謝偉成               |                                         | 建立時間: 105/11/1913/29/1 | 3                                           |
|                        | 回其他資訊                  |                                         |                        |                                             |
|                        | 申請類別:未達下限開設            | 王 審核中                                   | 申請日期:106/10/0515:04:38 | 申請人員:j10101                                 |
|                        | 原因說明:未達下限開             | T申請                                     |                        |                                             |
|                        | 異動人員: i10101           |                                         | 異動時間:105/10/06 09:51:3 | 5                                           |
|                        | 回答案歷程                  |                                         |                        | -                                           |
|                        | 序號 審核人員                | 審核日期                                    | 審核結                    | 果審核意見                                       |
|                        | 1 航訓組長                 | 106/10/05 15:16:0                       | 3 通過                   | 通過                                          |
|                        | 2 郭小姐                  | 106/10/05 15:16:36                      | 5 通過                   | 通過                                          |
|                        | 3 王科長                  | 106/10/05 15:16:49                      | 通過                     | 通過                                          |
|                        |                        |                                         |                        | •                                           |
|                        | 審核結果: 〇 通過             | 審核意見:                                   |                        |                                             |
|                        | ○退回 ∢≣                 | [選擇〉 ∨                                  |                        |                                             |
|                        |                        |                                         |                        |                                             |

【資料區說明】

◆ 欄位說明:

1. 紅色標頭:必要輸入欄位。

2. 黑色標題:非必要輸入欄位。

3. 綠色標題: 系統帶出欄位。

◆ 功能鍵說明:

1. 《完成,送出》:維護審核結果後可送出審核結果或可指定

退回對象。

(十三) 經費結算管理

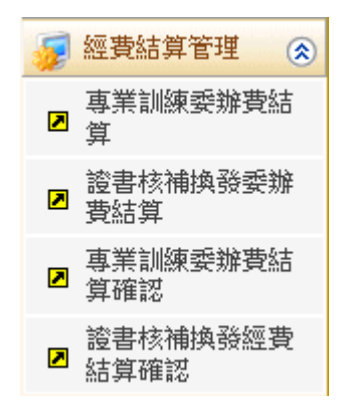

1·專業訓練委辦費結算(e0301)

功能說明:透過專業訓練委辦費結算(e0301)功能,可設定已送結訓備查核准通過之班級設定委辦費請款,並列印報表

|                                                                    | 港局N<br>窗口 [ | MTNet<br>服務平臺          |                  |                | 員專業      | 訓練葬                   | 服名管        | 里系統      |            | 隠蔽版面          |
|--------------------------------------------------------------------|-------------|------------------------|------------------|----------------|----------|-----------------------|------------|----------|------------|---------------|
| 🛞 使用者 (user)                                                       | /※ 誹<br>査詢  | 程管理 辛<br>請款作業          | (名管理 開語)<br>学員清單 | ¥管理   會員管理<br> | 록 │線上核備1 | <mark>『里</mark>   系統管 | 理  <br>>>> | 經費結算管理   | ·專業訓練委辦費編  | 登出<br> 算 (e03 |
| <ul> <li>              年度訓練管理</li></ul>                            | 4           | <u>羊度</u> : 106<br>讹號: | ~                |                | 訓練單位:    | 《請選擇》                 |            | ~        | <b>风</b> 查 | ÌÌ)           |
| ■ 專業訓練委辦費結<br>■ 算                                                  | <b>序號</b>   | 年度<br>期數<br>~ 01       | 「11】中華格          | <b>訓練單位</b>    |          | 批號                    | 是否確認       | 列印       |            |               |
| <ul> <li>2 證書核補換發委辦<br/>費結算</li> <li>■ 專業訓練委辦費結<br/>算確認</li> </ul> |             |                        |                  |                |          | 11110001              |            | âH 77A T |            |               |
| <ul> <li>證書核補換發經費</li> <li>☑ 結算確認</li> </ul>                       |             |                        |                  |                |          |                       |            |          |            |               |
|                                                                    |             |                        |                  |                |          |                       |            |          |            |               |

| 交通部航<br>航港單一                                                                             | 港局窗口 | MT<br>服矛         | Net<br><sup>8</sup> 平臺 | $\sim$ | 船員專                 | 業訓練       | 報名   | 管理系   | 統     |          | 隠藏版面面      |
|------------------------------------------------------------------------------------------|------|------------------|------------------------|--------|---------------------|-----------|------|-------|-------|----------|------------|
|                                                                                          |      | 課程管              | 「理 「 報名管理              | 開課管理   | <b>劉上核備管理</b>       |           |      |       |       |          | 登出         |
| 😤 航訓組長 (j10102)                                                                          | 查討   | ) <b>b</b>       | 教術業 學員                 | 清單     |                     |           |      | >>> & | 藝結算管理 | - 委辦費經   | 費結算 (e0301 |
| 😼 核備管理  🛞                                                                                |      | 月日午日             |                        |        |                     | _         |      |       |       |          | 春 前        |
| ☑ 開班核准作業                                                                                 | 4+   | (円)하木<br>(円)하木   |                        |        | ~                   | •         |      |       |       | <u> </u> |            |
| ☑ 結訓備查作業                                                                                 | 80   | ■川作茶17用<br>★1444 | ロ朔・106/01/0            | 1      | ~ 106/12/30         |           |      |       |       |          |            |
| 取消開班/未達下限                                                                                |      | a.nex            | 車IZ ・ 【J11 4           | P華航美人員 | 副課中心 🗸              |           |      |       |       |          |            |
| <ul> <li>一 所 坦 10/但 1 F 未</li> <li>(二 10/10/10/10/10/10/10/10/10/10/10/10/10/1</li></ul> |      |                  | 設定: 106                | ✔ 02   | ✓ 期請款               | 設定請款      |      |       |       |          |            |
| 🥦 經費結算管理 🚷                                                                               |      |                  |                        | 1      |                     |           |      |       |       |          |            |
| 受辦費經費結算                                                                                  | 序號   | 全選               | 訓練課程                   | 年度期別   | 訓練期間                | 結訓備查日     | 受訓人數 | 公費生人數 | 補下限人數 | 每人次經費    | 金額         |
| ☑ 證書經費結算                                                                                 | 1    |                  | 基本安全訓練                 | 106003 | 106/07/04~106/07/14 | 106/08/31 | 6    | 4     | 0     | 1,300    | 5,200      |
|                                                                                          |      |                  |                        | 1      | 1                   | 1         | 11   |       |       |          |            |

|       | 訓練單位:【J1】                  | 中華航業人                          | 員訓練            | 中心          | 課程類別:專業訓練 課程編號:0J1106003481                                                 |   |  |  |  |  |  |
|-------|----------------------------|--------------------------------|----------------|-------------|-----------------------------------------------------------------------------|---|--|--|--|--|--|
|       | 年度期別:106年9                 | 第003期                          |                |             | 訓練課程:【48】基本安全訓練                                                             |   |  |  |  |  |  |
|       | 訓練期間:106/07<br>報名日期:106/05 | /04 ~ 106/07/<br>/04 09:00 ~ 1 | 14<br>06/05/31 | 5<br>017:00 | E訓確認期間:正取:106/06/06~106/06/12 公費生人數(線上報名):18 (18)<br>備取:106/06/13~106/06/19 |   |  |  |  |  |  |
| 茅號    | 手冊字號                       | 身分證號                           | 姓名             | 出生日<br>期    | 訓練證書                                                                        |   |  |  |  |  |  |
|       | 南航字第000003<br>號            | E2                             |                | 069/07/27   | 基本安全訓練(包含人員求生技能、防火及基礎滅火、基礎急救、人員安全及社會責任)<br>任)                               | 是 |  |  |  |  |  |
| 1     |                            |                                | 1              | 048/10/04   | 基本安全訓練(包含人員求生技能、防火及基礎滅火、基礎急救、人員安全及社會責任)                                     | 否 |  |  |  |  |  |
| 1     | 中航字第00003號                 | Sle                            | ,              | 1           |                                                                             |   |  |  |  |  |  |
| 1 2 3 | 中航字第00003號<br>南航字第000222號  | 51e<br>E21                     | -              | 067/04/27   | 基本安全訓練(包含人員求生技能、防火及基礎滅火、基礎急救、人員安全及社會責任)                                     | 是 |  |  |  |  |  |

#### 船員專業訓練證書委辦請款明細表 106年度 財團法人中華航業人員訓練中心第01期

|      |             |         |           |                     |           | 列印日期 | 月:2017/10/20 |
|------|-------------|---------|-----------|---------------------|-----------|------|--------------|
| 報表代號 | cr_e0304.rp | ot      | 批 號:2J110 | 頁 次:1/1             |           |      |              |
| 編號   | 核補換         | 訓練課程    | 年度期別      | 訓練期間                | 結訓備查日     | 張數   | 金額           |
| 1    | 核           | 助理级航行当值 | 106002    | 106/08/15~106/08/17 | 106/08/22 | 1    | 105          |
| 2    | 核           | 基本安全训练  | 106003    | 106/07/04~106/07/14 | 106/08/31 | 2    | 210          |
| 3    | 補           |         |           |                     |           | 1    | 105          |
| 4    | 换           |         |           |                     |           | 1    | 105          |
|      |             |         |           | •                   |           | 總計   | 525          |

證書費單價:105元

## 操作說明:

【資料區說明】

◆ 欄位說明:

- 1. 紅色標頭:必要輸入欄位。
- 2. 黑色標題:非必要輸入欄位。
- 3. 綠色標題: 系統帶出欄位。
- ◆ 功能鍵說明:
  - 《設定請款》:設定請款資料,有申請結訓備查之課程才可 申請經費結算。
  - 2. 《刪除》:刪除資料,但經航港局確認之請款資料不可刪

除。

3. 《請款報表》:開啟請款明細表。

2·證書核補換發委辦費結算(e0302)

功能說明:透過證書核補換發委辦費結算(e0302)功能,針對已核發未請款之證書設定請款,並列印報表

| 交通部航<br>航港單一                                                                                                    | 港局 <b>「</b><br>窗口 | MTI<br>服務                       | Net<br>≖≞           | 船員專                                                          | 業訓練報                  | 名管理系統      | Ŕ       |            | 隠蔽版                                   |      |
|----------------------------------------------------------------------------------------------------|-------------------|---------------------------------|---------------------|--------------------------------------------------------------|-----------------------|------------|---------|------------|---------------------------------------|------|
|                                                                                                    | × 1               | <b>料程管</b> 理                    | 菫 報                 | 名管理 開課管理 錄上核備管理                                              |                       |            |         |            | 登 i                                   | 出    |
| 🔗 航訓組長 (10102)                                                                                                    | 查詢                | 諸                               | 款作業                 | 證書清單                                                         |                       | » 經費結算管理   | . 證書核補換 | 發委兼        | <b>費結算</b> (e0.                       | 302) |
| 核備管理                                                                                                    |                   | 年度:<br>批號:                      | 106                 | 訓練單                                                          | 位: 【J1】中華航            | 業人員訓練中心    | ~       | Q          | 查詢                                    |      |
| □ 算<br>                                                                                                    | 序號                | 年度                              | 期數                  | 訓練單位                                                         | 批號                    | 是否確認       | 列印      | 刪防         | 重産                                    |      |
| □ 證書核備換發發辦<br>■ 費結算                                                                                                    | 1 1               | 06                              | 01                  | 【J1】中華航業人員訓練中心                                               | 2J110601              | 未確認        | 青款 報 表  | 刪          | 除                                     |      |
|                                                                                                    |                   |                                 |                     |                                                              |                       |            |         |            |                                       |      |
| 交通部航<br>航港單一                                                                                                    | 港局<br>窗口          | ₩<br>服務<br><sup>業程管理</sup>      | Net<br>平臺           | 船員専<br>名管理 開謀管理 線上線備管理                                       | 業訓練朝                  | 名管理系統      | Ŕ       |            | ///////////////////////////////////// |      |
| 🔗 航訓組長 (j10102)                                                                                                    | 查詢                | 請                               | 款作業                 | 證書清單                                                         |                       | >>> 經費結算管理 | · 證書核補換 | 發委並        | 費結算 (e0:                              | 302) |
| 核備管理                                                                                                    < |                   | 核發日<br>辦理日<br><mark>訓練</mark> 員 | 日期:<br>日期: 1<br>單位: | <ul> <li>ご ~ 106/10/20</li> <li>【J1】中華航漢人員訓練中心 ~ </li> </ul> |                       |            |         | Q          | 查詢                                    | ^    |
| ▶ 證書核補換發雲辦<br>費結算                                                                                                    |                   | ĩ                               | 役定: 🔤               | 106 🗸 01 🗸 期請款                                               | 設定請款                  |            |         |            |                                       |      |
|                                                                                                    | 序號                | □<br>全選                         | 核補換                 | 訓練謀程                                                         | 年度期別                  | 訓練期間       | 結訓備查日   | 張數         | 金額                                    |      |
|                                                                                                    | 1                 | •                               | 核                   |                                                              |                       |            |         | 9          | 945                                   |      |
|                                                                                                    | 2                 | <ul><li>✓</li></ul>             | 核                   | 救生艇筏及救難艇操縦                                                   | 101001                |            |         | 1          | 105                                   |      |
|                                                                                                    | 2                 |                                 | 核                   | 救生艇筏及救難艇操縦                                                   | 101051                |            |         | 3          | 315                                   |      |
| 查詢 諸款作業                                                                                                    | 證書                | 書清單                             | Ł                   |                                                              | <b>&gt;&gt;&gt;</b> & | 密費結算管理·證   | 書核補換發表  | <b>気崩費</b> | <mark>結算</mark> (e030                 | 32)  |

| 序號 | 手冊字號        | 姓名 | 證書編號 | 訓練證書                                | 核發日期      | 辦理日期      |
|----|-------------|----|------|-------------------------------------|-----------|-----------|
| 1  | 南航字第000003號 | 林· | 412  | 基本安全訓練(包含人員求生技能、防火及基礎滅火、基礎急救、人 more | 106/07/14 | 106/07/04 |
| 2  | 南航字第000222號 | 陳: | 52   | 基本安全訓練(包含人員求生技能、防火及基礎滅火、基礎急救、人 more | 106/07/14 | 106/07/04 |

### 船員專業訓練證書委辦請款明細表 106年度 財團法人中華航業人員訓練中心第01期

|   |      |             |         |           |                     |           | 列印日其 | 月:2017/10/20 |
|---|------|-------------|---------|-----------|---------------------|-----------|------|--------------|
| 1 | 服表代號 | cr_e0304.rp | pt      | 批 號:2J110 | 601                 |           | 頁 步  | 大:1/1        |
|   | 編號   | 核補換         | 訓練課程    | 年度期別      | 訓練期間                | 結訓備查日     | 張數   | 金額           |
|   | 1    | 核           | 助理級航行當值 | 106002    | 106/08/15~106/08/17 | 106/08/22 | 1    | 105          |
|   | 2    | 核           | 基本安全训练  | 106003    | 106/07/04~106/07/14 | 106/08/31 | 2    | 210          |
|   | 3    | 補           |         |           |                     |           | 1    | 105          |
|   | 4    | 換           |         |           |                     |           | 1    | 105          |
|   |      |             |         |           |                     |           | 總計   | 525          |

證書費單價:105元

【資料區說明】

- ◆ 欄位說明:
  - 1. 紅色標頭:必要輸入欄位。
  - 2. 黑色標題:非必要輸入欄位。
- ◆ 功能鍵說明:
  - 1. 《設定請款》:設定請款資料。
  - 《刪除》:刪除資料,但經航港局確認之請款資料不可刪除。
  - 3. 《請款報表》:開啟請款明細表。
- 3·專業訓練委辦費結算確認(e0303)

功能說明:透過專業訓練委辦費結算確認(e0303)功能,可確認訓練機構已設定 之請款資料,並匯出經費分析表

|                    | 港局MTNet<br>窗口服務平臺   | 船員專業訓                         | 練報名      | 管理系統        |           | 隠藏版面■               |
|--------------------|---------------------|-------------------------------|----------|-------------|-----------|---------------------|
|                    | ※  課程管理   報名管理   開  | ]課管理 會員管理 <mark>線上核備管理</mark> | 系統管理     |             |           | 登出                  |
| 🔗 使用者 (user)       | <b>查詢</b> 明細 學員清單   |                               | >>>      | 經費結算管理 · 專調 | 業訓練委辦費結算研 | <b>雀認</b> (e0.30.3) |
| 羄 年度訓練管理 🛛 😵       | 年度: 106 🗸           |                               |          |             | 0 杳       | 11 <b>^</b>         |
| 羄 核備管理 🛛 😵         | 訓練單位:《請選擇》          | ✓ 批號:                         |          |             |           |                     |
| 羄 經費結算管理  🛞        | ☑ 未確認               |                               |          |             |           |                     |
| 專業訓練委辦費結<br>算      | 付 匯 出 年 度 經 費 分 析 表 |                               |          |             |           |                     |
| ≥ 證書核補換發雲辦         | 序號                  | 訓練單位                          | 批號       | 申請日期        | 是否確認      |                     |
| 真 專業訓練愛辦費結         | 1 【J1】中華航業人員訓練中,    | <u>ن</u>                      | 1J110601 | 106/10/06   | 未確認       |                     |
| ❷ 算確認              |                     |                               |          |             |           |                     |
| 證書核補換發經費<br>☑ 結算確認 |                     |                               |          |             |           |                     |
|                    |                     |                               |          |             |           |                     |
|                    |                     |                               |          |             |           |                     |
|                    |                     |                               |          |             |           |                     |
|                    |                     |                               |          |             |           |                     |
|                    |                     |                               |          |             |           |                     |
|                    |                     |                               |          |             |           |                     |
|                    |                     |                               |          |             |           |                     |

| 交通部航<br>航港單一                                                                                          | 港局MTNet<br>窗口服務平臺                    |                              | 一般日                     | 東業訓練                                  | 键                | 名管                     | 理業        | 統            |           |            | 隠藏版         |  |
|----------------------------------------------------------------------------------------------------|--------------------------------------|------------------------------|-------------------------|---------------------------------------|------------------|------------------------|-----------|--------------|-----------|------------|-------------|--|
|                                                                                                    | ※ 建建等理 離之等                           | 표 변화                         |                         | ····································· | ***#             |                        |           | 0/126        |           |            | 8           |  |
| ♀ 使用者 (user)                                                                                          |                                      | ・王 (明):<br>主留                | *티프   찍더티프              |                                       | N( E - E         | <b>&gt;&gt;&gt;</b> 經  | 費結算管      | <b>9</b> 理.專 | 業訓練       | 委辦費編       | 里<br>算確認 (d |  |
| 年度訓練管理 ③                                                                                              |                                      | ヨギ<br>カ枝除業!                  | 导制体中心                   |                                       | 416.05 •         | 11110001               |           |              |           |            |             |  |
| ····································                                                                  | 副線単位・ (川)<br>申誌日期・10540/             | 十年期(未)<br>26:00-51-36        | (見副線中心                  | ift 24                                | 11.5%。<br>1 三 ·  | 11110601<br>34/#-#     |           |              |           |            |             |  |
|                                                                                                    | □□□□□□□□□□□□□□□□□□□□□□□□□□□□□□□□□□□□ | 2009.01.00                   |                         | 甲調                                    | ΛŖ·              | <b>湖11年</b> 八、         |           |              |           |            |             |  |
| ■ 專業訓練委辦費結<br>■ 算                                                                                     | <br>序號 訓練課程                          | 年度<br>期別                     | 訓練期間                    | 結訓備查日                                 | 開班<br>下限         | 公費生<br>人數              | 航港局<br>負擔 | 自費生<br>人數    | 補下限<br>人數 | 每人次<br>經費  | 金額          |  |
| 證書核補換發委辦     □     ############################                                                       | 1 助理級航行當值                            | 106002                       | 106/08/15~106/08/17     | 106/08/22                             | 2                | 3                      | 1,000     | 0            | 0         | 4,000      | 3,000       |  |
|                                                                                                    | 2 助理級輪機當值                            | 106001                       | 106/08/29~106/08/31     | 106/08/23                             | 5                | 1                      | 100       | 0            | 0         | 600        | 100         |  |
| <ul> <li>專業訓練愛辦資結</li> <li>算確認</li> </ul>                                                             | 3 基本安全訓練                             | 106003                       | 106/07/04~106/07/14     | 106/08/31                             | 8                | 4                      | 400       | 2            | 2         | 1,300      | 4,200       |  |
| 本株次共申請3班・總金額0,300元<br>列 印 請 款 明 細 表<br>確 認<br>定意 設置<br>(調素設置)<br>(調素設置)<br>(調素設置)<br>(調素設置)<br>(調素設置) |                                      |                              |                         |                                       |                  |                        |           |              |           |            |             |  |
|                                                                                                    | ※ 課程管理 報名管                           | 理 開調                         | 「管理   會員管理              | 線上核備管理 系                              | 統管理              |                        |           |              |           |            | 登           |  |
| 🛞 使用者 (user)                                                                                          | 查詢 明細 學員                             | 育單                           |                         |                                       |                  | <b>》》</b> 經            | 費結算管      | 管理 - 專       | 業訓練       | 委辦費給       | 算確認(el      |  |
| 😼 年度訓練管理 🛛 😒                                                                                          | 訓練單位:【J1】中                           | 華航業人                         | 員訓練中心 課                 | 程類別:專業訓練                              |                  |                        |           | 課利           | 星編號:O.    | 1110600219 | 1           |  |
| 😼 核備管理 🛛 🛞                                                                                            | 年度期別:106年第                           | 002期                         | 訓                       | <b>練課程:【19】助理</b>                     | 級航行              | 當值                     |           |              |           |            |             |  |
| 夕 經費結算管理                                                                                              | 訓練期間:106/08/1.<br>報名日期:106/06/1      | 5 ~ 106/08/:<br>5 09:00 ~ 10 | 17 受訓確<br>2607/11 17:00 | 認期間:正取:106/<br>備取:106/                | 07/18~<br>07/25~ | 106/07/24<br>106/07/31 | 公費生       | 人數線上         | (報名):1    | 8 (18      | )           |  |
| <ul> <li>算<br/>諮書核補換器</li> </ul>                                                                      | 序號 手冊字號                              |                              | 身分證號                    | 姓名 出生日期                               | 1                | 訓練                     | 輕書        |              | 否及格       | 審核約        | 課           |  |
| ■ 費結算                                                                                                 | 1 北航字                                |                              | I I                     | 079/05/20                             | 助                | 理級航行管                  | ゴ値        | 是            |           | 審核通過       | <u>1</u>    |  |
| ■ 專業訓練委辦費結                                                                                            | 2 北航字                                |                              |                         | 070/11/05                             | 助                | 理級航行管                  | 當值        | 是            |           | 審核通過       | <u>1</u>    |  |
| 誇書核補換發經費                                                                                              | 3 南航字                                |                              |                         | 084/10/22                             | 助                | 理級航行常                  | ゴ値        | 是            |           | 送審中        |             |  |
| 結昇離認                                                                                                  |                                      |                              |                         |                                       |                  |                        |           |              |           |            |             |  |

#### 船員專業訓練委辦案請款明細表 財團法人中華航業人員訓練中心 106年度第01期

|      | 対圏広ノ            | ヽ 甲 甲 肌 素 へ | 具训练生心   |         |                |       |       |  |
|------|-----------------|-------------|---------|---------|----------------|-------|-------|--|
|      |                 |             |         |         | 列印日期:106/10/20 |       |       |  |
| 報表代替 | 虎: cr_e0301.rpt | 批 號:1       | J110601 |         | 頁 次:1/1        |       |       |  |
| 編號   | 訓練項目            | 期別          | 公費生人數   | 航港局負擔金額 | 補下限人數          | 每人次經費 | 金額    |  |
| 1    | 助理級航行當值         | 106002      | 3       | 1,000   | 0              | 4,000 | 3,000 |  |
| 2    | 助理級輪機當值         | 106001      | 1       | 100     | 0              | 600   | 100   |  |
| 3    | 基本安全训练          | 106003      | 4       | 400     | 2              | 1,300 | 4,200 |  |
|      |                 |             |         |         |                | 總計新台幣 | 7,300 |  |

| х  |     | 5.0.         | Ŧ            |          | e0303        | _2017102 | 0165354.x | ds [受保護的 | 檢視] - Exc | el    |       | ? 🗹 | i – E  | ×  |
|----|-----|--------------|--------------|----------|--------------|----------|-----------|----------|-----------|-------|-------|-----|--------|----|
| 1  | 檔案  | 常用 打         | 臿入           | 版面配置     | t 公          | 式 資料     | 料 校開      | 檢視       |           |       |       |     |        | 登入 |
|    | ) ∉ | 保護的檢視 較      | 心,來自<br>為安全。 | 於網際網     | 路的檔案         | 呈可能有病毒   | 事。除非您     | 需要編輯,否   | 則停留在      | [受保護的 | 檢視] 中 | 啟   | 丮編輯(E) | ×  |
| N  | 123 |              | <b>*</b>     | $\times$ | $\checkmark$ | $f_x$ 0  |           |          |           |       |       |     |        | ~  |
|    | А   | в            | С            | D        | Е            | F        | G         | н        | I         | J     | K     | L   | М      |    |
| 1  |     |              |              |          |              |          |           |          |           |       |       |     |        | ٦Ē |
| 2  |     |              |              |          |              |          |           |          |           |       |       |     |        |    |
| 3  | 項次  | 削線課程         | 總人數          | 單價       | 總價           | 船員負擔     | 契约總價      |          |           | 第1期   |       |     |        |    |
| 4  |     |              |              |          |              |          |           | 请领人戴     | 請領經費      | 進人    | 經費    | 備註  | 请领人数   | 请  |
| 5  | 1   | 化學液體船貨物物     |              |          |              |          |           | 0        |           | 0     |       |     | 0      |    |
| 6  | 2   | 助理級航行當值      | 30           | 1000     | 30000        | 3000     | 120000    | 0        | 0         | 0     | 0     |     | 0      | 0  |
| 7  | 3   | 助理級輪機當值      | 10           | 100      | 1000         | 500      | 6000      | 0        | 0         | 0     | 0     |     | 0      | 0  |
| 8  | 4   | 油輪貨物操作進      |              |          |              |          |           | 0        |           | 0     |       |     | 0      |    |
| 9  | 5   | 油輪與化學液體的     |              |          |              |          |           | 0        |           | 0     |       |     | 0      |    |
| 10 | 6   | 保全意識         |              |          |              |          |           | 0        |           | 0     |       |     | 0      |    |
| 11 | 7   | 保全職貢         |              |          |              |          |           | 0        |           | 0     |       |     | 0      |    |
| 12 | 8   | 客船安全訓練       |              |          |              |          |           | 0        |           | 0     |       |     | 0      |    |
| 13 | 9   | 限用級GMDSS值    |              |          |              |          |           | U        | -         | 0     | -     |     | 0      | -  |
| 14 | 10  | 基本安全訓練       | 720          | 400      | 258000       | 900      | 936000    | 0        | U         | 0     | 0     |     | 0      | 0  |
| 15 | 11  | 羽主腱(低反射) 難   |              |          |              |          |           | U        |           | U     |       |     | 0      |    |
|    |     | ▶ <u>工</u> 作 | 表1           | +        |              |          |           |          |           |       |       |     |        | Þ  |
| 就  | 緒   |              |              |          |              |          |           |          | <b>H</b>  |       | ] -   |     |        | 6% |

### <u>操作說明</u>:

【資料區說明】

- ◆ 欄位說明:
  - 1. 紅色標頭:必要輸入欄位。
  - 2. 黑色標題:非必要輸入欄位。
  - 3. 綠色標題:系統帶出欄位。
- ◆ 功能鍵說明:
  - 1. 《確認》:確認請款資料,確認後訓練機構不可再修改。
  - 2. 《列印請款明細表》:開啟請款明細表。
  - 3. 《匯出年度經費分析表》: 開啟年度經費分析 Excel 表。
- 4·證書核補換發委辦費結算確認(e0304)

功能說明:透過證書核補換發委辦費結算確認(e0304)功能,可確認訓練機構已 設定之請款資料

| 交通部航                                                                                                    | 港局                | MTNe           | et                                       |               |                                       |                                            |                                      |                    | 隠藏             |             |
|----------------------------------------------------------------------------------------------------|-------------------|----------------|------------------------------------------|---------------|---------------------------------------|--------------------------------------------|--------------------------------------|--------------------|----------------|-------------|
| ♥♥♥ 航港單一                                                                                                    | 窗口                | 1服務平           | 臺<br>                                    | _(~/;         | 船員專業                                  | 影訓練報名管                                     | 理系統                                  |                    |                |             |
| QQ 使用者 (mm)                                                                                                    | /×                | 課程管理           | 報名管理                                     | 誹諜管理 │ 會∮     | 員管理 操上核                               | 精管理   糸統管理                                 | 经管答油 法主教》                            | 計合式公式連載            | 1<br>1<br>1    | 登出          |
| <ul> <li>○ 使用者 (US\$T)</li> <li>○ 年度訓練管理 ○</li> </ul>                                                                                                    | <b>全</b> 評        | 9 明細           | 證書清單                                     |               |                                       | ₩ <b>從</b> 貸                               | 結昇官理・ <u></u> 超者 101                 | 时兴 我 经 复 (         | お昇唯能 (         | (eU3U4)     |
| ▲ 核備管理 🛞                                                                                                    | 닅                 | 年度・10          | 6 ✓                                      |               |                                       | filer ·                                    |                                      | 0                  | 2 査 詢          |             |
| 😼 經費結算管理 🛞                                                                                                    | 8/4               |                | 未確認                                      |               | •                                     | 3463/m ·                                   |                                      |                    |                |             |
| 專業訓練委辦費結<br>☑ 質                                                                                                    | i⊈at              |                |                                          | 신명하네는         |                                       |                                            | 65注口##                               | 日不確                | -sut           |             |
| み                                                                                                    | 11-502            | 【J1】中華新        | 1.業人員訓練中                                 | 心             |                                       | 2J110601                                   | 中前口州<br>106/10/06                    | 未確認                | 16             |             |
| 費結算<br>東業訓練乘搬費結                                                                                                    |                   | 1              |                                          |               |                                       |                                            |                                      |                    |                |             |
| ▲ 算確認                                                                                                    |                   |                |                                          |               |                                       |                                            |                                      |                    |                |             |
| <ul> <li>□ 起音核相換發程費</li> <li>☑ 結算確認</li> </ul>                                                                                                    |                   |                |                                          |               |                                       |                                            |                                      |                    |                |             |
|                                                                                                    |                   |                |                                          |               | /                                     |                                            |                                      |                    | 隠藏             | 版面口         |
| 交通部航                                                                                                    | 港局                | MTNe           | et                                       | $\sim$        |                                       |                                            |                                      |                    |                | Long        |
| - 航港車一                                                                                                    | 図L                | 旧版務平           | <b>2</b>                                 |               | 胎貝界到                                  | <b>育训</b> 裸報省官                             | 理杀航                                  |                    |                |             |
| ○ 供用★ / 、                                                                                                    | *                 | 課程管理           | 報名管理 🛛 🖡                                 | 「課管理   會」     | 員管理 線上核                               | <mark>備管理</mark> │ 糸統管理 │                  | 6-1-122 (22) (B) - 3-10-3-           | 14. 24 Interna     | - Carperan     | 登出          |
| ○ 使用者 (0381) ○ 在度訓練管理 ◇                                                                                                    | 查討                | <b>り</b> り細    | 證書清單                                     |               |                                       | <b>》》 從貨</b>                               | 紀昇官理・超音校作                            | 时兴 我然"算"           | <b>泊昇</b> 唯祁 ( | (eU3U4)     |
| ◎ 核備管理 ②                                                                                                    |                   | 訓練單位:<br>由誌日期: | [J1] 甲華航達                                | ■人員訓練中心<br>03 |                                       | 批號:20110601<br>史詩上号:40101                  |                                      |                    |                |             |
| 😼 經費結算管理 🛞                                                                                                    | <mark>0清</mark> 3 | Ψ13Π≫1•<br>₽   | 10010/00 10.10.                          | ~             |                                       | 中語人員、加加加                                   |                                      |                    |                |             |
| 專業訓練委辦費結<br>☑ 質                                                                                                    | 序號                | 核補換            | 訓練                                       | 课程            | 年度期別                                  | 訓練期間                                       | 結訓備查日                                | 張數                 | 金額             |             |
| 章<br>證書核補換發委辦                                                                                                    | $\frac{1}{2}$     | 核核             | 助理級航行當一基本安全訓練                            | 值             | 106002                                | 106/08/15~106/08/17<br>106/07/04~106/07/14 | 106/08/22                            | 1                  | 210            |             |
| 費結算<br>東業訓練乘搬費結                                                                                                    | 2                 | 補              | E SI SI SI SI SI SI SI SI SI SI SI SI SI |               | 10000                                 |                                            | 10000051                             | 1                  | 105            |             |
| ■ 算確認                                                                                                    | 4                 | 換              |                                          |               |                                       |                                            |                                      | 1                  | 105            |             |
|                                                                                                    |                   | 列 印 請 款        | 明細表                                      |               |                                       |                                            | 本様の                                  | 、共申請55賬,<br>。<br>確 | 總金額525元<br>認   |             |
| 交通部航<br>航港單一                                                                                                    | 港局窗口              | IMTNe<br>I服務平  | )†<br>臺                                  |               | 船員專                                   | 業訓練報名管                                     | 理系統                                  |                    | 腰藏             |             |
| ♀ 使用者 (user)                                                                                                    |                   | 課程管理           | 報名管理                                     | 「課管理 會」       | 員管理 <mark>線上核</mark>                  | 着管理 糸統管理   / / / / / / / / / / / / / / / / | 结省管理,語書核社                            | 前命登颂書:             | 「「「「「」」        | 登出<br>60300 |
| ☞ 年度訓練管理 ⊗                                                                                                    | E to the second   | 明知             |                                          | 64 <i>2</i> 7 | · · · · · · · · · · · · · · · · · · · | 96 <u>+11/85-3%</u>                        | ************************************ | MALE SE            |                | (           |
|                                                                                                    | 15-505            | 北航             | ታጣታጭ                                     | 虹岩            | 1 設者線                                 | 訓練證書           助理級航行當值                     | 106/08/17                            |                    | 그랬             |             |
| 😼 經費結算管理 🛞                                                                                                    |                   |                |                                          |               |                                       |                                            | 1                                    |                    |                |             |
| 專業訓練委辦費結                                                                                                    |                   |                |                                          |               |                                       |                                            |                                      |                    |                |             |
| 證書核補換發委辦     書     書     音     書     音     書     音     音       音     音 |                   |                |                                          |               |                                       |                                            |                                      |                    |                |             |
| <sup>支給長</sup><br>專業訓練委辦費結                                                                                                    |                   |                |                                          |               |                                       |                                            |                                      |                    |                |             |
| 算確認<br>諮畫核補摘發短期                                                                                                    |                   |                |                                          |               |                                       |                                            |                                      |                    |                |             |
| ■ 結算確認                                                                                                    |                   |                |                                          |               |                                       |                                            |                                      |                    |                |             |
|                                                                                                    |                   |                |                                          |               |                                       |                                            |                                      |                    |                |             |
|                                                                                                    |                   |                |                                          |               |                                       |                                            |                                      |                    |                |             |
|                                                                                                    |                   |                |                                          |               |                                       |                                            |                                      |                    |                |             |
|                                                                                                    |                   |                |                                          |               |                                       |                                            |                                      |                    |                |             |
|                                                                                                    |                   |                |                                          |               |                                       |                                            |                                      |                    |                |             |
|                                                                                                    |                   |                |                                          |               |                                       |                                            |                                      |                    |                |             |

#### 船員專業訓練證書委辦請款明細表 106年度 財團法人中華航業人員訓練中心第01期

|      |               |         |           |                     |           | 列印日期 | 月:2017/10/20 |
|------|---------------|---------|-----------|---------------------|-----------|------|--------------|
| 報表代號 | : cr_e0304.rp | pt      | 批 號:2J110 | 601                 |           | 頁 乡  | と:1/1        |
| 編號   | 核補換           | 訓練課程    | 年度期別      | 訓練期間                | 結訓備查日     | 張數   | 金額           |
| 1    | 核             | 助理級航行當值 | 106002    | 106/08/15~106/08/17 | 106/08/22 | 1    | 105          |
| 2    | 核             | 基本安全训练  | 106003    | 106/07/04~106/07/14 | 106/08/31 | 2    | 210          |
| 3    | 補             |         |           |                     |           | 1    | 105          |
| 4    | 換             |         |           |                     |           | 1    | 105          |
|      | -             | *       |           |                     |           | 總計   | 525          |

證書費單價:105元

操作說明:

【資料區說明】

◆ 欄位說明:

- 1. 紅色標頭:必要輸入欄位。
- 2. 黑色標題:非必要輸入欄位。
- 3. 綠色標題:系統帶出欄位。
- ◆ 功能鍵說明:
  - 1. 《確認》:確認請款資料,確認後訓練機構不可再修改。
  - 2. 《列印請款明細表》:開啟請款明細表。

(十四) 講師/評鑑員管理

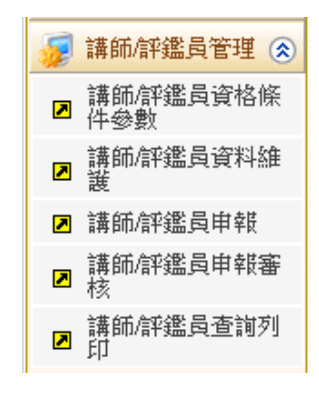

1·講師/評鑑員資格條件參數(e0400)

功能說明:透過講師/評鑑員資格條件參數(e0400)功能,可設定後續訓練機構 欲申請各課程講師/評鑑員核備時,所挑選之資格條件參數。

|                    | ※ 課程管理 報名管       | 管理   開謀管理   會員管理   <mark>線上核備管理</mark>   系統管理 |          | 登      |
|--------------------|------------------|-----------------------------------------------|----------|--------|
| 子 使用者 (user)       | <b>資格條件</b> 對應課程 | ➤ 講師/評鑑員管理.講師/評鑑員                             | 資格條件參數   | 👷 (e0/ |
| 😼 年度訓練管理 🛛 🛞       | 代碼: 003          |                                               |          |        |
| 😼 核備管理 🛛 😵         | 資格條件:            | ····································          |          |        |
| 📝 經費結算管理 🛛 😵       |                  |                                               |          |        |
| 👮 講師/評鑑員管理 ⊗       |                  | 「                                             |          |        |
| ☑ 講師/評鑑員資格條<br>件參數 | 建立人員: 使用#        | 著 建立時間: 107/08/14 12:01:57                    |          |        |
| 講師/評鑑員資料維 ☑ 誰      | 異動人員: 使用#        | 者 異動時間: 107/08/14 12:15:10                    |          |        |
| ☑ 講師/評鑑員申報         |                  | 🔒 新 増 💋 修 改 🔒                                 | 删除 📋 清 🛛 | 除      |
| ▶ 講師/評鑑員申報審        | 序號 代碼 講師/評鑑員     | 資格條件                                          | 實務操作資格   | 1911   |
|                    | 1 003 評鑑員        | 若訓練項目含有模擬機實務操作課程,具有受監督指導之相關評估經驗〔由訓練 more      | 是        |        |
| ▶ 講師/評鑑員宣調列 ▶ 前    | 2 101 講師         | 訓練課程專業知能之教師資格(海事院校航海相關科糸教師聘書)                 | 否        |        |
|                    | 3 102 講師         | 訓練課程專業知能之教師資格(海事院校輪機相關科系教師聘書)                 | 否        |        |
|                    | 4 103 講師         | 專業證照(曾領有船長、大副適任/執業證書)                         | 否        |        |
|                    | 5 104 講師         | 專業證照〔曾領有航行員適任、執業證書、實作師資曾領有助理級航行當值適任 more      | 否        |        |
|                    | 6 105 講師         | 專業證照(曾領有航行員適任/執業證書)                           | 否        |        |
|                    | 7 10C *#67       | <b>声</b> 業諮昭(曾領有輪機長、大管輪通任·樹業諮書)               | 否        |        |
|                    | 106 講師           |                                               |          |        |

| 交通部航航港單一           | 港局MTNet<br>窗口服務平臺            | 員專業訓練報名管理系統                                      |         |
|--------------------|------------------------------|--------------------------------------------------|---------|
|                    | ※   課程管理   報名管理   開課管理   會員智 | 管理 │線上核備管理│ 糸統管理 │                               | 登出      |
| ४ 使用者 (user)       | 資格條件 對應課程                    | »> 講師/評鑑員管理.講師/評鑑員資格條                            | (e0400) |
| 😼 年度訓練管理 🛛 😒       |                              |                                                  | _       |
| 😼 核備管理 🛛 😒         | 訓練課程·《請選擇》                   | <u> </u>                                         |         |
| 羄 經費結算管理 🛛 😵       | <b>訓練課程:</b> 【05】救生艇筏及救難艇操縱  | ~                                                |         |
| 羄 講師/評鑑員管理 ⊗       | 資格條件: [003] 若訓練項目含有模擬機       |                                                  | ~       |
| 講師/評鑑員資格條<br>▲ 供參數 | 是否停用: 〇月 ④ 不                 |                                                  |         |
| ■ 講師/評鑑員資料維        | ● 定 ● □                      |                                                  |         |
|                    | 建立入員・ 使用者<br>異動人员: 使用者       | 運立時間: 10/08/2912:05:54<br>更新時期: 10/08/0010-06-64 |         |
|                    | 3(33)(34) (2)11 H            | 英则时间· 10//08/2912:00:34                          |         |
| ■ 講師/評鑑員甲報番<br>核   |                              | 🔂 新 増 💋 修 改 🔂 刪 除                                | ┨ 清除    |
| ▶ 講師/評鑑員查詢列        | 序號 課程                        | 資格條件                                             | 停用      |
| - u                | 1 【05】救生艇筏及救難艇操縦             | 【003】 結訓練項目含有模擬機實務操作課程,具有受監督指導之more              | 否       |
|                    | 2 【05】救生艇筏及救難艇操縦             | 【101】訓練課程專業知能之教師資格〔海事院校航海相關科系教 more              | 否       |
|                    | 3 【05】救生艇筏及救難艇操縦             | 【102】訓練課程專業知能之教師資格(海事院校輪機相關科系教 more              | 否       |
|                    | 4 【05】救生艇筏及救難艇操縦             | 【118】專業證照(曾領有甲級船員適任/執業證書)                        | 否       |
|                    | 5 【05】救生艇筏及救難艇操縦             | 【999】其他相關文件                                      | 否       |
|                    | 6 【06】進階滅火                   | 【003】 結訓練項目含有模擬機實務操作課程,具有受監督指導之 more             | 否       |
|                    | 2 【06】 進階滅火                  | 【101】訓練課程專業知能之教師資格(海事院校航海相關科系教 more              | 否       |
|                    | 8 【06】進階滅火                   | 【102】訓練課程專業知能之教師資格(海事院校輪機相關科系教 more              | 否       |
|                    | 2 【06】進階滅火                   | 【119】專業證照(曾領有甲級船員適任/執業證書或消防設備師 more              | 否       |
|                    | 10 [05] 淮鸥满水                 | [000] 其他相關→件                                     | 本       |

【資料區說明】

- ◆ 欄位說明:
  - 1. 紅色標頭:必要輸入欄位。
  - 2. 黑色標題:非必要輸入欄位。

隠藏版面■

3. 綠色標題: 系統帶出欄位。

◆ 功能鍵說明:

(無)

2· 講師/評鑑員資料維護(e0401)

功能說明:透過講師/評鑑員資料維護(e0401)功能,各訓練機構可自行維護講師/評鑑員之基本資料及其資格。

| 2-                                                                                                    |                                                                                                    |                                                                                                    |                                                                                                    |                              |                                                                                                    |                                                                                                    |                                         |                                         |
|----------------------------------------------------------------------------------------------------|----------------------------------------------------------------------------------------------------|----------------------------------------------------------------------------------------------------|----------------------------------------------------------------------------------------------------|------------------------------|----------------------------------------------------------------------------------------------------|----------------------------------------------------------------------------------------------------|-----------------------------------------|-----------------------------------------|
| 🔓 使用者 (user)                                                                                                    | 基本資料 資格維護                                                                                                    |                                                                                                    |                                                                                                    |                              | >>                                                                                                    | 》講師/評鑑員管理.                                                                                                    | 講師/評鑑員                                  | 資料維護                                    |
| 💡 年度訓練管理 🛛 😒                                                                                                    | 訓練單位: 【J1                                                                                                    | 】財團法人中華航業人                                                                                                    | 員訓練 🗸                                                                                                    |                              |                                                                                                    |                                                                                                    |                                         |                                         |
| 💈 核備管理 🛛 🛞                                                                                                    | 中文姓名:                                                                                                    |                                                                                                    |                                                                                                    |                              | 身分證號:                                                                                                    |                                                                                                    | _ [                                     | 2 查 詢                                   |
| 💈 經費結算管理 🛛 😒                                                                                                    |                                                                                                    |                                                                                                    |                                                                                                    |                              |                                                                                                    |                                                                                                    |                                         |                                         |
| 📝 講師/評鑑員管理 ⊗                                                                                                    | 訓練單位:《講                                                                                                    | 「選擇〉                                                                                                    | ~                                                                                                    |                              |                                                                                                    |                                                                                                    | _                                       |                                         |
| ■ 講師/評鑑員資格條                                                                                                    | 中文姓名:                                                                                                    |                                                                                                    |                                                                                                    |                              | 身分證號:                                                                                                    |                                                                                                    |                                         |                                         |
| - 件參數<br>- 講師/評鑑員資料維                                                                                                    | 備註:                                                                                                    |                                                                                                    |                                                                                                    |                              |                                                                                                    |                                                                                                    | ^                                       |                                         |
|                                                                                                    |                                                                                                    |                                                                                                    | 200000000                                                                                                    |                              |                                                                                                    |                                                                                                    | <u> </u>                                |                                         |
| ▲ 講師/評鑑員申報<br>講師/評鑑員申報案                                                                                                    | 甲請刪除: □是                                                                                                    | Ē                                                                                                    |                                                                                                    |                              | 神会時・                                                                                                    |                                                                                                    |                                         |                                         |
|                                                                                                    | 建立八頁:<br>異動人員:                                                                                                    |                                                                                                    |                                                                                                    |                              | 建立時間:<br>異動時間:                                                                                                    |                                                                                                    |                                         |                                         |
| ■ 講師/評鑑員查前列<br>Ⅰ<br>印                                                                                                    |                                                                                                    |                                                                                                    |                                                                                                    |                              |                                                                                                    |                                                                                                    | <b>仔</b> 新 増                            | 17 清除                                   |
|                                                                                                    | 序號                                                                                                    | 訓練單位                                                                                                    | 中文姓名                                                                                                    | 身分證號                         |                                                                                                    | 資格                                                                                                    | 核備狀態                                    | 資格維護                                    |
|                                                                                                    | 1 【J1】財團法人中                                                                                                    | •華航業人員訓練中心                                                                                                    | 江老師                                                                                                    | A                            | 基本四項(講                                                                                                    | 師、評鑑員)                                                                                                    | 完成核備                                    | 維護                                      |
|                                                                                                    | 2 【J1】財團法人中                                                                                                    | □華航業人員訓練中心                                                                                                    | 許小飛                                                                                                    | N                            | 基本四項(講<br>電子海園邸)                                                                                                    | (師)<br>容料構示多体(FCD15)(運業局                                                                                                    | 、 完成核備                                  | 維護                                      |
|                                                                                                    |                                                                                                    | •華航業人員訓練中心                                                                                                    | 林老師                                                                                                    | El                           | 保全意識(講                                                                                                    | (師)                                                                                                    | ,<br>完成核備                               | 維護                                      |
|                                                                                                    |                                                                                                    |                                                                                                    |                                                                                                    |                              | -H. 1. 671 M                                                                                                    |                                                                                                    |                                         | 64 - 22                                 |
| Q 使田者 (mean)                                                                                                    | 4     【J1】財團法人中       ※     課程管理       報名     第4,300                                                                                                    | □華航業人員訓練中心<br>「管理   開課管理   €                                                                                                    | 王大明<br>會員管理   4                                                                                                    | A<br>社核備管理                   | 救生艇伐及:                                                                                                    | 以乘艇操命(第前)、計造員)<br>諸師/誕华昌營禰                                                                                                    | 元水核油                                    | <b>維</b> 茂                              |
| <ul> <li>●使用者 (user)</li> <li>● 年度訓練管理 (※)</li> </ul>                                                                                                    | 4     [J1] 財團法人中       ※     課程管理       報名     基本資料       資格集藝       訓練單位:                                                                                                    | ·華航業人員訓練中心<br>·管理   開課管理   雪<br>夏<br>【11】財團法人中華航:                                                                                                    | □王大明<br>會員管理 3<br>業人員訓練中                                                                                                    | A<br>設上核備管理<br>20心           | 数王艇伐及》<br>【 条統管理<br>】<br>姓名:江                                                                                                    | ₩₩₩₩₩₩₩₩₩₩₩₩₩₩₩₩₩₩₩₩₩₩₩₩₩₩₩₩₩₩₩₩₩₩₩₩                                                                                                    | <sup> 元以131</sup> 第<br>  <br>           | <b>∉</b><br>費料維護                        |
| <ul> <li>● 使用者 (user)</li> <li>              ◆ 年度訓練管理             ◆             ◆</li></ul>                                                                                                    | 4     [J1] 財團法人中       ※     課程管理     報名       基本資料     資格雜語       訓練單位:     適任證書:                                                                                                    | ·華航業人員訓練中心<br>·管理 開課管理 @<br>夏<br>【11】財團法人中華航話                                                                                                    | 王大明<br>會員管理 8<br>業人員訓練中                                                                                                    | A<br>上核備管理                   | 牧王難代及:<br> <br>  系統管理<br> <br> <br> <br> <br> <br> <br> <br> <br> <br> <br> <br> <br> <br> <br> <br> <br> <br> <br>                                                                                                     | Σ(和新知(高帮助、高+3些具)<br>→ 講師/評鑑員管理。<br>老師                                                                                                    | ▶₩₩₩₩₩₩₩₩₩₩₩₩₩₩₩₩₩₩₩₩₩₩₩₩₩₩₩₩₩₩₩₩₩₩₩₩   | <sup>維 改</sup><br>資資料維護                 |
| <ul> <li>● 使用者 (user)</li> <li>● 年度訓練管理 (※)</li> <li>● 核備管理 (※)</li> <li>● 經費結算管理 (※)</li> </ul>                                                                                                    | 4     【J1】財團法人中       ※     課程管理     報名       基本資料     資格維護       訓練單位:     適任證書:                                                                                                    | <ul> <li>・華航業人員訓練中心</li> <li>・管理</li> <li>問課管理</li> <li>電</li> <li>[11] 財團法人中華航</li> </ul>                                                                                                    | 王大明<br>會員管理 8<br>業人員訓練中                                                                                                    | A<br> 夏上核備管理<br> 小心          |                                                                                                    | 以推動建築廠(講師□、計畫頁)                                                                                                    | □⊼ে⊀≾/第<br>- 講師/評鑑員                     | <sup>維 義</sup><br>資資料維護                 |
| 使用者 (user)         年度訓練管理       (*)         核備管理       (*)         經費結算管理       (*)         講師評鑑員管理       (*)                                                                                                    | 4     [J1] 財團法人中       ※     課程管理     報名       基本資料     資格雜畫       訓練單位:     適任證書:       訓練課程:     副線課程:                                                                                                    | <ul> <li>*華航業人員訓練中心</li> <li>*管理</li> <li>「開課管理</li> <li>(11)</li> <li>財團法人中華航</li> <li>(10)</li> <li>基本四項</li> </ul>                                                                                                    | □王大明<br>會員管理                                                                                                    | A<br> 夏上核備管理<br>り心           | <ul> <li>   秋生難代反:</li> <li>   系統管理</li> <li>   条統管理</li> <li>)</li> <li>)&lt;</li></ul> | 及維姆維索α(請帮助、計描詞)<br>》 講師/評鑑員管理<br>老師                                                                                                    | 运动机制制。<br>講師/評鑑員                        | <sup>維 改</sup><br>資資料維護                 |
| 使用者 (user)         年度訓練管理       (*)         核備管理       (*)         經費結算管理       (*)         講師(評鑑員管理       (*)         2       講師(評鑑員管理         2       講師(評鑑員管格條                                                                                                    | 4     【J1】財團法人中       ※     課程管理     報名       基本資料     資格集藝       訓練單位:     適任證書:       訓練課程:     身份別:                                                                                                    | <ul> <li>●華航業人員訓練中心</li> <li>(管理 開課管理 ●</li> <li>(11) 財團法人中華航</li> <li>(10) 基本四項</li> <li>● 講師 ○評鑑員</li> </ul>                                                                                                    | 王大明                                                                                                    | A<br>上核備管理<br>の心             | <br> <br> <br> <br> <br> <br> <br> <br> <br> <br> <br> <br> <br> <br> <br> <br> <br> <br>                                                                                                    | ▶ 講師/評鑑員管理.<br>老師                                                                                                    | 元成43(第<br>- 講師/評鑑員                      | ≝<br>護<br>資料維護                          |
| <ul> <li>◆使用者(user)</li> <li>◆年度訓練管理(※)</li> <li>◆核備管理(※)</li> <li>◇ 経費結算管理(※)</li> <li>◇ 講師(評鑑員管理(※)</li> <li>&gt; 講師(評鑑員資格條<br/>(件參數)</li> <li>&gt; 講師(評鑑員資料維)</li> </ul>                                                                                                    | 4     [J1] 財團法人中       ※     課程管理     報名       基本資料     資格雜算       訓練單位:     適任證書:       訓練課程:     身份別:       教/講師資格:                                                                                                    | <ul> <li>●華航業人員訓練中心</li> <li>「管理 開課管理 </li> <li>●</li> <li>●</li> <li>(11)財團法人中華航援</li> <li>(10)基本四項</li> <li>●</li> <li>●</li> <li>(請師 ○)評鑑員</li> <li>(請譯擇)</li> </ul>                                                                                                    | │王大明                                                                                                    | A<br>R上核備管理<br>D心            | <br> <br> <br> <br> <br> <br> <br> <br> <br> <br> <br> <br> <br> <br> <br> <br> <br> <br>                                                                                                    | X#F類結果(in pro \ in f f f f f f f f f f f f f f f f f f                                                                                                    | 元が43(新<br>- 諸師/評鑑員                      |                                         |
| <ul> <li>使用者 (user)</li> <li>年度訓練管理 (※)</li> <li>核備管理 (※)</li> <li>經費結算管理 (※)</li> <li>講師「評鑑員管理 (※)</li> <li>講師「評鑑員資格條<br/>件參數</li> <li>講師「評鑑員資料維<br/>調師「評鑑員資料維</li> <li>講師「評鑑員資料維</li> </ul>                                                                                                    | 4       [J1] 財團法人中         ※       課程管理       報名         基本資料       資格雜量       訓練單位:         適任證書:       訓練課程:         身份別:       教/講師資格:                                                                                                    | <ul> <li>●華航業人員訓練中心</li> <li>(管理 開謀管理 雪</li> <li>(J1)財團法人中華航部</li> <li>(00)基本四項</li> <li>●講師 ○詳鑑員</li> <li>(講講字)</li> </ul>                                                                                                    | │王大明                                                                                                    | A<br>上核備管理                   | <br> <br> <br> <br> <br> <br> <br> <br> <br> <br> <br> <br> <br> <br> <br> <br> <br> <br>                                                                                                    | ▶ 講師/評鑑員管理<br>老師                                                                                                    | 运动443(新<br>講師/評鑑員                       | <sup>維 歳</sup><br>〕資料維護                 |
| <ul> <li>◆ 使用者 (user)</li> <li>◆ 年度訓練管理 ◆</li> <li>◆ 林倩管理 ◆</li> <li>◆ 経費結算管理 ◆</li> <li>◆ 建費結算管理 ◆</li> <li>◆ 講師/評鑑員管理 (◆)</li> <li>◆ 講師/評鑑員資格條</li> <li>○ 講師/評鑑員資料維護</li> <li>○ 講師/評鑑員申報</li> <li>○ 講師/評鑑員申報</li> </ul>                                                                                       | 4     [J1] 財團法人中       ※     課程管理     報名       基本資料     資格集算       副線單位:     違任證書:       謝線課程:     身份別:       教傭師資格:                                                                                                    | <ul> <li>●華航業人員訓練中心</li> <li>(音理 開課管理 會</li> <li>(J11)財團法人中華航</li> <li>(00)基本四項</li> <li>●講師 ○評鑑員</li> <li>(講選擇)</li> <li>(講選擇)</li> <li>(講選擇)</li> </ul>                                                                                                    | ▲王大明<br>計算<br>計算<br>一<br>二<br>大明<br>一<br>二<br>大明<br>一<br>二<br>大明<br>一<br>二<br>二<br>明<br>一<br>二<br>二<br>二<br>二<br>二<br>二<br>二<br>二<br>二<br>二<br>二<br>二<br>二 | A<br>上核備管理<br>い心             | <br> <br> <br> <br> <br> <br> <br> <br> <br> <br> <br> <br> <br> <br> <br> <br> <br> <br>                                                                                                    | ▶ 講師/評鑑員管理<br>老師                                                                                                    | <b>戸山が13(前</b> )<br>諸師/評鑑員              | ▲ # 該                                   |
| 使用者 (user)         年度訓練管理       >         社債管理       >         建費結算管理       >         講師「評鑑員管理       >         講師「評鑑員管格條       (400)         講師「評鑑員資料維          講師「評鑑員資料維          講師「評鑑員資料維          講師「評鑑員可報報          講師「評鑑員可報報          講師「評鑑員可報報          講師「評鑑員可報報          講師「評鑑員可報報          其時」「許鑑員可報報 | 4       [J1] 財團法人中         ※       課程管理       報名         基本資料       資格維護         訓練單位:       適任證書:         遺任證書:       身份別:         教儲師資格:          實務操作資格:                                                                                                    | <ul> <li>●華航業人員訓練中心</li> <li>●管理</li> <li>● 開課管理</li> <li>●</li> <li>● 講師 ○ 評鑑員</li> <li>● 講師 ○ 評鑑員</li> <li>(講羅,)</li> <li>高科大,put ⊠</li> <li>(講選擇)</li> </ul>                                                                                                    | _王大明                                                                                                    | A                            | <br> <br> <br> <br> <br> <br> <br> <br> <br> <br> <br> <br> <br> <br> <br> <br> <br> <br>                                                                                                    | ▶ 講師/評鑑員管理.<br>老師       >     瀏覽                                                                                                    | - 講師/ <b>計鑑</b> 員                       | ▲ # 該                                   |
| 使用者(user)         年度訓練管理(※)         秋備管理(※)         操奏結算管理(※)         講師「評鑑員管理(※)         講師「評鑑員管理(※)         講師「評鑑員管理(※)         講師「評鑑員管理(※)         講師「評鑑員買格條         講師「評鑑員買料維         講師「評鑑員申報報         講師「評鑑員車報報         講師「評鑑員車報報         講師「評鑑員重調列」         印                                            | 4     [J1] 財團法人中       ※     課程管理     報名       基本資料     資格雜算       訓練單位:     適任證書:       訓練課程:     身份別:       勢/講師資格:     實務操作資格:                                                                                                    | <ul> <li>●華航業人員訓練中心</li> <li>○管理</li> <li>同課管理</li> <li>●</li> <li>●</li> <li>(11)財團法人中華航</li> <li>(11)財團法人中華航</li> </ul>                                                                                                    | ▲王大明<br>會員管理<br>業人員訓練中                                                                                                    | A<br><b>注上核備管理</b><br>の心     | <br> <br> <br> <br> <br> <br> <br> <br> <br> <br> <br> <br> <br> <br> <br> <br> <br> <br>                                                                                                    | ▶ 講師/評鑑員管理<br>老師       ✓       瀏覽                                                                                                    | 満師/評鑑員                                  | ▲ # 該                                   |
| 使用者(user)         年度訓練管理(※)         核備管理(※)         該總費結算管理(※)         講師「評鑑員管理(※)         講師「評鑑員資格條         講師「評鑑員資料維         講師「評鑑員申報         講師「評鑑員申報         講師「評鑑員申報         講師「評鑑員申報         講師「評鑑員申報         講師「評鑑員申報         講師「評鑑員申報         講師「評鑑員申報         講師「評鑑員声前列」                               | 4     [J1] 財團法人中       ※     課程管理     報名       基本資料     資格雜算       訓練單位:     適任證書:       訓練課程:     身份別:       教儲師資格:        實務操作資格:        建立人員:        星和人員:                                                                                                    | <ul> <li>●華航業人員訓練中心</li> <li>「管理 間諜管理 雪</li> <li>(1)」財團法人中華航部</li> <li>(10)基本四項</li> <li>●講師 ○評鑑員</li> <li>(請選擇)</li> <li>「高料大,,,,,」(図)</li> <li>(請選擇)</li> <li>使用者</li> <li>使用者</li> </ul>                                                                                                    | ▲王大明<br>會員管理<br>業人員訓練中                                                                                                    | A<br><b>上核備管理</b><br>功心      | <br> <br> <br> <br> <br> <br> <br> <br> <br> <br> <br> <br> <br>                                                                                                    | ▶ 講師/評鑑員管理<br>老師<br>》<br>割覽<br>別覧                                                                                                    | ptp.244.94(19)<br>諸師/許鑑員                |                                         |
| <ul> <li>◆使用者 (user)</li> <li>◆年度訓練管理 (※)</li> <li>◆ 核備管理 (※)</li> <li>◆ 經費結算管理 (※)</li> <li>◆ 經費結算管理 (※)</li> <li>◆ 講師(評鑑員管理 (※)</li> <li>◆ 講師(評鑑員資格條<br/>(件參數)</li> <li>◆ 講師(評鑑員資料維)</li> <li>◆ 講師(評鑑員申報)</li> <li>◆ 講師(評鑑員申報)</li> <li>◆ 講師(評鑑員申報)</li> <li>◆ 講師(評鑑員申報)</li> </ul>                           | 4       [J1] 財團法人中         ※       課程管理       報名         基本資料       資格集算         適任證書:       適任證書:         身份別:       身份別:         教儲師資格:          實務操作資格:          建立人員:          異動人員:                                                                                     | <ul> <li>·華航業人員訓練中心</li> <li>·普航業人員訓練中心</li> <li>·管理</li> <li>·管理</li> <li>·同謀管理</li> <li>·管理</li> <li>·同謀節</li> <li>○評鑑員</li> <li>(&lt;請選擇)</li> <li></li> <li></li> <li></li> <li></li> <li>使用者</li> <li></li> <li>使用者</li> </ul>                                                                                                    | ▲王大明<br>(注大明<br>(注大明<br>(注)<br>(注)<br>(注)<br>(注)<br>(注)<br>(注)<br>(注)<br>(注)                                                                               | A<br>上核備管理<br>い 心            | 政生難代及:<br>系統管理<br>处名: 江<br>姓名: 江<br>異動時間:<br>異動時間:                                                                                                    | 次非強調(前の) 新生産員(学理)   諸師/評鑑員管理   老師   28   28   31   31   31   31   31   31   31   31   31   31   31   31   31   31   31   31   31   31   31   31   31   31   31   31   31   31   31   31   31   31   31   31   31   31   31   31   31   31   31   31   31   31   31   31   31   31   31   31   31   31   31   31   31   31   31   31   31   31   31   31   31   31   31   31   31   31   31   31   31   31   31   31   31   31   31   31   31   31   31   31   31   31   31   31   31   31   31   31   31   31   31   31   31   31   31   31   31   31   31   31   31   31   31   31   31   31   31   31   31   31   31   31   31   31   31   31   31   31   31   31   31   31   31   31   31   31   31   31   31   31   31   31   31   31   31   31   31   31   31   31   31   31   31   31   31   31   31   31   31   31   31   31   31   31   31   31   31   31   31   31   31   31   31   31 |                                         |                                         |
| <ul> <li>◆使用者 (user)</li> <li>年度訓練管理 ※</li> <li>核備管理 ※</li> <li>経費結算管理 ※</li> <li>講師「評鑑員管理 ※</li> <li>講師「評鑑員管理 ※</li> <li>講師「評鑑員資格條</li> <li>詳師「評鑑員資料維</li> <li>講師「評鑑員申報</li> <li>講師「評鑑員申報</li> <li>講師「評鑑員車報</li> <li>講師「評鑑員直詢列</li> </ul>                                                                      | <ul> <li>4 [J1] 財團法人中</li> <li>※ 課程管理 報名</li> <li>基本資料 資格維護</li> <li>- 遺伝證書:</li> <li>- 遺伝證書:</li> <li>- 遺伝證書:</li> <li>- 身份別:</li> <li>教儲師資格:</li> <li>- 査務操作資格:</li> <li>- 建立人員:</li> <li>- 異動人員:</li> </ul>                                                               | <ul> <li>·華航業人員訓練中心</li> <li>·普航業人員訓練中心</li> <li>·管理</li> <li>·管理</li> <li>·同謀管理</li> <li>·管理</li> <li>·管理</li> <li>·管理</li> <li>·管理</li> <li>·管理</li> <li>·管理</li> <li>·管理</li> <li>·管理</li> <li>·管理</li> <li>·管理</li> <li>·管理</li> <li>·管理</li> <li>·管理</li> <li>·管理</li> <li>·管理</li> <li>·管理</li> <li>·管理</li> <li>·管理</li> <li>·管理</li> <li>·管理</li> <li>·管理</li> <li>·管(公則</li> <li>·</li> </ul>                                                                                                    | ▲王大明                                                                                                    | A<br>上核備管理<br>い 心            | <br> <br> <br> <br> <br> <br> <br> <br> <br> <br> <br> <br> <br> <br> <br> <br> <br> <br>                                                                                                    | 次非強調(前前):許強員)   満師/許鑑員管理   者師   別覧   107/08/23 15:07:05   107/08/23 15:07:05   107/08/23 15:07:05   107/08/23 15:07:05   107/08/23 15:07:05   107/08/23 15:07:05   107/08/23 15:07:05   107/08/23 15:07:05   107/08/23 15:07:05   107/08/23 15:07:05   107/08/23 15:07:05   107/08/23 15:07:05   107/08/23 15:07:05   107/08/23 15:07:05   107/08/23 15:07:05   107/08/23 15:07:05   107/08/23 15:07:05                                                                                                    | · 講師/許鑑員<br>· 講師/許鑑員                    |                                         |
| <ul> <li>◆使用者 (user)</li> <li>◆ 年度訓練管理 ※</li> <li>◆ 核備管理 ※</li> <li>◆ 核備管理 ※</li> <li>◆ 該備前評鑑員管理 ※</li> <li>◆ 講師所評鑑員管理 ※</li> <li>◆ 講師所評鑑員資格條</li> <li>○ 講師所評鑑員資格條</li> <li>○ 講師所評鑑員申報</li> <li>○ 講師所評鑑員申報</li> <li>○ 講師所評鑑員車報</li> <li>○ 講師所評鑑員直直詢列</li> <li>○ 詳師所評鑑員直直詢列</li> </ul>                           | <ul> <li>4 [J1] 財團法人中</li> <li>※ 課程管理 報名</li> <li>基本資料 資格維護</li> <li>潮線單位:<br/>適任證書:</li> <li>潮線課程:</li> <li>身份別:</li> <li>数/講師資格:</li> <li>實務操作資格:</li> <li>重務操作資格:</li> <li>建立人員:</li> <li>厚號 訓練課程</li> <li>1 (00) 基本四項</li> </ul>                                         | <ul> <li>●華航業人員訓練中心</li> <li>「管理」間課管理」</li> <li>「管理」間課管理」</li> <li>「</li> <li>(11)財團法人中華航</li> <li>(11)財團法人中華航</li> <li>(11)財團法人中華新</li> <li>(11)財團法人中華新</li> <li>(11)財團法人中華新</li> <li>(11)財團法人中華新</li> <li>(11)財團法人中華新</li> <li>(11)財團法人中華新</li> <li>(11)財團法人中華新</li> <li>(11)財團法人中華新</li> <li>(11)財團法人中華新</li> <li>(11)財團法人中華新</li> <li>(11)財團法人中華新</li> <li>(11)財團法人中華新</li> <li>(11)財團法人中華</li> <li>(11)財團法人中華</li> <li>(11)財團法人中華</li> <li>(11)財馬</li> <li>(12)財馬</li> <li>(11)財團法人中華</li> <li>(11)財團法</li> <li>(11)財馬</li> <li>(11)財馬</li> <li>(11)財馬</li> <li>(12)財馬</li> <li>(12)</li> <li>(12)</li> <li>(12)</li> <li>(12)</li> <li>(12)</li> <li>(12)</li> <li>(12)</li> <li>(12)</li> <li>(12)</li> <li>(12)</li> <li>(12)</li></ul> | □王大明<br>會員管理<br>業人員訓練中<br>第<br>6<br>6<br>10<br>10<br>10<br>10<br>10<br>10<br>10<br>10<br>10<br>10                                                          |                              | <br> <br> <br> <br> <br> <br> <br> <br> <br> <br> <br> <br> <br>                                                                                                    | 次非多以来命(福和町、福井道員)   満師「許鑑員管理、   老師   2 割覧   107/08/23 15:07:05   107/08/23 15:07:05   107/08/23 15:07:05   107/08/23 15:07:05   2 新 増 2 6   教信師資格   海筋資格   海筋資格                                                                                                    | · 請師/評鑑員<br>· 請師/評鑑員<br>· 改 C 刪 問<br>實務 |                                         |
| 使用者(user)         年度訓練管理(※)         核備管理(※)         總費結算管理(※)         講師「評鑑員管理(※)         講師「評鑑員資格條         講師「評鑑員資料維         講師「評鑑員申報         講師「評鑑員申報         講師「評鑑員市報         講師「評鑑員市報         講師「評鑑員申報         講師「評鑑員申報         講師「評鑑員直前列」                                                                  | 4       [J1] 財團法人中         ※       課程管理       報名         基本資料       資格雜算         訓練業程       適任證書         訓練課程       身份別         数/講師資格          實務操作資格          運之人員       :         異動人員       :         「F號       訓練課程         1       [00] 基本四項         2       [00] 基本四項 | <ul> <li>· 華航業人員訓練中心</li> <li>· 菅理</li> <li>· 間謀管理</li> <li>· 管理</li> <li>· 同謀管理</li> <li>· 同謀管理</li> <li>· 同謀馬法人中華航</li> <li>(1)] 財團法人中華航</li> <li>(1)] 財團法人中華航</li> <li>(1)]</li> <li>· 國議師</li> <li>○ 詳鑑員</li> <li>· (請選擇)</li> <li>· (請選擇)</li> <li>· (請 選擇)</li> <li>· (請 選擇)</li> <li>· (前 預 201808230</li> <li>· (前 第 1201808230</li> <li>· (前 第 1201808230</li> </ul>                                                                                                    | ▲王大明<br>會員管理<br>業人員訓練中<br>備<br>状態<br>01已核准<br>01已核准<br>01已核准                                                                                               | A<br>L 核備管理<br>功心<br>(104) 專 | 政主難伐及:         1       系統管理         建立時間:          建立時間:          異動時間:          業證照(曾領)                                                                                                    | 次非強調(論解的、計強)   諸師/評鑑員管理   老師   2  2  2  2  2  2  2  2  2  2  2  2  2  2  2  2  2  2  2  2  2  2  2  2  2  2  2  2  2  2  2  2  2  2  2  2  2  2  2  2  2  2  2  2  2  2  2  2  2  2  2  2  2  2  2  2  2  2  2  2  2  2  2  2  2  2  2  2  2  2  2  2  2  2  2  2  2  2  2  2  2  2  2  2  2  2  2  2  2  2  2  2  2  2  2  2  2  2  2  2  2  2  2  2  2  2  2  2  2  2  2  2  2  2  2  2  2  2  2  2  2  2  2  2  2  2  2  2  2  2  2  2  2  2  2  2  2  2  2  2  2  2  2  2  2  2  2  2  2  2  2  2  2  2  2  2  2  2  2  2  2  2  2  2  2  2  2  2  2  2  2  2  2  2  2  2  2  2  2  2  2  2  2  2  2  2  2  2  2  2  2  2  2  2  2  2  2  2  2 <                                                                                                    | ptDAX43()新<br>議師/評鑑員<br>* 改             | ▲ · · · · · · · · · · · · · · · · · · · |

【資料區說明】

- ◆ 欄位說明:
  - 1. 紅色標頭:必要輸入欄位。
  - 2. 黑色標題:非必要輸入欄位。
  - 3. 綠色標題:系統帶出欄位。
- ◆ 功能鍵說明:
  - 《維護》:維護完成各講師/評鑑員基本資料後,點選此鈕 將可維護該講師其資格。
- 3· 講師/評鑑員申報(e0402)

功能說明:透過講師/評鑑員資料維護(e0402)功能,各訓練機構可將已維護完成之講師/評鑑員送核或已完成申報之講師申請刪除。

| L.               | /* | 課程管理           | 報名管理 🗌 開課管理 | 「 會員管理 | [ 線上  | <mark>袲備管理</mark> │ 糸統管理 |                        |                |             |  |
|------------------|----|----------------|-------------|--------|-------|--------------------------|------------------------|----------------|-------------|--|
| 🔗 使用者 (user)     |    |                |             |        |       |                          | <b>&gt;&gt;&gt; 講師</b> | /評鑑員管理         | 理.講師/評鑑員申報  |  |
| 😼 年度訓練管理 🛛 😵     |    | 訓練單位:          | 【J1】財團法人中華  | 航業人員訓練 | ~     |                          |                        |                |             |  |
| 😼 核備管理 🛛 😒       |    | 申請日期:          | ~           |        | •     |                          |                        | Q 查 詢          |             |  |
| 夏 經費結算管理 🛛 😒     |    | 由該皮帳・          |             |        |       | 由注し・                     | 使用者                    |                |             |  |
| 羄 講師「評鑑員管理 🙈     |    | 申請庁城・          | 107/10/23   |        |       | 中調八・                     | [11] 財團注人              | 山菇紡業人名         |             |  |
| 講師/評鑑員資格條<br>件參數 |    | 由諸段时:          | 10/110/20   |        |       | 中胡車ഥ・                    |                        | 十平机未八5         |             |  |
| ▶ 講師/評鑑員資料維      |    | 申請講師:          |             |        |       |                          |                        |                |             |  |
| ▶ 講師/評鑑員申報       |    |                |             |        |       |                          |                        |                |             |  |
| 講師/評鑑員申報審        |    | 申請 申請 刪除 核備    | 姓名          | 身份別    |       | 課程                       |                        |                | 狀態          |  |
| ■ 核              |    |                | 林老師 講師      | 保当     | 全意識   |                          |                        | T20180823011   | 核准          |  |
| ▶ 講師/評鑑員宣詞列<br>印 |    |                | 王大明 講師      | 救生     | 主艇筏及羽 | 汷 <b>難艇</b> 操縱           | T20180828001核准         |                |             |  |
|                  |    |                | 王大明 評鑑      | 員 救生   | 主艇筏及非 | <b>汝難艇操縦</b>             |                        | T20180829001核准 |             |  |
|                  |    |                | 陳測試 講師      | 醫病     | 寮急救   |                          |                        |                |             |  |
|                  | -  |                |             |        | _     |                          |                        |                |             |  |
|                  |    |                |             |        |       |                          |                        |                |             |  |
|                  |    | 建立人員:          |             |        |       | 建立時間:                    |                        |                |             |  |
|                  |    | 異動人員:          |             |        |       | 異動時間:                    |                        |                |             |  |
|                  |    |                |             |        |       |                          |                        |                | 🔁 新 増 📋 清 隊 |  |
|                  | 序號 |                | 申請序號        | 申請人    | K     | 申請日期                     | 申請                     | 狀態             | 核准文件        |  |
|                  | 1  | T201 80823001  |             | 謝偉成    | 1     | 07/08/23                 | 已核准                    |                | 列印          |  |
|                  | 2  | T201 8082301 1 |             | 謝偉成    | 1     | 07/08/23                 | 已核准                    |                | 列印          |  |
|                  | 3  | T20180828001   |             | 謝測試    | 1     | 07/08/28                 | 已核准                    |                | 列印          |  |
|                  | 4  | T20180829001   |             | 謝測試    | 1     | 07/08/29                 | 已核准                    |                | 列印          |  |
|                  | 5  | T20180903001   |             | 謝測試    | 1     | 07/09/03                 | 審核中                    |                |             |  |

|                   | ※  課程                                 | 2管理   報名管理               | 開課管理 會員    | 電理 <mark>線上核備管理</mark> | 系統管理                |                           |             |
|-------------------|---------------------------------------|--------------------------|------------|------------------------|---------------------|---------------------------|-------------|
| 子<br>使用者 (user)   |                                       |                          |            |                        | <b>》</b> 諸          | 師/評鑑員管                    | 理.講師/評鑑員申報  |
| 📝 年度訓練管理 🛛 😵      | 訓練                                    | <mark>電位: 【J1】</mark> 財團 | 法人中華航業人員   | 訓練 🗸                   |                     |                           |             |
| 📝 核備管理 🛛 😵        | 申請                                    | 时期:                      | <b>—</b> ~ |                        |                     | Q 查 詢                     |             |
| 💈 經費結算管理 🛛 😵      | ш÷                                    | 本反響・                     |            |                        | 山津」・佐田老             |                           |             |
| 📝 講師/評鑑員管理 ⊗      | · · · · · · · · · · · · · · · · · · · | 唐曰趙: 107/10/23           |            | ŧ                      |                     | 法人中茲納業人                   | 吕訓繡 ✔       |
| I講師/評鑑員資格條<br>件參數 | T a                                   | 清賀明:「「                   |            | T                      |                     | /2/(十年///未//              |             |
| ■ 講師/評鑑員資料維<br>護  | 申                                     | 清講師:                     |            |                        |                     |                           |             |
| ▶ 講師/評鑑員申報        | 臣                                     | 請申請 姓名                   | 身份別        |                        | 课程                  |                           | 狀態          |
| ☑ 講師/評鑑員中₩番<br>核  |                                       | 林老師                      | 講師         |                        |                     | T201 8082301              | 1核准         |
| ■ 講師/評鑑員査前列<br>日  |                                       | □ 王大明                    | 講師         | 救生艇筏及救難艇操縦             |                     | T201 8082800              | 1核准         |
| * I-              |                                       | □ 王大明                    | 評鑑員        | 救生艇筏及救難艇操縦             |                     | T2018082900               | 1核准         |
|                   |                                       | ☑ 陳測試                    | 講師         | 醫療急救                   |                     |                           |             |
|                   | 建3                                    | 立人員:使用者                  |            | 建                      | 立時間: 107/10/23 15:0 | 4.43                      |             |
|                   | <b>半</b>                              | 町人具:使用者                  |            |                        | 鄭時間: 10//10/23 15:0 | 4:43<br>#6 t <b>2 (</b> 2 | 近 日 単陸 日 注降 |
|                   | 序號                                    | 申請序號                     |            | 申請人 申請                 |                     | 申請狀態                      | 核准文件        |
|                   | 1 T201                                | 180823001                | 謝偉成        | 107/08/23              | 已核准                 |                           | 列印          |
|                   | 2 T201                                | 180823011                | 謝偉成        | 107/08/23              | 已核准                 |                           | 列印          |
|                   | 3 T201                                | 180828001                | 謝測試        | 107/08/28              | 已核准                 |                           | 列印          |
|                   | 4 T201                                | 180829001                | 謝測試        | 107/08/29              | 已核准                 |                           | 列印          |
|                   |                                       |                          |            | 10700.00               |                     |                           |             |
|                   | <u>5</u> T201                         | 180903001                | 謝測試        | 107/09/03              | 審核中                 |                           |             |

| 網頁訊息                    | × |
|-------------------------|---|
| 新<br>新<br>梁<br>福定要送出申請? |   |
| <u>"</u><br>確定 取消       |   |

| ▶ 使用者 (user)       |                                                                                                    |                                                                                 |                                                          |                    |                                                           |                       |                                                                                 | >>> ii                                                               | 講師/評鑑員管理                                | - 講師/評鑑員申                                                                                                    |
|--------------------|----------------------------------------------------------------------------------------------------|---------------------------------------------------------------------------------|----------------------------------------------------------|--------------------|-----------------------------------------------------------|-----------------------|---------------------------------------------------------------------------------|----------------------------------------------------------------------|-----------------------------------------|----------------------------------------------------------------------------------------------------|
| 💡 年度訓練管理 🛛 😒       | 訚                                                                                                    | <b>圳練單位</b>                                                                     | : [                                                      | 【J1】財團》            | 去人中華航業人)                                                  | 員訓練 ✔                 |                                                                                 |                                                                      |                                         |                                                                                                    |
| 🛛 核備管理 🛛 😒         | ŧ                                                                                                    | 自請日期                                                                            | : [                                                      |                    | <b>—</b> ~                                                |                       |                                                                                 |                                                                      | <b>Q</b> 查詢                             |                                                                                                    |
| 🧧 經費結算管理 🛛 😒       |                                                                                                    | 由法定职                                                                            | € • T'                                                   | 20181023001        |                                                           | 检理公共                  | 藤柳 申註」・                                                                         | 使用来                                                                  |                                         |                                                                                                    |
| 🔋 講師/評鑑員管理 ⊗       |                                                                                                    | 中調力划                                                                            | H : 10                                                   | 77/10/23           |                                                           | 0.000170.000 900      | 由諸聞位:                                                                           |                                                                      | ■注人由森紡業人員前                              |                                                                                                    |
| 講師/評鑑員資格條<br>件參數   |                                                                                                    | 由諸段日                                                                            | H : [                                                    |                    |                                                           |                       | - 四主道 -                                                                         | LOIT AIR                                                             |                                         | 11at •                                                                                                    |
| 講師/評鑑員資料維<br>選     |                                                                                                    | 申請講師                                                                            | #:<br>₽:                                                 |                    |                                                           |                       |                                                                                 |                                                                      |                                         |                                                                                                    |
| ■ 講師/評鑑員申報         |                                                                                                    | 申請申                                                                             | 請                                                        | 辨之                 | 自得期                                                       |                       | 美麗教院                                                                            |                                                                      |                                         | 野能                                                                                                    |
| ■ 講師/評鑑員申報審<br>■ 核 |                                                                                                    | 删除者                                                                             | 刻備 +                                                     | *老師                | 建品                                                        | 但今音譜                  | #木1王                                                                            |                                                                      | 720190923011林主注                         | 10.323                                                                                                    |
| ■ 講師/評鑑員查詢列        |                                                                                                    |                                                                                 |                                                          | <sup>小石 町</sup>    | 講師                                                        | 水<br>生<br>志<br>単<br>役 | 及救難艇操縦                                                                          |                                                                      | T20180828001核准                          |                                                                                                    |
| - 11               |                                                                                                    |                                                                                 |                                                          | E<br>大明            | 評鑑員                                                       | 救生艇筏                  | 及救難艇操縦                                                                          |                                                                      | T20180829001核准                          |                                                                                                    |
|                    |                                                                                                    |                                                                                 | ~ B                                                      | 東測試                | 講師                                                        | 堅病争救                  |                                                                                 |                                                                      | T101010100001世*±r                       | <del>h</del>                                                                                                    |
|                    |                                                                                                    |                                                                                 |                                                          |                    |                                                           | 122 /10/03/03/        |                                                                                 |                                                                      | 12018102500144 84                       | ۲                                                                                                    |
|                    |                                                                                                    | 建立人員                                                                            | 員:使<br>員:w                                               | 用者<br>er           |                                                           |                       | 建立時間:<br>異動時間:                                                                  | 107/10/23 15:<br>107/10/23 15:                                       | 04:43<br>06:42                          | <del>7</del>                                                                                                    |
|                    | - VA                                                                                                    | 建立人員<br>異動人員                                                                    | ē:使<br>ē:w                                               | 用者<br><sup>在</sup> |                                                           |                       | 建立時間:<br>異動時間:                                                                  | 107/10/23 15:<br>107/10/23 15:                                       | 04:43<br>06:42                          | •<br>1 済                                                                                                    |
|                    | 序號                                                                                                    | 建立人員<br>異動人員                                                                    | 員:使<br>員:ws<br>申                                         | 用者<br>er<br>1請序號   |                                                           | 目請人                   | 建立時間:<br>異動時間:<br>申請日期                                                          | 107/10/23 15:<br>107/10/23 15:                                       | 12018102001年前<br>04:43<br>06:42<br>申請狀態 | +<br>「1」 満<br>核准文件                                                                                                    |
|                    | F<br>序號<br>1<br>工<br>工                                                                                                    | 建立人員<br>異動人員<br>2018082                                                         | 員:使<br>員:us<br>単<br>3001                                 | 用者<br>在            | <br>]<br>]<br>]<br>]<br>世<br>成                            | 前人                    | 建立時間:<br>異動時間:<br><b>申請日期</b><br>107/08/23                                      | 107/10/23 15:<br>107/10/23 15:<br>107/10/23 15:<br>日枝准               | 12018102001年前<br>04:43<br>06:42<br>目請狀態 | ♥<br>【】 清<br>核准文件<br><u>別 印</u>                                                                                                    |
|                    | <u>序號</u><br>1 T<br>2 T                                                                                                    | 建立人員<br>異動人員<br>2018082<br>2018082                                              | 員:使<br>員:ws<br>単<br>3001<br>3011                         | 用者<br>œ<br>討請序號    | 調催成<br>調準成                                                | 目請人                   | 建立時間:<br>異動時間:<br>107/08/23<br>107/08/23                                        | 107/10/23 15:<br>107/10/23 15:<br>107/10/23 15:<br>日枝准<br>已核准<br>已核准 | 04:43<br>06:42                          | ♥<br>▼<br>校准文件<br>列印<br>列印                                                                                                    |
|                    | <b>序號</b><br>1<br>1<br>2<br>1<br>3<br>て                                                                                      | 建立人員<br>異動人員<br>2018082<br>2018082<br>2018082                                   | 員:使<br>員:us<br>3001<br>3011<br>8001                      | 用者<br>cr<br>t請序號   | 目間体成調修本成調修本成調修本成                                          | iaa ₩3013X            | 建立時間:<br>異動時間:<br>107/08/23<br>107/08/23<br>107/08/28                           | 107/10/23 15:<br>107/10/23 15:<br>日                                  | 04:43<br>06:42                          | ₩<br>様<br>推<br>文件<br>列<br>印<br>列<br>印<br>列<br>印<br>列<br>印<br>列<br>印<br>列<br>印<br>列<br>印<br>列<br>印<br>列<br>印<br>一<br>満<br>一<br>満<br>一<br>満<br>一<br>満<br>一<br>満<br>一<br>満<br>一<br>一<br>満<br>一<br>一<br>満<br>一<br>一<br>一<br>一<br>一<br>一<br>一<br>一<br>一<br>一<br>一<br>一<br>一 |
|                    | 序號<br>1 T<br>2 T<br>3 T<br>4 T                                                                                               | 建立人員<br>異動人員<br>2018082<br>2018082<br>2018082<br>2018082                        | 覧:使<br>覧:us<br>弾<br>3001<br>3001<br>8001<br>9001         | 用者<br>er<br>i請序號   | 目           謝俸成           謝佛成           謝別試           謝別試 | iaa Waliya<br>詳請人     | 建立時間:<br>異動時間:<br>107/08/23<br>107/08/23<br>107/08/23<br>107/08/28<br>107/08/29 | 107/10/23 15:<br>107/10/23 15:<br>日秋/但<br>已核/但<br>已核/但<br>已核/但       | 12018102001年前<br>04:43<br>06:42         | *<br>核准文件<br>列印<br>列印<br>列印<br>列印<br>列印<br>列印                                                                                                    |
|                    | Frit         I           1         T           2         T           3         T           4         T           5         T | 建立人員<br>異動人員<br>2018082.<br>2018082<br>2018082<br>2018082<br>2018082<br>2018082 | 覧:使<br>員:us<br>第<br>3001<br>3011<br>8001<br>9001<br>3001 | 用者<br>er<br>I請序號   | 目<br>謝俸成<br>謝別試<br>謝別試<br>謝別試<br>調別試                      | 目請人                   | 建立時間:<br>異動時間:<br>107/08/23<br>107/08/23<br>107/08/28<br>107/08/29<br>107/09/03 | 107/10/23 15:<br>107/10/23 15:<br>日秋准<br>已秋准<br>已秋准<br>已秋准<br>已秋准    | 12018102001年前<br>04:43<br>06:42         | ♥<br>検進文件<br>列印<br>列印<br>列印<br>列印<br>列印                                                                                                    |

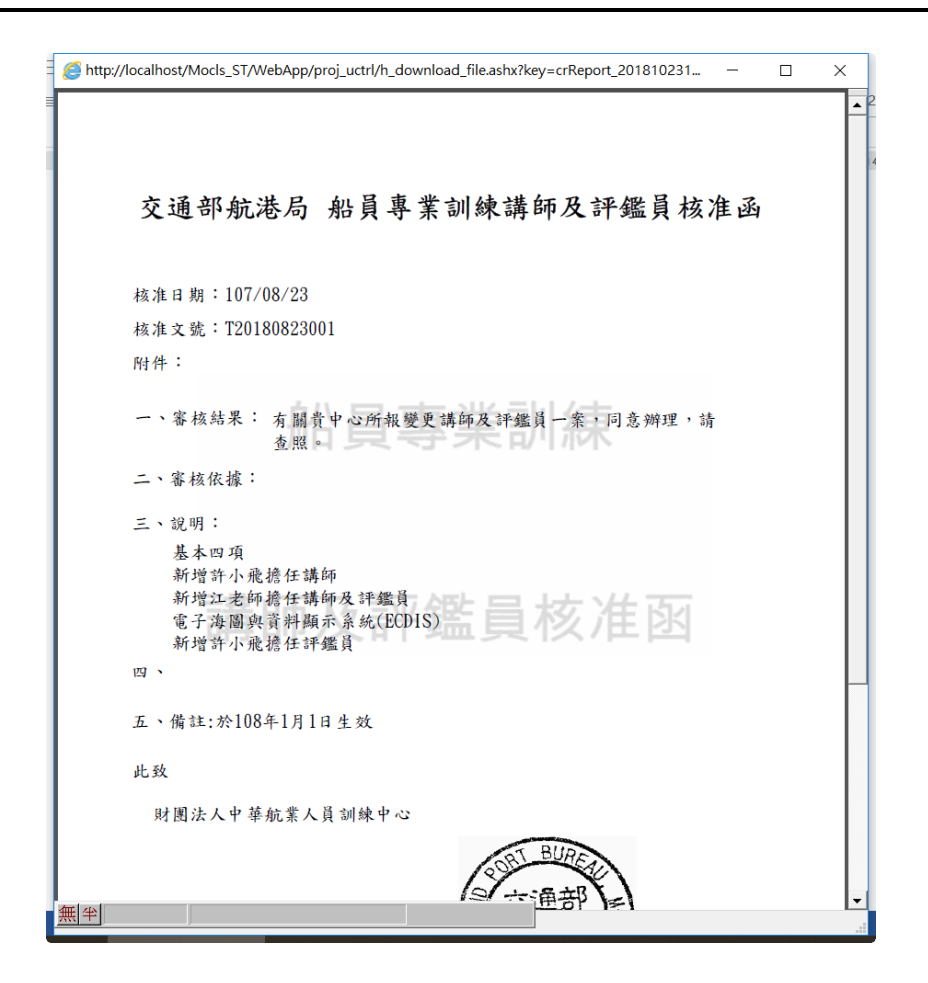

【資料區說明】

- ◆ 欄位說明:
  - 1. 紅色標頭:必要輸入欄位。
  - 2. 黑色標題:非必要輸入欄位。
  - 3. 綠色標題:系統帶出欄位。
- ◆ 功能鍵說明:
  - 1. 《送件》:將欲申請核備之資料送核。
  - 2. 《列印》:已完成核備之資料可列印核准函
- 4· 講師/評鑑員申報審核(e0403)

功能說明:透過講師/評鑑員資料維護(e0403)功能,可審核講師/評鑑員申報資料

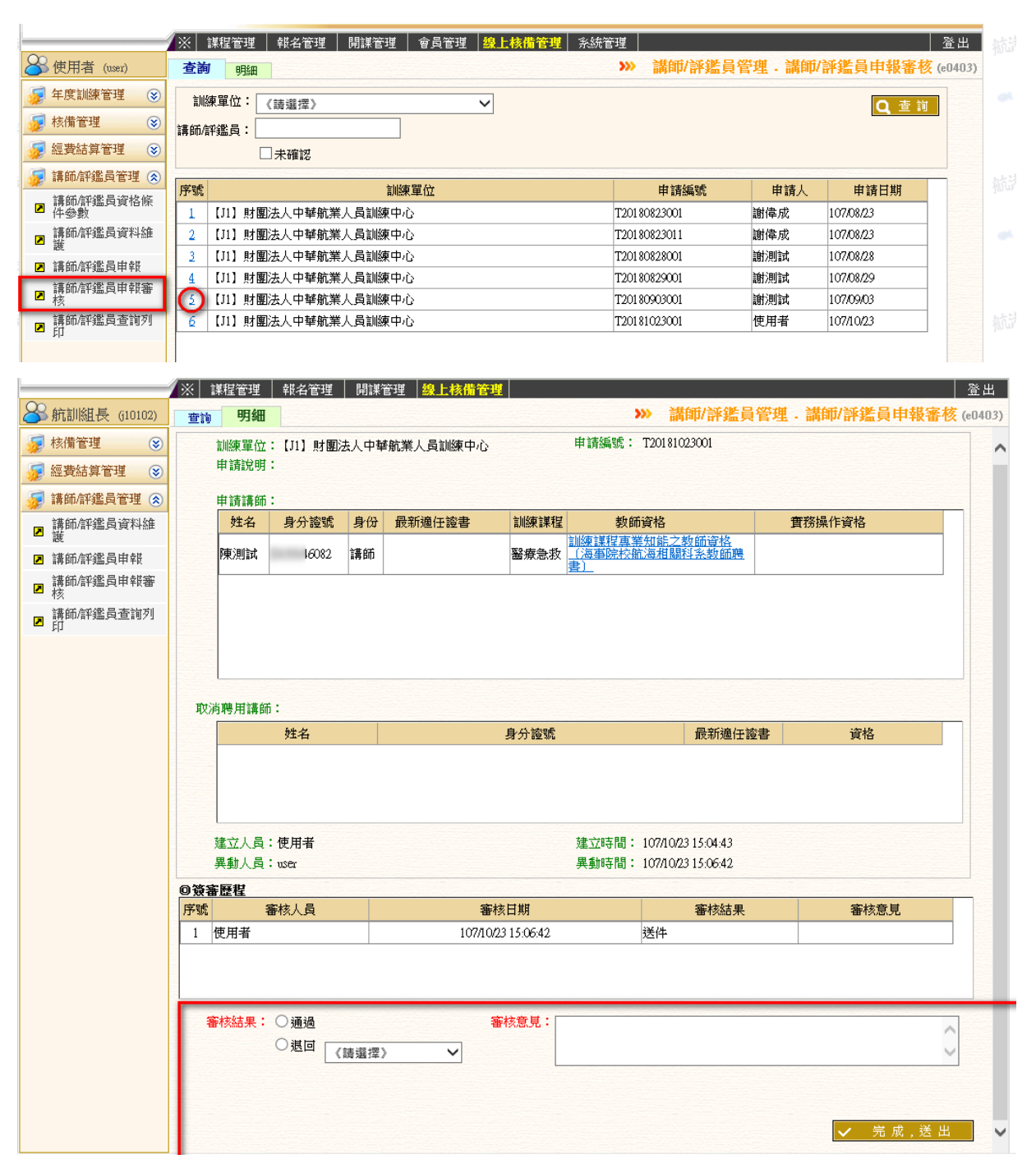

操作說明:

【資料區說明】

◆ 欄位說明:

- 1. 紅色標頭:必要輸入欄位。
- 2. 黑色標題:非必要輸入欄位。
- 3. 綠色標題:系統帶出欄位。
- ◆ 功能鍵說明:
  - 《完成,送件》:檢視完申請資料並維護完審核結果後,按 下此鈕,將案件送至下一關。
- 5· 講師/評鑑員查詢列印(e0404)

功能說明:透過講師/評鑑員資料維護(e0404)功能,可列印目前已完成申報之 講師/評鑑員清冊

|                         | ※   課程管理     報名管理                      | 開課管理 線上核備管理            |                        |                                           |                           | 登出               |
|-------------------------|----------------------------------------|------------------------|------------------------|-------------------------------------------|---------------------------|------------------|
| 各航訓組長 (10102)           |                                        |                        |                        | >>> 講師/評                                  | 鑑員管理.講師/評鑑員               | 員查詢列印 (e0404)    |
| 😺 核備管理 🤅                | 刻練單位: 【J1】財                            | 團法人中華航業人員訓練 ✔          |                        |                                           |                           |                  |
| 😼 經費結算管理 🤅              | 核備日期:                                  | • •                    |                        | Q                                         | 查詢                        |                  |
| 😼 講師/評鑑員管理 🤅            | ◎ 訓練課程: 《詩選擇                           | 3                      |                        |                                           |                           |                  |
| ■ 講師/評鑑員資料維 ■ 講師/評鑑員資料維 | がまだ の 船 員専                             | ~                      |                        |                                           |                           |                  |
| ☑ 講師/評鑑員申報              | ●船員專                                   | 業訓練講師及評鑑員核備清冊          |                        |                                           |                           |                  |
| ■ 講師/評鑑員申報審 ■ 該         |                                        |                        |                        |                                           |                           |                  |
| ■ 講師/評鑑員查討<br>列印        |                                        |                        |                        |                                           |                           |                  |
| ➢ 航訓組長 (j10102)         | │<br>※│ 課程管理 │ 報名管理 │ 開謀管理             | 線上核備管理                 | <b>&gt;&gt;&gt; 講師</b> | 〕/評鑑員管理 - 講師/評鑑                           | 登出<br>員查詢列印 (e0404)       |                  |
| 核備管理 ③                  | <b>訓練單位: 【J1】</b> 財團法人中華               | 抗業人員訓練 ✔               |                        |                                           |                           |                  |
| 😼 經費結算管理 😒              | 核備日期: 2010年1月1日日本                      |                        | Г                      | Q查詢                                       |                           |                  |
| ፼ 講師/評鑑員管理 余            | 訓練課程: 《請選擇》                            |                        | ~                      |                                           |                           |                  |
| ☑ 講師/#T3重具員科/## 謎       | 報表類型: ●船員專業訓練講師】<br>○ 船員専業訓練講師】        | 2.評鑑員名冊<br>9.試測員結備法冊   |                        |                                           |                           |                  |
| ■ 講師/評鑑員申報審             | · //////////////////////////////////// | http://localhost/Mocls | ST/WebApp/             | proi uctrl/h download file.               | ashx?kev=crReport_2018102 | 31 − □           |
| I 講師/評鑑員查詢列<br>田        |                                        |                        | - ,                    |                                           |                           |                  |
|                         |                                        |                        |                        |                                           |                           |                  |
|                         |                                        |                        |                        |                                           |                           |                  |
|                         |                                        |                        |                        |                                           |                           |                  |
|                         |                                        |                        |                        |                                           |                           |                  |
|                         |                                        |                        |                        | 船員專業訓練講師                                  | 3. 評鑑員 名册                 |                  |
|                         |                                        | 報表代號: cr_e0404_1       |                        |                                           |                           | 列印日期: 107/10/23  |
|                         |                                        | 训練機構                   | 姓名                     | 適任證書最新資料                                  | 資 格                       | 頁 次:第1/1頁<br>備 註 |
|                         |                                        | 財團法人中華航業人員             | A123456789             | ······································    | 基本四項(講師、評鑑員)              | 中 靖刪除-107/08/23  |
| ×                       |                                        | white 1 i.e.           | A167149616             | 輪字第212367號,(C70)三等管<br>輪,最新在放日期:111/19/10 | 救生艇筏及救難艇操縱(講師、評會          | <b>監員</b> )      |
|                         |                                        |                        | エス羽<br>E121938317      | 篇·桌前分级口册·111/12/10<br>篇字第113841號,(C23)一等船 | 保全意識(講師)                  |                  |
|                         |                                        |                        | 林老師                    | <u> <sup>1</sup> 船員專業訓練報名管理 </u>          | !系統_使用者操作手冊_v3.0 - ↓      |                  |

作說明:

【資料區說明】

◆ 欄位說明:

- 1. 紅色標頭:必要輸入欄位。
- 2. 黑色標題:非必要輸入欄位。
- 3. 綠色標題:系統帶出欄位。
- ◆ 功能鍵說明:
  - 1. 《查詢》:選擇欲查詢之條件後,按下此鈕,產製報表。